Services

71401017 2015-11-01 Valido a partire dalla versione 01.02.zz (Firmware do dispositivo)

BA01154D/16/IT/04.15

# Istruzioni di funzionamento **Proline Prowirl F 200 HART**

Misuratore di portata a vortice

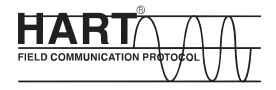

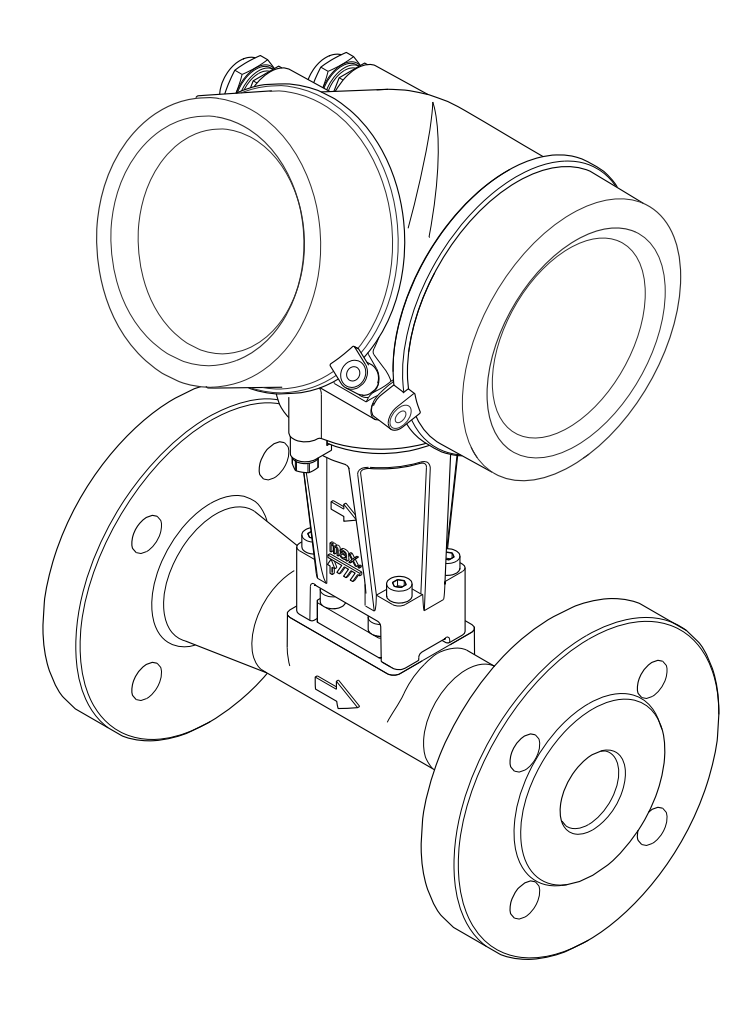

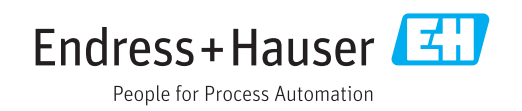

- Verificare che la documentazione sia conservata in luogo sicuro e sia sempre a portata di mano quando si interviene sul dispositivo.
- Peri evitare pericoli al personale e all'impianto, leggere con attenzione il paragrafo "Istruzioni di sicurezza fondamentali" e, anche, tutte le altre istruzioni di sicurezza riportate nella documentazione e che sono specifiche per le procedure di lavoro.
- Il produttore si riserva il diritto di apportare delle modifiche alle specifiche tecniche senza preavviso. L'ufficio Vendite Endress+Hauser locale può fornire maggiori informazioni e gli aggiornamenti delle presenti istruzioni.

# Indice

| 1                                      | Informazioni sulla                                                                                                    |
|----------------------------------------|----------------------------------------------------------------------------------------------------|
|                                        | $documentazione \dots \dots 6$                                                                                                    |
| 1.1<br>1.2                             | Funzione della documentazione6Simboli usati61.2.1Simboli di sicurezza61.2.2Simboli elettrici61.2.3Simboli degli utensili71.2.4Simboli per alcuni tipi di<br>informazioni71.2.5Simboli nei grafici7                  |
| 1.3                                    | 1.2.9       Simbon hergrand       7         Documentazione       8         1.3.1       Documentazione standard       8         1.3.2       Documentazione supplementare in funzione del tipo di dispositivo       8 |
| 1.4                                    | Marchi registrati                                                                                                    |
| 2                                      | Istruzioni di sicurezza generali 9                                                                                                    |
| 2.1<br>2.2<br>2.3<br>2.4<br>2.5<br>2.6 | Requisiti per il personale9Destinazione d'uso9Sicurezza sul posto di lavoro10Sicurezza operativa10Sicurezza del prodotto10Sicurezza informatica10                                                                   |
| 3                                      | Descrizione del prodotto 12                                                                                                    |
| 3.1                                    | Design del prodotto 12                                                                                                    |
| 4                                      | Controlli alla consegna e                                                                                                    |
|                                        | identificazione del prodotto 13                                                                                                    |
| 4.1<br>4.2                             | Controllo alla consegna13Identificazione del prodotto134.2.1Targhetta del trasmettitore144.2.2Targhetta del sensore154.2.3Simboli riportati sul misuratore18                                                        |
| 5                                      | Stoccaggio e trasporto 19                                                                                                    |
| 5.1<br>5.2                             | Condizioni di immagazzinamento 19<br>Trasporto del prodotto 19<br>5.2.1 Misuratori privi di ganci di                                                                                                    |
|                                        | sollevamento 19<br>5.2.2 Misuratori con ganci di                                                                                                    |
| 5.3                                    | sollevamento 20<br>5.2.3 Trasporto con un elevatore a forca 20<br>Smaltimento dell'imballaggio 20                                                                                                    |
| 6                                      | Installazione 21                                                                                                    |
| 6.1                                    | Condizioni di installazione216.1.1Posizione di montaggio216.1.2Requisiti per ambiente e processo256.1.3Istruzioni di montaggio speciali26                                                                           |

| 6.2                                                          | Montag<br>6.2.1<br>6.2.2<br>6.2.3<br>6.2.4                                                                                                    | ggio del misuratore Utensili richiesti Preparazione del misuratore Montaggio del sensore Montaggio del trasmettitore per la                                                                                                    | 27<br>27<br>27<br>27                                                                                      |
|--------------------------------------------------------------|----------------------------------------------------------------------------------------------------|----------------------------------------------------------------------------------------------------|----------------------------------------------------------------------------------------------------|
|                                                              | 6.2.5                                                                                                    | versione separata                                                                                                    | 28<br>29                                                                                                  |
|                                                              | 6.2.6                                                                                                    | Rotazione del modulo display                                                                                                    | 29                                                                                                    |
| 6.3                                                          | Verifica                                                                                                    | a finale dell'installazione                                                                                                    | 30                                                                                                    |
| 7                                                            | Colleg                                                                                                    | gamento elettrico                                                                                                    | 31                                                                                                    |
| 7.1                                                          | Condiz                                                                                                    | ioni delle connessioni elettriche                                                                                                    | 31                                                                                                    |
|                                                              | 7.1.1                                                                                                    | Utensili richiesti                                                                                                    | 31                                                                                                    |
|                                                              | 7.1.2                                                                                                    | Requisiti del cavo di collegamento                                                                                                    | 31                                                                                                    |
|                                                              | 7.1.3                                                                                                    | Assegnazione dei morsetti                                                                                                    | 33                                                                                                    |
|                                                              | 7.1.4                                                                                                    | Requisiti dell'alimentatore                                                                                                    | 34                                                                                                    |
|                                                              | 7.1.5                                                                                                    | Preparazione del misuratore                                                                                                    | 36                                                                                                    |
| 7.2                                                          | Connes                                                                                                    | ssione del misuratore                                                                                                    | 36                                                                                                    |
|                                                              | 7.2.1                                                                                                    | Connessione della versione                                                                                                    |                                                                                                    |
|                                                              |                                                                                                    | separata                                                                                                    | 36                                                                                                    |
|                                                              | 7.2.2                                                                                                    | Connessione del trasmettitore                                                                                                    | 40                                                                                                    |
|                                                              | 1.2.3                                                                                                    | Garantire lequalizzazione dei                                                                                                    | <i>(</i> , ר)                                                                                             |
| 72                                                           | Intruzio                                                                                                    |                                                                                                    | 42                                                                                                    |
| د./                                                          | 7 2 1                                                                                                    | Ecompi di conneccione                                                                                                    | 42                                                                                                    |
| 74                                                           | Garant                                                                                                    | ire il grado di protezione                                                                                                    | 42<br>44                                                                                                  |
| 7.5                                                          | Verifica                                                                                                    | a finale delle connessioni                                                                                                    | 45                                                                                                    |
|                                                              |                                                                                                    |                                                                                                    |                                                                                                    |
| -                                                            |                                                                                                    |                                                                                                    |                                                                                                    |
| 8                                                            | Opzio                                                                                                    | ni operative                                                                                                    | 46                                                                                                    |
| <b>8</b><br>8.1                                              | <b>Opzio</b><br>Panora                                                                                                    | oni operative                                                                                                    | <b>46</b><br>46                                                                                           |
| <b>8</b><br>8.1<br>8.2                                       | <b>Opzio</b><br>Panora<br>Struttu                                                                                                    | mi operative<br>mica delle opzioni operative<br>ra e funzione del menu operativo                                                                                                    | <b>46</b><br>46<br>47                                                                                     |
| <b>8</b><br>8.1<br>8.2                                       | <b>Opzio</b><br>Panora<br>Struttu<br>8.2.1                                                                                                    | oni operative         mica delle opzioni operative         ra e funzione del menu operativo         Struttura del menu operativo                                                                                                    | <b>46</b><br>46<br>47<br>47                                                                               |
| <b>8</b><br>8.1<br>8.2                                       | Opzio<br>Panora<br>Struttu<br>8.2.1<br>8.2.2                                                                                                    | oni operative<br>mica delle opzioni operative<br>ra e funzione del menu operativo<br>Struttura del menu operativo<br>Filosofia operativa                                                                                                    | <b>46</b><br>47<br>47<br>47                                                                               |
| <b>8</b><br>8.1<br>8.2<br>8.3                                | Opzio<br>Panora<br>Struttu<br>8.2.1<br>8.2.2<br>Accesso                                                                                                    | oni operative<br>mica delle opzioni operative<br>ra e funzione del menu operativo<br>Struttura del menu operativo<br>Filosofia operativa<br>o al menu operativo tramite display                                                                                                    | <b>46</b><br>47<br>47<br>48                                                                               |
| <b>8</b><br>8.1<br>8.2<br>8.3                                | <b>Opzio</b><br>Panora<br>Struttu<br>8.2.1<br>8.2.2<br>Accesso<br>locale .                                                                                                    | oni operative<br>mica delle opzioni operative<br>ra e funzione del menu operativo<br>Struttura del menu operativo<br>Filosofia operativa<br>o al menu operativo tramite display                                                                                                    | <b>46</b><br>47<br>47<br>48<br>49                                                                         |
| <b>8</b><br>8.1<br>8.2<br>8.3                                | <b>Opzio</b><br>Panora<br>Struttu<br>8.2.1<br>8.2.2<br>Accesse<br>locale .<br>8.3.1<br>8.3.2                                                                                                    | oni operative         unica delle opzioni operative         tra e funzione del menu operativo         Struttura del menu operativo         Filosofia operativa         o al menu operativo tramite display         Display operativo         Visualizzazione della navigazione                                                                                                    | <b>46</b><br>47<br>47<br>48<br>49<br>49                                                                   |
| <b>8</b><br>8.1<br>8.2<br>8.3                                | <b>Opzio</b><br>Panora<br>Struttu<br>8.2.1<br>8.2.2<br>Accesse<br>locale .<br>8.3.1<br>8.3.2<br>8.3.3                                                                                                    | oni operative         unica delle opzioni operative         ura e funzione del menu operativo         Struttura del menu operativo         Filosofia operativa         o al menu operativo tramite display         Display operativo         Visualizzazione della navigazione                                                                                                    | <b>46</b><br>47<br>47<br>48<br>49<br>49<br>50<br>52                                                       |
| <b>8</b><br>8.1<br>8.2<br>8.3                                | <b>Opzio</b><br>Panora<br>Struttu<br>8.2.1<br>8.2.2<br>Accesse<br>locale .<br>8.3.1<br>8.3.2<br>8.3.3<br>8.3.4                                                                                                  | oni operative         umica delle opzioni operative         tra e funzione del menu operativo         Struttura del menu operativo         Filosofia operativa         o al menu operativo tramite display         Display operativo         Visualizzazione della navigazione         Visualizzazione modifica                                                                                                    | <b>46</b><br>47<br>47<br>48<br>49<br>49<br>50<br>52<br>54                                                 |
| <b>8</b><br>8.1<br>8.2<br>8.3                                | <b>Opzio</b><br>Panora<br>Struttu<br>8.2.1<br>8.2.2<br>Accesse<br>locale .<br>8.3.1<br>8.3.2<br>8.3.3<br>8.3.4<br>8.3.5                                                                                         | oni operative         umica delle opzioni operative         ra e funzione del menu operativo         Struttura del menu operativo         Filosofia operativa         o al menu operativo tramite display         Display operativo         Visualizzazione della navigazione         Visualizzazione modifica         Elementi operativi         Apertura del menu contestuale                                                                                                    | <b>46</b><br>47<br>47<br>48<br>49<br>50<br>52<br>54<br>54                                                 |
| <b>8</b><br>8.1<br>8.2<br>8.3                                | <b>Opzio</b><br>Panora<br>Struttu<br>8.2.1<br>8.2.2<br>Accesso<br>locale .<br>8.3.1<br>8.3.2<br>8.3.3<br>8.3.4<br>8.3.5<br>8.3.6                                                                                | oni operative         unica delle opzioni operative         tra e funzione del menu operativo         Struttura del menu operativo         Filosofia operativa         o al menu operativo tramite display         Display operativo         Visualizzazione della navigazione         Visualizzazione modifica         Elementi operativi         Apertura del menu contestuale         Navigare e selezionare da un elenco                                                                                                    | <b>46</b><br>47<br>47<br>48<br>49<br>49<br>50<br>52<br>54<br>54<br>54                                     |
| <b>8</b><br>8.1<br>8.2<br>8.3                                | <b>Opzio</b><br>Panora<br>Struttu<br>8.2.1<br>8.2.2<br>Accesse<br>locale .<br>8.3.1<br>8.3.2<br>8.3.3<br>8.3.4<br>8.3.5<br>8.3.6<br>8.3.7                                                                       | oni operative         unica delle opzioni operative         ura e funzione del menu operativo         Struttura del menu operativo         Filosofia operativa         o al menu operativo tramite display         Display operativo         Visualizzazione della navigazione         Visualizzazione modifica         Elementi operativi         Apertura del menu contestuale         Navigare e selezionare da un elenco         Accesso diretto al parametro                                                                                                    | <b>46</b><br>47<br>47<br>48<br>49<br>50<br>52<br>54<br>54<br>56<br>56                                     |
| <b>8</b><br>8.1<br>8.2<br>8.3                                | <b>Opzio</b><br>Panora<br>Struttu<br>8.2.1<br>8.2.2<br>Accesse<br>locale .<br>8.3.1<br>8.3.2<br>8.3.3<br>8.3.4<br>8.3.5<br>8.3.6<br>8.3.7<br>8.3.8                                                              | oni operative         umica delle opzioni operative         ura e funzione del menu operativo         Struttura del menu operativo         Filosofia operativa         o al menu operativo tramite display         Display operativo         Visualizzazione della navigazione         Visualizzazione modifica         Elementi operativi         Apertura del menu contestuale         Navigare e selezionare da un elenco         Accesso diretto al parametro         Richiamare il testo di istruzioni                                                                                                    | <b>46</b><br>47<br>47<br>48<br>49<br>49<br>50<br>52<br>54<br>54<br>56<br>56<br>56<br>57                   |
| <b>8</b><br>8.1<br>8.2                                       | <b>Opzio</b><br>Panora<br>Struttu<br>8.2.1<br>8.2.2<br>Accesse<br>locale .<br>8.3.1<br>8.3.2<br>8.3.3<br>8.3.4<br>8.3.5<br>8.3.6<br>8.3.7<br>8.3.8<br>8.3.9                                                     | oni operative         umica delle opzioni operative         ura e funzione del menu operativo         Struttura del menu operativo         Filosofia operativa         o al menu operativo tramite display         Display operativo         Visualizzazione della navigazione         Visualizzazione modifica         Apertura del menu contestuale         Navigare e selezionare da un elenco         Accesso diretto al parametro         Richiamare il testo di istruzioni         Modifica dei parametri                                                                                                    | <b>46</b><br>46<br>47<br>47<br>48<br>49<br>49<br>50<br>52<br>54<br>54<br>56<br>56<br>57<br>58             |
| <b>8</b><br>8.1<br>8.2<br>8.3                                | <b>Opzio</b><br>Panora<br>Struttu<br>8.2.1<br>8.2.2<br>Accesse<br>locale .<br>8.3.1<br>8.3.2<br>8.3.3<br>8.3.4<br>8.3.5<br>8.3.6<br>8.3.7<br>8.3.8<br>8.3.7<br>8.3.8<br>8.3.9<br>8.3.10                         | oni operative         umica delle opzioni operative         ra e funzione del menu operativo         Struttura del menu operativo         Filosofia operativa         o al menu operativo tramite display         Display operativo         Visualizzazione della navigazione         Visualizzazione modifica         Apertura del menu contestuale         Navigare e selezionare da un elenco         Accesso diretto al parametro         Richiamare il testo di istruzioni         Modifica dei parametri         Ruoli utente e autorizzazioni di                                                                                                    | <b>46</b><br>46<br>47<br>48<br>49<br>49<br>50<br>52<br>54<br>54<br>56<br>56<br>57<br>58                   |
| <b>8</b><br>8.1<br>8.2                                       | <b>Opzio</b><br>Panora<br>Struttu<br>8.2.1<br>8.2.2<br>Accesso<br>locale .<br>8.3.1<br>8.3.2<br>8.3.3<br>8.3.4<br>8.3.5<br>8.3.6<br>8.3.7<br>8.3.8<br>8.3.9<br>8.3.10                                           | oni operative         umica delle opzioni operative         ra e funzione del menu operativo         Struttura del menu operativo         Struttura del menu operativo         Filosofia operativa         o al menu operativo tramite display         Display operativo         Visualizzazione della navigazione         Visualizzazione modifica         Elementi operativi         Apertura del menu contestuale         Navigare e selezionare da un elenco         Accesso diretto al parametro         Richiamare il testo di istruzioni         Modifica dei parametri         Ruoli utente e autorizzazioni di         accesso correlate                                                                                                    | <b>46</b><br>46<br>47<br>48<br>49<br>49<br>50<br>52<br>54<br>54<br>54<br>56<br>56<br>57<br>58<br>59       |
| 8<br>8.1<br>8.2<br>8.3                                       | <b>Opzio</b><br>Panora<br>Struttu<br>8.2.1<br>8.2.2<br>Accesse<br>locale .<br>8.3.1<br>8.3.2<br>8.3.3<br>8.3.4<br>8.3.5<br>8.3.6<br>8.3.7<br>8.3.8<br>8.3.9<br>8.3.10<br>8.3.11                                 | oni operative         umica delle opzioni operative         ura e funzione del menu operativo         struttura del menu operativo         Filosofia operativa         o al menu operativo tramite display         Display operativo         Visualizzazione della navigazione         Visualizzazione modifica         Elementi operativi         Apertura del menu contestuale         Navigare e selezionare da un elenco         Accesso diretto al parametro         Richiamare il testo di istruzioni         Modifica dei parametri         Ruoli utente e autorizzazioni di<br>accesso correlate         Disabilitazione della protezione                                                                                                    | <b>46</b><br>46<br>47<br>48<br>49<br>49<br>50<br>52<br>54<br>54<br>56<br>56<br>57<br>58<br>59             |
| 8<br>8.1<br>8.2<br>8.3                                       | <b>Opzio</b><br>Panora<br>Struttu<br>8.2.1<br>8.2.2<br>Accesse<br>locale .<br>8.3.1<br>8.3.2<br>8.3.3<br>8.3.4<br>8.3.5<br>8.3.6<br>8.3.7<br>8.3.8<br>8.3.9<br>8.3.10<br>8.3.11                                 | oni operative         umica delle opzioni operative         ura e funzione del menu operativo         Struttura del menu operativo         Filosofia operativa         o al menu operativo tramite display         Display operativo         Visualizzazione della navigazione         Visualizzazione modifica         Apertura del menu contestuale         Navigare e selezionare da un elenco         Accesso diretto al parametro         Richiamare il testo di istruzioni         Modifica dei parametri         Ruoli utente e autorizzazioni di<br>accesso correlate         Disabilitazione della protezione<br>scrittura mediante codice di accesso                                                                                                    | <b>46</b><br>46<br>47<br>47<br>48<br>49<br>49<br>50<br>52<br>54<br>54<br>56<br>56<br>57<br>58<br>59<br>59 |
| <b>8</b><br>8.1<br>8.3                                       | <b>Opzio</b><br>Panora<br>Struttu<br>8.2.1<br>8.2.2<br>Accesse<br>locale .<br>8.3.1<br>8.3.2<br>8.3.3<br>8.3.4<br>8.3.5<br>8.3.6<br>8.3.7<br>8.3.8<br>8.3.7<br>8.3.8<br>8.3.9<br>8.3.10<br>8.3.11<br>8.3.12     | oni operative         umica delle opzioni operative         ura e funzione del menu operativo         Struttura del menu operativo         Struttura del menu operativo         Filosofia operativa         o al menu operativo tramite display         Display operativo         Visualizzazione della navigazione         Visualizzazione modifica         Lementi operativi         Apertura del menu contestuale         Navigare e selezionare da un elenco         Accesso diretto al parametro         Richiamare il testo di istruzioni         Modifica dei parametri         Ruoli utente e autorizzazioni di<br>accesso correlate         Disabilitazione della protezione<br>scrittura mediante codice di accesso                                                                        | <b>46</b><br>46<br>47<br>47<br>48<br>49<br>50<br>52<br>54<br>56<br>56<br>56<br>57<br>58<br>59<br>59       |
| 8<br>8.1<br>8.2<br>8.3                                       | <b>Opzio</b><br>Panora<br>Struttu<br>8.2.1<br>8.2.2<br>Accesse<br>locale .<br>8.3.1<br>8.3.2<br>8.3.3<br>8.3.4<br>8.3.5<br>8.3.6<br>8.3.7<br>8.3.8<br>8.3.9<br>8.3.10<br>8.3.11<br>8.3.12                       | <b>oni operative</b> umica delle opzioni operative         ra e funzione del menu operativo         Struttura del menu operativo         Filosofia operativa         o al menu operativo tramite display         Display operativo         Visualizzazione della navigazione         Visualizzazione modifica         Elementi operativi         Apertura del menu contestuale         Navigare e selezionare da un elenco         Accesso diretto al parametro         Richiamare il testo di istruzioni         Modifica dei parametri         Ruoli utente e autorizzazioni di         accesso correlate         Disabilitazione della protezione         scrittura mediante codice di accesso         Abilitazione e disabilitazione del         blocco tastiera                                 | <b>46</b><br>46<br>47<br>47<br>48<br>49<br>50<br>52<br>54<br>56<br>56<br>56<br>57<br>58<br>59<br>59       |
| <ul> <li>8</li> <li>8.1</li> <li>8.3</li> <li>8.3</li> </ul> | <b>Opzio</b><br>Panora<br>Struttu<br>8.2.1<br>8.2.2<br>Accesse<br>locale .<br>8.3.1<br>8.3.2<br>8.3.3<br>8.3.4<br>8.3.5<br>8.3.6<br>8.3.7<br>8.3.8<br>8.3.9<br>8.3.10<br>8.3.11<br>8.3.12<br>Accesse            | oni operative         umica delle opzioni operative         ura e funzione del menu operativo         Struttura del menu operativo         Filosofia operativa         o al menu operativo tramite display         Display operativo         Visualizzazione della navigazione         Visualizzazione modifica         Elementi operativi         Apertura del menu contestuale         Navigare e selezionare da un elenco         Accesso diretto al parametro         Richiamare il testo di istruzioni         Modifica dei parametri         Ruoli utente e autorizzazioni di<br>accesso correlate         Disabilitazione della protezione<br>scrittura mediante codice di accesso         Abilitazione e disabilitazione del<br>blocco tastiera         o al menu operativo mediante il tool | <b>46</b><br>46<br>47<br>48<br>49<br>49<br>50<br>52<br>54<br>54<br>56<br>56<br>57<br>58<br>59<br>59<br>59 |
| <b>8</b><br>8.1<br>8.3<br>8.3                                | <b>Opzio</b><br>Panora<br>Struttu<br>8.2.1<br>8.2.2<br>Accesse<br>locale .<br>8.3.1<br>8.3.2<br>8.3.3<br>8.3.4<br>8.3.5<br>8.3.6<br>8.3.7<br>8.3.8<br>8.3.9<br>8.3.10<br>8.3.11<br>8.3.12<br>Accesse<br>operati | oni operative         umica delle opzioni operative         ura e funzione del menu operativo         Struttura del menu operativo         Filosofia operativa         o al menu operativo tramite display         Display operativo         Visualizzazione della navigazione         Visualizzazione modifica         Elementi operativi         Apertura del menu contestuale         Navigare e selezionare da un elenco         Accesso diretto al parametro         Richiamare il testo di istruzioni         Modifica dei parametri         Disabilitazione della protezione         scrittura mediante codice di accesso         Abilitazione e disabilitazione del         blocco tastiera         o al menu operativo mediante il tool                                                     | <b>46</b> 4647 4748 49 49 50 52 54 56 56 57 58 59 59 59 60                                                |

|      | 8.4.2<br>8.4.3            | Field Xpert SFX350, SFX370 FieldCare                                                                  | 61<br>61     |
|------|---------------------------|----------------------------------------------------------------------------------------------------|--------------|
|      | 8.4.4                     | AMS Device Manager                                                                                    | 63           |
|      | 8.4.5                     | SIMATIC PDM                                                                                           | . 63         |
|      | 8.4.0                     | Field Communicator 475                                                                                | 03           |
| 9    | Integr                    | azione di sistema                                                                                     | 64           |
| 9.1  | Panorai<br>9.1.1          | mica dei file descrittivi del dispositivo .<br>Informazioni sulla versione attuale<br>del dispositivo | . 64<br>. 64 |
| 9.2  | 9.1.2<br>Variabi<br>HART. | Tool operativi                                                                                        | 64<br>64     |
| 9.3  | Altre in<br>9.3.1         | npostazioni                                                                                           | 66<br>66     |
| 10   | Mooor                     | , in comunic                                                                                          | 60           |
| 10   | INIESSC                   |                                                                                                    | 09           |
| 10.1 | Control                   | lo funzione                                                                                           | . 69         |
| 10.2 | Accensi                   | lone del misuratore                                                                                   | 69           |
| 10.5 | Configu                   | Izione della inigua operativa                                                                         | 09<br>70     |
| 10.4 | 10 4 1                    | Definizione del nome del tag                                                                          | 70           |
|      | 10.4.1                    | Selezione e impostazione del fluido                                                                   | 72           |
|      | 10.4.3                    | Configurazione dell'ingresso in                                                                       | 74           |
|      | 10.4.4                    | Configurazione dell'uscita in                                                                         | 74           |
|      | 10.4.5                    | Configurazione dell'uscita impulsi/                                                                   | 80           |
|      | 1046                      | Configurazione del display locale                                                                     | 93           |
|      | 10.4.7                    | Configurazione del condizionamento<br>dell'uscita                                                     | 96           |
|      | 10.4.8                    | Configurazione del taglio bassa                                                                       | 90           |
| 10 5 | Imposta                   | portata                                                                                               | 97           |
| 10.9 | 10.5.1                    | Impostazione delle unità di sistema                                                                   | 100          |
|      | 10.5.2                    | Impostazione delle proprietà del                                                                      | 103          |
|      | 10.5.3                    | Effettuare la compensazione                                                                           | 100          |
|      | 10 E /                    | esterna                                                                                               | 119          |
|      | 10.5.4                    | Configurazione del totalizzatore                                                                      | 121          |
|      | 10.5.6                    | Esecuzione di configurazioni                                                                          | 122          |
| 10.6 | Gestion                   |                                                                                                    | 129          |
| 10.0 | 10.6.1                    | Descrizione della funzione parametro                                                                  | 120          |
| 10.7 | Simulaz                   | zione                                                                                                 | 129          |
| 10.8 | Protezio                  | one delle impostazioni da accessi non                                                                 | 10)          |
| 1010 | autorizz                  | Zati                                                                                                  | 132          |
|      | 10.0.1                    | di accesso                                                                                            | 132          |
|      | 10.8.2                    | Protezione scrittura mediante<br>microinterruttore di protezione                                      | -            |
|      |                           | scrittura                                                                                             | 133          |
|      |                           |                                                                                                    |              |

| 11    | Funzionamento                                 | 136 |
|-------|-----------------------------------------------|-----|
| 11.1  | Lettura dello stato di blocco del dispositivo | 136 |
| 11.2  | Impostazione della lingua operativa           | 136 |
| 11.3  | Configurazione del display                    | 136 |
| 11.4  | Lettura dei valori misurati                   | 136 |
|       | 11.4.1 Variabili di processo                  | 136 |
|       | 11.4.2 Totalizzatore                          | 139 |
|       | 11.4.3 Valori di ingresso                     | 140 |
|       | 11.4.4 Valori di uscita                       | 141 |
| 11.5  | Adattamento del misuratore alle condizioni    |     |
|       | di processo                                   | 141 |
| 11.6  | Azzeramento di un totalizzatore               | 142 |
| 11.7  | Indicazione della registrazione dati          | 143 |
| 12    | Diagnostica e ricerca guasti                  | 146 |
| 12.1  | Ricerca quasti generale                       | 146 |
| 12.2  | Informazioni diagnostiche sul display locale. | 148 |
|       | 12.2.1 Messaggio diagnostico                  | 148 |
|       | 12.2.2 Richiamare le soluzioni                | 150 |
| 12.3  | Informazioni diagnostiche in FieldCare        | 150 |
|       | 12.3.1 Opzioni diagnostiche                   | 150 |
|       | 12.3.2 Come richiamare le informazioni sui    |     |
|       | rimedi possibili                              | 151 |
| 12.4  | Adattamento delle informazioni                |     |
|       | diagnostiche                                  | 152 |
|       | 12.4.1 Adattamento del comportamento          |     |
|       | diagnostico                                   | 152 |
|       | 12.4.2 Adattamento del segnale di stato       | 152 |
| 12.5  | Panoramica delle informazioni                 |     |
|       | diagnostiche                                  | 153 |
| 12.6  | Eventi diagnostici in corso                   | 157 |
| 12.7  | Elenco diagnostica                            | 158 |
| 12.8  | Registro eventi                               | 158 |
|       | 12.8.1 Cronologia degli eventi                | 158 |
|       | 12.8.2 Filtraggio del registro degli eventi   | 159 |
|       | 12.8.3 Panoramica degli eventi di             | 150 |
| 12.0  |                                               | 159 |
| 12.9  | Reset del misuratore                          | 100 |
|       | 12.9.1 Descrizione della funzione parametro   | 161 |
| 12 10 | Informazioni gul dispositivo                  | 101 |
| 12.10 |                                               | 101 |
| 12.11 |                                               | 104 |
| 13    | Manutenzione                                  | 165 |
| 13.1  | Operazioni di manutenzione                    | 165 |
|       | 13.1.1 Pulizia esterna                        | 165 |
|       | 13.1.2 Pulizia interna                        | 165 |
|       | 13.1.3 Sostituzione delle quarnizioni         | 165 |
| 13.2  | Apparecchiature di misura e prova             | 165 |
| 13.3  | Servizi Endress+Hauser                        | 166 |
| 14    | Dimensione                                    | 177 |
| 14    | kiparazione                                   | 10\ |
| 14.1  | Note generali                                 | 167 |
| 14.2  | Parti di ricambio                             | 167 |
| 14.3  | Servizi Endress+Hauser                        | 168 |
| 1/./. | Restituzione del dispositivo                  | 168 |

| 14.5  | Smaltimento16814.5.1Rimozione del misuratore16814.5.2Smaltimento del misuratore169 |
|-------|------------------------------------------------------------------------------------|
| 15    | Accessori 170                                                                      |
| 15.1  | Accessori specifici del dispositivo 170                                            |
|       | 15.1.1 Per il trasmettitore 170                                                    |
|       | 15.1.2 Per il sensore 171                                                          |
| 15.2  | Accessori specifici per la comunicazione 171                                       |
| 15.3  | Accessori specifici per l'assistenza 172                                           |
| 15.4  | Componenti di sistema 172                                                          |
|       |                                                                                    |
| 16    | Dati tecnici 174                                                                   |
| 16.1  | Applicazione 174                                                                   |
| 16.2  | Funzionamento del sistema 174                                                      |
| 16.3  | Ingresso 174                                                                       |
| 16.4  | Uscita 181                                                                         |
| 16.5  | Alimentazione 184                                                                  |
| 16.6  | Caratteristiche operative 186                                                      |
| 16.7  | Installazione 189                                                                  |
| 16.8  | Ambiente 189                                                                       |
| 16.9  | Relativo 190                                                                       |
| 16.10 | Costruzione meccanica 190                                                          |
| 16.11 | Operatività 198                                                                    |
| 16.12 | Certificati e approvazioni                                                         |
| 16.15 |                                                                                    |
| 16.14 | Accessori                                                                          |
| 10.10 |                                                                                    |
| Indic | e analitico                                                                        |

# 1 Informazioni sulla documentazione

# 1.1 Funzione della documentazione

Queste Istruzioni di funzionamento comprendono tutte le informazioni richieste per le varie fasi del ciclo di vita del dispositivo: da identificazione del prodotto, controlli alla consegna e stoccaggio, montaggio, connessione, funzionamento e messa in servizio fino a ricerca guasti, manutenzione e smaltimento.

# 1.2 Simboli usati

### 1.2.1 Simboli di sicurezza

| Simbolo    | Significato                                                                                                    |
|------------|----------------------------------------------------------------------------------------------------|
| A PERICOLO | <b>PERICOLO!</b><br>Questo simbolo segnala una situazione pericolosa, che causa lesioni gravi o mortali se<br>non evitata.          |
| AVVERTENZA | <b>AVVISO!</b><br>Questo simbolo segnala una situazione pericolosa, che causa lesioni gravi o mortali se<br>non evitata.            |
| ATTENZIONE | ATTENZIONE!<br>Questo simbolo segnala una situazione pericolosa che può causare lesioni minori o di<br>media entità se non evitata. |
| AVVISO     | <b>NOTA!</b><br>Questo simbolo contiene informazioni su procedure e altri fatti che non provocano<br>lesioni personali.             |

# 1.2.2 Simboli elettrici

| Simbolo | Significato                                                                                                    | Simbolo  | Significato                                                                                                    |
|---------|----------------------------------------------------------------------------------------------------|----------|----------------------------------------------------------------------------------------------------|
|         | Corrente continua                                                                                                    | ~        | Corrente alternata                                                                                                    |
| ∼       | Corrente continua e corrente<br>alternata                                                                                                 | <u>+</u> | Messa a terra<br>Morsetto collegato a terra che, per<br>quanto riguarda l'operatore, è<br>collegato a terra tramite sistema di<br>messa a terra.                                                                                                    |
| Ð       | <b>Messa a terra protettiva</b><br>Morsetto che deve essere collegato a<br>terra prima di poter eseguire qualsiasi<br>altro collegamento. | Ą        | <b>Collegamento equipotenziale</b><br>Collegamento che devessere collegato<br>al sistema di messa a terra<br>dell'impianto. Può essere una linea di<br>equalizzazione del potenziale o un<br>sistema di messa a terra a stella, a<br>seconda dei codici di pratica nazionali<br>o aziendali. |

| Simbolo                 | Significato               |
|-------------------------|---------------------------|
|                         | Cacciavite a testa piatta |
| $\bigcirc \not \Subset$ | Chiave a brugola          |
| Ŕ                       | Chiave fissa              |

# 1.2.3 Simboli degli utensili

# 1.2.4 Simboli per alcuni tipi di informazioni

| Simbolo     | Significato                                                         |
|-------------|---------------------------------------------------------------------|
|             | <b>Consentito</b><br>Procedure, processi o interventi consentiti.   |
|             | <b>Preferito</b><br>Procedure, processi o interventi preferenziali. |
|             | <b>Vietato</b><br>Procedure, processi o interventi vietati.         |
| i           | <b>Suggerimento</b><br>Indica informazioni addizionali.             |
| Ĩ           | Riferimento che rimanda alla documentazione                         |
|             | Riferimento alla pagina                                             |
|             | Riferimento alla figura                                             |
| 1. , 2. , 3 | Serie di passaggi                                                   |
| 4           | Risultato di un passaggio                                           |
| ?           | Aiuto in caso di problema                                           |
|             | Ispezione visiva                                                    |

# 1.2.5 Simboli nei grafici

| Simbolo  | Significato           | Simbolo        | Significato                       |
|----------|-----------------------|----------------|-----------------------------------|
| 1, 2, 3, | Numeri degli elementi | 1. , 2. , 3    | Serie di passaggi                 |
| A, B, C, | Viste                 | A-A, B-B, C-C, | Sezioni                           |
| EX       | Area pericolosa       | ×              | Area sicura (area non pericolosa) |
| ≈        | Direzione del flusso  |                |                                   |

# 1.3 Documentazione

Per una descrizione del contenuto della documentazione tecnica associata, consultare:

- W@M Device Viewer: inserire il numero di serie riportato sulla targhetta (www.endress.com/deviceviewer)
- Operations App di Endress+Hauser: inserire il numero di serie riportato sulla targhetta o scansionare il codice matrice 2D (codice QR) presente sulla targhetta.

Per un elenco dettagliato di tutta la documentazione con il relativo codice

# 1.3.1 Documentazione standard

| Tipo di documentazione            | Scopo e contenuti della documentazione                                                                                                    |
|-----------------------------------|----------------------------------------------------------------------------------------------------|
| Informazioni tecniche             | <b>Guida per la selezione dello strumento</b><br>Questa documentazione riporta tutti i dati tecnici dello strumento e offre<br>una panoramica degli accessori e degli altri prodotti disponibili.           |
| Istruzioni di funzionamento brevi | <b>Guida per una rapida messa in servizio</b><br>Le Istruzioni di funzionamento brevi forniscono tutte le informazioni<br>essenziali, dall'accettazione alla consegna fino alla prima messa in<br>servizio. |

# 1.3.2 Documentazione supplementare in funzione del tipo di dispositivo

Documenti addizionali sono forniti in base alla versione del dispositivo ordinata: rispettare sempre e tassativamente le istruzioni riportate nella documentazione supplementare. La documentazione supplementare è parte integrante della documentazione del dispositivo.

# 1.4 Marchi registrati

# HART®

Marchio registrato di HART Communication Foundation, Austin, USA

# KALREZ<sup>®</sup>, VITON<sup>®</sup>

Marchi registrati da DuPont Performance Elastomers L.L.C., Wilmington, DE USA

# **GYLON**<sup>®</sup>

Marchio registrato di Garlock Sealing Technologies, Palmyar, NY, USA

# Applicator<sup>®</sup>, FieldCare<sup>®</sup>, DeviceCare <sup>®</sup>, Field Xpert<sup>TM</sup>, HistoROM<sup>®</sup>, Heartbeat Technology<sup>TM</sup>

Marchi registrati o in corso di registrazione del Gruppo Endress+Hauser

# 2 Istruzioni di sicurezza generali

# 2.1 Requisiti per il personale

Il personale addetto a installazione, messa in servizio, diagnostica e manutenzione deve possedere i seguenti requisiti:

- I tecnici specializzati devono avere una qualifica adatta a queste specifiche funzioni e operazioni
- > Devono essere autorizzati dal proprietario/operatore dell'impianto
- Devono conoscere le normative locali/nazionali
- Prima di iniziare il lavoro, il personale specializzato deve leggere e approfondire le indicazioni riportate nelle Istruzioni di funzionamento, nella documentazione supplementare e, anche, nei certificati (in base all'applicazione)
- Devono attenersi alle istruzioni e alle condizioni di base

Il personale operativo deve possedere i sequenti requisiti:

- Essere istruito e autorizzato dal proprietario-operatore dell'impianto in conformità con i requisiti del compito
- Attenersi alle indicazioni riportate in queste Istruzioni di funzionamento

# 2.2 Destinazione d'uso

#### Applicazione e fluidi

In base alla versione ordinata, il dispositivo può misurare anche fluidi potenzialmente esplosivi, infiammabili, velenosi e ossidanti.

I misuratori per uso in area pericolosa, in applicazioni igieniche o applicazioni che presentano rischi addizionali dovuti alla pressione di processo, riportano sulla targhetta il corrispondente contrassegno.

Per garantire le perfette condizioni del misuratore durante il funzionamento:

- Impiegare il misuratore solo nel completo rispetto dei dati riportati sulla targhetta e delle condizioni generali, elencate nelle istruzioni di funzionamento e nella documentazione addizionale.
- Verificare sulla targhetta se il dispositivo ordinato può essere impiegato per l'uso previsto in aree soggette ad approvazione (ad es. protezione dal rischio di esplosione, sicurezza del contenitore in pressione).
- Impiegare il dispositivo solo per i fluidi ai quali i materiali delle parti bagnate offrono sufficiente resistenza.
- Il misuratore deve essere protetto in modo permanente dalla corrosione provocata dalle condizioni ambientali.

#### Uso non corretto

Un uso improprio può compromettere la sicurezza. Il costruttore non è responsabile dei danni causati da un uso improprio o per scopi diversi da quelli previsti.

#### **AVVERTENZA**

# Pericolo di rottura del sensore a causa di fluidi corrosivi o abrasivi o delle condizioni ambientali!

- ▶ Verificare la compatibilità del fluido di processo con il materiale del sensore.
- Verificare la resistenza nel processo di tutti i materiali delle parti bagnate.
- Rispettare i campi di pressione e temperatura specificati.

Verifica per casi limite:

 Nel caso di fluidi speciali e detergenti, Endress+Hauser è disponibile per verificare la resistenza alla corrosione dei materiali delle parti bagnate, ma non può fornire garanzie, né assumersi alcuna responsabilità poiché anche minime variazioni di temperatura, concentrazione o grado di contaminazione nel processo possono alterare le caratteristiche di resistenza alla corrosione.

#### Rischi residui

Rischio di bruciature a causa delle temperature del fluido!

► In caso di elevate temperature del fluido, prevedere delle protezioni per evitare il contatto ed evitare le bruciature.

### 2.3 Sicurezza sul posto di lavoro

In caso di lavoro su e con il dispositivo:

 Indossare le attrezzature protettive personali richieste, in base alle normative federali/ nazionali.

In caso di saldatura sulle tubazioni:

• Non mettere a terra la saldatrice tramite il misuratore.

Se si lavora con il dispositivo o lo si tocca con mani bagnate:

▶ indossare dei guanti considerando il maggiore rischio di scossa elettrica.

### 2.4 Sicurezza operativa

Rischio di lesioni.

- Utilizzare il dispositivo in corrette condizione tecniche e solo in condizioni di sicurezza.
- ► L'operatore è responsabile del funzionamento privo di interferenze del dispositivo.

#### Conversioni al dispositivo

Non sono consentite modifiche non autorizzate al dispositivo poiché possono provocare pericoli imprevisti.

► Se, ciononostante, fossero necessarie modifiche, consultare Endress+Hauser.

#### Riparazione

Per garantire sicurezza e affidabilità operative continue:

- Eseguire le riparazioni sul dispositivo solo se sono espressamente consentite.
- Attenersi alle normative federali/nazionali relative alla riparazione di un dispositivo elettrico.
- ▶ Utilizzare esclusivamente parti di ricambio e accessori originali di Endress+Hauser.

# 2.5 Sicurezza del prodotto

Il misuratore è stato sviluppato secondo le procedure di buona ingegneria per soddisfare le attuali esigenze di sicurezza, è stato collaudato e ha lasciato la fabbrica in condizioni tali da poter essere usato in completa sicurezza.

Soddisfa gli standard generali di sicurezza e i requisiti legali. Inoltre, è conforme alle direttive CE elencate nella dichiarazione di conformità CE specifica del dispositivo. Endress +Hauser conferma questo stato di fatto apponendo il marchio CE sullo strumento.

# 2.6 Sicurezza informatica

Noi forniamo una garanzia unicamente nel caso in cui il dispositivo sia installato e utilizzato come descritto nelle Istruzioni per l'uso. Il dispositivo è dotato di un meccanismo di sicurezza per proteggerlo da eventuali modifiche accidentali alle sue impostazioni. Gli operatori stessi sono tenuti ad applicare misure di sicurezza informatica in linea con gli standard di sicurezza dell'operatore progettate per fornire una protezione aggiuntiva per il dispositivo e il trasferimento dei dati del dispositivo.

# 3 Descrizione del prodotto

Il dispositivo comprende un trasmettitore e un sensore.

Sono disponibili due versioni del dispositivo:

- Versione compatta trasmettitore e sensore costituiscono un'unità meccanica.
- Versione separata trasmettitore e sensore sono montati in luoghi separati.

# 3.1 Design del prodotto

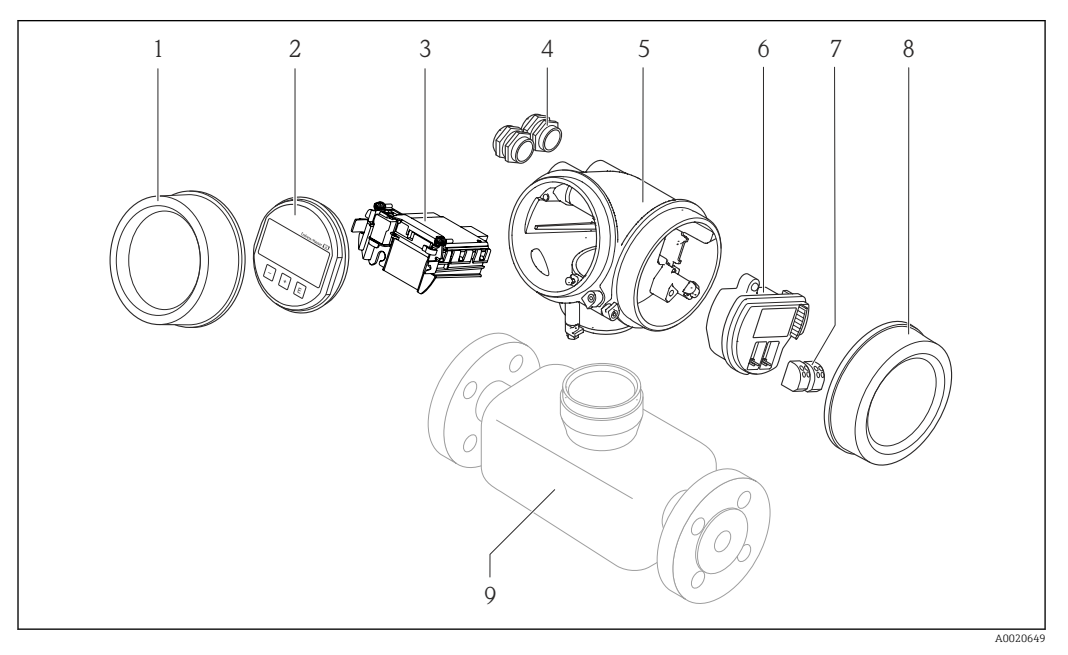

Componenti importanti di un misuratore

- 1 Coperchio del vano dell'elettronica
- 2 Modulo display
- 3 Modulo elettronica principale
- 4 Pressacavi
- 5 Custodia del trasmettitore (con HistoROM)
- 6 Modulo elettronica I/O
- 7 Morsetti (morsetti a molla estraibili)
- 8 Coperchio del vano connessioni
- 9 Sensore

# 4 Controlli alla consegna e identificazione del prodotto

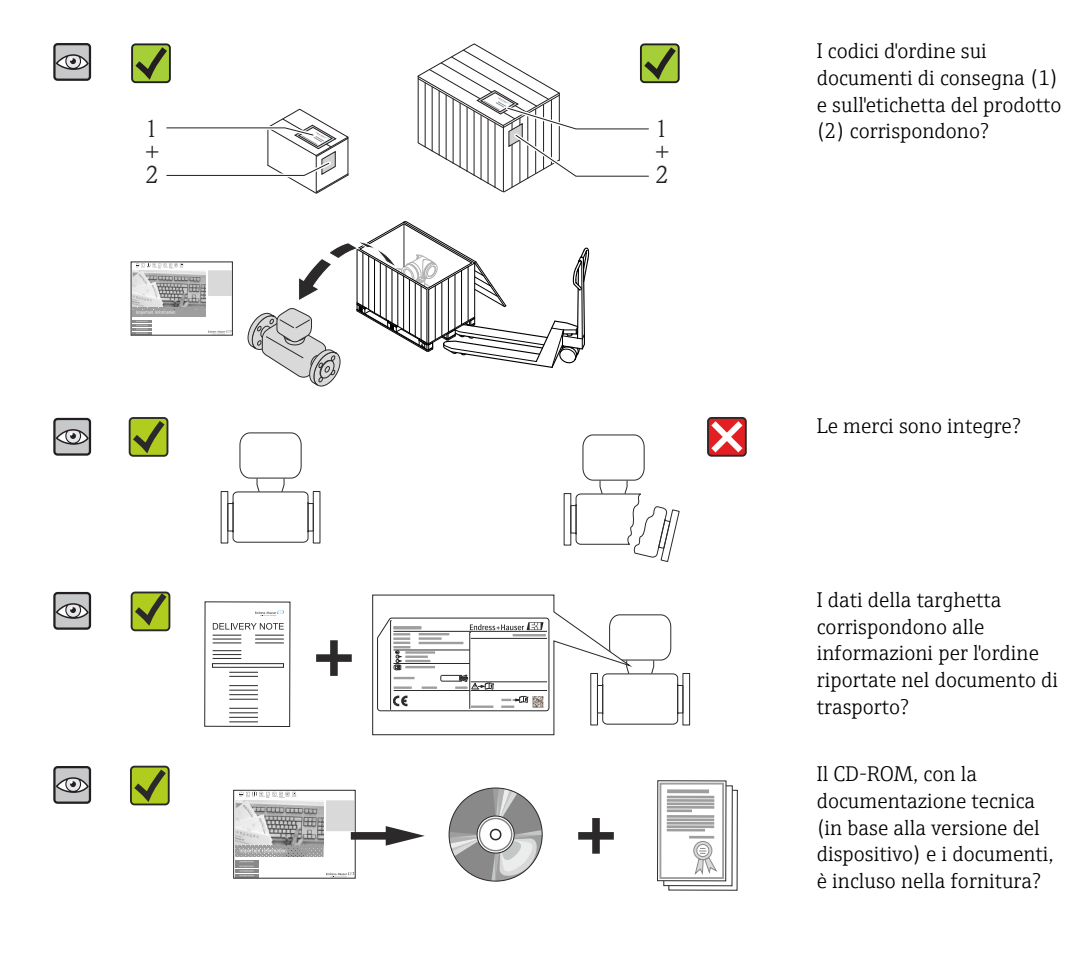

4.1 Controllo alla consegna

- Nel caso una delle condizioni non sia rispettata, contattare l'Ufficio commerciale Endress+Hauser locale.

# 4.2 Identificazione del prodotto

Per identificare il misuratore, sono disponibili le seguenti opzioni:

- Dati riportati sulla targhetta
- Codice d'ordine con l'elenco delle caratteristiche del dispositivo sui documenti di consegna
- Inserire i numeri di serie riportati sulle targhette in *W@M Device Viewer* (www.endress.com/deviceviewer): sono visualizzate tutte le informazioni sul misuratore.
- Inserire il numero di serie riportato sulle targhette in *Operations App di Endress+Hauser* o scansionare il codice matrice 2D (codice QR) presente sulla targhetta con *Operations App di Endress+Hauser*: sono visualizzate tutte le informazioni sul misuratore.

Per una descrizione del contenuto della documentazione tecnica associata, consultare:

- W@M Device Viewer: inserire il numero di serie riportato sulla targhetta (www.endress.com/deviceviewer)
- Operations App di Endress+Hauser: inserire il numero di serie riportato sulla targhetta o scansionare il codice matrice 2D (codice QR) presente sulla targhetta.

### 4.2.1 Targhetta del trasmettitore

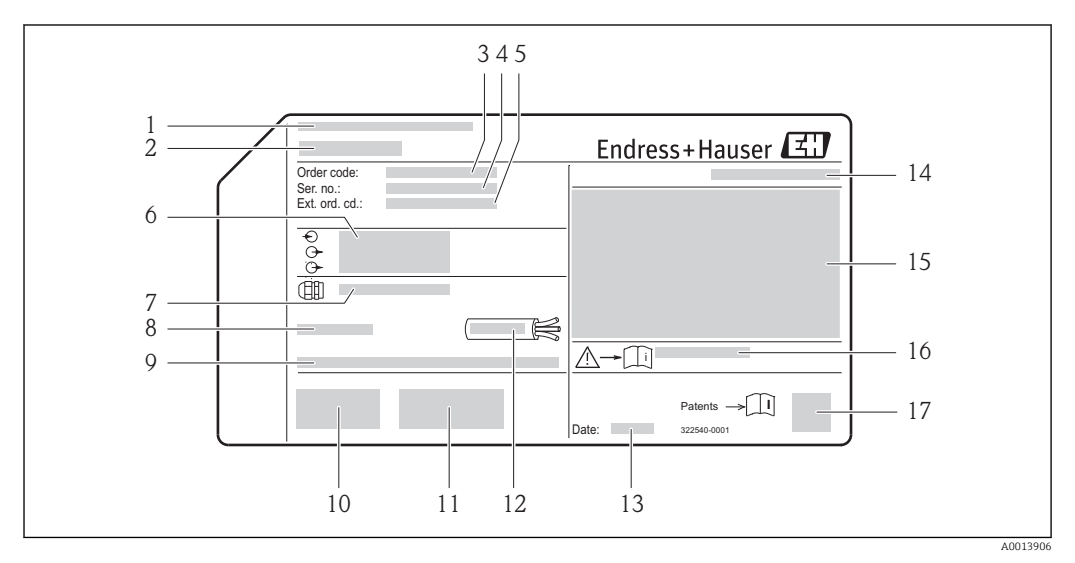

#### Esempio di targhetta del trasmettitore

- 1 Stabilimento di produzione
- 2 Nome del trasmettitore
- 3 Codice d'ordine
- 4 Numero di serie (Ser. no.)
- 5 Codice d'ordine esteso (Ext. ord. cd.)
- 6 Informazioni sul collegamento elettrico, ad es. ingressi e uscite disponibili, tensione di alimentazione
- 7 Tipo di pressacavi
- 8 Temperatura ambiente consentita (T<sub>a</sub>)
- 9 Versione firmware (FW) e revisione del dispositivo (Dev.Rev.) definite in fabbrica
- 10 Marchio CE, C-Tick
- 11 Informazioni supplementari sulla versione: certificati, approvazioni
- 12 Campo di temperatura consentito per il cavo
- 13 Data di produzione: anno-mese
- 14 Grado di protezione
- 15 Informazioni di approvazione per la protezione dal rischio di esplosione
- 16 Codice della documentazione supplementare sulla sicurezza
- 17 Codice matrice 2-D

### 4.2.2 Targhetta del sensore

Codice d'ordine per "Custodia", opzione B, "GT18 a due vani, 316L" e opzione K, "GT18 a due vani, separata, 316L"

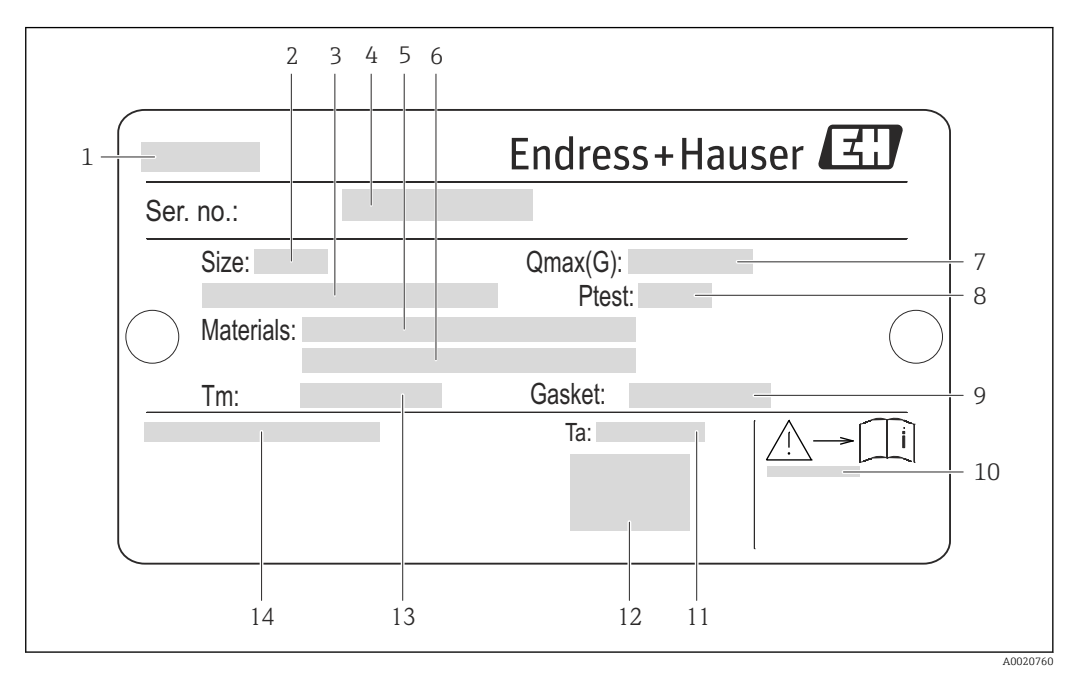

E 3 Esempio di targhetta del sensore

- 1 Nome del sensore
- 2 Diametro nominale del sensore
- 3 Diametro nominale/pressione nominale della flangia
- 4 Numero di serie (Ser. no.)
- 5 Materiale del tubo di misura
- 6 Materiale del tubo di misura
- 7 Portata volumetrica massima consentita (gas/vapore):
- 8 Pressione di prova del sensore
- 9 Materiale guarnizione di tenuta
- 10 Codice della documentazione supplementare sulla sicurezza  $\rightarrow$   $\cong$  202
- 11 Campo di temperatura ambiente
- 12 Marchio CE
- 13 Campo di temperatura del fluido
- 14 Grado di protezione

#### Codice d'ordine per "Custodia", opzione C, "GT20 a due vani, in alluminio verniciato"

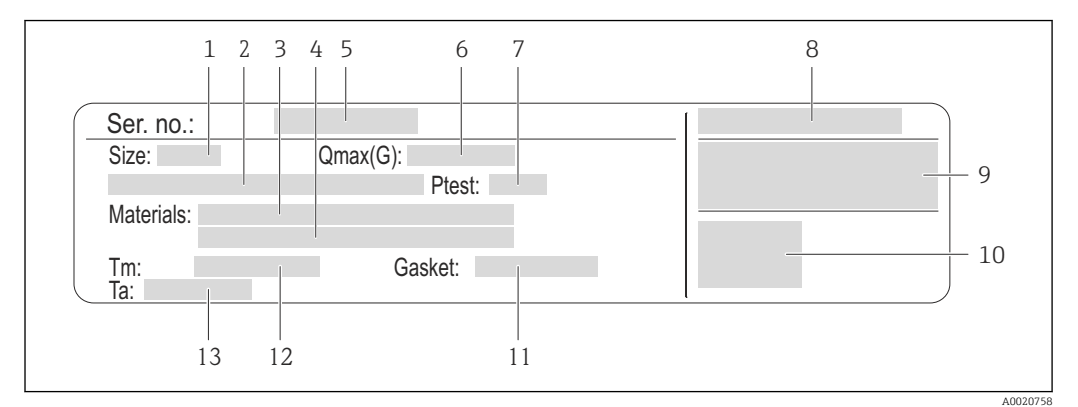

#### 🖲 4 Esempio di targhetta del sensore

- 1 Diametro nominale del sensore
- 2 Diametro nominale/pressione nominale della flangia
- 3 Materiale del tubo di misura
- 4 Materiale del tubo di misura
- 5 Numero di serie (Ser. no.)
- 6 Portata volumetrica massima consentita (gas/vapore):
- 7 Pressione di prova del sensore
- 8 Grado di protezione
- 9 Informazioni sull'approvazione per la protezione dal rischio di esplosione e sulla Direttiva per i dispositivi in pressione (PED)
- 10 Marchio CE
- 11 Materiale guarnizione di tenuta
- 12 Campo di temperatura del fluido
- 13 Campo di temperatura ambiente

# Codice d'ordine per "Custodia", opzione J, "GT20 a due vani, separata, in alluminio verniciato"

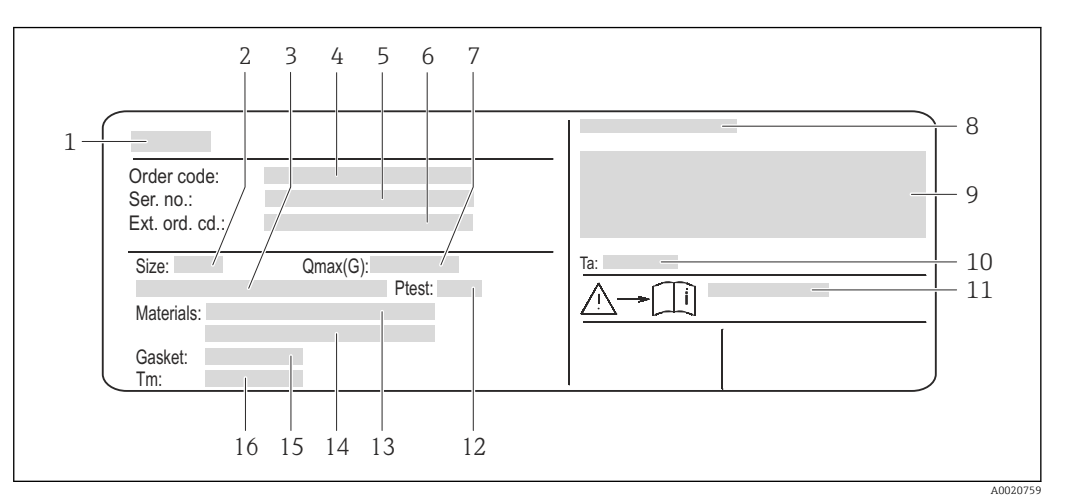

🖻 5 Esempio di targhetta del sensore

- 1 Nome del sensore
- 2 Diametro nominale del sensore
- *3 Diametro nominale/pressione nominale della flangia*
- 4 Codice d'ordine
- 5 Numero di serie (Ser. no.)
- 6 Codice d'ordine esteso (Ext. ord. cd.)
- 7 Portata volumetrica massima consentita (gas/vapore):
- 8 Grado di protezione
- 9 Informazioni sull'approvazione per la protezione dal rischio di esplosione e sulla Direttiva per i dispositivi in pressione (PED)
- 10 Campo di temperatura ambiente
- 11 Codice della documentazione supplementare sulla sicurezza  $\rightarrow ~ \boxplus ~ 202$
- 12 Pressione di prova del sensore
- 13 Materiale del tubo di misura
- 14 Materiale del tubo di misura
- 15 Materiale guarnizione di tenuta
- 16 Campo di temperatura del fluido

#### Codice d'ordine

Il misuratore può essere riordinato utilizzando il codice d'ordine.

#### Codice d'ordine esteso

- Sono sempre riportati il tipo di dispositivo (radice del prodotto) e le specifiche base (caratteristiche obbligatorie).
- Delle specifiche opzionali (caratteristiche opzionali), sono indicate solo quelle relative alla sicurezza e alle approvazioni (ad es. LA) Se sono state ordinate altre specifiche opzionali, queste sono rappresentate collettivamente mediante il simbolo segnaposto # (ad es. #LA#).
- Se le specifiche opzionali ordinate non comprendono specifiche di sicurezza e relative alle approvazioni, sono indicate con il simbolo segnaposto + (ad es. XXXXXX-ABCDE+).

### 4.2.3 Simboli riportati sul misuratore

| Simbolo | Significato                                                                                                    |
|---------|----------------------------------------------------------------------------------------------------|
| Δ       | <b>AVVISO!</b><br>Questo simbolo segnala una situazione pericolosa. che, se non evitata, potrebbe causare lesioni<br>gravi o mortali. |
|         | <b>Riferimento alla documentazione</b><br>Rimanda alla documentazione specifica del dispositivo.                                      |
|         | Messa a terra protettiva<br>Morsetto che deve essere collegato a terra prima di poter eseguire qualsiasi altro collegamento.          |

# 5 Stoccaggio e trasporto

# 5.1 Condizioni di immagazzinamento

Per l'immagazzinamento, osservare le seguenti note:

- Conservare nella confezione originale per garantire la protezione da urti.
- Non togliere le coperture o i coperchi di protezione installati sulle connessioni al processo. Evitano danni meccanici alle superfici di tenuta e i depositi di sporco nel tubo di misura.
- Proteggere dalla luce diretta del sole per evitare temperature superficiali eccessivamente elevate.
- Conservare in luogo asciutto e privo di polvere.
- Non conservare all'esterno.

Temperatura di immagazzinamento:

- Tutti i componenti, esclusi i moduli display: –50 ... +80 °C (–58 ... +176 °F)
- Moduli display:-40 ... +80 °C (-40 ... +176 °F)

# 5.2 Trasporto del prodotto

Trasportare il misuratore fino al punto di misura nell'imballaggio originale.

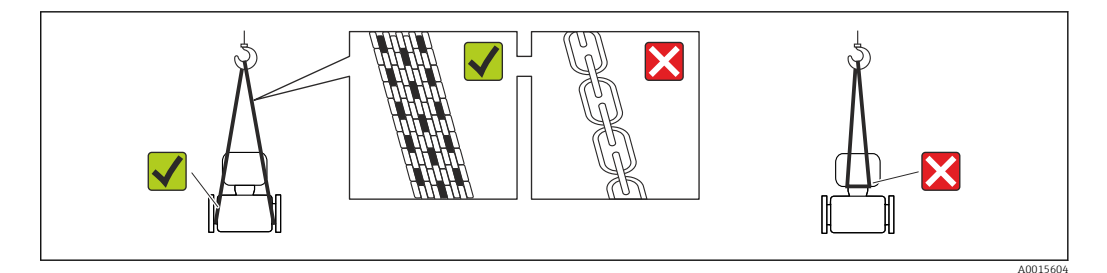

Non togliere le coperture o i coperchi installati sulle connessioni al processo. Evitano danni meccanici alle superfici di tenuta e i depositi di sporco nel tubo di misura.

### 5.2.1 Misuratori privi di ganci di sollevamento

#### **AVVERTENZA**

**Il centro di gravità del misuratore è più in alto dei punti di attacco delle cinghie.** Rischio di lesioni, se il misuratore dovesse capovolgersi.

- Assicurare il misuratore in modo che non possa scivolare o ruotare.
- Osservare il peso specificato sull'imballo (etichetta adesiva).

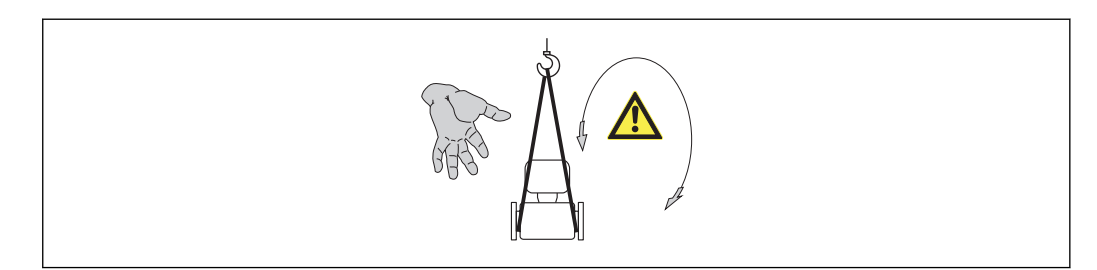

#### 5.2.2 Misuratori con ganci di sollevamento

#### **ATTENZIONE**

#### Istruzioni di trasporto speciali per strumenti con ganci di sollevamento

- Per il trasporto dello strumento utilizzare esclusivamente i ganci di sollevamento presenti sullo strumento medesimo o sulle flange.
- Lo strumento deve essere assicurato ad almeno due ganci di sollevamento.

### 5.2.3 Trasporto con un elevatore a forca

Se per il trasporto si utilizzano casse di imballaggio in legno, la struttura di base consente di caricare le casse longitudinalmente, trasversalmente o dai due lati utilizzando un elevatore a forca.

# 5.3 Smaltimento dell'imballaggio

Tutti i materiali di imballaggio sono ecocompatibili e riciclabili al 100%:

- Imballaggio secondario del misuratore: pellicola estensibile polimerica, conforme alla direttiva EC 2002/95/EC (RoHS).
- Imballaggio:
  - Gabbia in legno, trattata secondo lo standard ISPM 15, conformità confermata dal logo IPPC esposto.
  - 0
  - Cartone secondo la Direttiva europea per imballaggi 94/62/EC; la riciclabilità è confermata dal simbolo RESY esposto.
- Imballaggio adatto al trasporto marittimo (opzionale): gabbia in legno, trattata secondo lo standard ISPM 15, conformità confermata dal logo IPPC esposto.
- Trasporto e montaggio dell'hardware:
  - Pallet in plastica a perdere
  - Cinghie in plastica
  - Nastri adesivi in plastica
- Protezione: imbottitura in carta

# 6 Installazione

# 6.1 Condizioni di installazione

### 6.1.1 Posizione di montaggio

#### Posizione di montaggio

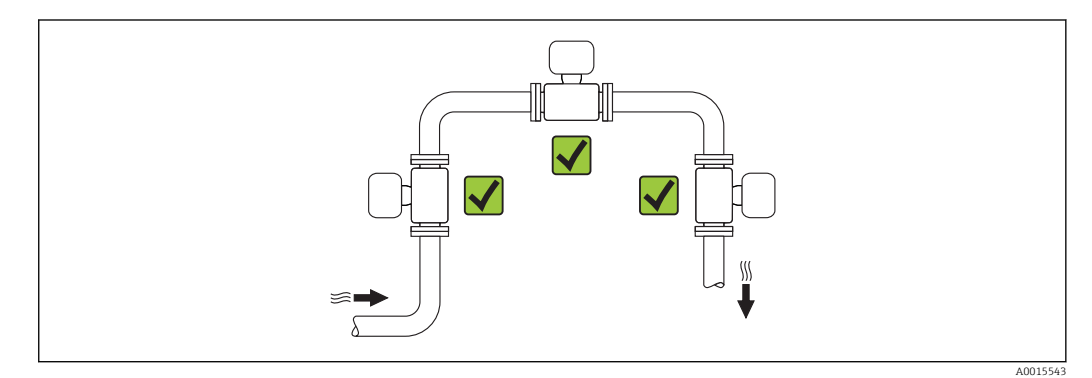

### Orientamento

La direzione della freccia sulla targhetta del sensore aiuta ad installare il sensore in base alla direzione del flusso (direzione del fluido che scorre attraverso la tubazione).

Per garantire la corretta misura della portata volumetrica, i misuratori a vortici richiedono un profilo idraulico perfettamente sviluppato. Di conseguenza, considerare quanto segue:

| Orientamento |                                                                     |          | Versione compatta          | Versione<br>separata |
|--------------|---------------------------------------------------------------------|----------|----------------------------|----------------------|
| A            | Orientamento verticale                                              | A0015545 | <i>۲۲</i> <sup>1)</sup>    | VV                   |
| В            | Orientamento orizzontale, trasmettitore posto<br>sopra la tubazione | A0015589 | <i>د</i> ر <sup>2)3)</sup> | VV                   |
| C            | Orientamento orizzontale, trasmettitore posto<br>sotto la tubazione | A0015590 | イレ <sup>4)5)</sup>         | VV                   |
| D            | Orientamento orizzontale, trasmettitore in posizione laterale       | A0015592 | <b>レレ</b> 4)               | ~~                   |

- Con prodotti liquidi, nelle tubazioni verticali il flusso deve essere ascendente per evitare il parziale riempimento del tubo (Fig. A). Misura della portata disturbata. Nel caso di orientamento verticale e liquido discendente, il tubo deve essere sempre completamente pieno per garantire la corretta misura di portata del liquido.
- 2) Pericolo di surriscaldamento dell'elettronica! Se la temperatura del fluido è ≥ 200 °C (392 °F), l'orientamento B non è consentito per la versione wafer (Prowirl D) con diametri nominali DN 100 (4") e DN 150 (6").
- 3) Nel caso di fluidi molto caldi (ad es. vapore o temperatura del fluido (TM) ≥ 200 °C (392 °F)): orientamento C o D
- 4) Nel caso di fluidi molto freddi (ad es. azoto liquido): orientamento B o D
- 5) Per l'opzione di "rilevazione vapore umido/misura": orientamento C

#### Distanza minima e lunghezza del cavo

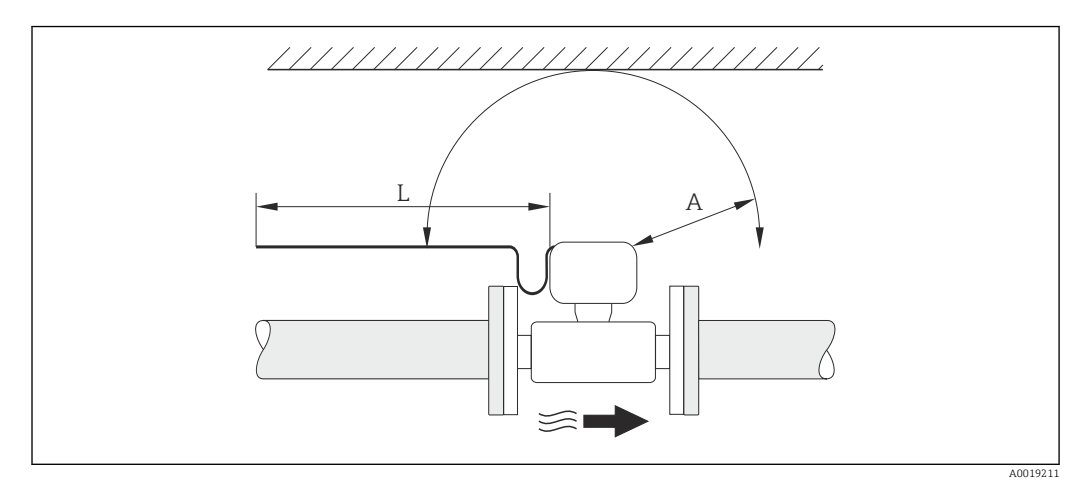

A Distanza minima in tutte le direzioni

L Lunghezza del cavo richiesta

Rispettare le seguenti dimensioni per garantire un comodo accesso al dispositivo a scopo di manutenzione:

- A =100 mm (3,94 in)
- L = L + 150 mm (5,91 in)

#### Rotazione della custodia dell'elettronica e del display

La custodia dell'elettronica sul relativo supporto può essere ruotata continuativamente di 360 °°. Il display può essere ruotato a 45 ° scatti. Di conseguenza, può essere letto facilmente da qualsiasi posizione.

#### Tratti rettilinei in entrata e in uscita

Per raggiungere il livello di accuratezza specificato per il misuratore, i tratti rettilinei in entrata e in uscita sotto indicati sono da considerarsi i minimi possibili.

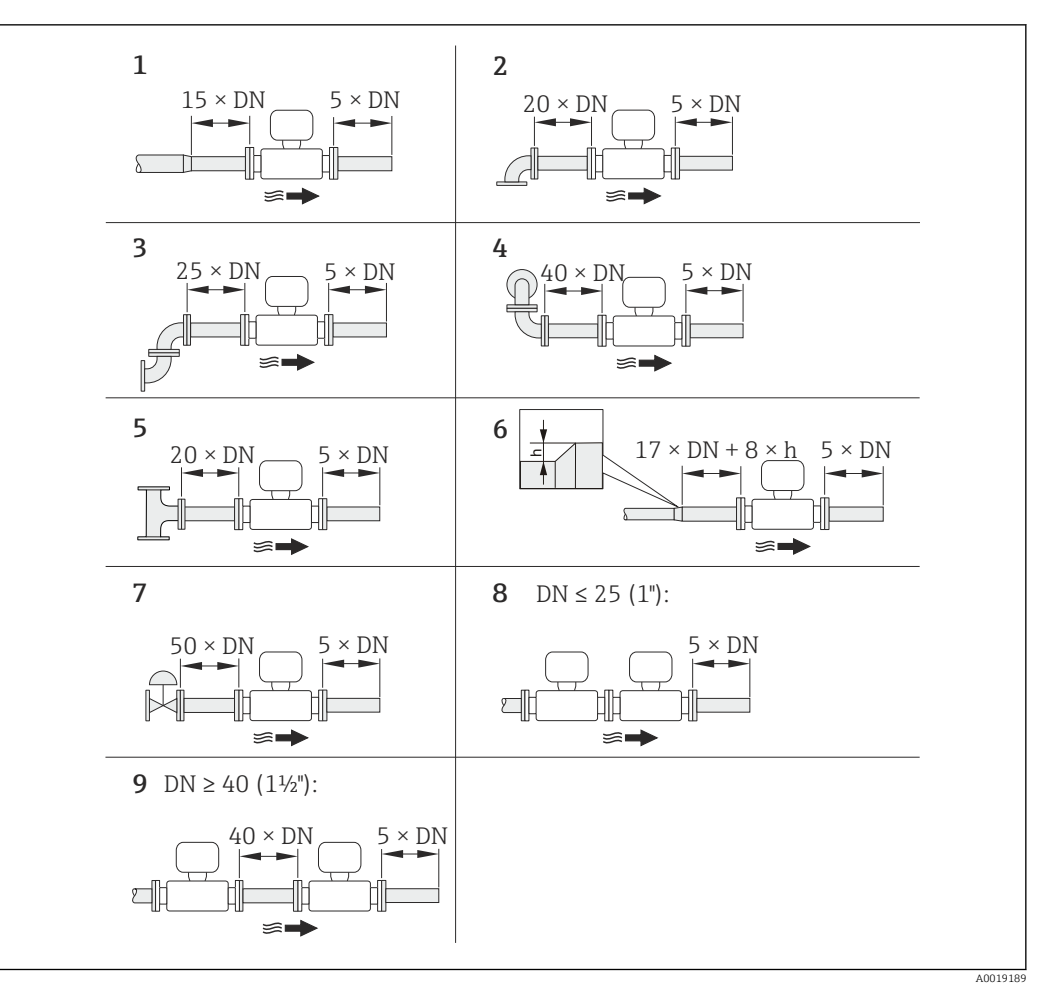

🖲 6 Tratti rettilinei in entrata e in uscita minimi in funzione dell'ostruzione della portata

- h Differenza dell'espansione
- 1 Riduzione di un diametro nominale
- 2 Curva singola (curva a 90°)
- 3 Curva doppia (2 curve a 90°, opposte)
- 4 Curva doppia 3D (2 curve a 90°, opposte, su piani diversi)
- 5 Giunzione a T
- 6 Espansione
- 7 Valvola di controllo
- 8 Due misuratori in fila con  $DN \le 25$  (1"): direttamente flangia su flangia
- 9 Due misuratori in fila con  $DN \ge 40$  (1½"): per la distanza, v. figura

• Nel caso siano presenti più disturbi del flusso, rispettare il tratto in entrata più lungo specificato.

### La funzione di **correzione del tratto in entrata**:

- consente di ridurre il tratto in entrata a una lunghezza minima di 10 × DN nel caso di 1...4 ostruzioni della portata. In questo caso si ha un'incertezza di misura addizionale di  $\pm 0,5\%$  v.i.
- Non può essere utilizzata insieme al pacchetto applicativo Misura/Rilevamento vapore umido. Se si usa la misura/rilevamento vapore umido, si devono considerare i relativi tratti in entrata. Per il vapore umido non si può utilizzare il raddrizzatore di flusso.

#### Raddrizzatore di flusso

Se non si possono rispettare i tratti in entrata richiesti, installare eventualmente un raddrizzatore di flusso costruito a questo scopo e che può essere fornito da Endress +Hauser. Il raddrizzatore di flusso viene montato fra due flange della tubazione e centrato mediante i tiranti di montaggio. In genere questo riduce il tratto in entrata richiesto fino a 10 × DN senza effetti sull'accuratezza.

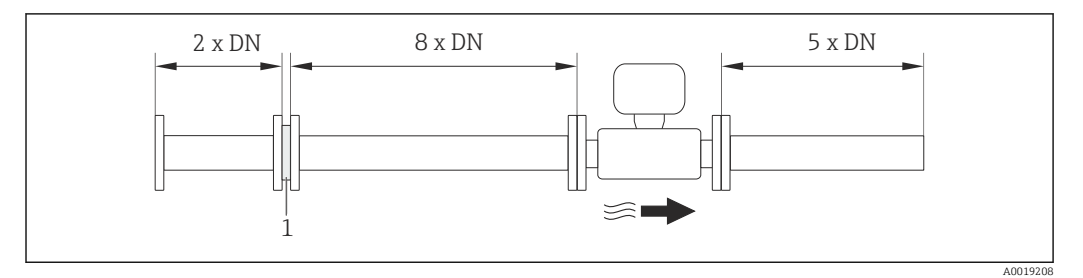

1 Raddrizzatore di flusso

La perdita di carico per i raddrizzatori di flusso può essere calcolata come segue:  $\Delta p \text{ [mbar]} = 0,0085 \cdot \rho \text{ [kg/m<sup>3</sup>]} \cdot v^2 \text{ [m/s]}$ 

| Esempio per vapore                                                       | Esempio per condensato $H_2O$ (80 °C)                         |
|--------------------------------------------------------------------------|---------------------------------------------------------------|
| p = 10 bar ass.                                                          | $\rho = 965 \text{ kg/m}^3$                                   |
| t = 240 °C $\rightarrow \rho$ = 4,39 kg/m <sup>3</sup>                   | v = 2,5 m/s                                                   |
| v = 40 m/s                                                               | $\Delta p = 0,0085 \cdot 965 \cdot 2,5^2 = 51,3 \text{ mbar}$ |
| $\Delta p = 0,0085 \cdot 4,39 \cdot 4,39 \cdot 40^2 = 59,7 \text{ mbar}$ |                                                               |

 $\rho$ : densità del fluido di processo

v: velocità di deflusso media

ass. = assoluta

Per le dimensioni del raddrizzatore di flusso, consultare la documentazione "Informazioni tecniche", paragrafo "Costruzione meccanica"

Tratti in uscita, se si installano dispositivi esterni

Se si installa un dispositivo esterno, rispettare la distanza specificata.

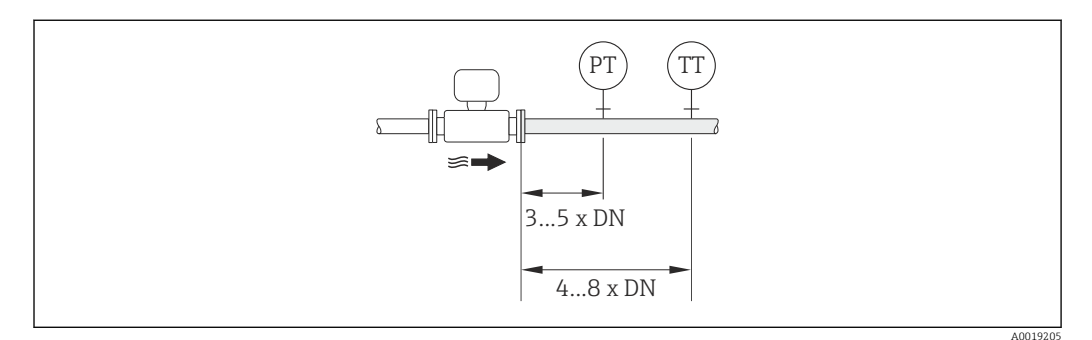

PT Trasmettitore di pressione

TT Trasmettitore di temperatura

#### Dimensioni di installazione

Per le dimensioni e le lunghezze d'installazione del dispositivo, v. documentazione "Informazioni tecniche", paragrafo "Costruzione meccanica"

### 6.1.2 Requisiti per ambiente e processo

#### Campo di temperatura ambiente

#### Versione compatta

| Misuratore     | Area sicura:             | -40 +80 °C (-40 +176 °F) <sup>1)</sup> |
|----------------|--------------------------|----------------------------------------|
|                | Ex i:                    | -40 +70 °C (-40 +158 °F) <sup>1)</sup> |
|                | Versione EEx d/XP:       | -40 +60 °C (-40 +140 °F) <sup>1)</sup> |
|                | ATEX II1/2G Ex d, Ex ia: | -40 +60 °C (-40 +140 °F) <sup>1)</sup> |
| Display locale |                          | -20 +70 °C (-4 +158 °F) <sup>1)</sup>  |

1) Disponibile anche con codice d'ordine per "Test, certificato", opzione JN "Temperatura ambiente del trasmettitore –50 °C (–58 °F)".

#### Versione separata

| Trasmettitore  | Area sicura:             | -40 +80 °C (-40 +176 °F) <sup>1)</sup> |
|----------------|--------------------------|----------------------------------------|
|                | Ex i:                    | -40 +80 °C (-40 +176 °F) <sup>1)</sup> |
|                | Ex d:                    | -40 +60 °C (-40 +140 °F) <sup>1)</sup> |
|                | ATEX II1/2G Ex d, Ex ia: | -40 +60 °C (-40 +140 °F) <sup>1)</sup> |
| Sensore        | Area sicura:             | -40 +85 °C (-40 +185 °F) <sup>1)</sup> |
|                | Ex i:                    | -40 +85 °C (-40 +185 °F) <sup>1)</sup> |
|                | Ex d:                    | -40 +85 °C (-40 +185 °F) <sup>1)</sup> |
|                | ATEX II1/2G Ex d, Ex ia: | -40 +85 °C (-40 +185 °F) <sup>1)</sup> |
| Display locale |                          | -20 +70 °C (-4 +158 °F) <sup>1)</sup>  |

1) Disponibile anche con codice d'ordine per "Test, certificato", opzione JN "Temperatura ambiente del trasmettitore –50 °C (–58 °F)".

In caso di funzionamento all'esterno:

Evitare la radiazione solare diretta, soprattutto nelle regioni a clima caldo

#### Coibentazione

Per ottenere una misura di temperatura e un calcolo di massa ottimali, evitare la dispersione di calore nel sensore in presenza di alcuni fluidi. A questo scopo, prevedere una coibentazione. Per garantire l'isolamento richiesto, è disponibile un'ampia gamma di materiali.

Questo vale per:

- Versione compatta
- Versione con sensore separato

L'altezza di coibentazione massima consentita è illustrata in figura:

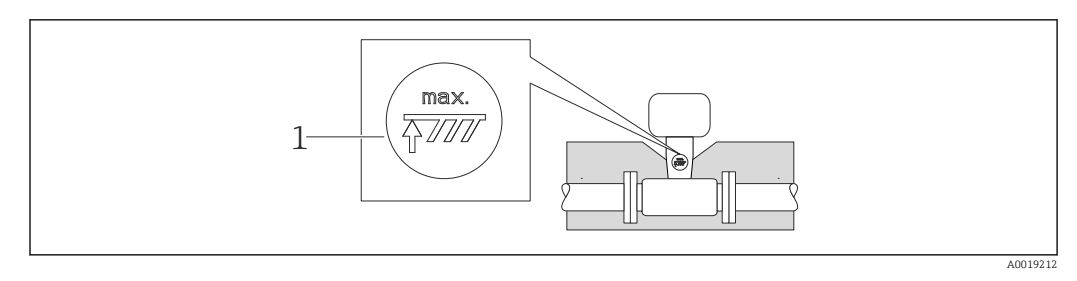

- 1 Altezza di coibentazione massima
- Quando si esegue la coibentazione, lasciare scoperta una superficie sufficientemente ampia del supporto della custodia.

La parte libera serve da radiatore e protegge l'elettronica dal surriscaldamento e dall'eccessivo raffreddamento.

#### **AVVISO**

#### Surriscaldamento dell'elettronica causato dalla coibentazione!

- Rispettare l'altezza di coibentazione massima consentita per il collo del trasmettitore in modo che la testa del trasmettitore e/o la custodia di connessione della versione separata sia completamente libera.
- Rispettare le indicazioni sui campi di temperatura consentiti .
- ► Considerare che potrebbe essere richiesto un orientamento specifico a seconda della temperatura del fluido → 
  <sup>(1)</sup> 21.

#### Vibrazioni

Il funzionamento del sistema di misura non è influenzato dalle vibrazioni di impianto fino a 1 g, 10 ... 500 Hz. Di conseguenza, per fissare i sensori non si devono prevedere speciali accorgimenti.

### 6.1.3 Istruzioni di montaggio speciali

#### Installazione per la misura della differenza di energia

Codice d'ordine per "Versione del sensore", opzione 3 "Portata massica (misura di temperatura integrata)"

La seconda misura di temperatura si ottiene da un sensore di temperatura separato. Il misuratore legge questo valore mediante un'interfaccia di comunicazione.

- Se si misura la differenza di energia del vapore saturo, il misuratore Prowirl 200 deve essere installato sul lato del vapore.
- Se si misura la differenza di energia dell'acqua, il misuratore Prowirl 200 può essere installato sul lato freddo o caldo.

Se si misura la differenza di energia del vapore saturo, il valore **0 bar abs.** deve essere impostato in parametro **Pressione di processo fissa** (→ ) 73) in modo che il misuratore possa calcolare in base alla curva del vapore saturo. Di conseguenza, l'ingresso in corrente può essere usato per la lettura della temperatura.

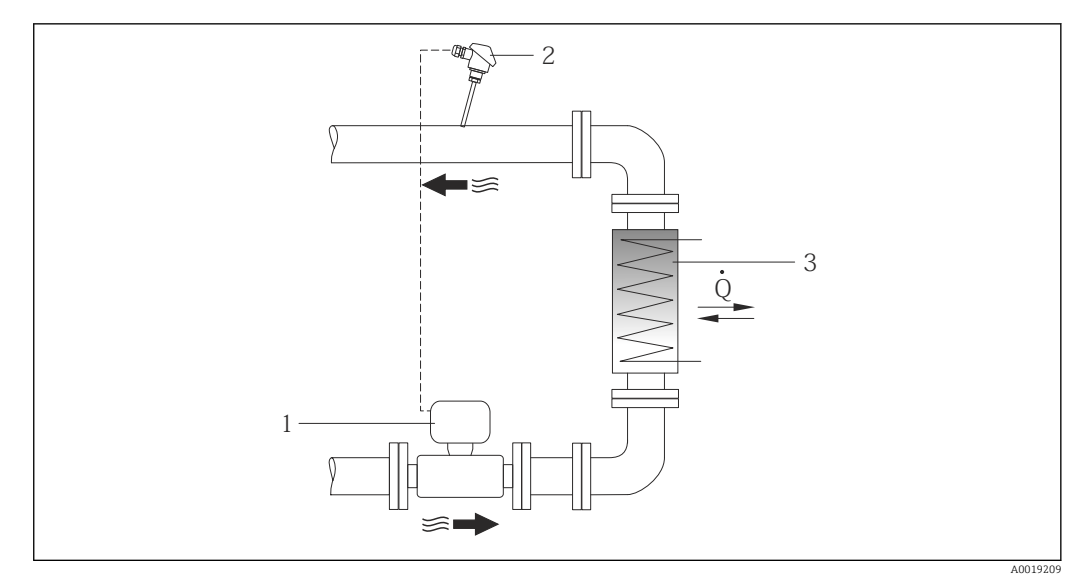

Image: Disposizione per misure della differenza di energia del vapore saturo e dell'acqua

- 1 Prowirl
- 2 Sensore di temperatura
- 3 Scambiatore di calore
- Q Portata di energia

#### Tettuccio di protezione dalle intemperie

Rispettare il seguente spazio libero minimo superiore: 222 mm (8,74 in)

Per informazioni sul tettuccio di protezione dalle intemperie, v.  $\rightarrow \square 170$ 

# 6.2 Montaggio del misuratore

### 6.2.1 Utensili richiesti

#### Per il trasmettitore

- Per la rotazione della custodia del trasmettitore: chiave fissa8 mm
- Per aprire i fermi di sicurezza: chiave a brugola3 mm

#### Per il sensore

Per flange e altre connessioni al processo: i relativi utensili di montaggio

#### 6.2.2 Preparazione del misuratore

- 1. Rimuovere tutto l'imballaggio per il trasporto rimasto.
- 2. Rimuovere eventuali coperture o coperchi di protezione dal sensore.
- 3. Rimuovere l'etichetta adesiva del vano dell'elettronica.

#### 6.2.3 Montaggio del sensore

#### **AVVERTENZA**

#### Pericolo dovuto a tenuta di processo non adeguata!

- Garantire che i diametri interni delle guarnizioni siano maggiori o uguali a quelli delle connessioni al processo e della tubazione.
- Verificare che le guarnizioni siano pulite e integre.
- ▶ Installare le guarnizioni in modo corretto.

- **1.** Garantire che la direzione indicata dalla freccia sul sensore corrisponda alla direzione di deflusso del fluido.
- 2. Per rispettare le specifiche del dispositivo, installare il misuratore tra le flange della tubazione in modo che sia centrato rispetto alla sezione di misura.
- 3. Installare il misuratore o ruotare la custodia del trasmettitore in modo che gli ingressi cavo non siano orientati verso l'alto.

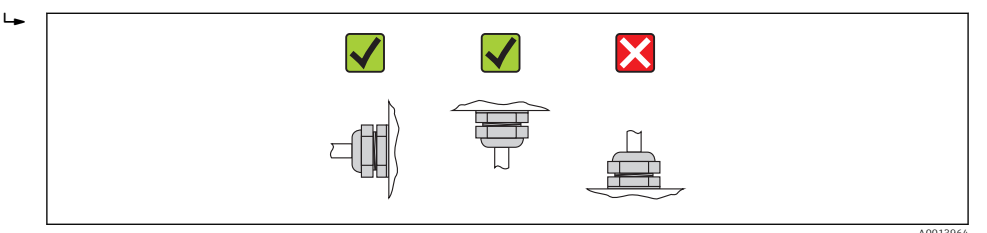

### 6.2.4 Montaggio del trasmettitore per la versione separata

#### **ATTENZIONE**

#### La temperatura ambiente è troppo elevata!

Pericolo di surriscaldamento dell'elettronica e di deformazione della custodia.

- Non superare la temperatura ambiente massima consentita .
- Nel caso di funzionamento all'esterno: evitare la luce solare diretta e l'esposizione alle intemperie, soprattutto nelle regioni a clima caldo.

#### **ATTENZIONE**

#### Una forza eccessiva può danneggiare la custodia!

• Evitare le sollecitazioni meccaniche eccessive.

Il trasmettitore della versione separata può essere montato nei seguenti modi:

- Montaggio a parete
- Montaggio su palina

#### Montaggio a parete

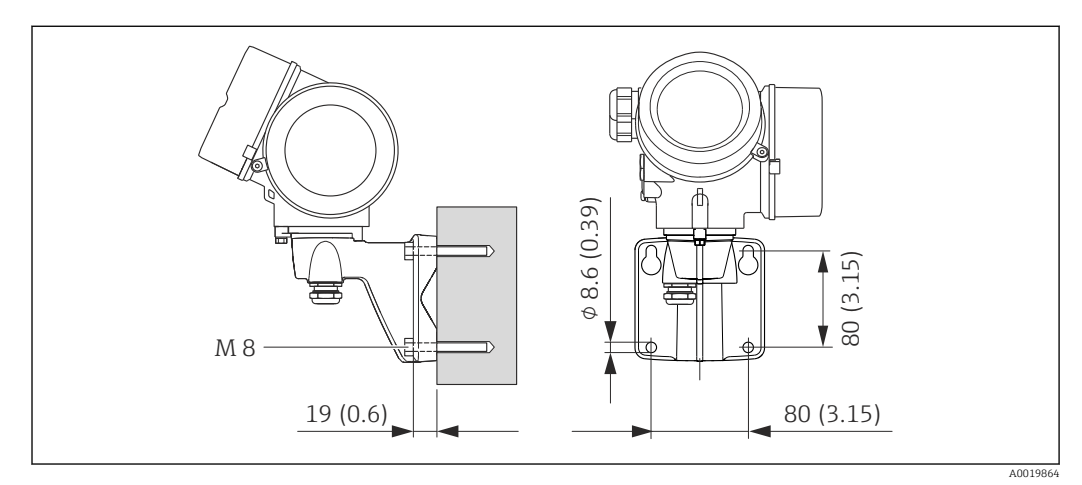

🗟 8 Unità ingegneristica mm (in)

1. Eseguire i fori.

- 2. Inserire i tasselli da muro nei fori eseguiti.
- 3. Come prima operazione, serrare leggermente le viti di fissaggio.
- 4. Posizionare la custodia del trasmettitore sopra le viti di fissaggio e alloggiarla.
- 5. Serrare le viti di fissaggio.

#### Installazione su palina

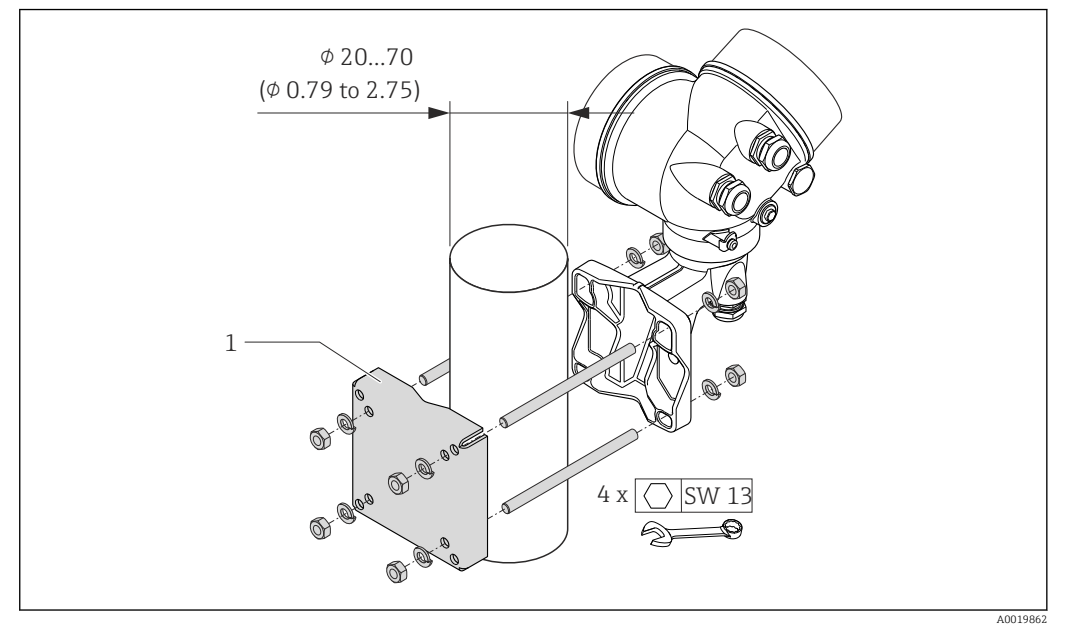

🕑 9 Unità ingegneristica mm (in)

1 Kit dell'elemento di fissaggio per montaggio su palina

### 6.2.5 Rotazione della custodia del trasmettitore

La custodia del trasmettitore può essere ruotata per facilitare l'accesso al vano connessioni o al modulo display.

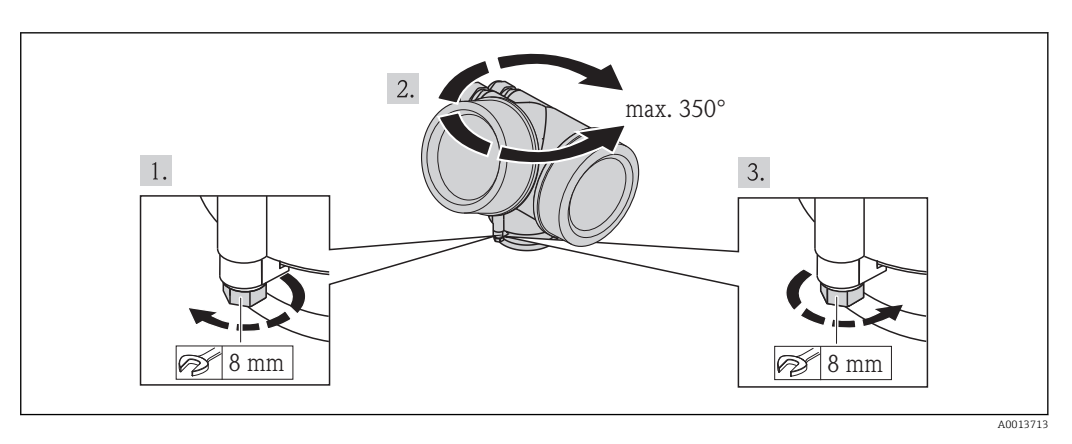

1. Liberare la vite di fissaggio.

- 2. Ruotare la custodia fino alla posizione richiesta.
- 3. Serrare saldamente la vite di fissaggio.

### 6.2.6 Rotazione del modulo display

Il modulo display può essere ruotato per ottimizzare la leggibilità e l'operatività del display.

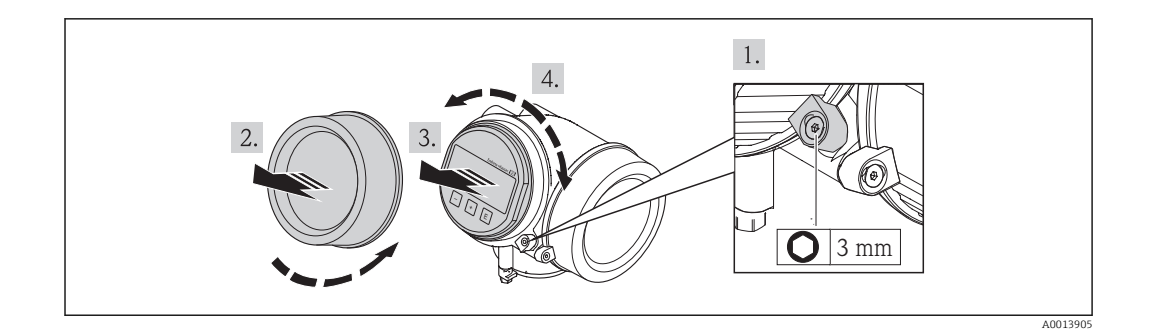

- 1. Allentare il fermo di sicurezza sul coperchio del vano dell'elettronica utilizzando una chiave a brugola.
- 2. Svitare il coperchio del vano dell'elettronica dalla custodia del trasmettitore.
- 3. Opzionale: estrarre il modulo display con un delicato movimento di rotazione.
- 4. Ruotare il modulo display fino alla posizione richiesta: 8 × 45° max. in ogni direzione.
- 5. Con modulo display non estratto:Fare in modo che il modulo display si blocchi nella posizione desiderata.
- Con modulo display estratto:
   Guidare il cavo nel vano tra la custodia e il modulo dell'elettronica principale, inserire e bloccare il modulo display nel vano dell'elettronica.
- 7. Per rimontare il trasmettitore, ripetere la procedura di rimozione in ordine inverso.

# 6.3 Verifica finale dell'installazione

| Il dispositivo è integro (controllo visivo)?                                                                                                    |  |
|----------------------------------------------------------------------------------------------------|--|
| <ul> <li>Il misuratore è conforme alle specifiche del punto di misura?</li> <li>Ad esempio:</li> <li>Temperatura di processo</li> <li>Pressione di processo (consultare il paragrafo "Caratteristiche nominali di pressione-temperatura" nella documentazione "Informazioni tecniche" )</li> <li>Temperatura ambiente</li> <li>Campo di misura → 🗎 179</li> </ul> |  |
| <ul> <li>L'orientamento scelto per il sensore è corretto → 🗎 21?</li> <li>In base al tipo di sensore</li> <li>In base alla temperatura del fluido</li> <li>In base alle caratteristiche del fluido (rilascio di frazione gassosa, con solidi sospesi)</li> </ul>                                                                                                  |  |
| La direzione indicata dalla freccia sulla targhetta del sensore corrisponde a quella del fluido che scorre nella tubazione $\rightarrow \square 21$ ?                                                                                                    |  |
| L'identificazione del punto di misura e l'etichettatura sono corrette (controllo visivo)?                                                                                                    |  |
| Il misuratore è protetto sufficientemente dalle precipitazioni e dalla radiazione solare diretta?                                                                                                    |  |
| La vite di fissaggio e il fermo di sicurezza sono serrati saldamente?                                                                                                    |  |

# 7 Collegamento elettrico

Il misuratore non è dotato di un interruttore di protezione interno. Di conseguenza, collegare il misuratore a un sezionatore o a un interruttore di protezione per scollegare facilmente il circuito di alimentazione dalla rete elettrica.

# 7.1 Condizioni delle connessioni elettriche

### 7.1.1 Utensili richiesti

- Per gli ingressi cavi: usare gli utensili corrispondenti
- Per il fermo di sicurezza: chiave a brugola3 mm
- Spellafili
- Quando si usano cavi intrecciati: pinza a crimpare per capicorda
- Per togliere i cavi dal morsetto: cacciavite a testa piatta ≤3 mm (0,12 in)

### 7.1.2 Requisiti del cavo di collegamento

I cavi di collegamento forniti dal cliente devono possedere i seguenti requisiti.

#### Sicurezza elettrica

In conformità con le relative normative locali/nazionali.

#### Campo di temperatura consentito

- -40 °C (-40 °F)...+80 °C (+176 °F)
- Requisito minimo: campo di temperatura del cavo ≥ temperatura ambiente + 20 K

#### Cavo segnali

Uscita in corrente

- Per 4-20 mA: è sufficiente il cavo di installazione standard.
- Per 4-20 mA HART: si consiglia l'uso di un cavo schermato. Attenersi allo schema di messa a terra dell'impianto.

Uscita impulsi/frequenza/contatto

Il cavo di installazione standard è sufficiente.

Ingresso in corrente

Il cavo di installazione standard è sufficiente.

#### Cavo di collegamento per la versione separata

Cavo di collegamento (standard)

| Cavo standard                                                                    | $2\times2\times0,34~mm^2$ (22 AWG) cavo in PVC con schermatura comune (2 coppie, trefoli a coppia)                          |
|----------------------------------------------------------------------------------|----------------------------------------------------------------------------------------------------|
| Resistenza alla fiamma Secondo DIN EN 60332-1-2                                  |                                                                                                    |
| Resistenza all'olio     Secondo DIN EN 60811-2-1                                 |                                                                                                    |
| Schermatura                                                                      | Guaina in rame galvanizzata, densità ottica circa 85%                                                                       |
| Lunghezza del cavo         5 m (16 ft), 10 m (32 ft), 20 m (65 ft), 30 m (98 ft) |                                                                                                    |
| Temperatura operativa                                                            | Se montato in posizione fissa: –50 +105 °C (–58 +221 °F); se il cavo può<br>muoversi liberamente: –25 +105 °C (–13 +221 °F) |

Cavo di collegamento (rinforzato)

| $2 \times 2 \times 0.34 \text{ mm}^2$ (22 AWG) cavo in PVC con schermatura comune (2 coppie, trefoli a coppia) e guaina addizionale in filo di acciaio intrecciato |  |
|----------------------------------------------------------------------------------------------------|--|
| Secondo DIN EN 60332-1-2                                                                                                    |  |
| Secondo DIN EN 60811-2-1                                                                                                    |  |
| Guaina in rame galvanizzata, densità ottica circa 85%                                                                                                    |  |
| Guaina in filo di acciaio, galvanizzata                                                                                                    |  |
| 5 m (16 ft), 10 m (32 ft), 20 m (65 ft), 30 m (98 ft)                                                                                                    |  |
| Se montato in posizione fissa: –50 +105 °C (–58 +221 °F); se il cavo può muoversi liberamente: –25 +105 °C (–13 +221 °F)                                           |  |
|                                                                                                    |  |

#### Diametro del cavo

- Pressacavi forniti:
   M20 × 15 con const \$\$ ( 12 mm (0.2) (
  - M20 × 1,5 con cavo  $\phi$  6 ... 12 mm (0,24 ... 0,47 in)
- Morsetti a molla, a innesto per la versione del dispositivo senza protezione alle sovratensioni integrata: sezioni del filo 0,5 ... 2,5 mm<sup>2</sup> (20 ... 14 AWG)
- Morsetti a vite per la versione del dispositivo con protezione alle sovratensioni integrata: sezioni del filo 0,2 ... 2,5 mm<sup>2</sup> (24 ... 14 AWG)

### 7.1.3 Assegnazione dei morsetti

#### Trasmettitore

#### Versione della connessione 4-20 mA HART con ingressi e uscite addizionali

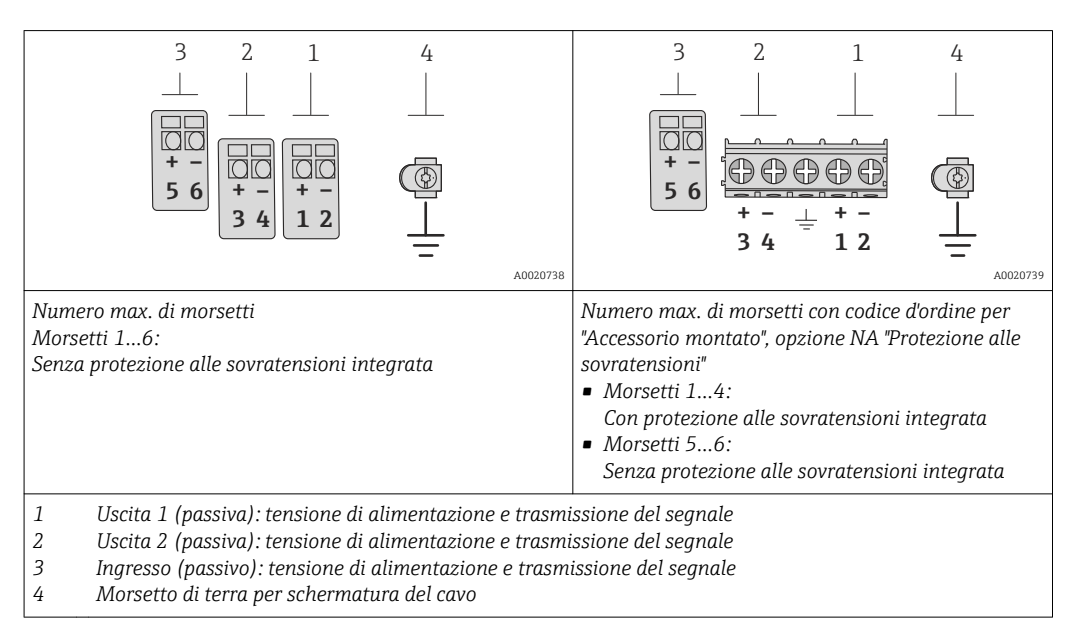

| Codice d'ordine per           | Numeri dei morsetti      |              |                                                   |                            |                                           |       |
|-------------------------------|--------------------------|--------------|---------------------------------------------------|----------------------------|-------------------------------------------|-------|
| "Uscita"                      | Usci                     | ita 1        | Uscita 2                                          |                            | Ingresso                                  |       |
|                               | 1 (+)                    | 2 (-)        | 3 (+)                                             | 4 (-)                      | 5 (+)                                     | 6 (-) |
| Opzione <b>A</b>              | 4-20 mA HART (passiva) - |              | -                                                 |                            |                                           |       |
| Opzione $\mathbf{B}^{(1)}$    | 4-20 mA HART (passiva)   |              | Uscita impuls<br>contatto                         | si/frequenza/<br>(passiva) | -                                         | -     |
| Opzione C $^{1)}$             | 4-20 mA HA               | RT (passiva) | 4-20 mA analogica<br>(passiva)                    |                            | -                                         | -     |
| Opzione $\mathbf{D}^{(1)(2)}$ | 4-20 mA HA               | RT (passiva) | ) Uscita impulsi/frequenza/<br>contatto (passiva) |                            | Ingresso in corrente 4-20<br>mA (passivo) |       |
|                               |                          |              |                                                   |                            |                                           |       |

1) Utilizzare sempre l'uscita 1; l'uscita 2 è opzionale.

2) La protezione alle sovratensioni integrata non è utilizzata con l'opzione D: i morsetti 5 e 6 (ingresso in corrente) non sono protetti da sovratensioni.

#### Versione separata

Nel caso di versione separata, il sensore e il trasmettitore sono montati separatamente e collegati mediante un cavo di collegamento. Il sensore è collegato mediante la custodia di

connessione mentre il trasmettitore è collegato mediante il vano connessioni del supporto da parete.

Il tipo di connessione del supporto da parete del trasmettitore dipende dall'approvazione del misuratore e dalla versione del cavo di collegamento usato.

La connessione è possibile solo mediante i morsetti:

- per le approvazioni Ex n, Ex tb e cCSAus Div. 1
- se è usato un cavo di collegamento rinforzato

La connessione è possibile mediante un connettore M12:

- per tutte le altre approvazioni
- se è usato il cavo di collegamento standard

La connessione al vano collegamenti del sensore è eseguita sempre mediante i morsetti (coppia di serraggio per i morsetti: 1,2 ... 1,7 Nm).

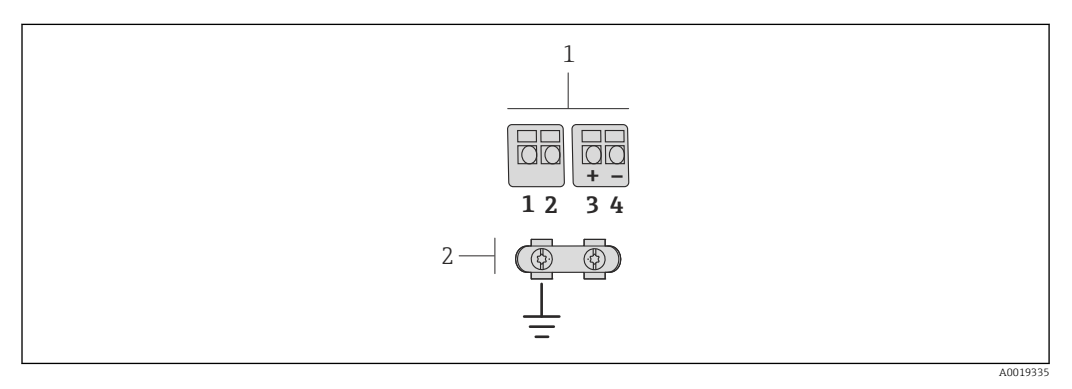

Il Morsetti per vano connessioni nel supporto da parete del trasmettitore e nella custodia di connessione del sensore

| 1 Morsetti per cavo di collegame | nto |
|----------------------------------|-----|
|----------------------------------|-----|

2 Messa a terra mediante fermo serracavi

| Numeri morsetti | Assegnazione              | Colore del cavo<br>Cavo di collegamento |
|-----------------|---------------------------|-----------------------------------------|
| 1               | Tensione di alimentazione | Marrone                                 |
| 2               | Messa a terra             | Bianco                                  |
| 3               | RS485 (+)                 | Giallo                                  |
| 4               | RS485 (–)                 | Verde                                   |

#### 7.1.4 Requisiti dell'alimentatore

#### Tensione di alimentazione

#### Trasmettitore

È richiesta un'alimentazione esterna per ogni uscita.

Per le uscite disponibili valgono i seguenti valori di tensione di alimentazione:

*Tensione di alimentazione per versione compatta senza display locale*<sup>1)</sup>

| Codice d'ordine per "Uscita"                                           | Tensione ai morsetti<br>minima <sup>2)</sup> | Tensione ai morsetti<br>massima |
|------------------------------------------------------------------------|----------------------------------------------|---------------------------------|
| Opzione <b>A</b> : 4-20 mA HART                                        | ≥ c.c. 12 V                                  | 35 V c.c.                       |
| Opzione <b>B</b> : Uscita 4-20 mA HART, impulsi/<br>frequenza/contatto | ≥ c.c. 12 V                                  | 35 V c.c.                       |

| Codice d'ordine per "Uscita"                                                                                          | Tensione ai morsetti<br>minima <sup>2)</sup> | Tensione ai morsetti<br>massima |
|----------------------------------------------------------------------------------------------------|----------------------------------------------|---------------------------------|
| Opzione <b>C</b> : 4-20 mA HART + 4-20 mA analogica                                                                   | ≥ c.c. 12 V                                  | 30 V c.c.                       |
| Opzione <b>D</b> : Uscita 4-20 mA HART, impulsi/<br>frequenza/contatto, ingresso in corrente<br>4-20 mA <sup>3)</sup> | ≥ c.c. 12 V                                  | 35 V c.c.                       |

1) Nel caso di tensione di alimentazione esterna dell'alimentatore con carico

2) La tensione ai morsetti minima aumenta se si utilizza il controllo locale: v. tabella successiva

3) Caduta di tensione 2,2...3 V per 3,59...22 mA

#### Aumento della tensione minima ai morsetti

| Controllo locale                                                                                                    | Aumento della tensione ai<br>massima |
|----------------------------------------------------------------------------------------------------|--------------------------------------|
| Codice d'ordine per <i>"Display; Funzionamento"</i> , opzione <b>C</b> :<br>Display locale SD02                                                                   | + 1 Vc.c.                            |
| Codice d'ordine per <i>"Display; Funzionamento",</i> opzione <b>E</b> :<br>Controllo locale SD03 con illuminazione<br>(retroilluminazione <b>non utilizzata</b> ) | + 1 Vc.c.                            |
| Codice d'ordine per <i>"Display; Funzionamento"</i> , opzione <b>E</b> :<br>Controllo locale SDO3 con illuminazione<br>(retroilluminazione <b>utilizzata</b> )    | + 3 Vc.c.                            |

#### Carico

Carico per l'uscita in corrente: 0 ... 500  $\Omega$ , in base alla tensione di alimentazione esterna dell'alimentatore

#### Calcolo del carico massimo

In base alla tensione di alimentazione dell'alimentatore ( $U_S$ ), rispettare il carico massimo ( $R_B$ ), compresa la resistenza di linea, per garantire sufficiente tensione ai morsetti del dispositivo. A questo scopo, rispettare la tensione minima ai morsetti

- $R_B \le (U_S U_{mors. min}): 0,022 \text{ A}$
- $R_B^- \le 500 \Omega$

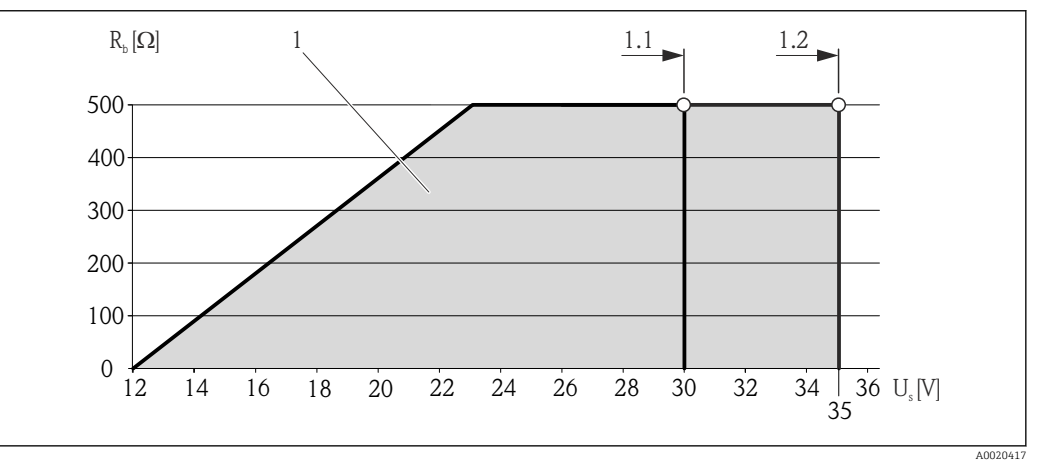

🖻 11 Carico per versione compatta senza display locale

1 Campo operativo

- 1.1 Per il codice d'ordine per "Uscita", opzione A "4-20 mA HART"/opzione B "Uscita 4-20 mA HART, impulsi/ frequenza/contatto" con Ex i e opzione C "4-20 mA HART + 4-20 mA analogica"
- 1.2 Per il codice d'ordine per "Uscita", opzione A "4-20 mA HART"/opzione B "Uscita 4-20 mA HART, impulsi/ frequenza/contatto" con area sicura ed Ex d

#### Esempio di calcolo

Tensione di alimentazione dell'alimentatore:

- $U_{\rm S} = 19 \ {\rm V}$
- U<sub>mors. min.</sub> = 12 V (misuratore) + 1 V (display locale senza illuminazione) = 13 V

Carico massimo:  $R_B \le (19 \text{ V} - 13 \text{ V}): 0,022 \text{ A} = 273 \Omega$ 

La tensione ai morsetti minima (U<sub>mors. min.</sub>) aumenta se si utilizza il display locale (Verweisziel existiert nicht, aber @y.link.required='true').

#### 7.1.5 Preparazione del misuratore

- 1. Se presente, rimuovere il tappo cieco.
- 2. AVVISO

#### Tenuta non sufficiente della custodia!

L'affidabilità operativa del misuratore potrebbe essere compromessa.

▶ Utilizzare pressacavi adatti corrispondenti al grado di protezione.

Se il misuratore è fornito senza pressacavi:

Procurarsi il pressacavo adatto per il relativo cavo di collegamento .

3. Se il misuratore è fornito con i pressacavi: Rispettare le specifiche del cavo .

# 7.2 Connessione del misuratore

#### **AVVISO**

#### Limitazione della sicurezza elettrica dovuta a errato collegamento!

- ► Far eseguire le operazioni di collegamento solo da specialisti adeguatamente addestrati.
- Attenersi alle normative e ai codici di installazione federali/nazionali applicabili.
- Attenersi alle norme di sicurezza vigenti presso il luogo di lavoro.
- ► Per l'uso in atmosfere potenzialmente esplosive, rispettare le informazioni riportate nella documentazione Ex specifica del dispositivo.

#### 7.2.1 Connessione della versione separata

#### **AVVERTENZA**

#### Rischio di danni ai componenti elettronici

- Durante la messa a terra della versione separata, effettuare un collegamento di equipotenzialità tra sensore e trasmettitore.
- ▶ Il sensore può essere collegato solo al trasmettitore con il medesimo numero di serie.

Per la versione separata, si consiglia la seguente procedura (rispettando la sequenza indicata):

- 1. Montare il trasmettitore e il sensore.
- 2. Collegare il cavo di collegamento.
3. Collegare il trasmettitore.

Il tipo di connessione del supporto da parete del trasmettitore dipende dall'approvazione del misuratore e dalla versione del cavo di collegamento usato.

La connessione è possibile solo mediante i morsetti:

- per le approvazioni Ex n, Ex tb e cCSAus Div. 1
- se è usato un cavo di collegamento rinforzato
- La connessione è possibile mediante un connettore M12:
- per tutte le altre approvazioni
- se è usato il cavo di collegamento standard

La connessione al vano collegamenti del sensore è eseguita sempre mediante i morsetti (coppia di serraggio per i morsetti: 1,2 ... 1,7 Nm).

#### Collegare la custodia di connessione del sensore

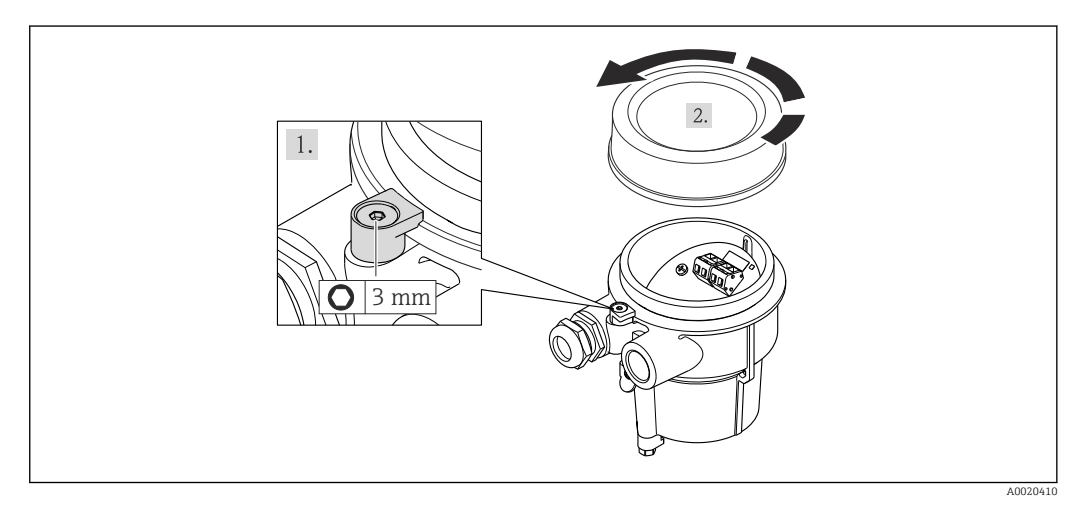

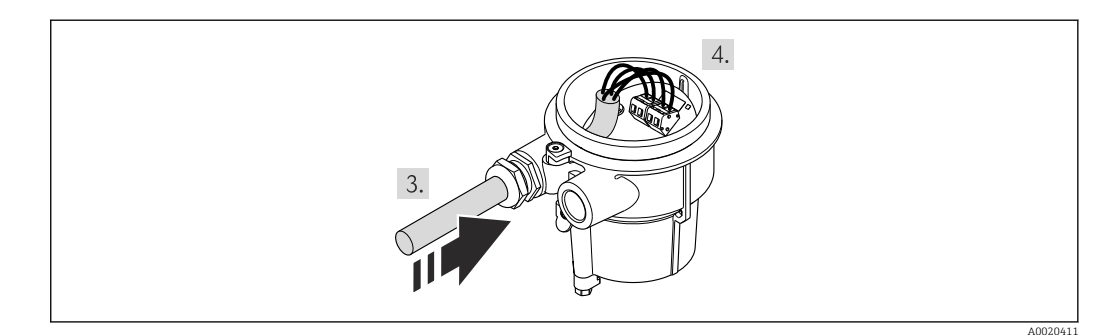

- 1. Allentare il fermo di sicurezza.
- 2. Svitare il coperchio della custodia.
- 3. Inserire il cavo di collegamento attraverso l'ingresso cavo nella custodia di connessione (se il cavo di collegamento è privo del connettore M12, utilizzare l'estremità spellata più corta del cavo di collegamento).

#### 4. AVVISO

#### Morsetti serrati con una coppia di serraggio non corretta.

Morsetto danneggiato o connessione non corretta.

Serrare i morsetti con una coppia di serraggio nel campo 1,2 ... 1,7 Nm.

Cablaggio del cavo di collegamento:

- └ Morsetto 1 = cavo marrone
  - Morsetto 2 = cavo bianco
  - Morsetto 3 = cavo giallo
  - Morsetto 4 = cavo verde
- 5. Collegare la schermatura del cavo mediante il fermo serracavi.
- 6. Per rimontare il trasmettitore, ripetere la procedura di rimozione in ordine inverso.

#### Connessione al supporto da parete del trasmettitore

Connessione del trasmettitore mediante connettore

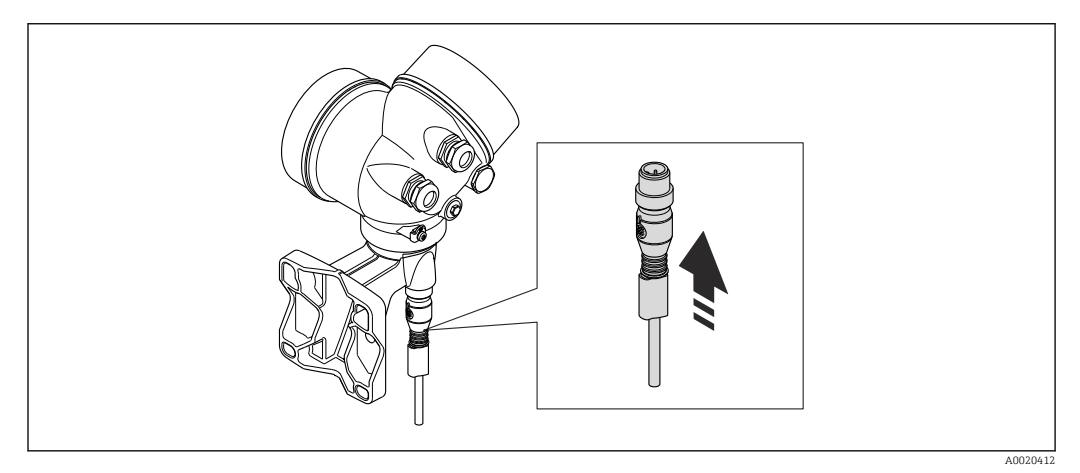

► Collegare il connettore.

Connessione del trasmettitore mediante morsetti

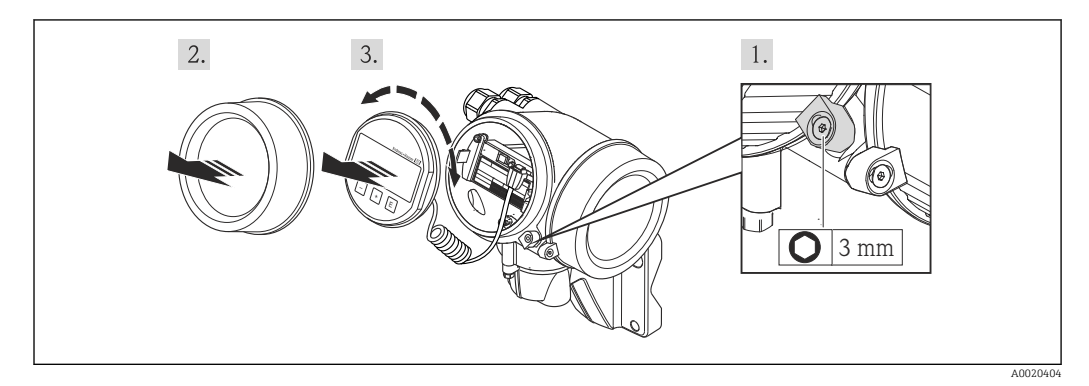

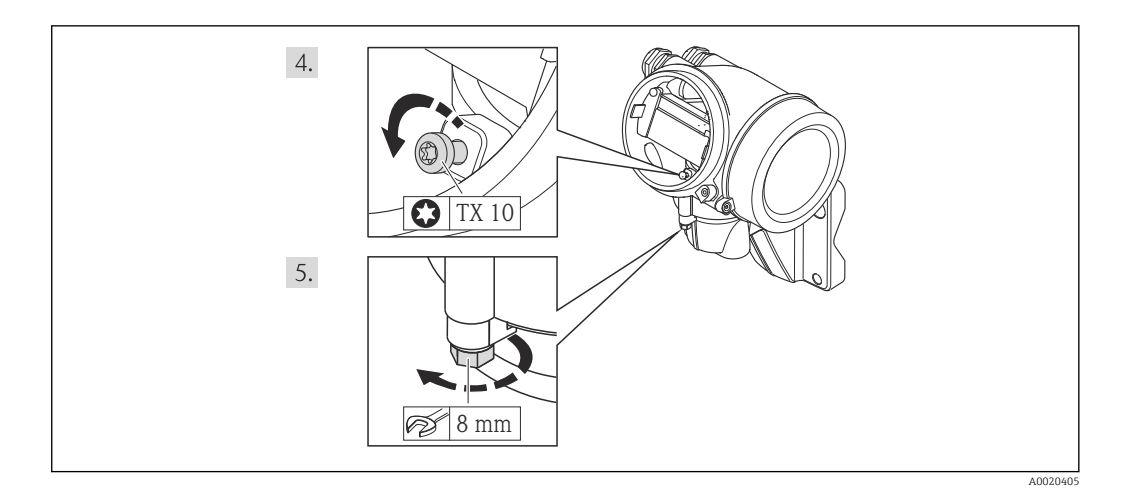

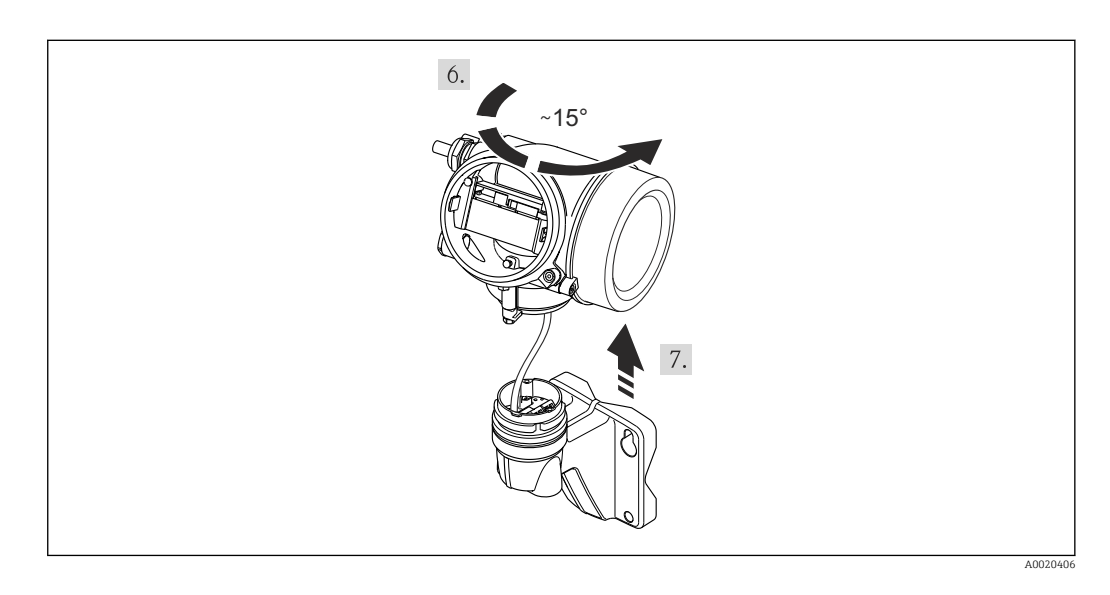

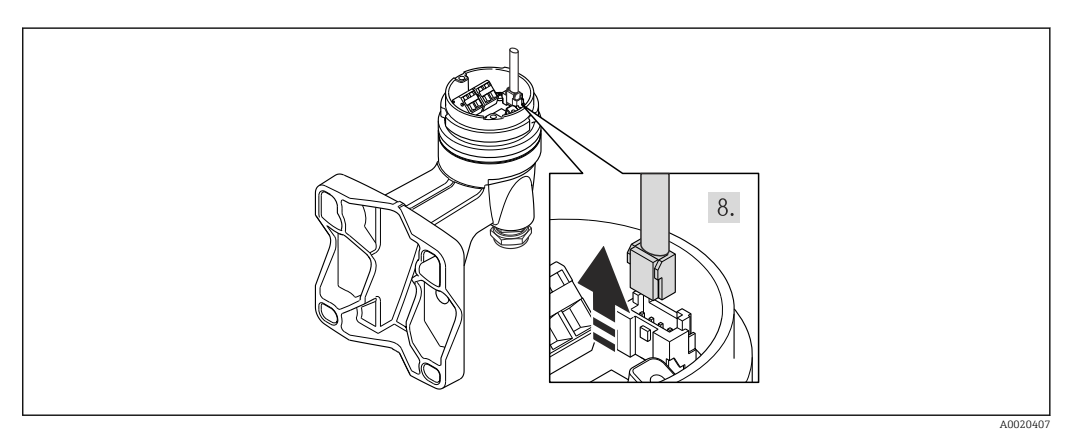

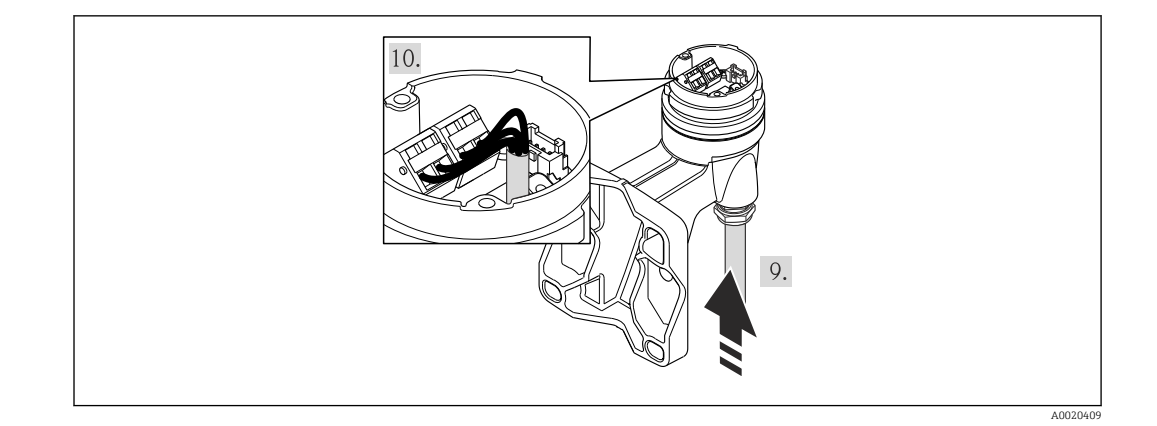

- 1. Liberare il fermo di sicurezza della custodia del trasmettitore.
- 2. Liberare il fermo di sicurezza del coperchio del vano dell'elettronica.
- 3. Svitare il coperchio del vano dell'elettronica.
- **4.** Estrarre il modulo display con un delicato movimento di rotazione. Per semplificare l'accesso all'interruttore di blocco, fissare il modulo display al bordo del vano dell'elettronica.
- 5. Liberare la vite di bloccaggio della custodia del trasmettitore.
- 6. Ruotare la custodia del trasmettitore verso destra fino al contrassegno e sollevarla. La scheda di connessione della custodia da parete è collegata alla scheda dell'elettronica del trasmettitore mediante un cavo segnali. Attenzione al cavo segnali quando si solleva la custodia del trasmettitore!
- 7. Scollegare il cavo segnali dalla scheda di connessione della custodia da parete premendo la fascetta di bloccaggio sul connettore.
- 8. Togliere la custodia del trasmettitore.
- 9. Inserire il cavo di collegamento attraverso l'ingresso cavo nella custodia di connessione (se il cavo di collegamento è privo del connettore M12, utilizzare l'estremità spellata più corta del cavo di collegamento).
- **10.** Cablaggio del cavo di collegamento:
  - Morsetto 1 = cavo marrone Morsetto 2 = cavo bianco Morsetto 3 = cavo giallo
    - Morsetto 4 = cavo verde
- 11. Collegare la schermatura del cavo mediante il fermo serracavi.
- 12. Per rimontare il trasmettitore, ripetere la procedura di rimozione in ordine inverso.

## 7.2.2 Connessione del trasmettitore

#### Connessione mediante morsetti

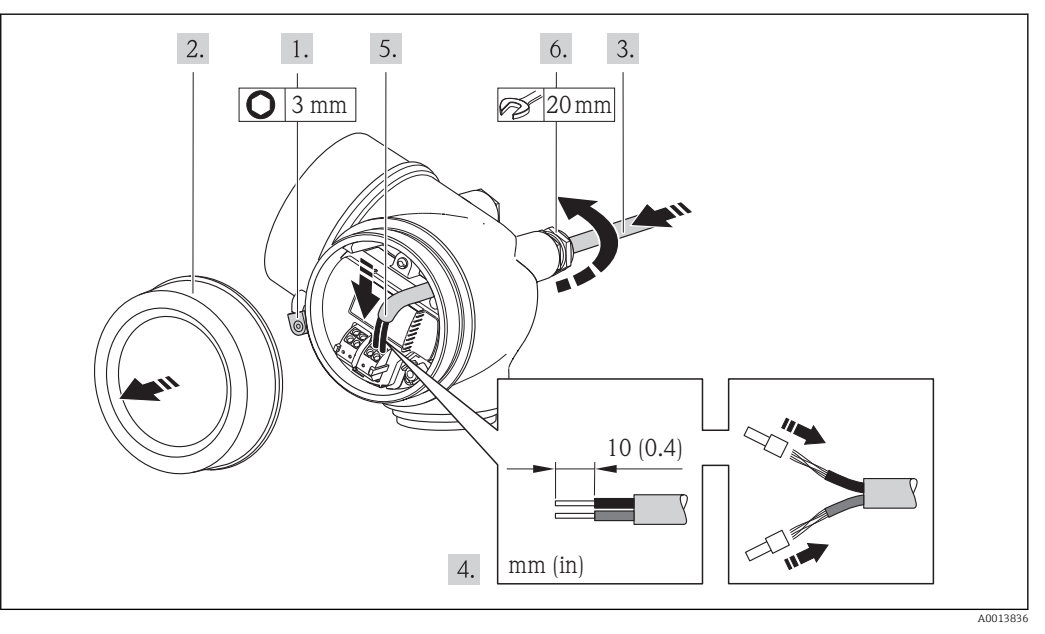

- 1. Allentare il fermo di sicurezza sul coperchio del vano connessioni.
- 2. Svitare il coperchio del vano connessioni.
- 3. Spingere il cavo attraverso l'ingresso cavo. Per garantire la tenuta stagna, non togliere l'anello di tenuta dall'ingresso cavo.
- 4. Spelare il cavo e le relative estremità. Nel caso di cavi intrecciati, montare anche i capicorda.
- 5. Collegare il cavo in base all'assegnazione dei morsetti . In caso di comunicazione HART: rispettare i criteri di messa a terra dell'impianto per la connessione della schermatura del cavo al morsetto di terra.
- 6. Serrare saldamente i pressacavi.
- 7. **AVVERTENZA**

# Grado di protezione della custodia compromesso a causa di insufficiente tenuta della custodia.

 Serrare la vite senza usare lubrificanti. Le filettature sul coperchio sono rivestite di lubrificante a secco.

Per rimontare il trasmettitore, ripetere la procedura di rimozione in ordine inverso.

#### Rimozione di un cavo

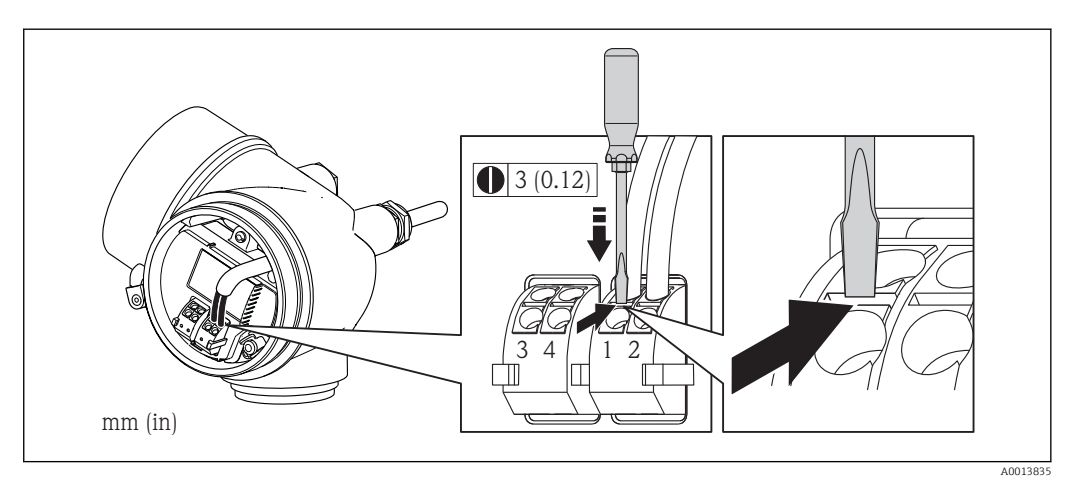

Endress+Hauser

▶ Per togliere il cavo dal morsetto, utilizzare un cacciavite a punta piatta e premere nella fessura tra i due fori del morsetto estraendo contemporaneamente l'estremità del cavo.

#### 7.2.3 Garantire l'equalizzazione del potenziale

#### Requisiti

Per garantire misure corrette, considerare guanto segue:

- Medesimo potenziale elettrico per il fluido e il sensore
- Versione separata: medesimo potenziale elettrico per sensore e trasmettitore
- Direttive interne aziendali per lo schema di messa a terra
- Materiale del tubo e messa a terra

Per i dispositivi adatti all'uso in aree pericolose, attenersi alle linee guida riportate nella relativa documentazione Ex (XA).

#### 7.3 Istruzioni speciali per la connessione

#### 7.3.1 Esempi di connessione

#### Uscita in corrente 4-20 mA HART

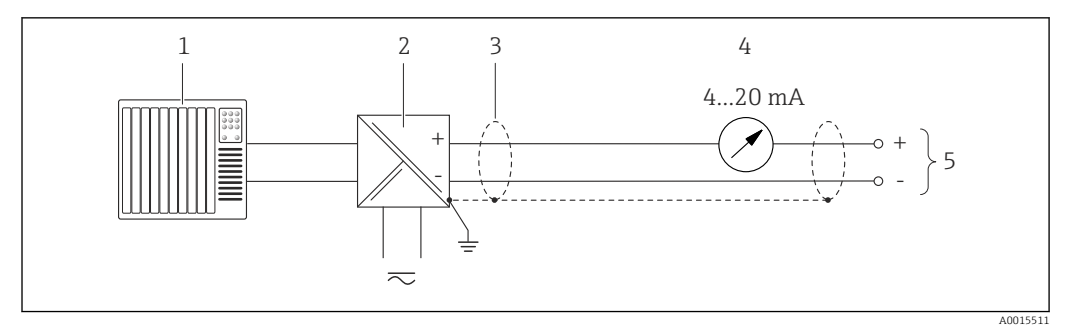

■ 12 Esempio di collegamento per uscita in corrente 4-20 mA HART (passiva)

- 1 Sistema di automazione con ingresso in corrente (ad es. PLC)
- Barriera attiva per alimentatore con resistore integrato per comunicazione HART ( $\geq 250 \Omega$ ) (ad es. RN221N) 2 Collegamento per dispositivi HART  $\rightarrow \square 199$
- Rispettare il carico massimo → 🗎 35
- Schermatura del cavo, rispettare le specifiche del cavo 3 4
- Display analogico: rispettare il carico massimo  $\rightarrow \cong 35$
- 5 Trasmettitore

#### Uscita impulsi/frequenza

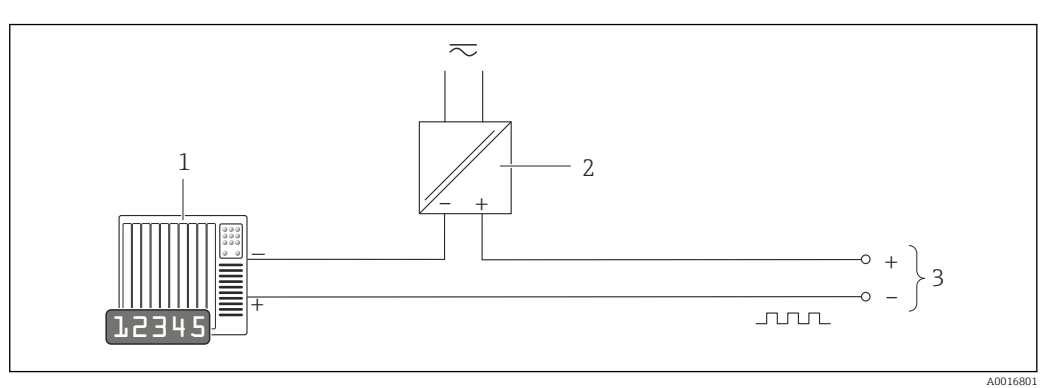

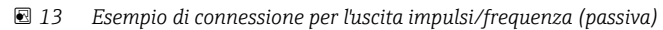

- Sistema di automazione con ingresso impulsi/frequenza (ad es. PLC)
- 2 Alimentazione

1

3 Trasmettitore: rispettare i valori di ingresso → 🗎 181

#### Uscita contatto

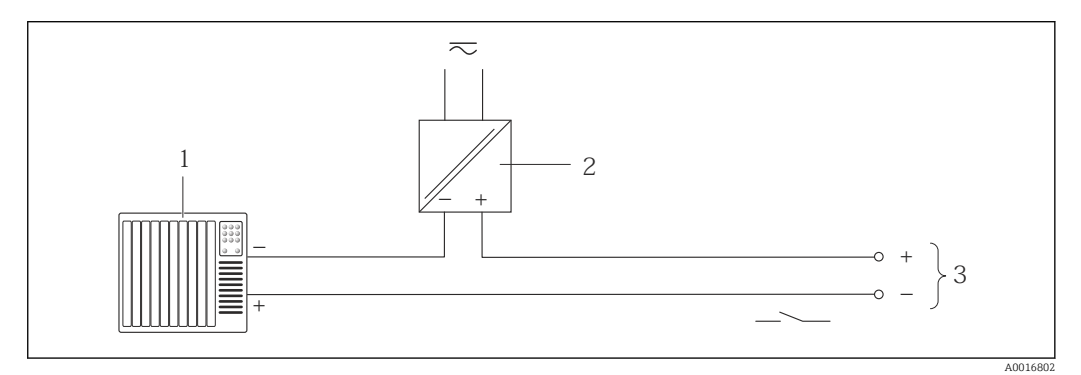

#### 🖻 14 Esempio di connessione per l'uscita contatto (passiva)

- Sistema di automazione con ingresso a relè (ad es. PLC)
- 2 Alimentazione

1

3 Trasmettitore: rispettare i valori di ingresso

#### Ingresso in corrente

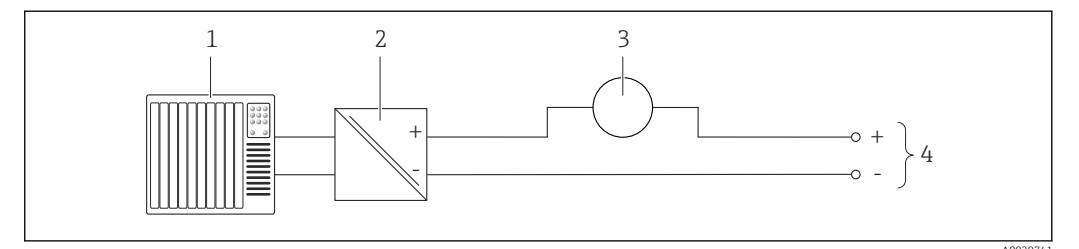

🖻 15 Esempio di connessione per l'ingresso in corrente 4-20 mA

- 1 Sistema di controllo (ad es. PLC)
- 2 Alimentazione
- 3 Misuratore esterno (ad es. per la lettura di temperatura o pressione)
- 4 Trasmettitore: rispettare i valori di ingresso  $\rightarrow \square 180$

#### Ingresso HART

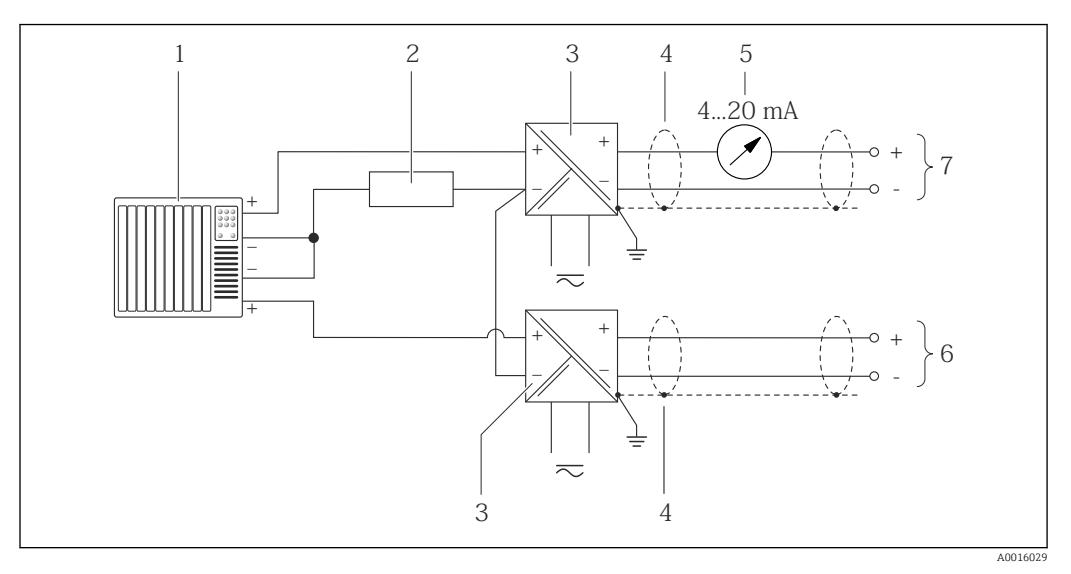

🖻 16 🛛 Esempio di connessione per ingresso HART con negativo comune

- 1 Sistema di automazione con uscita HART (ad es. PLC)
- 2 Resistore per la comunicazione HART ( $\geq 250 \Omega$ ): rispettare il carico massimo  $\rightarrow \square 35$
- 3 Barriera attiva per l'alimentazione (ad es. RN221N)
- 4 Schermatura del cavo, rispettare le specifiche del cavo
- 5 Display analogico: rispettare il carico massimo  $\rightarrow \square 35$
- 6 Trasmettitore di pressione (ad es. Cerabar M, Cerabar S): v. requisiti
- 7 Trasmettitore

# 7.4 Garantire il grado di protezione

Il misuratore è conforme a tutti i requisiti del grado di protezione IP66/67, custodia tipo 4X.

Terminato il collegamento elettrico, attenersi alla seguente procedura per garantire il grado di protezione IP66/IP67, custodia tipo 4X:

- 1. Controllare che le tenute della custodia siano pulite e inserite correttamente. Se necessario, asciugare, pulire o sostituire le guarnizioni.
- 2. Serrare tutte le viti della custodia e avvitare i coperchi.
- 3. Serrare saldamente i pressacavi.
- 4. Per evitare che l'umidità penetri nell'ingresso cavo, stendere il cavo in modo che formi un'ansa verso il basso prima dell'ingresso cavo ("trappola per l'acqua").

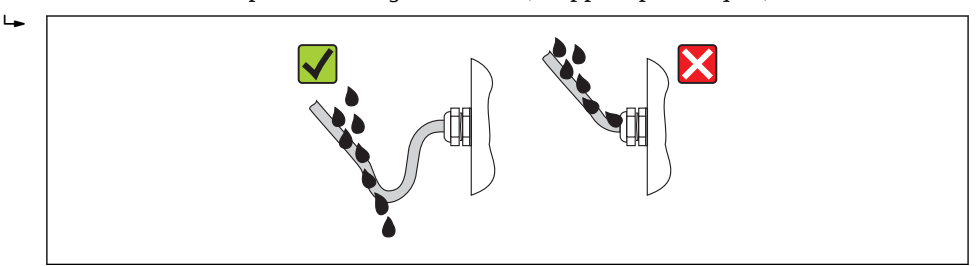

5. Inserire dei tappi ciechi negli ingressi cavi non utilizzati.

# 7.5 Verifica finale delle connessioni

| Il misuratore o i cavi sono esenti da danni (controllo visivo)?                                                         |  |
|----------------------------------------------------------------------------------------------------|--|
| I cavi corrispondono ai requisiti ?                                                                                     |  |
| I cavi sono ancorati in maniera adeguata?                                                                               |  |
| Tutti i pressacavi sono montati, serrati saldamente e a tenuta stagna? Il cavo forma una "trappola per l'acqua" → 🗎 44? |  |
| In base alla versione del dispositivo: i relativi connettori sono tutti serrati saldamente ?                            |  |
| La tensione di alimentazione corrisponde alle specifiche riportate sulla targhetta del trasmettitore ?                  |  |
| L'assegnazione dei morsetti è corretta ?                                                                                |  |
| Se è presente la tensione di alimentazione, il modulo display visualizza dei valori?                                    |  |
| I coperchi della custodia sono tutti installati e serrati saldamente?                                                   |  |
| Il fermo di sicurezza è serrato correttamente?                                                                          |  |

#### **Opzioni operative** 8

# and the second second E A A **開**蹲 1 2 3 4 5 A0015607

#### Panoramica delle opzioni operative 8.1

Controllo locale mediante modulo display 1

Computer with operating tool (e.g. FieldCare, AMS Device Manager, SIMATIC PDM) 2

3 Field Xpert SFX350 o SFX370

Field Communicator 475 4

5 Automation system (e.g. PLC)

# 8.2 Struttura e funzione del menu operativo

# 8.2.1 Struttura del menu operativo

Per una panoramica del menu operativo con i relativi menu e parametri

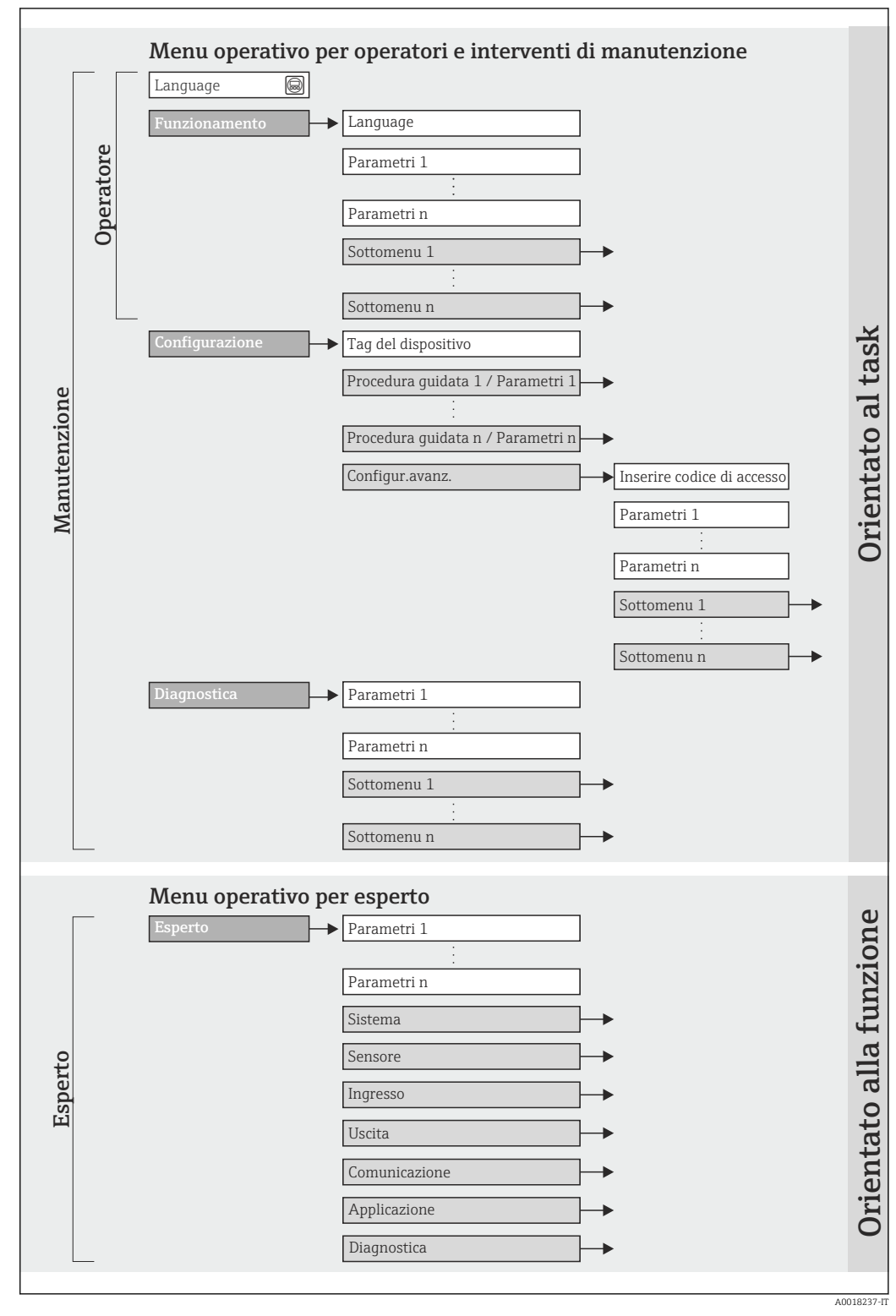

🖻 17 🛛 Struttura schematica del menu operativo

# 8.2.2 Filosofia operativa

I singoli elementi del menu operativo sono assegnati a determinati ruoli utente (operatore, addetto alla manutenzione, ecc.). Ogni ruolo utente contiene operazioni tipiche all'interno del ciclo di vita del dispositivo.

| Menu/parametro |                            | Ruolo utente e operazioni                                                                                                    | Contenuto/significato                                                                                                    |
|----------------|----------------------------|----------------------------------------------------------------------------------------------------|----------------------------------------------------------------------------------------------------|
| Language       | in base                    | Ruolo "Operatore", "Manutenzione"                                                                                                    | Definizione della lingua operativa                                                                                                    |
| Funzionamento  | all'operazione             | <ul> <li>Operazioni durante il funzionamento:</li> <li>Configurazione del display operativo</li> <li>Lettura dei valori misurati</li> </ul>                                                                                                    | <ul> <li>Configurazione del display operativo (ad es. formato e contrasto del display)</li> <li>Azzeramento e controllo dei totalizzatori</li> </ul>                                                                                                    |
| Configurazione |                            | Ruolo "Manutenzione"<br>Messa in servizio:<br>• Configurazione della misura<br>• Configurazione di ingressi e uscite                                                                                                    | Procedure guidate per la messa in servizio rapida:<br>Configurazione delle uscite<br>Configurazione del display operativo<br>Configurazione del condizionamento dell'uscita<br>Impostazione del taglio di bassa portata                                                                                                    |
|                |                            |                                                                                                    | <ul> <li>Configurazione avanzata</li> <li>per una configurazione più personalizzata della misura<br/>(adattamento a speciali condizioni di misura)</li> <li>Configurazione dei totalizzatori</li> <li>Amministrazione (definire codice di accesso, reset del<br/>misuratore)</li> </ul>                                                                                                    |
| Diagnostica    |                            | Ruolo "Manutenzione"<br>Rettifica dell'errore:<br>• Diagnostica e rettifica degli errori di<br>processo e del dispositivo<br>• Simulazione del valore misurato                                                                                                    | <ul> <li>Comprende tutti i parametri per il rilevamento e l'analisi degli<br/>errori di processo e del dispositivo:</li> <li>Elenco di diagnostica<br/>Comprende fino a 5 messaggi diagnostici attualmente in<br/>sospeso.</li> <li>Registro degli eventi<br/>Comprende fino a 20 o 100 (opzione d'ordine "HistoROM<br/>estesa") messaggi di evento generati.</li> <li>Informazioni sul dispositivo<br/>Contiene le informazioni per identificare il dispositivo.</li> <li>Valori misurati<br/>Contiene tutti i valori misurati attuali.</li> <li>Memorizzazione dati<br/>(Opzione d'ordine "HistoROM estesa")<br/>Archiviazione e visualizzazione di fino a 1000 valori misurati</li> <li>Heartbeat<br/>Consente di controllare su richiesta la funzionalità del<br/>dispositivo e di documentare i risultati delle verifiche.</li> <li>Simulazione<br/>Serve per simulare valori misurati o valori di uscita.</li> </ul> |
| Esperto        | orientato alla<br>funzione | Operazioni che richiedono una<br>conoscenza dettagliata del<br>funzionamento del dispositivo:<br>• Messa in servizio delle misure in<br>condizioni difficili<br>• Adattamento ottimale della misura a<br>condizioni difficili<br>• Configurazione dettagliata<br>dell'interfaccia di comunicazione<br>• Diagnostica degli errori in casi<br>difficili | <ul> <li>Comprende tutti i parametri del dispositivo e consente di accedervi direttamente mediante un codice di accesso. La struttura di questo menu si basa sui blocchi funzione del dispositivo:</li> <li>Sistema Contiene tutti i parametri di ordine superiore del dispositivo, che non riguardano la misura o l'interfaccia di comunicazione.</li> <li>Sensore Configurazione della misura.</li> <li>Ingresso Configurazione dell'ingresso.</li> <li>Uscita Configurazione delle uscite.</li> <li>Comunicazione Configurazione dell'interfaccia di comunicazione digitale.</li> <li>Applicazione Configurazione delle funzioni che vanno oltre la misura attuale (ad es. totalizzatore).</li> <li>Diagnostica Per il rilevamento e l'analisi degli errori di processo e del dispositivo, per la simulazione del dispositivo e per Heartbeat Technology.</li> </ul>                                                    |

# 8.3 Accesso al menu operativo tramite display locale

## 8.3.1 Display operativo

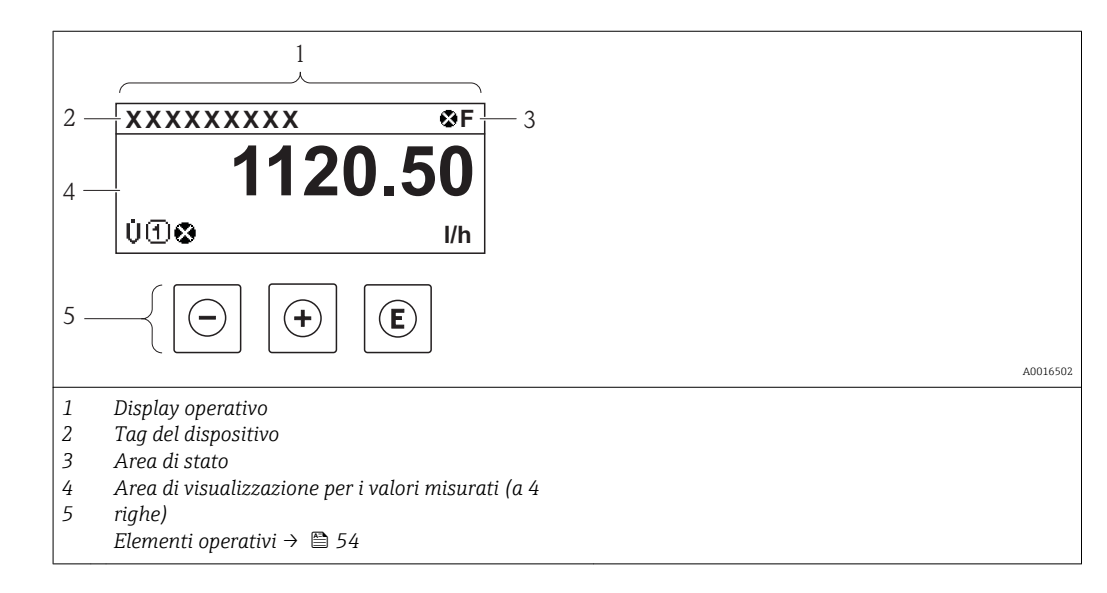

#### Area di stato

I seguenti simboli appaiono in alto a destra nell'area di stato della visualizzazione operativa:

- Segnali di stato→ 🖺 148
  - **F**: guasto
  - C: verifica funzionale
  - S: fuori specifica
  - **M**: richiesta manutenzione
- Comportamento diagnostico→ 🗎 149
  - 🐼: allarme
  - <u>A</u>: avviso
- 🟦: blocco (il dispositivo è protetto con un blocco hardware )
- 🖘: comunicazione (la comunicazione è attiva mediante funzionamento a distanza)

#### Area di visualizzazione

Nell'area di visualizzazione, ogni valore misurato è introdotto da alcuni tipi di simbolo a scopo descrittivo:

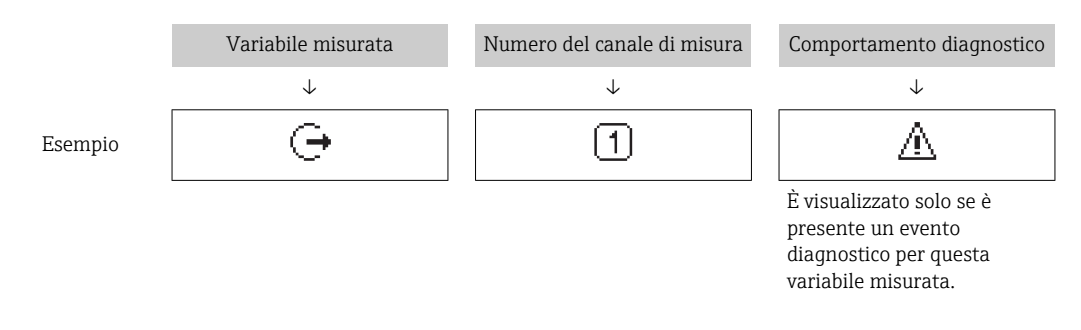

#### Variabili misurate

| Simbolo | Significato         |
|---------|---------------------|
| Ü       | Portata volumetrica |

| Σ | Totalizzatore<br>Il numero del canale di misura indica quale dei tre totalizzatori è visualizzato. |
|---|----------------------------------------------------------------------------------------------------|
| œ | Uscita<br>Il numero del canale di misura indica quale delle due uscite in corrente è visualizzata. |

Numeri dei canali di misura

| Simbolo                                                                                                    | Significato               |
|----------------------------------------------------------------------------------------------------|---------------------------|
| 14                                                                                                    | Canale di misura da 1 a 4 |
| Il numero del canale di misura è visualizzato solo se è presente più di un canale per il medesimo tipo di variabile misurata (ad es. Totalizzatore 1-3). |                           |

Comportamento diagnostico

Il comportamento diagnostico si riferisce a un evento diagnostico, importante per la variabile misurata visualizzata.

Per informazioni sui simboli  $\rightarrow \implies 149$ 

Il numero e il formato di visualizzazione dei valori misurati possono essere configurati mediante il parametro "Formato del display" → 
Formato del display

# 8.3.2 Visualizzazione della navigazione

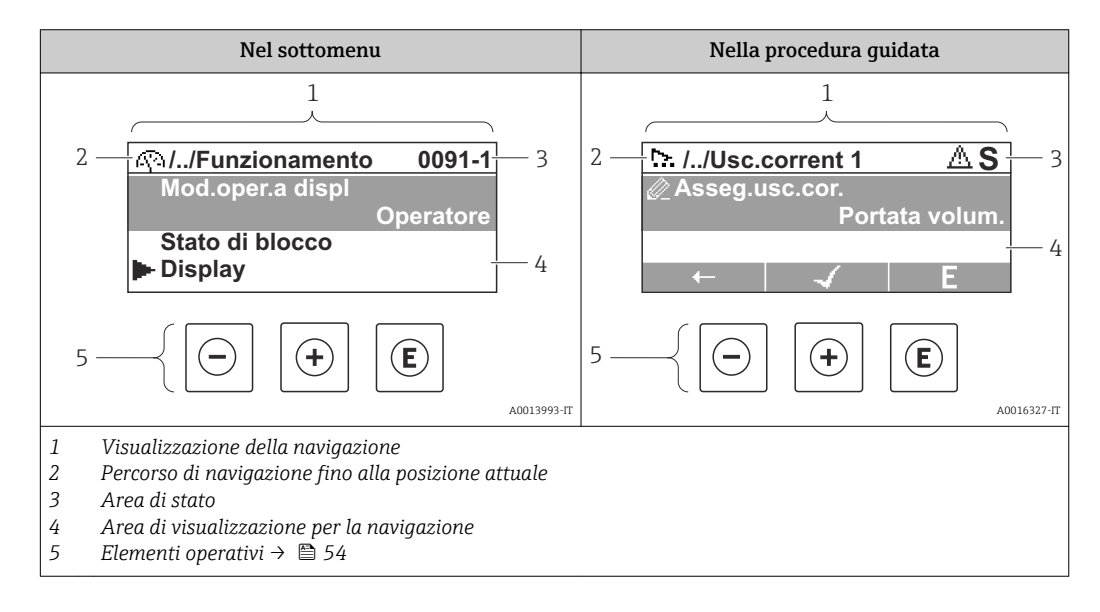

#### Percorso di navigazione

Il percorso di navigazione - visualizzato in alto a sinistra nella visualizzazione della navigazione - è formato dai seguenti elementi:

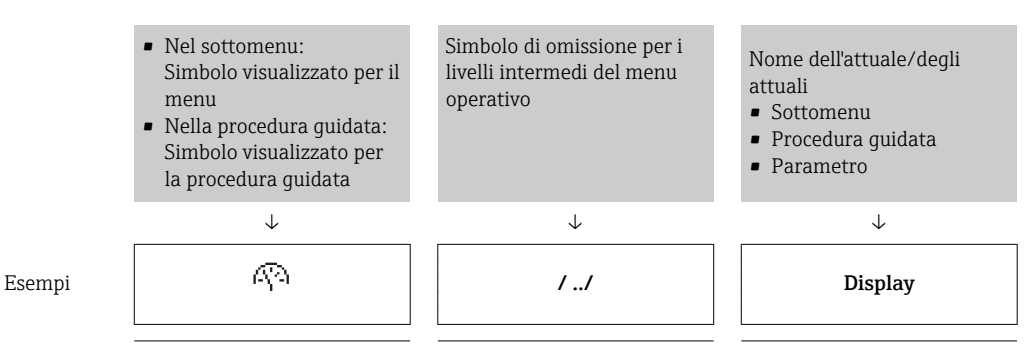

| ħ. // | Display |
|-------|---------|
|-------|---------|

Per maggiori informazioni sui simboli del menu, consultare il paragrafo "Area di visualizzazione" → 🗎 51

#### Area di stato

Quanto segue è visualizzato nell'area di stato della finestra di navigazione, nell'angolo in alto a destra:

- Del sottomenu
  - Il codice per l'accesso diretto al parametro che si vuole esplorare (ad es. 0022-1)
  - Se è presente un evento di diagnostica, il comportamento diagnostico e il segnale di stato
- Nella procedura guidata

Se è presente un evento di diagnostica, il comportamento diagnostico e il segnale di stato

Per informazioni sul comportamento diagnostico e sul segnale di stato → 
 Per informazioni su funzione e immissione del codice di accesso diretto → 
 56

#### Area di visualizzazione

Menu

| Simbolo | Significato                                                                                                    |
|---------|----------------------------------------------------------------------------------------------------|
| (P)     | Operatività<br>È visualizzato:<br>• Nel menu accanto alla selezione "Funzionamento"<br>• A sinistra nel percorso di navigazione nel menu "Funzionamento"                                        |
| ۶       | <ul> <li>Configurazione</li> <li>È visualizzato:</li> <li>Nel menu accanto alla selezione "Configurazione"</li> <li>A sinistra nel percorso di navigazione nel menu "Configurazione"</li> </ul> |
| પ્      | Diagnostica         È visualizzato:         • Nel menu accanto alla selezione "Diagnostica"         • A sinistra nel percorso di navigazione nel menu "Diagnostica"                             |
| ÷.      | Esperto<br>È visualizzato:<br>• Nel menu accanto alla selezione "Esperto"<br>• A sinistra nel percorso di navigazione nel menu "Esperto"                                                        |

Sottomenu, procedure guidate, parametri

| Simbolo | Significato                                                                                                    |
|---------|----------------------------------------------------------------------------------------------------|
| •       | Sottomenu                                                                                                    |
| ▶.      | Procedura guidata                                                                                              |
| Ø       | Parametri all'interno di una procedura guidata<br>Per i parametri nei sottomenu non sono visualizzati simboli. |

#### Blocco

| Simbolo | Significato                                                                                                    |
|---------|----------------------------------------------------------------------------------------------------|
| Ô       | <ul> <li>Parametro bloccato</li> <li>Se visualizzato di fronte al nome del parametro, indica che il parametro è bloccato:</li> <li>da un codice di accesso specifico dell'utilizzatore</li> <li>da un contatto di protezione scrittura hardware</li> </ul> |

#### Funzionamento della procedura guidata

| Simbolo      | Significato                                                         |
|--------------|---------------------------------------------------------------------|
| Ļ            | Commuta al parametro precedente.                                    |
| $\checkmark$ | Conferma il valore del parametro e commuta al parametro successivo. |
| E            | Apre la visualizzazione per la modifica del parametro.              |

# 8.3.3 Visualizzazione modifica

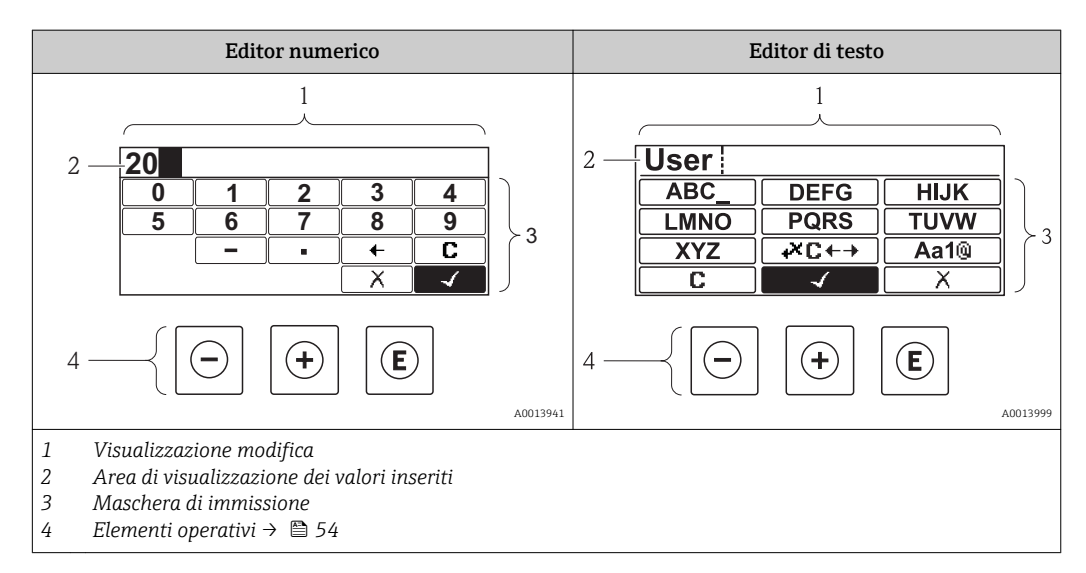

### Maschera di immissione

I seguenti simboli di immissione sono disponibili nella maschera di immissione dell'editor di testo e numerico:

Editor numerico

| Simbolo    | Significato                                                        |
|------------|--------------------------------------------------------------------|
| 0<br><br>9 | Selezione di numeri da 0 a 9.                                      |
| ·          | Inserisce il separatore decimale nella posizione di immissione.    |
|            | Inserisce il segno negativo nella posizione di immissione.         |
|            | Conferma la selezione.                                             |
| +          | Sposta la posizione di immissione di una posizione verso sinistra. |
| X          | Esce dall'inserimento senza applicare le modifiche.                |
| C          | Annulla tutti i caratteri inseriti.                                |

#### Editor di testo

| Simbolo              | Significato                                                                                                    |
|----------------------|----------------------------------------------------------------------------------------------------|
| (Aa1@)               | Commutazione<br>• Tra lettere maiuscole e minuscole<br>• Per l'immissione di numeri<br>• Per l'immissione di caratteri speciali |
| ABC_<br><br>XYZ      | Selezione di lettere, AZ.                                                                                                    |
| abc _<br><br>xyz     | Selezione di lettere, az.                                                                                                    |
| ····<br>····<br>~& _ | Selezione di caratteri speciali.                                                                                                |
| $\checkmark$         | Conferma la selezione.                                                                                                    |
| ŧ×C↔→                | Commuta alla selezione degli strumenti di correzione.                                                                           |
| X                    | Esce dall'inserimento senza applicare le modifiche.                                                                             |
| С                    | Annulla tutti i caratteri inseriti.                                                                                             |

#### Simboli di correzione in⊮c↔

| Simbolo | Significato                                                           |
|---------|-----------------------------------------------------------------------|
| C       | Annulla tutti i caratteri inseriti.                                   |
| Ð       | Sposta la posizione di immissione di una posizione verso destra.      |
| Ð       | Sposta la posizione di immissione di una posizione verso sinistra.    |
| ×,      | Cancella il primo carattere a sinistra della posizione di immissione. |

# 8.3.4 Elementi operativi

| Tasto                          | Significato                                                                                                    |
|--------------------------------|----------------------------------------------------------------------------------------------------|
|                                | Tasto meno                                                                                                    |
|                                | In un menu, sottomenu<br>Sposta verso l'alto la barra di selezione all'interno di un elenco di opzioni.                                                                                                    |
|                                | <i>In una procedura guidata</i><br>Conferma il valore del parametro e ritorna al parametro precedente.                                                                                                    |
|                                | In un editor di testo e numerico<br>Nella maschera di immissione, sposta la barra di selezione a sinistra (indietro).                                                                                                    |
|                                | Tasto più                                                                                                    |
|                                | <i>In un menu, sottomenu</i><br>Sposta verso il basso la barra di selezione all'interno di un elenco di opzioni.                                                                                                    |
|                                | <i>In una procedura guidata</i><br>Conferma il valore del parametro e accede al parametro successivo.                                                                                                    |
|                                | <i>In un editor di testo e numerico</i><br>Sposta la barra di selezione a destra (in avanti) in una finestra di immissione.                                                                                                    |
|                                | Tasto Enter                                                                                                    |
|                                | <ul> <li>Per la visualizzazione operativa</li> <li>Premendo brevemente il tasto si apre il menu operativo.</li> <li>Premendo il tasto per 2 s si apre il menu di scelta rapida.</li> </ul>                                                                                                    |
| Ē                              | In un menu, sottomenu  Premendo brevemente il tasto:  Apre il menu, il sottomenu o il parametro selezionato.  Avvia la procedura guidata.  Se è aperto, si chiude il testo di istruzioni del parametro.  Premere il tasto per 2, s per un parametro:                                                                                                    |
|                                | Se presente, apre il testo di istruzioni per la funzione del parametro:                                                                                                    |
|                                | In una procedura guidata<br>Apre la visualizzazione per la modifica del parametro.                                                                                                    |
|                                | <ul> <li>In un editor di testo e numerico</li> <li>Premendo brevemente il tasto: <ul> <li>Apre il gruppo selezionato.</li> <li>Esegue l'azione selezionata.</li> </ul> </li> <li>Premendo il tasto per 2 s conferma il valore del parametro modificato.</li> </ul>                                                                                        |
|                                | Combinazione di tasti Escape (premere i tasti contemporaneamente)                                                                                                    |
| ⊝+⊕                            | <ul> <li>In un menu, sottomenu</li> <li>Premendo brevemente il tasto: <ul> <li>Esce dal livello attuale e accede al successivo livello superiore del menu.</li> <li>Se è aperto, si chiude il testo di istruzioni del parametro.</li> </ul> </li> <li>Premendo il tasto per 2 s, si ritorna alla visualizzazione operativa ("posizione HOME").</li> </ul> |
|                                | <i>In una procedura guidata</i><br>Esce dalla procedura guidata e accede al successivo livello superiore del menu.                                                                                                    |
|                                | In un editor di testo e numerico<br>Chiude l'editor di testo o numerico senza applicare le modifiche.                                                                                                    |
|                                | Combinazione dei tasti meno/Enter (premere i tasti contemporaneamente)                                                                                                    |
|                                | Riduce il contrasto (impostazione più luminosa).                                                                                                    |
| (+)+(E)                        | Combinazione dei tasti più/Enter (premere i tasti contemporaneamente)                                                                                                    |
|                                | Aumenta il contrasto (impostazione più scura).                                                                                                    |
| <b>○</b> + <b>+</b> + <b>€</b> | <b>Combinazione dei tasti meno/più/Enter (premere i tasti contemporaneamente)</b><br><i>Per la visualizzazione operativa</i><br>Abilita o disabilita il blocco tastiera (solo modulo display SD02).                                                                                                    |

# 8.3.5 Apertura del menu contestuale

Grazie al menu contestuale, si possono richiamare i seguenti menu in modo rapido e direttamente dal display operativo:

- Setup
- Conf. backup disp.
- Simulation

#### Richiamare e chiudere un menu contestuale

L'utente si trova nel display operativo.

1. Premere E per 2 s.

└ Si apre il menu contestuale.

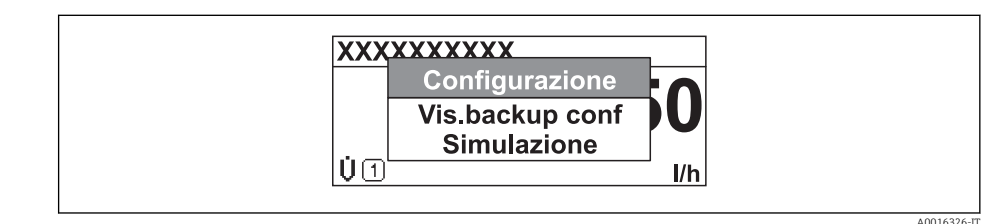

**2.** Premere simultaneamente  $\Box$  +  $\pm$ .

└ Il menu contestuale si chiude e il display ritorna al display operativo.

#### Richiamare il menu mediante il menu contestuale

- 1. Aprire il menu contestuale.
- 2. Premere 🛨 per navigare fino al menu richiesto.
- 3. Premere E per confermare la selezione.
  - 🛏 Si apre il menu selezionato.

## 8.3.6 Navigare e selezionare da un elenco

Per navigare nel menu operativo si possono utilizzare diversi elementi operativi. Il percorso di navigazione è indicato nell'intestazione, a sinistra. I simboli sono visualizzati vicino ai relativi menu. Questi simboli sono riportati anche nell'intestazione durante la navigazione.

Per una spiegazione della visualizzazione di navigazione con simboli ed elementi operativi → 
50

Esempio: Impostazione del numero di valori misurati visualizzati su "2 valori"

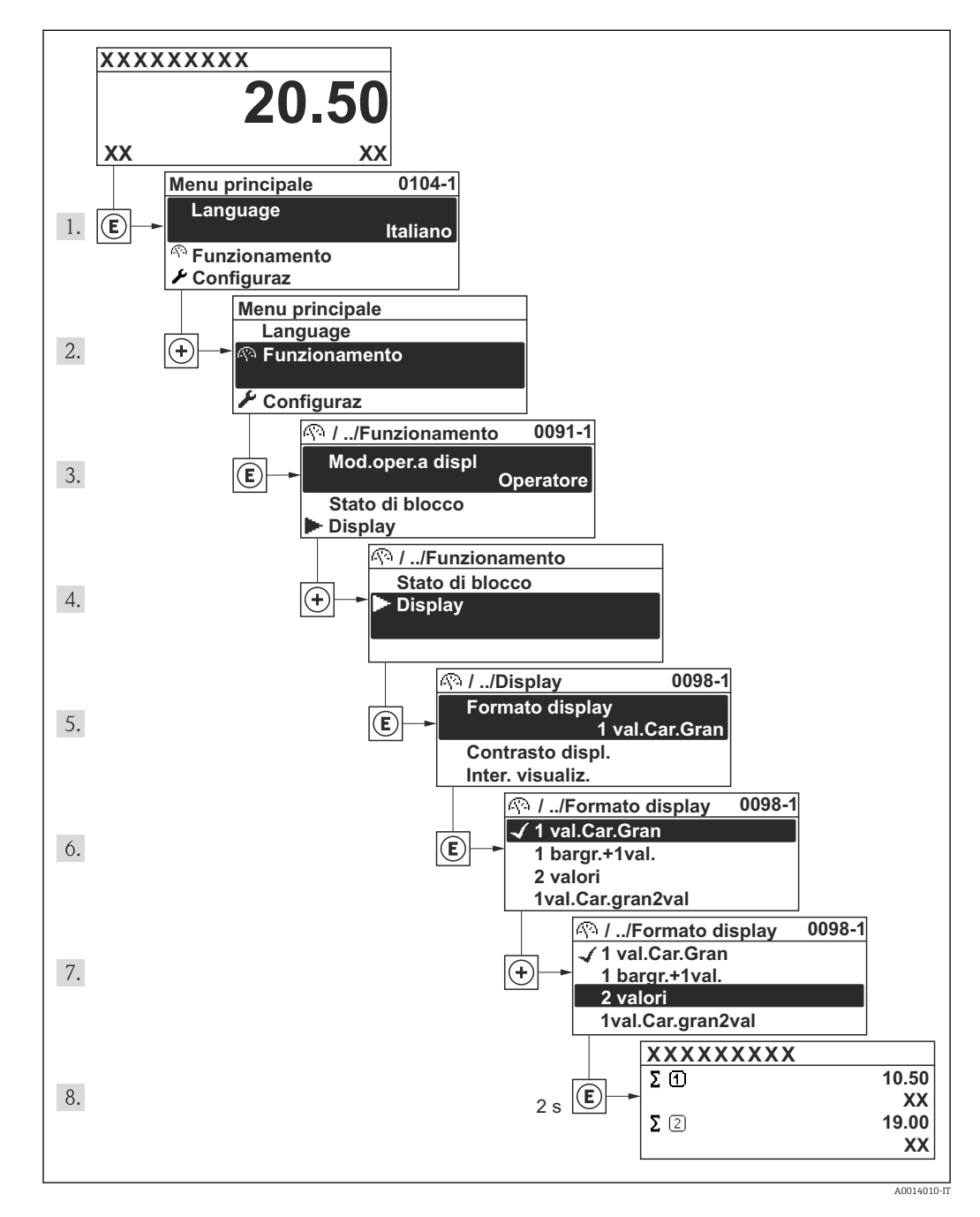

# 8.3.7 Accesso diretto al parametro

A ogni parametro è assegnato un numero che consente di accedere al parametro direttamente mediante il display. Inserendo questo codice di accesso in parametro **Accesso diretto**, è visualizzato subito il parametro richiesto.

#### Percorso di navigazione

Esperto  $\rightarrow$  Accesso diretto

Il codice di accesso diretto è formato da un numero a 4 cifre e dal numero che identifica il canale di una variabile di processo: ad es. 0914-1. Nella finestra di navigazione, questo codice è visualizzato sulla destra, nell'intestazione del parametro selezionato.

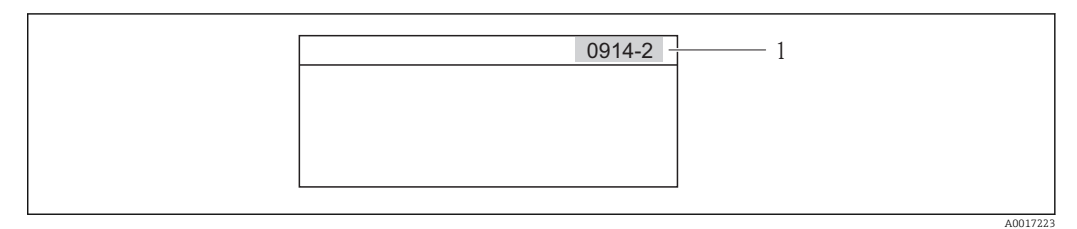

1 Codice di accesso diretto

Considerare quanto segue per inserire il codice di accesso diretto:

- Gli zero iniziali del codice di accesso diretto non devono essere inseriti. Esempio: inserire "914" anziché "0914"
- Se non si inserisce il numero del canale, è selezionato automaticamente il canale 1. Esempio: inserimento di "0914" → parametro Totalizzatore 1
- Se si deve selezionare un altro canale: inserire il codice di accesso diretto con il corrispondente numero del canale.
   Esempio: inserimento di "0914-2" → parametro Totalizzatore 2

Per i codici di accesso diretto dei singoli parametri

# 8.3.8 Richiamare il testo di istruzioni

Per alcuni parametri sono disponibili testi di istruzioni che possono essere richiamati dalla visualizzazione della navigazione. Questi descrivono brevemente la funzione del parametro e quindi consentono una messa in servizio più rapida e affidabile.

#### Richiamare e chiudere il testo di istruzioni

L'utente si trova nella visualizzazione della navigazione e la barra di selezione si trova su un parametro.

1. Premere E per 2 s.

└ Si apre il testo di istruzioni per il parametro selezionato.

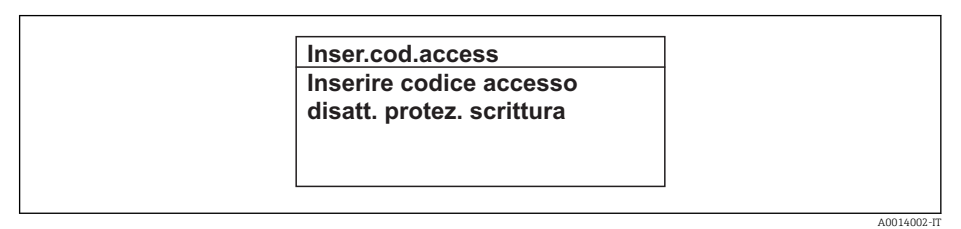

🖻 18 Esempio: testo di istruzioni per il parametro "Inserire codice di accesso"

2. Premere contemporaneamente  $\Box$  +  $\pm$ .

└ Il testo di istruzioni si chiude.

## 8.3.9 Modifica dei parametri

Per una descrizione della visualizzazione di modifica, che comprende editor del testo ed editor numerico con i relativi simboli → 
52, e per una descrizione degli elementi operativi → 
54

**Esempio:** Modificare la descrizione del punto di misura nel parametro "Descrizione tag" da 001-FT-101 fino a 001-FT-102

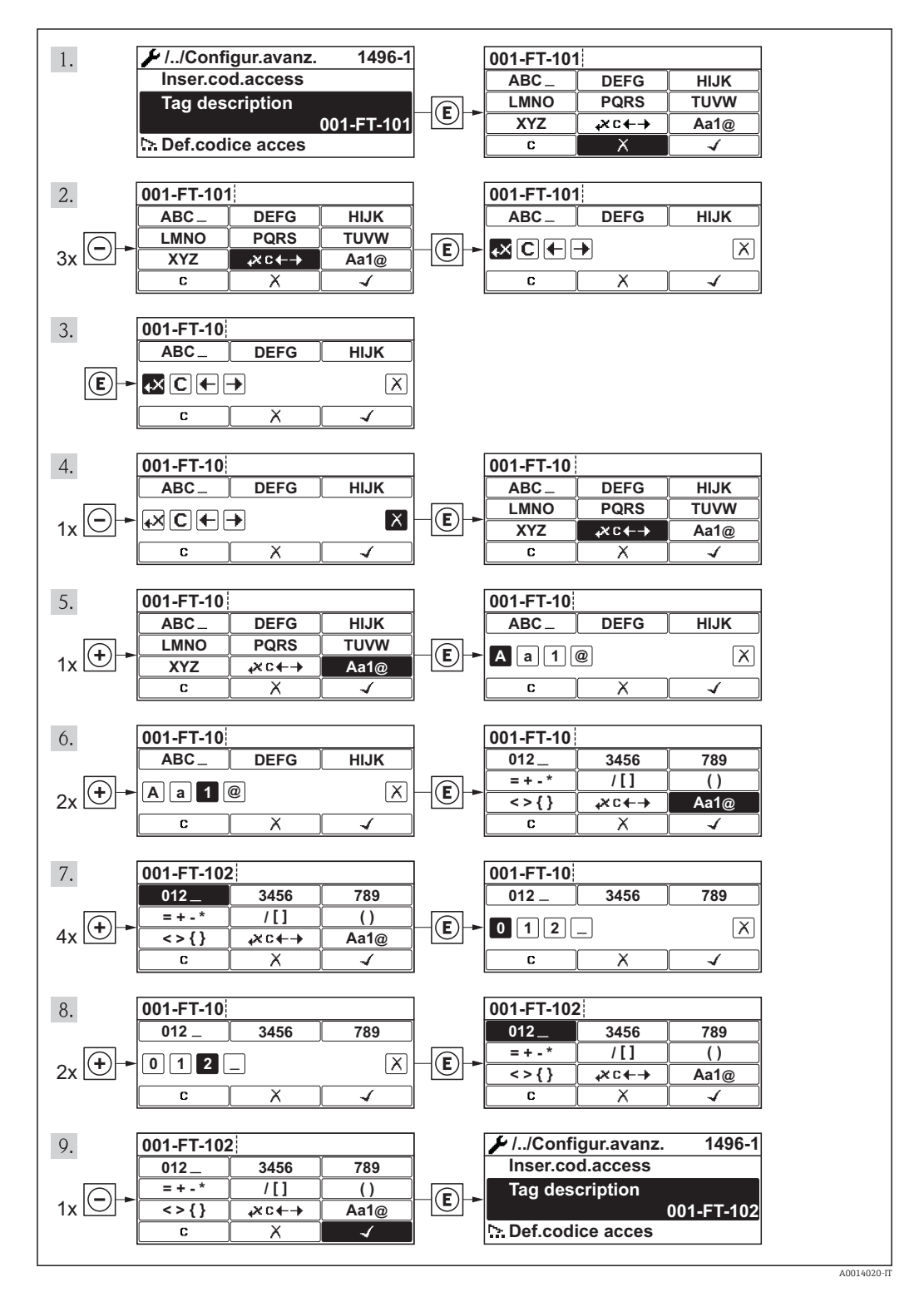

## 8.3.10 Ruoli utente e autorizzazioni di accesso correlate

I due ruoli utente "Operatore" e "Manutenzione" hanno diverso accesso in scrittura ai parametri se il cliente definisce un codice di accesso specifico dell'utilizzatore. Questo protegge la configurazione del dispositivo tramite il display locale dall'accesso non autorizzato .

| A                                       | 1.         |         | •          |                   |
|-----------------------------------------|------------|---------|------------|-------------------|
| Autorizzazione                          | <i>d</i> 1 | accesso | <i>a</i> 1 | narametri         |
| 110000100000000000000000000000000000000 |            | 0.00000 |            | p our ourree er e |

| Ruolo utente | Accesso in lettura                             |                          | Accesso in scrittura                           |                          |
|--------------|------------------------------------------------|--------------------------|------------------------------------------------|--------------------------|
|              | Senza codice di<br>accesso<br>(dalla fabbrica) | Con codice di<br>accesso | Senza codice di<br>accesso<br>(dalla fabbrica) | Con codice di<br>accesso |
| Operatore    | ~                                              | V                        | V                                              | 1)                       |
| Manutenzione | ~                                              | ~                        | V                                              | ~                        |

 Nonostante il codice di accesso definito, alcuni parametri possono essere sempre modificati e dunque sono esclusi dalla protezione scrittura, poiché non incidono sulla misura. Fare riferimento alla sezione "Protezione scrittura mediante codice di accesso"

Se viene inserito un codice di accesso errato, l'utente ottiene i diritti di accesso del ruolo "Operatore".

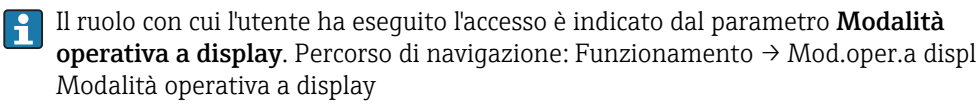

# 8.3.11 Disabilitazione della protezione scrittura mediante codice di accesso

Se sul display locale appare il simbolo 🗈 di fronte a un parametro, il parametro è protetto da scrittura mediante un codice di accesso specifico dell'utente e attualmente il suo valore non può essere modificato utilizzando il display locale .

Il blocco dell'accesso di scrittura mediante controllo locale può essere disabilitato inserendo il codice di accesso definito dal cliente mediante la relativa opzione di accesso.

1. Dopo aver premuto E, è visualizzata la richiesta di inserimento per il codice di accesso.

2. Inserire il codice di accesso.

└→ Il simbolo ⓐ di fronte ai parametri scompare; tutti i parametri precedentemente protetti da scrittura sono ora riabilitati.

# 8.3.12 Abilitazione e disabilitazione del blocco tastiera

Il blocco della tastiera consente di bloccare l'accesso all'intero menu operativo mediante controllo locale. Di conseguenza, la navigazione del menu operativo o la modifica dei valori di singoli parametri non è più consentita. Gli utenti possono solo leggere i valori misurati nella visualizzazione operativa.

#### Controllo locale mediante pulsanti meccanici (modulo display SD02)

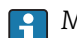

Modulo display SD02: versione dell'ordine *"Display; Funzionamento"*, opzione **C** 

Il blocco tastiera si abilita e disabilita nel medesimo modo:

Abilitazione del blocco tastiera

- ► Il dispositivo è nella visualizzazione del valore misurato.
   Premere simultaneamente i tasti = + ± + E.
  - └ Il display visualizza il messaggio **Blocco tasti attivo**: il blocco tastiera è abilitato.

Se si tenta l'accesso al menu operativo e il blocco tastiera è attivo, il display visualizza il messaggio **Blocco tasti attivo**.

Disabilitazione del blocco tastiera

Il blocco tastiera è attivo.

Premere simultaneamente i tasti  $\Box$  +  $\pm$  + E.

Il display visualizza il messaggio Blocco tasti disattivato: il blocco tastiera è disabilitato.

#### Controllo locale mediante Touch Control (modulo display SD03)

🎦 Modulo display SD03: versione dell'ordine "Display; Funzionamento", opzione **E** 

Il blocco tastiera si abilita e disabilita mediante il menu contestuale.

Abilitazione del blocco tastiera

Il blocco tastiera si abilita automaticamente:

- A ogni riavvio del dispositivo.
- Se il dispositivo non è utilizzato per più di un minuto nella visualizzazione del valore misurato.
- 1. Il dispositivo è nella visualizzazione del valore misurato.
  - Premere il tasto 🗉 per più di 2 secondi.
  - 🛏 Si apre un menu contestuale.
- 2. In questo menu, selezionare l'opzione **Blocco tasti attivo**.
  - └ Il blocco tastiera è attivo.
- Se si tenta l'accesso al menu operativo e il blocco tastiera è attivo, il display visualizza il messaggio **Blocco tasti attivo**.

Disabilitazione del blocco tastiera

1. Il blocco tastiera è attivo.

Premere il tasto 🗉 per più di 2 secondi.

- 🛏 Si apre un menu contestuale.
- 2. In questo menu, selezionare l'opzione Blocco tasti disattivato.
  - └ Il blocco tastiera è disattivato.

# 8.4 Accesso al menu operativo mediante il tool operativo

La struttura del menu operativo nei tool operativi corrisponde a quella del controllo mediante display locale.

# 8.4.1 Connessione del tool operativo

#### Mediante interfaccia service (CDI)

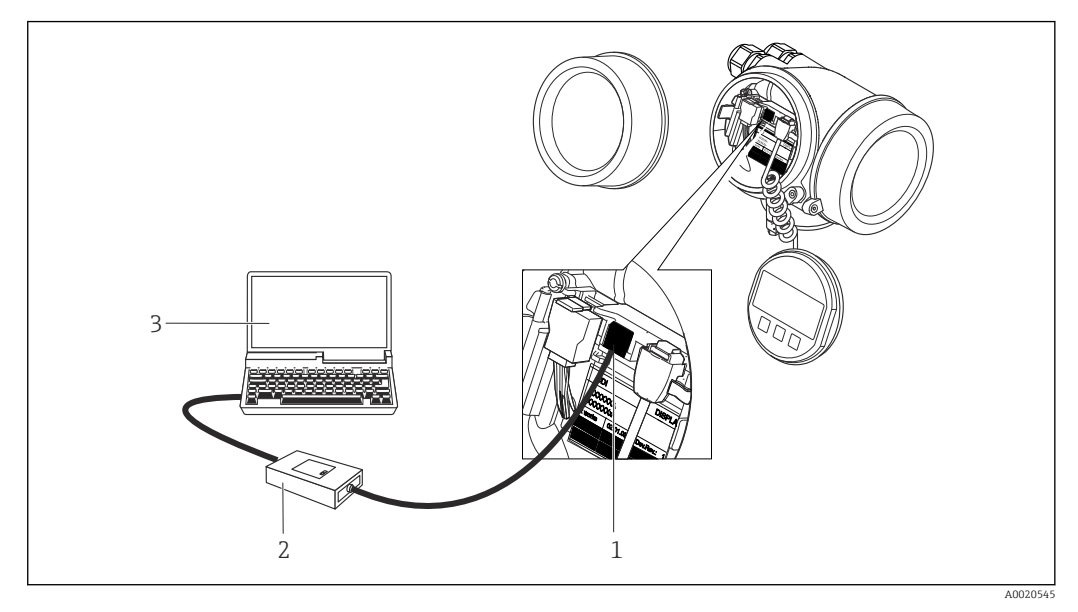

1 Interfaccia service (CDI = Common Data Interface di Endress+Hauser) del misuratore

2 Commubox FXA291

3 Computer con tool operativo "FieldCare" e COM DTM "CDI Communication FXA291"

# 8.4.2 Field Xpert SFX350, SFX370

#### Funzioni

Field Xpert SFX350 e Field Xpert SFX370 sono dei terminali portatili per la messa in servizio e la manutenzione. Consentono di configurare e diagnosticare i dispositivi HART e FOUNDATION Fieldbus in **area sicura** (SFX350, SFX370) e in **area Ex** (SFX370).

Per i dettagli, consultare le Istruzioni di funzionamento BA01202S

#### Dove reperire i file descrittivi del dispositivo

V. dati  $\rightarrow \blacksquare 64$ 

# 8.4.3 FieldCare

#### Funzioni

Tool Endress+Hauser per il Plant Asset Management su base FDT. Consente la configurazione di tutti i dispositivi da campo intelligenti, presenti nel sistema, e ne semplifica la gestione. Utilizzando le informazioni di stato, è anche uno strumento semplice, ma efficace per verificarne stato e condizioni.

Accesso mediante:

- Protocollo HART
- Interfaccia service CDI  $\rightarrow \triangleq 61$

Funzioni tipiche:

- Configurazione dei parametri dei trasmettitori
- Caricamento e salvataggio dei dati del dispositivo (upload/download)
- Documentazione del punto di misura
- Visualizzazione della memoria del valore misurato (registratore a traccia continua) e del registro degli eventi

Per maggiori informazioni su FieldCare, consultare le Istruzioni di funzionamento BA00027S e BA00059S

#### Dove reperire i file descrittivi del dispositivo

Vedere le informazioni  $\rightarrow \square 64$ 

#### Stabilire una connessione

Per maggiori informazioni, consultare le Istruzioni di funzionamento BA00027S e BA00059S

#### Interfaccia utente

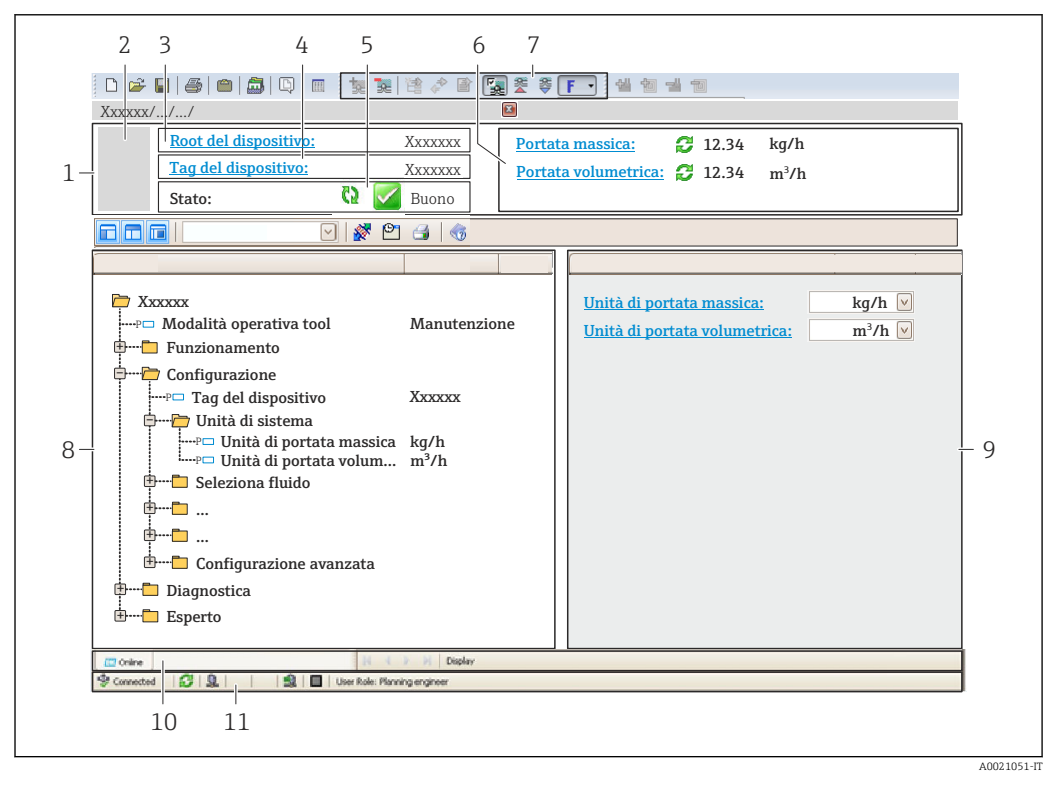

- 1 Intestazione
- 2 Immagine del dispositivo
- 3 Nome del dispositivo
- 4 Descrizione tag
- 5 Area di stato con segnale di stato
- 6 Area di visualizzazione per i valori misurati attuali
- 7 Barra degli strumenti di modifica con funzioni addizionali quali salva/ripristina, elenco degli eventi e crea documentazione
- 8 Area di navigazione con la struttura del menu operativo
- 9 Area di lavoro
- 10 Campo di azione
- 11 Area di stato

## 8.4.4 AMS Device Manager

#### Funzioni

Software di Emerson Process Management per controllare e configurare i misuratori mediante protocollo HART.

#### Dove reperire i file descrittivi del dispositivo

V. dati → 🗎 64

## 8.4.5 SIMATIC PDM

#### Funzioni

SIMATIC PDM è un software Siemens unificato e indipendente dal produttore per il funzionamento, la configurazione, la manutenzione e la diagnostica dei dispositivi da campo intelligenti mediante protocollo HART.

#### Dove reperire i file descrittivi del dispositivo

V. dati  $\rightarrow \square 64$ 

## 8.4.6 Field Communicator 475

#### Funzioni

Terminale portatile industriale di Emerson Process Management per configurare e visualizzare il valore misurato a distanza mediante protocollo HART.

#### Dove reperire i file descrittivi del dispositivo

V. dati  $\rightarrow \square 64$ 

# 9 Integrazione di sistema

# 9.1 Panoramica dei file descrittivi del dispositivo

# 9.1.1 Informazioni sulla versione attuale del dispositivo

| Versione firmware                           | 01.02.00 | <ul> <li>Sulla copertina delle Istruzioni di funzionamento</li> <li>Sulla targhetta del trasmettitore</li> <li>Parametro Versione Firmware</li> <li>Diagnostica → Informazioni sul dispositivo</li> <li>→ Versione Firmware</li> </ul> |
|---------------------------------------------|----------|----------------------------------------------------------------------------------------------------|
| Data di rilascio della versione<br>firmware | 10.2014  |                                                                                                    |
| ID produttore                               | 0x11     | Parametro <b>ID del produttore</b><br>Diagnostica → Informazioni sul dispositivo → ID del<br>produttore                                                                                                    |
| ID del tipo di dispositivo                  | 0x38     | Parametro <b>Tipo di dispositivo</b><br>Diagnostica → Informazioni sul dispositivo → Tipo di<br>dispositivo                                                                                                    |
| Revisione del protocollo HART               | 7        |                                                                                                    |
| Revisione del dispositivo                   | 3        | <ul> <li>Sulla targhetta del trasmettitore</li> <li>Parametro Revisione del dispositivo<br/>Diagnostica → Informazioni sul dispositivo<br/>→ Revisione del dispositivo</li> </ul>                                                      |

Per una descrizione delle varie versioni firmware del dispositivo  $\rightarrow$  🗎 164

# 9.1.2 Tool operativi

Il file descrittivo del dispositivo, adatto a ogni singolo tool operativo, è elencato nella successiva tabella con l'informazione su dove reperirlo.

| Tool operativo mediante<br>Protocollo HART                      | Dove reperire le descrizioni del dispositivo                                                                                             |
|-----------------------------------------------------------------|----------------------------------------------------------------------------------------------------|
| <ul><li>Field Xpert SFX350</li><li>Field Xpert SFX370</li></ul> | Utilizzare la funzione di aggiornamento del terminale portatile                                                                          |
| FieldCare                                                       | <ul> <li>www.endress.com → area Download</li> <li>CD-ROM (contattare Endress+Hauser)</li> <li>DVD (contattare Endress+Hauser)</li> </ul> |
| AMS Device Manager<br>(Emerson Process Management)              | www.endress.com $\rightarrow$ area Download                                                                                              |
| SIMATIC PDM<br>(Siemens)                                        | www.endress.com → area Download                                                                                                    |
| Field Communicator 475<br>(Emerson Process Management)          | Utilizzare la funzione di aggiornamento del terminale portatile                                                                          |

# 9.2 Variabili misurate mediante protocollo HART

Le seguenti variabili misurate (variabili del dispositivo HART) sono assegnate alle variabili dinamiche in fabbrica:

| Variabili dinamiche              | Variabili misurate<br>(variabili del dispositivo HART) |
|----------------------------------|--------------------------------------------------------|
| Variabile dinamica primaria (PV) | Portata volumetrica                                    |
| Seconda variabile dinamica (SV)  | Temperatura                                            |
| Terza variabile dinamica (TV)    | Totalizzatore 1                                        |
| Quarta variabile dinamica (QV)   | Totalizzatore 2                                        |

L'assegnazione delle variabili misurate alle variabili dinamiche può essere liberamente definita e modificata mediante controllo locale e tool operativo utilizzando i seguenti parametri:

- Esperto  $\rightarrow$  Comunicazione  $\rightarrow$  Uscita HART  $\rightarrow$  Uscita  $\rightarrow$  Assegna PV
- Esperto  $\rightarrow$  Comunicazione  $\rightarrow$  Uscita HART  $\rightarrow$  Uscita  $\rightarrow$  Assegna SV
- Esperto  $\rightarrow$  Comunicazione  $\rightarrow$  Uscita HART  $\rightarrow$  Uscita  $\rightarrow$  Assegna TV
- Esperto  $\rightarrow$  Comunicazione  $\rightarrow$  Uscita HART  $\rightarrow$  Uscita  $\rightarrow$  Assegna QV

Le seguenti variabili misurate possono essere assegnate alle variabili dinamiche:

#### Variabili misurate per PV (variabile dinamica primaria)

- Portata volumetrica
- Portata volumetrica compensata
- Portata massica
- Velocità di deflusso
- Temperatura
- Pressione del vapore saturo calcolata
- Qualità del vapore
- Portata massica totale
- Portata di energia
- Differenza portata di energia

#### Variabili misurate per SV, TV, QV (seconda, terza e quarta variabile dinamica)

- Portata volumetrica
- Portata volumetrica compensata
- Portata massica
- Velocità di deflusso
- Temperatura
- Pressione del vapore saturo calcolata
- Qualità del vapore
- Portata massica totale
- Portata di energia
- Differenza portata di energia
- Portata massica condensa
- Numero di Reynolds
- Totalizzatore 1...3
- Ingresso HART
- Densità
- Pressione
- Volume specifico
- Grado di surriscaldamento

Il numero di opzioni disponibili aumenta se il misuratore dispone di uno o più pacchetti applicativi.

#### Variabili del dispositivo

Le variabili del dispositivo sono assegnate in modo permanente. Possono essere trasmesse massimo 8 variabili del dispositivo:

- 0 = portata volumetrica
- 1 = portata volumetrica compensata
- 2 = portata massica

- 3 = velocità di deflusso
- 4 = temperatura
- 5 = pressione del vapore saturo calcolata
- 6 = qualità del vapore
- 7 = portata massica totale
- 8 = portata di energia
- 9 = differenza portata di energia
- 10 = portata massica condensa
- 11 = numero di Reynolds
- 12 = totalizzatore 1
- 13 = totalizzatore 2
- 14 = totalizzatore 3

# 9.3 Altre impostazioni

# 9.3.1 Funzionalità della modalità di burst secondo specifica HART 7

#### Navigazione

Menu "Esperto"  $\rightarrow$  Comunicazione  $\rightarrow$  Uscita HART  $\rightarrow$  Configurazione Burst  $\rightarrow$  Configurazione Burst 1 ... n

| ► Configurazione Burst | ]                 |
|------------------------|-------------------|
| ► Configurazione       | Burst 1 n         |
|                        | Burst mode 1 n    |
|                        | Comanda Puret 1 n |
|                        |                   |
|                        | Variabile Burst 0 |
|                        | Variabile Burst 1 |
|                        | Variabile Burst 2 |
|                        | Variabile Burst 3 |
|                        | Variabile Burst 4 |
|                        | Variabile Burst 5 |
|                        | Variabile Burst 6 |
|                        | Variabile Burst 7 |
|                        | Modo trigger      |
|                        | Livello trigger   |

Minimo periodo update

Massimo periodo update

#### Panoramica dei parametri con una breve descrizione

| Parametro         | Descrizione                                                        | Selezione / Inserimento<br>dell'utente                                                                                                    | Impostazione di fabbrica |
|-------------------|--------------------------------------------------------------------|----------------------------------------------------------------------------------------------------|--------------------------|
| Burst mode 1 n    | Attivare la modalità di burst HART per il<br>messaggio di burst X. | <ul><li>Disattivo/a</li><li>Attivo/a</li></ul>                                                                                                    | Disattivo/a              |
| Comando Burst 1 n | Selezione del comando HART da inviare al master HART.              | <ul> <li>Comando 1</li> <li>Comando 2</li> <li>Comando 3</li> <li>Comando 9</li> <li>Comando 33</li> <li>Comando 48</li> </ul>                                                                                                    | Comando 2                |
| Variabile Burst 0 |                                                                    | <ul> <li>Portata volumetrica</li> <li>Portata volumetrica<br/>compensata</li> <li>Portata massica</li> <li>Velocità deflusso</li> <li>Temperatura</li> <li>Pressione vapore saturo<br/>calcolata<sup>*</sup></li> <li>Qualità vapore<sup>*</sup></li> <li>Portata massica totale<sup>*</sup></li> <li>Portata energia<sup>*</sup></li> <li>Differenza portata energia<sup>*</sup></li> <li>Portata massica<br/>condensato<sup>*</sup></li> <li>Numero di Reynolds<sup>*</sup></li> <li>Totalizzatore 1</li> <li>Totalizzatore 2</li> <li>Totalizzatore 3</li> <li>Ingresso HART</li> <li>Densità<sup>*</sup></li> <li>Pressione<sup>*</sup></li> <li>Volume specifico<sup>*</sup></li> <li>Gradi per surriscaldato<sup>*</sup></li> <li>Percent Of Range</li> <li>Corrente misurata</li> <li>Variabile primaria</li> <li>Variabile secondaria (SV)</li> <li>Variabile terziaria (TV)</li> <li>Quarta variabile</li> <li>Non utilizzato</li> </ul> | Portata volumetrica      |
| Variabile Burst 1 |                                                                    | Vedere parametro <b>Variabile</b><br>Burst 0.                                                                                                    | Non utilizzato           |
| Variabile Burst 2 |                                                                    | Vedere parametro <b>Variabile</b><br>Burst 0.                                                                                                    | Non utilizzato           |
| Variabile Burst 3 |                                                                    | Vedere parametro <b>Variabile</b><br>Burst 0.                                                                                                    | Non utilizzato           |
| Variabile Burst 4 |                                                                    | Vedere parametro <b>Variabile</b><br><b>Burst 0</b> .                                                                                                    | Non utilizzato           |
| Variabile Burst 5 |                                                                    | Vedere parametro <b>Variabile</b><br><b>Burst 0</b> .                                                                                                    | Non utilizzato           |
| Variabile Burst 6 |                                                                    | Vedere parametro <b>Variabile</b><br>Burst 0.                                                                                                    | Non utilizzato           |
| Variabile Burst 7 |                                                                    | Vedere parametro <b>Variabile</b><br>Burst 0.                                                                                                    | Non utilizzato           |

| Parametro              | Descrizione                                                                                                    | Selezione / Inserimento<br>dell'utente                                                         | Impostazione di fabbrica |
|------------------------|----------------------------------------------------------------------------------------------------|------------------------------------------------------------------------------------------------|--------------------------|
| Modo trigger           | Selezionare l'evento che attiva il messaggio<br>di burst X.                                                                                                    | <ul> <li>Continuo</li> <li>Campo</li> <li>Salita</li> <li>Caduta</li> <li>In carica</li> </ul> | Continuo                 |
| Livello trigger        | Inserire il valore di attivazione burst.<br>Il valore di attivazione burst determina il<br>tempo del messaggio di burst X in<br>combinazione con l'opzione selezionata in<br>parametro <b>Modo trigger</b> . | Numero positivo a virgola<br>mobile                                                            | -                        |
| Minimo periodo update  |                                                                                                    | Numero intero positivo                                                                         | 1 000 ms                 |
| Massimo periodo update |                                                                                                    | Numero intero positivo                                                                         | 2 000 ms                 |

\* La visibilità dipende dalle opzioni ordinate o dalla configurazione dello strumento

# 10 Messa in servizio

# 10.1 Controllo funzione

Prima di eseguire la messa in servizio del misuratore:

- controllare che siano stato eseguite le verifiche finali dell'installazione e delle connessioni.
- Checklist "Verifica finale dell'installazione"  $\rightarrow \implies$  30
- Checklist "Verifica finale delle connessioni"  $\rightarrow \implies 45$

# 10.2 Accensione del misuratore

- ▶ Se il controllo funzionale è stato eseguito con successo, attivare il misuratore.
  - ← Se l'avviamento è stato eseguito correttamente, il display locale commuta automaticamente dalla visualizzazione di avviamento a quella operativa.

Se il display locale non visualizza nulla o appare un messaggio di diagnostica, consultare il capitolo "Diagnostica e ricerca guasti" → 🗎 146.

# 10.3 Impostazione della lingua operativa

Impostazione di fabbrica: inglese o lingua locale ordinata

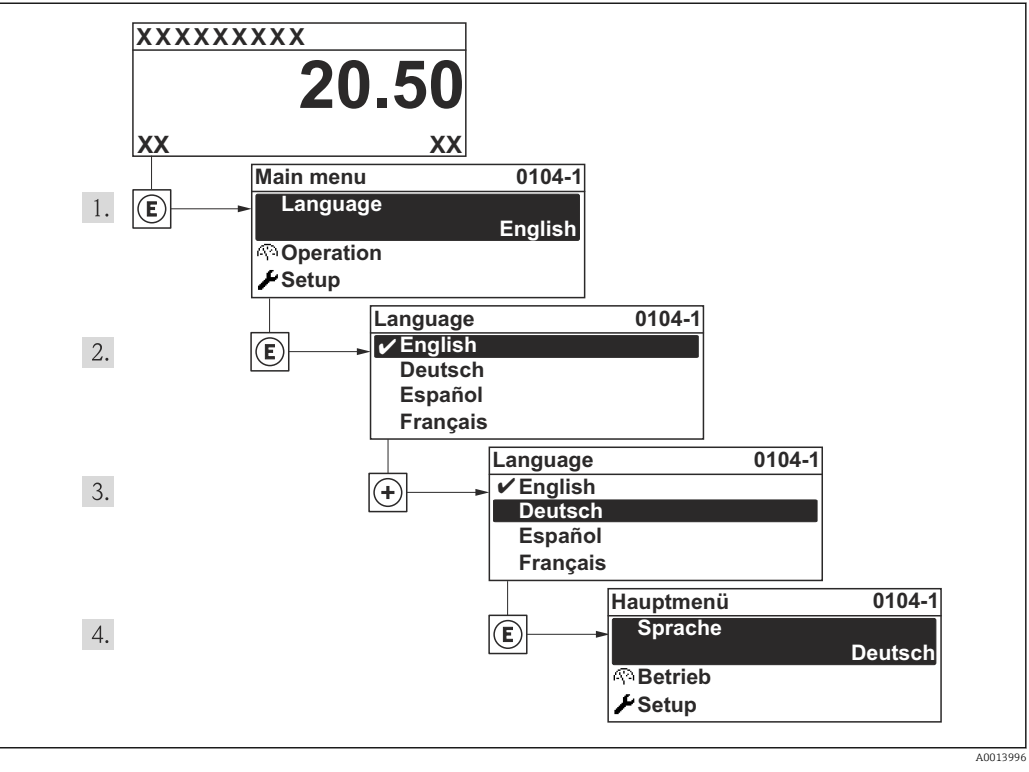

🖻 19 Esempio con il display locale

# 10.4 Configurazione del misuratore

- Menu **Configurazione** con le relative procedure guidate comprende tutti i parametri richiesti per il funzionamento standard.
- Navigazione fino al menu **Configurazione**

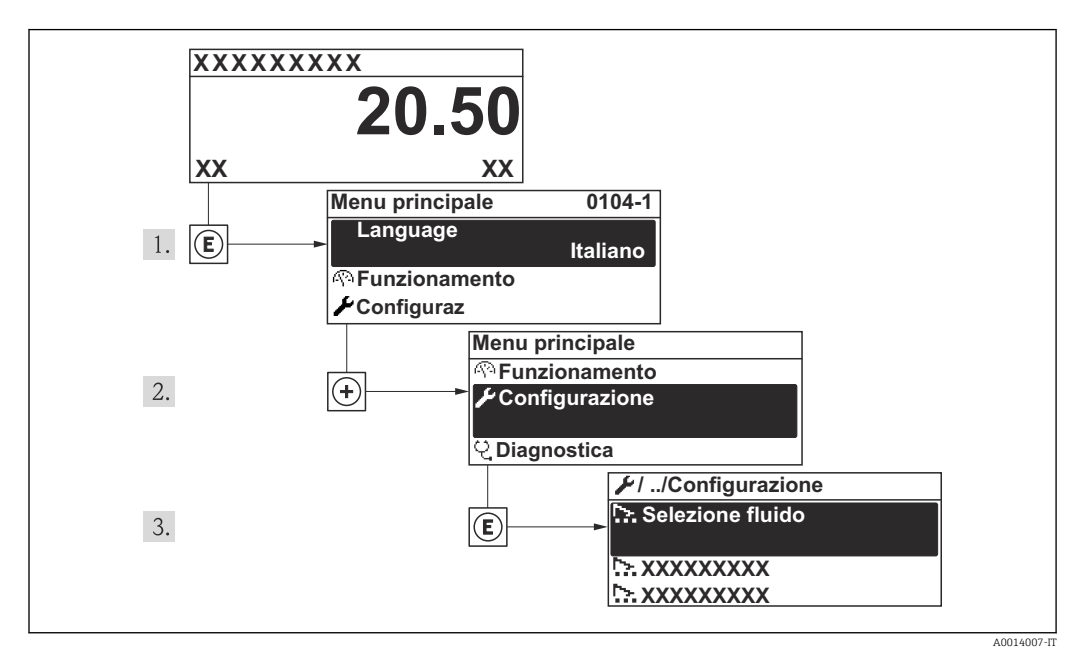

■ 20 Esempio con il display locale

#### Panoramica delle procedure guidate nel menu menu "Configurazione"

| ✤ Configurazione                                                  |          |
|-------------------------------------------------------------------|----------|
| Tag del dispositivo                                               | ] → 🗎 71 |
| ► Selezione fluido                                                | ] → 🗎 72 |
| ► Ingresso corrente                                               | ] → 🗎 74 |
| ► Uscita in corrente 1 n                                          | ] → 🗎 77 |
| <ul> <li>Selezione uscita Impulsi/<br/>Frequenza/Stato</li> </ul> | ) → 🖹 81 |
| ► Display                                                         | ) → 🗎 93 |
| ► Condizionamento uscita                                          | ] → 🗎 96 |
| ► Taglio bassa portata                                            | ) → 🗎 97 |
| ► Configurazione avanzata                                         | ) → 🗎 99 |

# 10.4.1 Definizione del nome del tag

Per consentire una rapida identificazione del punto di misura all'interno del sistema, si può specificare una designazione univoca mediante il parametro **Tag del dispositivo** e cambiare così l'impostazione di fabbrica.

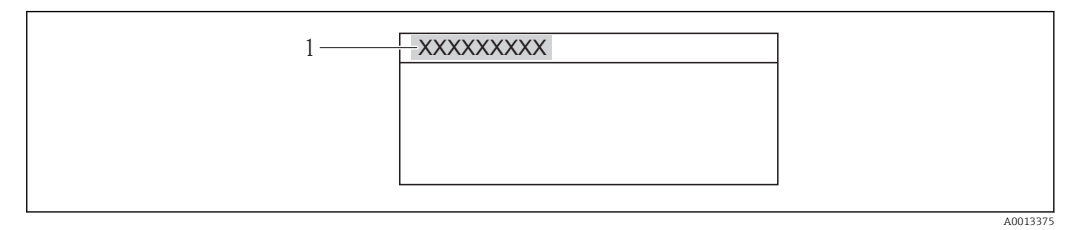

🖻 21 Intestazione della visualizzazione operativa con la descrizione tag

1 Tag strumento

# Navigazione

Menu "Configurazione" → Tag del dispositivo

#### Panoramica dei parametri con una breve descrizione

| Parametro           | Descrizione                          | Inserimento dell'utente                                                              | Impostazione di fabbrica |
|---------------------|--------------------------------------|--------------------------------------------------------------------------------------|--------------------------|
| Tag del dispositivo | Inserire il tag del punto di misura. | Max. 32 caratteri, come lettere,<br>numeri o caratteri speciali (ad<br>es. @, %, /). | Prowirl                  |

# 10.4.2 Selezione e impostazione del fluido

Procedura guidata **Selezione fluido** guida sistematicamente l'utente attraverso tutti i parametri da configurare per selezionare e impostare il fluido.

#### Navigazione

Menu "Configurazione"  $\rightarrow$  Selezione fluido

#### Struttura della procedura guidata

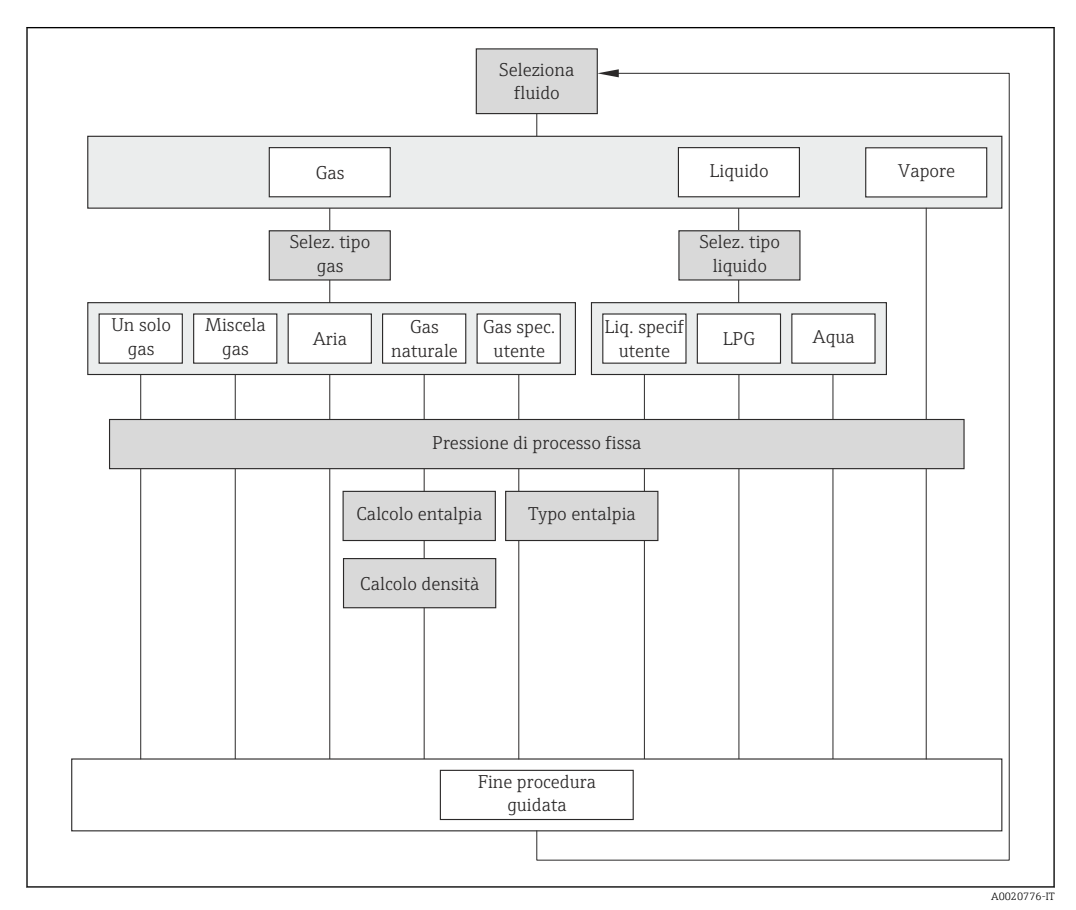

🗷 22 Procedura guidata "Selezione fluido" nel menu menu "Configurazione"

#### Panoramica dei parametri con una breve descrizione

| Parametro             | Prerequisito                                                                                                    | Descrizione                             | Selezione /<br>Inserimento<br>dell'utente                                                                                       | Impostazione di<br>fabbrica  |
|-----------------------|----------------------------------------------------------------------------------------------------|-----------------------------------------|----------------------------------------------------------------------------------------------------|------------------------------|
| Seleziona fluido      | -                                                                                                    | Selezionare il tipo di fluido.          | <ul><li>gas</li><li>Liquido</li><li>Vapore</li></ul>                                                                            | Vapore                       |
| Seleziona tipo di gas | <ul> <li>Devono essere rispettate le seguenti condizioni:</li> <li>Codice d'ordine <ul> <li>"Versione del sensore", opzione "Portata massica"</li> <li>"Pacchetto applicativo", opzione "Aria + Gas industriali" o "Gas naturale"</li> </ul> </li> <li>Il opzione gas è selezionato nella funzione parametro Seleziona fluido.</li> </ul> | Selezionare il tipo di gas<br>misurato. | <ul> <li>Un solo gas</li> <li>Miscela gas</li> <li>Aria</li> <li>Gas naturale</li> <li>Gas specifico<br/>dell'utente</li> </ul> | Gas specifico<br>dell'utente |
| Parametro                     | Prerequisito                                                                                                    | Descrizione                                                                                                    | Selezione /<br>Inserimento<br>dell'utente                                                                    | Impostazione di<br>fabbrica |
|-------------------------------|----------------------------------------------------------------------------------------------------|----------------------------------------------------------------------------------------------------|----------------------------------------------------------------------------------------------------|-----------------------------|
| Selezione del tipo di liquido | <ul> <li>Devono essere rispettate le seguenti condizioni:</li> <li>Codice d'ordine per "Versione del sensore", opzione "Portata massica"</li> <li>Il opzione Liquido è selezionato nella funzione parametro Seleziona fluido.</li> </ul>                                                                                                    | Selezione del tipo di liquido<br>misurato.                                                                                                    | <ul> <li>Acqua</li> <li>LPG ((gas di petrolio liquefatto))</li> <li>Liquido specifico dell'utente</li> </ul> | Acqua                       |
| Selezione del tipo di vapore  | <ul> <li>Devono essere rispettate le seguenti condizioni:</li> <li>Codice d'ordine per "Versione del sensore", opzione "Portata massica (misura di temperatura integrata)"</li> <li>In parametro Seleziona fluido è selezionata l'opzione opzione Vapore.</li> </ul>                                                                                                    | Selezionare il tipo di vapore da<br>misurare.                                                                                                    | <ul> <li>Vapore umido</li> <li>Vapore<br/>surriscaldato</li> <li>Vapore saturo</li> </ul>                    | Vapore saturo               |
| Pressione di processo fissa   | <ul> <li>Sono rispettate le seguenti condizioni:</li> <li>Codice d'ordine per "Versione del sensore", opzione "Portata massica (misura di temperatura integrata)"</li> <li>Nella funzione parametro Valore esterno (→</li></ul>                                                                                                    | Inserire un valore fisso per la<br>pressione di processo.<br>Dipendenza<br>L'unità ingegneristica è<br>ottenuta da parametro Unità<br>di pressione<br>Per informazioni<br>dettagliate sul calcolo<br>delle variabili misurate<br>con vapore: →  177<br>Per informazioni<br>dettagliate<br>sull'impostazione dei<br>parametri nelle<br>applicazioni con vapore,<br>consultare la<br>Documentazione speciale<br>per i pacchetti applicativi<br>Rilevamento vapore<br>umido e Misura vapore<br>umido →  203. | 0 250 bar ass.                                                                                               | 0 bar ass.                  |
| Calcolo dell'entalpia         | <ul> <li>Devono essere rispettate le seguenti condizioni:</li> <li>Codice d'ordine <ul> <li>"Versione del sensore", opzione "Portata massica (misura di temperatura integrata)"</li> <li>"Pacchetto operativo", opzione "Gas naturale"</li> </ul> </li> <li>In parametro Seleziona fluido è selezionata l'opzione opzione gas e in parametro Seleziona tipo di gas è selezionata l'opzione opzione das naturale.</li> </ul> | Selezionare la norma di<br>riferimento per il calcolo<br>dell'entalpia.                                                                                                    | <ul><li>AGA5</li><li>ISO 6976</li></ul>                                                                      | AGA5                        |

| Parametro          | Prerequisito                                                                                                    | Descrizione                                                             | Selezione /<br>Inserimento<br>dell'utente                                | Impostazione di<br>fabbrica |
|--------------------|----------------------------------------------------------------------------------------------------|-------------------------------------------------------------------------|--------------------------------------------------------------------------|-----------------------------|
| Calcolo di densità | <ul> <li>Devono essere rispettate le seguenti condizioni:</li> <li>In parametro Seleziona fluido è selezionata l'opzione opzione gas.</li> <li>In parametro Seleziona tipo di gas è selezionata l'opzione opzione Gas naturale.</li> </ul>                                                    | Selezionare la norma di<br>riferimento per il calcolo della<br>densità. | <ul> <li>AGA Nx19</li> <li>ISO 12213- 2</li> <li>ISO 12213- 3</li> </ul> | AGA Nx19                    |
| Tipo entalpia      | Devono essere rispettate le<br>seguenti condizioni:<br>In parametro Seleziona tipo<br>di gas è selezionata<br>l'opzione opzione Gas<br>specifico dell'utente.<br>Oppure<br>In parametro Selezione del<br>tipo di liquido è selezionata<br>l'opzione opzione Liquido<br>specifico dell'utente. | Selezionare quale tipo di<br>entalpia utilizzare.                       | <ul> <li>Energia</li> <li>Valore potere<br/>calorifico</li> </ul>        | Energia                     |

## 10.4.3 Configurazione dell'ingresso in corrente

Il sottomenu **sottomenu "Ingresso corrente"** guida l'utente sistematicamente attraverso tutti i parametri che devono essere impostati per configurare l'ingresso in corrente.

Parametro **Pressione di processo fissa** è impostata sul valore **0 bar ass.** (impostazione di fabbrica). In questo caso, il misuratore ignora la pressione letta mediante l'ingresso in corrente . Il misuratore utilizza la pressione esterna (richiamata), se è impostato un valore > 0 bar ass. nella funzione parametro **Pressione di processo fissa**.

Per una descrizione dettagliata su come calcolare la portata massica e la portata di energia:  $\rightarrow \ \textcircled{}175$ 

## Navigazione

Menu "Configurazione" → Ingresso corrente

## Struttura del sottomenu

| ► Ingresso corre | ente                        |
|------------------|-----------------------------|
|                  | Valore esterno              |
|                  | Unità di pressione          |
|                  | Pressione atmosferica       |
|                  | Unità di misura temperatura |
|                  | Unità di densità            |
|                  | Range di corrente           |
|                  | Valore 4 mA                 |

| Valore 20 mA       |  |
|--------------------|--|
| Modalità di guasto |  |
| Valore guasto      |  |

| Parametro             | Prerequisito                                                                             | Descrizione                                                                                                    | Selezione /<br>Inserimento<br>dell'utente                                                                                                    | Impostazione di<br>fabbrica               |
|-----------------------|------------------------------------------------------------------------------------------|----------------------------------------------------------------------------------------------------|----------------------------------------------------------------------------------------------------|-------------------------------------------|
| Valore esterno        | Per il seguente codice d'ordine:<br>"Versione del sensore", opzione<br>"Portata massica" | <ul> <li>Selezione variabile processo da strumento esterno.</li> <li>Per informazioni dettagliate sul calcolo delle variabili misurate con vapore: →  177</li> <li>Per informazioni dettagliate sull'impostazione dei parametri nelle applicazioni con vapore, consultare la Documentazione speciale per i pacchetti applicativi Rilevamento vapore umido e Misura vapore umido →  203.</li> </ul> | <ul> <li>Disattivo/a</li> <li>Pressione</li> <li>Pressione relativa</li> <li>Densità</li> <li>Temperatura</li> <li>Differenza energia<br/>2° temperatura</li> </ul> | Disattivo/a                               |
| Unità di pressione    | Per il seguente codice d'ordine:<br>"Versione del sensore", opzione<br>"Portata massica" | Selezionare l'unità della<br>pressione di processo.<br><i>Effetto</i><br>L'unità ingegneristica è<br>ottenuta da:<br>Pressione vapore saturo<br>calcolata<br>Pressione atmosferica<br>Valore massimo<br>Pressione di processo fissa<br>Pressione<br>Pressione di riferimento                                                                                                    | Elenco di selezione<br>dell'unità                                                                                                    | Specifica per il paese:<br>• bar<br>• psi |
| Pressione atmosferica | -                                                                                        | Inserire il valore della<br>pressione atmosferica per<br>effettuare la correzione di<br>pressione.                                                                                                    | 0 250 bar                                                                                                    | 1,01325 bar                               |

| Parametro                   | Prerequisito                                                                                          | Descrizione                                                                                                    | Selezione /<br>Inserimento<br>dell'utente                                              | Impostazione di<br>fabbrica                                            |
|-----------------------------|----------------------------------------------------------------------------------------------------|----------------------------------------------------------------------------------------------------|----------------------------------------------------------------------------------------|------------------------------------------------------------------------|
| Unità di misura temperatura | -                                                                                                    | Selezionare l'unità di<br>temperatura.<br><i>Effetto</i><br>L'unità selezionata è utilizzata<br>per:<br>• Temperatura<br>• Valore massimo<br>• Valore medio<br>• Valore medio<br>• Valore minimo<br>• Valore minimo<br>• Valore minimo<br>• Valore minimo<br>• Differenza energia 2°<br>temperatura<br>• Temperatura fissa<br>• Temperatura riferimento<br>combustione<br>• Temperatura di riferimento | Elenco di selezione<br>dell'unità                                                      | Specifica per il paese:<br>• °C<br>• °F                                |
| Unità di densità            | -                                                                                                    | Selezionare l'unità di densità.<br><i>Effetto</i><br>L'unità selezionata è utilizzata<br>per:<br>• Uscita<br>• Simulazione della variabile<br>di processo                                                                                                    | Elenco di selezione<br>dell'unità                                                      | Specifica per il paese:<br>• kg/m <sup>3</sup><br>• lb/ft <sup>3</sup> |
| Range di corrente           | -                                                                                                    | Selezionare il campo di<br>corrente per l'uscita del valore<br>di processo e il livello<br>superiore/inferiore per il<br>segnale di allarme.                                                                                                    | <ul> <li>420 mA</li> <li>420 mA NAMUR</li> <li>420 mA US</li> </ul>                    | Specifico per il paese:<br>• 420 mA NAMUR<br>• 420 mA US               |
| Valore 4 mA                 | -                                                                                                    | Inserire il valore per 4 mA.                                                                                                    | Numero a virgola<br>mobile con segno                                                   | 0                                                                      |
| Valore 20 mA                | -                                                                                                    | Inserire il valore per 20 mA.                                                                                                    | Numero a virgola<br>mobile con segno                                                   | Dipende dal paese di<br>destinazione e dal<br>diametro nominale        |
| Modalità di guasto          | -                                                                                                    | Definire il comportamento<br>d'ingresso durante la<br>condizione d'allarme.                                                                                                    | <ul> <li>Allarme</li> <li>Ultimo valore<br/>valido</li> <li>Valore definito</li> </ul> | Allarme                                                                |
| Valore guasto               | In parametro <b>Modalità di</b><br>guasto è selezionata l'opzione<br>opzione <b>Valore definito</b> . | Valore da inserire nello<br>strumento se non è disponibile<br>il valore d'ingresso dal<br>dispositivo esterno.                                                                                                    | Numero a virgola<br>mobile con segno                                                   | 0                                                                      |

# 10.4.4 Configurazione dell'uscita in corrente

Il sottomenu **procedura guidata "Uscita in corrente 1 ... n"** guida l'utente

sistematicamente attraverso tutti i parametri che devono essere impostati per configurare l'uscita in corrente specifica.

## Navigazione

Menu "Configurazione"  $\rightarrow$  Uscita in corrente 1 ... n

## Struttura della procedura guidata

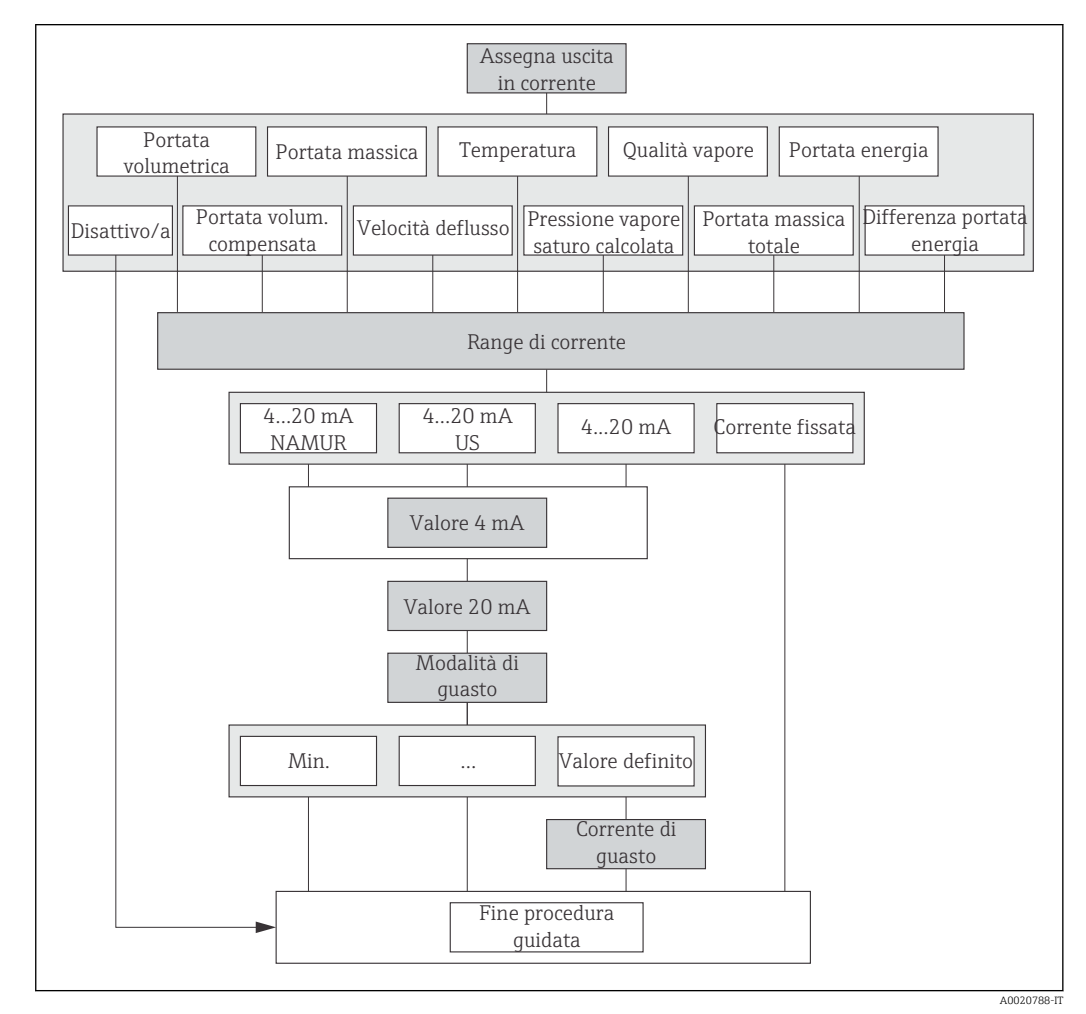

🗷 23 Procedura guidata "Uscita in corrente 1 ... n" nel menu menu "Configurazione"

| Parametro                                  | Prerequisito | Descrizione                                                                                                    | Selezione /<br>Inserimento<br>dell'utente                                                                                                    | Impostazione di<br>fabbrica                                              |
|--------------------------------------------|--------------|----------------------------------------------------------------------------------------------------|----------------------------------------------------------------------------------------------------|--------------------------------------------------------------------------|
| Assegna uscita in corrente                 | -            | Selezionare la variabile di<br>processo per l'uscita in<br>corrente.                                                                                                    | <ul> <li>Disattivo/a</li> <li>Portata<br/>volumetrica</li> <li>Portata<br/>volumetrica<br/>compensata</li> <li>Portata massica</li> <li>Velocità deflusso</li> <li>Temperatura</li> <li>Pressione vapore<br/>saturo calcolata*</li> <li>Qualità vapore*</li> <li>Portata massica<br/>totale*</li> <li>Portata energia</li> <li>Differenza portata<br/>energia*</li> </ul> | Portata volumetrica                                                      |
| Unità di portata massica                   | -            | Selezionare l'unità di portata<br>massica.<br><i>Effetto</i><br>L'unità selezionata è utilizzata<br>per:<br>• Uscita<br>• Taglio bassa portata<br>• Simulazione della variabile<br>di processo      | Elenco di selezione<br>dell'unità                                                                                                    | Specifica per il paese:<br>• kg/h<br>• lb/min                            |
| Unità di portata volumetrica               | -            | Selezione dell'unità di portata<br>volumetrica.<br><i>Effetto</i><br>L'unità selezionata è utilizzata<br>per:<br>• Uscita<br>• Taglio bassa portata<br>• Simulazione della variabile<br>di processo | Elenco di selezione<br>dell'unità                                                                                                    | Specifica per il paese:<br>• m³/h<br>• ft³/min                           |
| Unità di portata volumetrica<br>compensata | -            | Selezionare l'unità di portata<br>volumetrica compensata.<br><i>Effetto</i><br>L'unità selezionata è utilizzata<br>per:<br>Portata volumetrica<br>compensata                                        | Elenco di selezione<br>dell'unità                                                                                                    | Specifica per il paese:<br>• Nm <sup>3</sup> /h<br>• Sft <sup>3</sup> /h |

| Parametro                   | Prerequisito                                                                                                    | Descrizione                                                                                                    | Selezione /<br>Inserimento<br>dell'utente                                                     | Impostazione di<br>fabbrica                                                  |
|-----------------------------|----------------------------------------------------------------------------------------------------|----------------------------------------------------------------------------------------------------|-----------------------------------------------------------------------------------------------|------------------------------------------------------------------------------|
| Unità di misura temperatura | -                                                                                                    | Selezionare l'unità di<br>temperatura.<br><i>Effetto</i><br>L'unità selezionata è utilizzata<br>per:<br>• Temperatura<br>• Valore massimo<br>• Valore medio<br>• Valore medio<br>• Valore massimo<br>• Valore minimo<br>• Valore minimo<br>• Valore minimo<br>• Differenza energia 2°<br>temperatura<br>• Temperatura fissa<br>• Temperatura riferimento<br>combustione<br>• Temperatura di riferimento | Elenco di selezione<br>dell'unità                                                             | Specifica per il paese:<br>• °C<br>• °F                                      |
| Unità portata energia       | Per il seguente codice d'ordine:<br>"Versione del sensore", opzione<br>"Portata massica"                                                              | Selezione unità portata<br>energia.<br><i>Risultato</i><br>L'unità selezionata è utilizzata<br>per:<br>• Uscite<br>• Taglio bassa portata                                                                                                    | Elenco di selezione<br>dell'unità                                                             | Specifica per il paese:                                                      |
| Unità di pressione          | Per il seguente codice d'ordine:<br>"Versione del sensore", opzione<br>"Portata massica"                                                              | Selezionare l'unità della<br>pressione di processo.<br><i>Effetto</i><br>L'unità ingegneristica è<br>ottenuta da:<br>Pressione vapore saturo<br>calcolata<br>Pressione atmosferica<br>Valore massimo<br>Pressione di processo fissa<br>Pressione<br>Pressione di riferimento                                                                                                    | Elenco di selezione<br>dell'unità                                                             | Specifica per il paese:<br>• bar<br>• psi                                    |
| Unità velocità              | -                                                                                                    | Selezione unità velocità.<br><i>Risultato</i><br>L'unità selezionata è utilizzata<br>per:<br>• Velocità deflusso<br>• Valore massimo                                                                                                    | Elenco di selezione<br>dell'unità                                                             | Specifica per il paese:<br>• m/s<br>• ft/s                                   |
| Range di corrente           | -                                                                                                    | Selezionare il campo di<br>corrente per l'uscita del valore<br>di processo e il livello<br>superiore/inferiore per il<br>segnale di allarme.                                                                                                    | <ul> <li>420 mA NAMUR</li> <li>420 mA US</li> <li>420 mA</li> <li>Corrente fissata</li> </ul> | Specifico per il paese:<br>• 420 mA NAMUR<br>• 420 mA US                     |
| Valore 4 mA                 | In parametro <b>Range di</b><br>corrente (→  Provide 79) è<br>selezionata una delle seguenti<br>opzioni:<br>• 420 mA NAMUR<br>• 420 mA US<br>• 420 mA | Inserire il valore per 4 mA.                                                                                                    | Numero a virgola<br>mobile con segno                                                          | Specifico per il paese:<br>• 0 m <sup>3</sup> /h<br>• 0 ft <sup>3</sup> /min |

| Parametro          | Prerequisito                                                                                                    | Descrizione                                                                   | Selezione /<br>Inserimento<br>dell'utente                                                                             | Impostazione di<br>fabbrica                                     |
|--------------------|----------------------------------------------------------------------------------------------------|-------------------------------------------------------------------------------|----------------------------------------------------------------------------------------------------|-----------------------------------------------------------------|
| Valore 20 mA       | In parametro <b>Range di</b><br>corrente (→ 🗎 79) è<br>selezionata una delle seguenti<br>opzioni:<br>• 420 mA NAMUR<br>• 420 mA US<br>• 420 mA                                                                                                    | Inserire il valore per 20 mA.                                                 | Numero a virgola<br>mobile con segno                                                                                  | Dipende dal paese di<br>destinazione e dal<br>diametro nominale |
| Modalità di guasto | In parametro Assegna uscita<br>in corrente (→ ) 78), è<br>selezionata una delle seguenti<br>opzioni:<br>• Portata volumetrica<br>compensata<br>• Portata massica<br>• Velocità deflusso<br>• Temperatura<br>• Pressione vapore saturo<br>calcolata *<br>• Qualità vapore<br>• Portata massica totale *<br>• Portata energia *<br>• Differenza portata energia *<br>• Differenza portata energia *<br>• Differenza portata energia *<br>• Differenza portata energia *<br>• Differenza notata energia *<br>• Differenza portata energia *<br>• Differenza notata energia *<br>• Differenza notata energia *<br>• Differenza notata energia *<br>• Differenza notata energia *<br>• Differenza notata energia *<br>• Differenza notata energia *<br>• Differenza notata energia *<br>• Differenza notata energia * | Selezione azione uscita in<br>condizioni di allarme.                          | <ul> <li>Min.</li> <li>Max.</li> <li>Ultimo valore valido</li> <li>Valore attuale</li> <li>Valore definito</li> </ul> | Max.                                                            |
| Corrente di guasto | Opzione <b>Valore definito</b> è<br>selezionato nella funzione<br>parametro <b>Modalità di</b><br><b>guasto</b> .                                                                                                    | Impostare il valore di uscita in<br>corrente per la condizione di<br>allarme. | 3,59 22,5 mA                                                                                                    | 22,5 mA                                                         |

# 10.4.5 Configurazione dell'uscita impulsi/frequenza/contatto

Il menu procedura guidata **Selezione uscita Impulsi/Frequenza/Stato** guida l'operatore sistematicamente attraverso tutti i parametri che possono essere impostati per configurare l'uscita in corrente selezionata.

## Configurazione dell'uscita impulsi

#### Navigazione

Menu "Configurazione" → Selezione uscita Impulsi/Frequenza/Stato

#### Struttura della procedura guidata per l'uscita impulsi

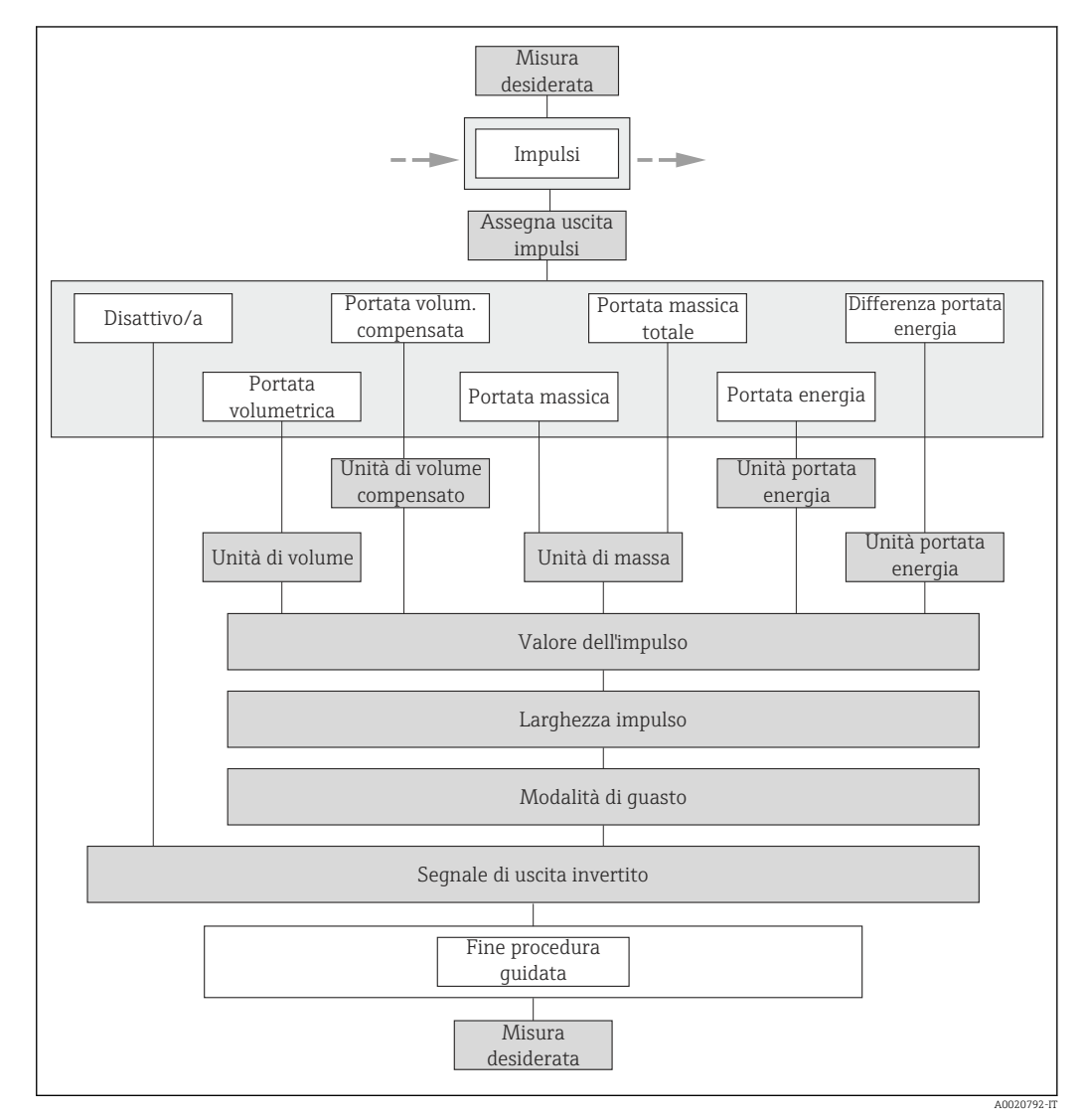

24 Procedura guidata "Selezione uscita Impulsi/Frequenza/Stato" nel menu menu "Configurazione": parametro "Misura desiderata"opzione "impulsi"

| Panoramica dei parametri con una breve descrizione |
|----------------------------------------------------|
|----------------------------------------------------|

| Parametro                  | Prerequisito                                                                                                    | Descrizione                                                    | Selezione /<br>Inserimento<br>dell'utente                                                                                                    | Impostazione di<br>fabbrica                                     |
|----------------------------|----------------------------------------------------------------------------------------------------|----------------------------------------------------------------|----------------------------------------------------------------------------------------------------|-----------------------------------------------------------------|
| Misura desiderata          | -                                                                                                    | Selezione l'uscita quale<br>impulso, frequenza o a scatto.     | <ul><li> impulsi</li><li> frequenza</li><li> Contatto</li></ul>                                                                                                    | impulsi                                                         |
| Assegna uscita impulsi     | L'opzione opzione <b>impulsi</b> è<br>selezionata in parametro<br><b>Misura desiderata</b> .                                                                                                    | Selezione variabile di processo<br>uscita impulsi.             | <ul> <li>Disattivo/a</li> <li>Portata<br/>volumetrica</li> <li>Portata<br/>volumetrica<br/>compensata</li> <li>Portata massica</li> <li>Portata massica<br/>totale*</li> <li>Portata energia*</li> <li>Differenza portata<br/>energia*</li> </ul> | Portata volumetrica                                             |
| Unità di massa             | -                                                                                                    | Seleziona unità di massa.                                      | Elenco di selezione<br>dell'unità                                                                                                    | Specifica per il paese:<br>• kg<br>• lb                         |
| Unità di volume            | -                                                                                                    | Selezione dell'unità di volume.                                | Elenco di selezione<br>dell'unità                                                                                                    | Specifica per il paese:<br>m <sup>3</sup><br>ft <sup>3</sup>    |
| Unità di volume compensato | -                                                                                                    | Selezionare l'unità di portata<br>volumetrica compensata.      | Elenco di selezione<br>dell'unità                                                                                                    | Specifica per il paese:<br>Nm <sup>3</sup><br>Sft <sup>3</sup>  |
| Unità portata energia      | Per il seguente codice d'ordine:<br>"Versione del sensore", opzione<br>"Portata massica"                                                                                                    | Selezione unità energia.                                       | Elenco di selezione<br>dell'unità                                                                                                    | Specifica per il paese:<br>• kWh<br>• Btu                       |
| Valore dell'impulso        | L'opzione opzione <b>impulsi</b> è<br>selezionata in parametro<br><b>Misura desiderata</b> e una delle<br>seguenti opzioni è selezionata<br>in parametro <b>Assegna uscita</b><br><b>impulsi</b> (→ 🗎 82):<br>• Portata volumetrica<br>• Portata volumetrica<br>compensata<br>• Portata massica<br>• Portata massica totale *<br>• Portata energia * | Inserire valore misurato per il<br>quale si genera un impulso. | Numero positivo a<br>virgola mobile                                                                                                    | Dipende dal paese di<br>destinazione e dal<br>diametro nominale |
| Larghezza impulso          | L'opzione opzione <b>impulsi</b> è<br>selezionata in parametro<br><b>Misura desiderata</b> e una delle<br>seguenti opzioni è selezionata<br>in parametro <b>Assegna uscita</b><br><b>impulsi</b> (→ 🗎 82):<br>• Portata volumetrica<br>• Portata volumetrica<br>compensata<br>• Portata massica<br>• Portata massica totale *<br>• Portata energia * | Selezione larghezza impulso in<br>uscita.                      | 5 2 000 ms                                                                                                    | 100 ms                                                          |

| Parametro                   | Prerequisito                                                                                                    | Descrizione                                          | Selezione /<br>Inserimento<br>dell'utente                  | Impostazione di<br>fabbrica |
|-----------------------------|----------------------------------------------------------------------------------------------------|------------------------------------------------------|------------------------------------------------------------|-----------------------------|
| Modalità di guasto          | L'opzione opzione <b>impulsi</b> è<br>selezionata in parametro<br><b>Misura desiderata</b> e una delle<br>seguenti opzioni è selezionata<br>in parametro <b>Assegna uscita</b><br><b>impulsi</b> (→ 🗎 82):<br>• Portata volumetrica<br>• Portata volumetrica<br>compensata<br>• Portata massica<br>• Portata massica totale *<br>• Portata energia * | Selezione azione uscita in<br>condizioni di allarme. | <ul> <li>Valore attuale</li> <li>Nessun impulso</li> </ul> | Nessun impulso              |
| Segnale di uscita invertito | _                                                                                                    | Invertire segnale in uscita.                         | <ul><li>no</li><li>Sì</li></ul>                            | no                          |

## Configurazione dell'uscita in frequenza

#### Navigazione

Menu "Configurazione" → Selezione uscita Impulsi/Frequenza/Stato

#### Struttura della procedura guidata per l'uscita in frequenza

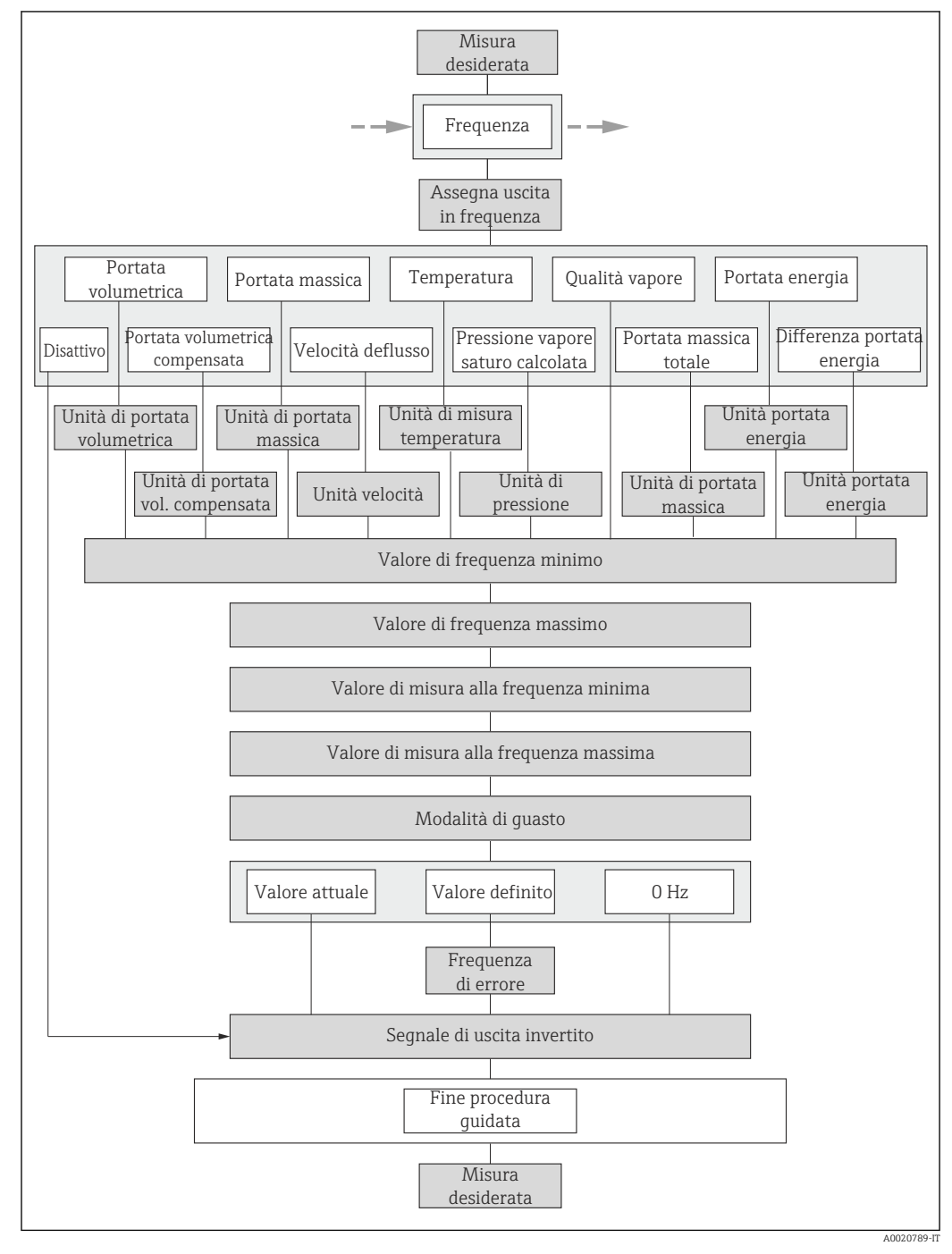

25 Procedura guidata "Selezione uscita Impulsi/Frequenza/Stato" nel menu menu "Configurazione": parametro "Misura desiderata"opzione "frequenza"

| Parametro                                  | Prerequisito                                                                                           | Descrizione                                                                                                    | Selezione /<br>Inserimento<br>dell'utente                                                                                                    | Impostazione di<br>fabbrica                                              |
|--------------------------------------------|----------------------------------------------------------------------------------------------------|----------------------------------------------------------------------------------------------------|----------------------------------------------------------------------------------------------------|--------------------------------------------------------------------------|
| Misura desiderata                          | -                                                                                                    | Selezione l'uscita quale<br>impulso, frequenza o a scatto.                                                                                                    | <ul><li>impulsi</li><li>frequenza</li><li>Contatto</li></ul>                                                                                                    | impulsi                                                                  |
| Assegna uscita in frequenza                | L'opzione opzione <b>frequenza</b> è<br>selezionata in parametro<br><b>Misura desiderata</b> (→ 🖺 82). | Selezione variabile di processo<br>uscita in frequenza.                                                                                                    | <ul> <li>Disattivo/a</li> <li>Portata<br/>volumetrica</li> <li>Portata<br/>volumetrica<br/>compensata</li> <li>Portata massica</li> <li>Velocità deflusso</li> <li>Temperatura</li> <li>Pressione vapore<br/>saturo calcolata *</li> <li>Qualità vapore *</li> <li>Portata massica<br/>totale *</li> <li>Portata energia *</li> <li>Differenza portata<br/>energia *</li> </ul> | Disattivo/a                                                              |
| Unità di portata massica                   | _                                                                                                    | Selezionare l'unità di portata<br>massica.<br><i>Effetto</i><br>L'unità selezionata è utilizzata<br>per:<br>• Uscita<br>• Taglio bassa portata<br>• Simulazione della variabile<br>di processo      | Elenco di selezione<br>dell'unità                                                                                                    | Specifica per il paese:<br>• kg/h<br>• lb/min                            |
| Unità di portata volumetrica               | _                                                                                                    | Selezione dell'unità di portata<br>volumetrica.<br><i>Effetto</i><br>L'unità selezionata è utilizzata<br>per:<br>• Uscita<br>• Taglio bassa portata<br>• Simulazione della variabile<br>di processo | Elenco di selezione<br>dell'unità                                                                                                    | Specifica per il paese:<br>• m³/h<br>• ft³/min                           |
| Unità di portata volumetrica<br>compensata | _                                                                                                    | Selezionare l'unità di portata<br>volumetrica compensata.<br><i>Effetto</i><br>L'unità selezionata è utilizzata<br>per:<br>Portata volumetrica<br>compensata                                        | Elenco di selezione<br>dell'unità                                                                                                    | Specifica per il paese:<br>• Nm <sup>3</sup> /h<br>• Sft <sup>3</sup> /h |
| Unità portata energia                      | Per il seguente codice d'ordine:<br>"Versione del sensore", opzione<br>"Portata massica"               | Selezione unità portata<br>energia.<br><i>Risultato</i><br>L'unità selezionata è utilizzata<br>per:<br>• Uscite<br>• Taglio bassa portata                                                           | Elenco di selezione<br>dell'unità                                                                                                    | Specifica per il paese:<br>• kW<br>• Btu/h                               |

| Parametro                   | Prerequisito                                                                                                    | Descrizione                                                                                                    | Selezione /<br>Inserimento<br>dell'utente | Impostazione di<br>fabbrica               |
|-----------------------------|----------------------------------------------------------------------------------------------------|----------------------------------------------------------------------------------------------------|-------------------------------------------|-------------------------------------------|
| Unità di pressione          | Per il seguente codice d'ordine:<br>"Versione del sensore", opzione<br>"Portata massica"                                                                                                    | Selezionare l'unità della<br>pressione di processo.<br><i>Effetto</i><br>L'unità ingegneristica è<br>ottenuta da:<br>Pressione vapore saturo<br>calcolata<br>Pressione atmosferica<br>Valore massimo<br>Pressione di processo fissa<br>Pressione<br>Pressione di riferimento                                                                                                    | Elenco di selezione<br>dell'unità         | Specifica per il paese:<br>• bar<br>• psi |
| Unità velocità              | -                                                                                                    | Selezione unità velocità.<br><i>Risultato</i><br>L'unità selezionata è utilizzata<br>per:<br>• Velocità deflusso<br>• Valore massimo                                                                                                    | Elenco di selezione<br>dell'unità         | Specifica per il paese:<br>m/s<br>ft/s    |
| Unità di misura temperatura | -                                                                                                    | Selezionare l'unità di<br>temperatura.<br><i>Effetto</i><br>L'unità selezionata è utilizzata<br>per:<br>• Temperatura<br>• Valore massimo<br>• Valore medio<br>• Valore medio<br>• Valore massimo<br>• Valore massimo<br>• Valore minimo<br>• Valore minimo<br>• Differenza energia 2°<br>temperatura<br>• Temperatura fissa<br>• Temperatura riferimento<br>combustione<br>• Temperatura di riferimento<br>• Temperatura di saturazione | Elenco di selezione<br>dell'unità         | Specifica per il paese:<br>• °C<br>• °F   |
| Valore di frequenza minimo  | L'opzione opzione <b>frequenza</b> è<br>selezionata in parametro<br><b>Misura desiderata</b> e una delle<br>seguenti opzioni è selezionata<br>in parametro <b>Assegna uscita</b><br><b>in frequenza</b> (→ 🗎 85):<br>• Portata volumetrica<br>• Portata volumetrica<br>compensata<br>• Portata massica<br>• Velocità deflusso<br>• Temperatura<br>• Pressione vapore saturo<br>calcolata <sup>*</sup><br>• Qualità vapore <sup>*</sup><br>• Portata massica totale <sup>*</sup><br>• Portata energia <sup>*</sup> | Inserire frequenza minima.                                                                                                    | 0 1 000 Hz                                | 0 Hz                                      |

| Parametro                                  | Prerequisito                                                                                                    | Descrizione                                        | Selezione /<br>Inserimento<br>dell'utente | Impostazione di<br>fabbrica                                     |
|--------------------------------------------|----------------------------------------------------------------------------------------------------|----------------------------------------------------|-------------------------------------------|-----------------------------------------------------------------|
| Valore di frequenza massimo                | L'opzione opzione <b>frequenza</b> è<br>selezionata in parametro<br><b>Misura desiderata</b> e una delle<br>seguenti opzioni è selezionata<br>in parametro <b>Assegna uscita</b><br>in <b>frequenza</b> (→ 🗎 85):<br>• Portata volumetrica<br>• Portata volumetrica<br>compensata<br>• Portata massica<br>• Velocità deflusso<br>• Temperatura<br>• Pressione vapore saturo<br>calcolata *<br>• Qualità vapore *<br>• Portata massica totale *<br>• Portata energia *                    | Inserire frequenza massima.                        | 0 1 000 Hz                                | 1 000 Hz                                                        |
| Valore di misura alla frequenza<br>minima  | L'opzione opzione <b>frequenza</b> è<br>selezionata in parametro<br><b>Misura desiderata</b> e una delle<br>seguenti opzioni è selezionata<br>in parametro <b>Assegna uscita</b><br>in <b>frequenza</b> (→ 🗎 85):<br>• Portata volumetrica<br>• Portata volumetrica<br>compensata<br>• Portata massica<br>• Velocità deflusso<br>• Temperatura<br>• Pressione vapore saturo<br>calcolata *<br>• Qualità vapore *<br>• Portata massica totale *<br>• Portata energia *                    | Inserire valore misurato per<br>frequenza minima.  | Numero a virgola<br>mobile con segno      | Dipende dal paese di<br>destinazione e dal<br>diametro nominale |
| Valore di misura alla frequenza<br>massima | L'opzione opzione <b>frequenza</b> è<br>selezionata in parametro<br><b>Misura desiderata</b> e una delle<br>seguenti opzioni è selezionata<br>in parametro <b>Assegna uscita</b><br><b>in frequenza</b> (→ 🗎 85):<br>• Portata volumetrica<br>compensata<br>• Portata massica<br>• Velocità deflusso<br>• Temperatura<br>• Pressione vapore saturo<br>calcolata <sup>*</sup><br>• Qualità vapore <sup>*</sup><br>• Portata massica totale <sup>*</sup><br>• Portata energia <sup>*</sup> | Inserire valore misurato per<br>frequenza massima. | Numero a virgola<br>mobile con segno      | Dipende dal paese di<br>destinazione e dal<br>diametro nominale |

| Parametro                   | Prerequisito                                                                                                    | Descrizione                                                      | Selezione /<br>Inserimento<br>dell'utente                                 | Impostazione di<br>fabbrica |
|-----------------------------|----------------------------------------------------------------------------------------------------|------------------------------------------------------------------|---------------------------------------------------------------------------|-----------------------------|
| Modalità di guasto          | L'opzione opzione <b>frequenza</b> è<br>selezionata in parametro<br><b>Misura desiderata</b> (→ ■ 82)<br>e una delle seguenti opzioni è<br>selezionata in parametro<br><b>Assegna uscita in frequenza</b><br>(→ ■ 85):<br>Portata volumetrica<br>Portata volumetrica<br>compensata<br>Portata massica<br>Velocità deflusso<br>Temperatura<br>Pressione vapore saturo<br>calcolata *<br>Qualità vapore<br>Portata massica totale *<br>Portata energia * | Selezione azione uscita in<br>condizioni di allarme.             | <ul> <li>Valore attuale</li> <li>Valore definito</li> <li>0 Hz</li> </ul> | 0 Hz                        |
| Frequenza di errore         | L'opzione opzione <b>frequenza</b> è<br>selezionata in parametro<br><b>Misura desiderata</b> (→ ■ 82)<br>e una delle seguenti opzioni è<br>selezionata in parametro<br><b>Assegna uscita in frequenza</b><br>(→ ■ 85):<br>Portata volumetrica<br>Portata volumetrica<br>compensata<br>Portata massica<br>Velocità deflusso<br>Temperatura<br>Pressione vapore saturo<br>calcolata *<br>Qualità vapore<br>Portata massica totale *<br>Portata energia * | Inserire valore frequenza in<br>uscita in condizioni di allarme. | 0,0 1250,0 Hz                                                             | 0,0 Hz                      |
| Segnale di uscita invertito | -                                                                                                    | Invertire segnale in uscita.                                     | <ul><li>no</li><li>Sì</li></ul>                                           | no                          |

## Configurazione dell'uscita contatto

## Navigazione

Menu "Configurazione" → Selezione uscita Impulsi/Frequenza/Stato

### Struttura della procedura guidata per l'uscita contatto

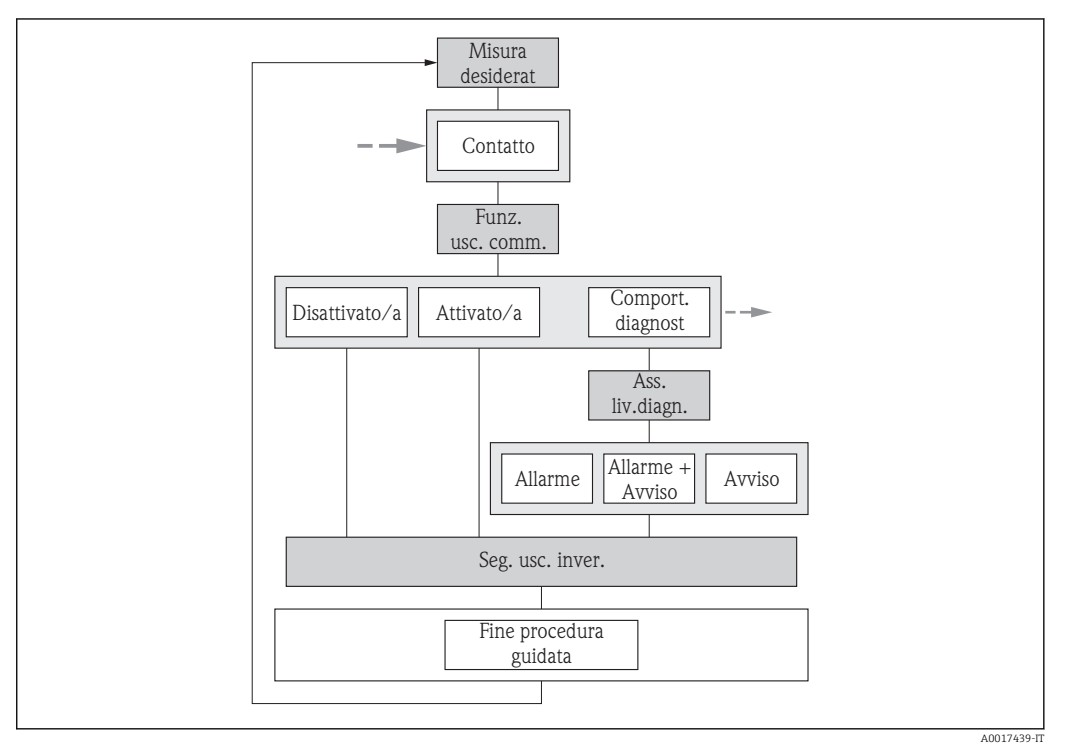

Image: 26 Procedura guidata "Selezione uscita Impulsi/Frequenza/Stato" nel menu menu "Configurazione": parametro "Misura desiderata" opzione "Contatto" (parte 1)

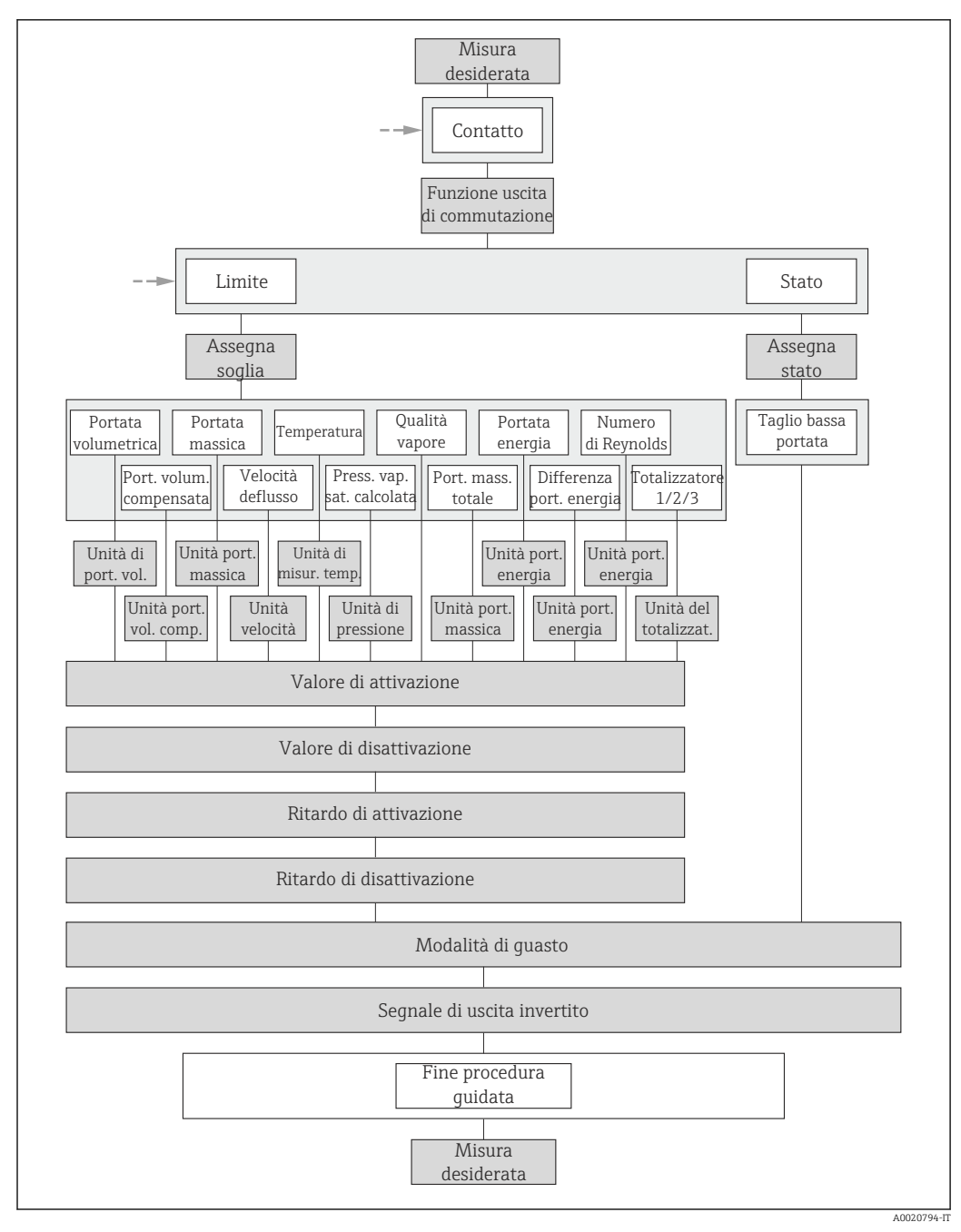

E 27 Procedura guidata "Selezione uscita Impulsi/Frequenza/Stato" nel menu menu "Configurazione": parametro "Misura desiderata"opzione "Contatto" (parte 2)

| Parametro                       | Prerequisito                                                                                  | Descrizione                                                | Selezione /<br>Inserimento<br>dell'utente                                                                               | Impostazione di<br>fabbrica |
|---------------------------------|-----------------------------------------------------------------------------------------------|------------------------------------------------------------|----------------------------------------------------------------------------------------------------|-----------------------------|
| Misura desiderata               | -                                                                                             | Selezione l'uscita quale<br>impulso, frequenza o a scatto. | <ul><li>impulsi</li><li>frequenza</li><li>Contatto</li></ul>                                                            | impulsi                     |
| Funzione uscita di commutazione | L'opzione opzione <b>Contatto</b> è<br>selezionata in parametro<br><b>Misura desiderata</b> . | Selezione funzione<br>commutazione uscita.                 | <ul> <li>Disattivo/a</li> <li>Attivo/a</li> <li>Comportamento<br/>diagnostica</li> <li>Limite</li> <li>Stato</li> </ul> | Disattivo/a                 |

| Parametro                                | Prerequisito                                                                                                    | Descrizione                                                                                                    | Selezione /<br>Inserimento<br>dell'utente                                                                                                    | Impostazione di<br>fabbrica                    |
|------------------------------------------|----------------------------------------------------------------------------------------------------|----------------------------------------------------------------------------------------------------|----------------------------------------------------------------------------------------------------|------------------------------------------------|
| Assegna livello diagnostica              | <ul> <li>L'opzione opzione Contatto<br/>è selezionata in parametro<br/>Misura desiderata.</li> <li>L'opzione opzione<br/>Comportamento<br/>diagnostica è selezionata in<br/>parametro Funzione uscita<br/>di commutazione.</li> </ul>    | Selezione reazione della<br>diagnostica per uscita a scatto.                                                                                                    | <ul> <li>Allarme</li> <li>Allarme + Avviso</li> <li>Avviso</li> </ul>                                                                                                    | Allarme                                        |
| Assegna soglia                           | <ul> <li>L'opzione opzione Contatto<br/>è selezionata in parametro<br/>Misura desiderata.</li> <li>L'opzione opzione Limite è<br/>selezionata in parametro<br/>Funzione uscita di<br/>commutazione.</li> </ul>                           | Selezione variabili di processo<br>per funzioni limite.                                                                                                    | <ul> <li>Portata<br/>volumetrica</li> <li>Portata<br/>volumetrica<br/>compensata</li> <li>Portata massica</li> <li>Velocità deflusso</li> <li>Temperatura</li> <li>Pressione vapore<br/>saturo calcolata *</li> <li>Qualità vapore *</li> <li>Portata massica<br/>totale *</li> <li>Portata energia *</li> <li>Differenza portata<br/>energia *</li> <li>Numero di<br/>Reynolds *</li> <li>Totalizzatore 1</li> <li>Totalizzatore 2</li> <li>Totalizzatore 3</li> </ul> | Portata volumetrica                            |
| Assegna controllo direzione di<br>flusso | <ul> <li>L'opzione opzione Contatto<br/>è selezionata in parametro<br/>Misura desiderata.</li> <li>L'opzione opzione Controllo<br/>direzione deflusso è<br/>selezionata in parametro<br/>Funzione uscita di<br/>commutazione.</li> </ul> | Selezione della variabile di<br>proceso per il monitoraggio<br>della direzione del flusso.                                                                                                    | <ul> <li>Disattivo/a</li> <li>Portata<br/>volumetrica</li> <li>Portata massica</li> <li>Portata<br/>volumetrica<br/>compensata</li> </ul>                                                                                                    | Portata volumetrica                            |
| Assegna stato                            | <ul> <li>L'opzione opzione Contatto<br/>è selezionata in parametro<br/>Misura desiderata.</li> <li>L'opzione opzione Stato è<br/>selezionata in parametro<br/>Funzione uscita di<br/>commutazione.</li> </ul>                            | Selezione stato strumento<br>uscita a scatto.                                                                                                    | Taglio bassa portata                                                                                                    | Taglio bassa portata                           |
| Unità di portata massica                 | _                                                                                                    | Selezionare l'unità di portata<br>massica.<br><i>Effetto</i><br>L'unità selezionata è utilizzata<br>per:<br>• Uscita<br>• Taglio bassa portata<br>• Simulazione della variabile<br>di processo      | Elenco di selezione<br>dell'unità                                                                                                    | Specifica per il paese:<br>• kg/h<br>• lb/min  |
| Unità di portata volumetrica             | -                                                                                                    | Selezione dell'unità di portata<br>volumetrica.<br><i>Effetto</i><br>L'unità selezionata è utilizzata<br>per:<br>• Uscita<br>• Taglio bassa portata<br>• Simulazione della variabile<br>di processo | Elenco di selezione<br>dell'unità                                                                                                    | Specifica per il paese:<br>• m³/h<br>• ft³/min |

| Parametro                                  | Prerequisito                                                                                                    | Descrizione                                                                                                    | Selezione /<br>Inserimento<br>dell'utente | Impostazione di<br>fabbrica                                      |
|--------------------------------------------|----------------------------------------------------------------------------------------------------|----------------------------------------------------------------------------------------------------|-------------------------------------------|------------------------------------------------------------------|
| Unità di portata volumetrica<br>compensata | -                                                                                                    | Selezionare l'unità di portata<br>volumetrica compensata.<br><i>Effetto</i><br>L'unità selezionata è utilizzata<br>per:<br>Portata volumetrica<br>compensata                                                                                                    | Elenco di selezione<br>dell'unità         | Specifica per il paese:<br>• Nm³/h<br>• Sft³/h                   |
| Unità portata energia                      | Per il seguente codice d'ordine:<br>"Versione del sensore", opzione<br>"Portata massica"                                                                                                    | Selezione unità portata<br>energia.<br><i>Risultato</i><br>L'unità selezionata è utilizzata<br>per:<br>Uscite<br>Taglio bassa portata                                                                                                    | Elenco di selezione<br>dell'unità         | Specifica per il paese:<br>• kW<br>• Btu/h                       |
| Unità di pressione                         | Per il seguente codice d'ordine:<br>"Versione del sensore", opzione<br>"Portata massica"                                                                                                    | Selezionare l'unità della<br>pressione di processo.<br><i>Effetto</i><br>L'unità ingegneristica è<br>ottenuta da:<br>Pressione vapore saturo<br>calcolata<br>Pressione atmosferica<br>Valore massimo<br>Pressione di processo fissa<br>Pressione<br>Pressione di riferimento | Elenco di selezione<br>dell'unità         | Specifica per il paese:<br>• bar<br>• psi                        |
| Unità velocità                             | -                                                                                                    | Selezione unità velocità.<br><i>Risultato</i><br>L'unità selezionata è utilizzata<br>per:<br>• Velocità deflusso<br>• Valore massimo                                                                                                    | Elenco di selezione<br>dell'unità         | Specifica per il paese:<br>m/s<br>ft/s                           |
| Unità del totalizzatore                    | In parametro Assegna<br>variabile di processo<br>(→ 🗎 123) del sottomenu<br>Totalizzatore 1 n è<br>selezionata una delle seguenti<br>opzioni:<br>Portata volumetrica<br>Portata volumetrica<br>compensata<br>Portata massica<br>Portata massica totale *<br>Portata massica<br>condensato *<br>Portata energia * | Selezionare l'unità della<br>variabile di processo per il<br>totalizzatore.                                                                                                    | Elenco di selezione<br>dell'unità         | Specifica per il paese:<br>• m <sup>3</sup><br>• ft <sup>3</sup> |

| Parametro                   | Prerequisito                                                                                                    | Descrizione                                                                                                    | Selezione /<br>Inserimento<br>dell'utente                     | Impostazione di<br>fabbrica                                                |
|-----------------------------|----------------------------------------------------------------------------------------------------|----------------------------------------------------------------------------------------------------|---------------------------------------------------------------|----------------------------------------------------------------------------|
| Unità di misura temperatura | -                                                                                                    | Selezionare l'unità di<br>temperatura.<br><i>Effetto</i><br>L'unità selezionata è utilizzata<br>per:<br>• Temperatura<br>• Valore massimo<br>• Valore medio<br>• Valore medio<br>• Valore massimo<br>• Valore minimo<br>• Valore minimo<br>• Valore minimo<br>• Differenza energia 2°<br>temperatura<br>• Temperatura fissa<br>• Temperatura riferimento<br>combustione<br>• Temperatura di riferimento | Elenco di selezione<br>dell'unità                             | Specifica per il paese:<br>• °C<br>• °F                                    |
| Valore di attivazione       | <ul> <li>L'opzione opzione Contatto<br/>è selezionata in parametro<br/>Misura desiderata.</li> <li>L'opzione opzione Limite è<br/>selezionata in parametro<br/>Funzione uscita di<br/>commutazione.</li> </ul> | Indicare il valore misurato per<br>il punto di inizio.                                                                                                    | Numero a virgola<br>mobile con segno                          | Specifica per il paese:<br>• 0 m <sup>3</sup> /h<br>• 0 ft <sup>3</sup> /h |
| Valore di disattivazione    | <ul> <li>L'opzione opzione Contatto<br/>è selezionata in parametro<br/>Misura desiderata.</li> <li>L'opzione opzione Limite è<br/>selezionata in parametro<br/>Funzione uscita di<br/>commutazione.</li> </ul> | Indicare il valore misurato per<br>il punto di fine.                                                                                                    | Numero a virgola<br>mobile con segno                          | Specifica per il paese:<br>• 0 m <sup>3</sup> /h<br>• 0 ft <sup>3</sup> /h |
| Ritardo di attivazione      | <ul> <li>L'opzione opzione Contatto<br/>è selezionata in parametro<br/>Misura desiderata.</li> <li>L'opzione opzione Limite è<br/>selezionata in parametro<br/>Funzione uscita di<br/>commutazione.</li> </ul> | Definizione ritardo attivazione<br>uscita di stato.                                                                                                    | 0,0 100,0 s                                                   | 0,0 s                                                                      |
| Ritardo di disattivazione   | <ul> <li>L'opzione opzione Contatto<br/>è selezionata in parametro<br/>Misura desiderata.</li> <li>L'opzione opzione Limite è<br/>selezionata in parametro<br/>Funzione uscita di<br/>commutazione.</li> </ul> | Definizione ritardo<br>disattivazione uscita di stato.                                                                                                    | 0,0 100,0 s                                                   | 0,0 s                                                                      |
| Modalità di guasto          | -                                                                                                    | Selezione azione uscita in<br>condizioni di allarme.                                                                                                    | <ul><li>Stato attuale</li><li>Aperto</li><li>Chiuso</li></ul> | Aperto                                                                     |
| Segnale di uscita invertito | -                                                                                                    | Invertire segnale in uscita.                                                                                                    | <ul><li>no</li><li>Sì</li></ul>                               | no                                                                         |

# 10.4.6 Configurazione del display locale

Il menu procedura guidata **Display** guida l'operatore sistematicamente attraverso tutti i parametri che possono essere impostati per configurare il display locale.

## Navigazione

Menu "Configurazione" → Display

## Struttura della procedura guidata

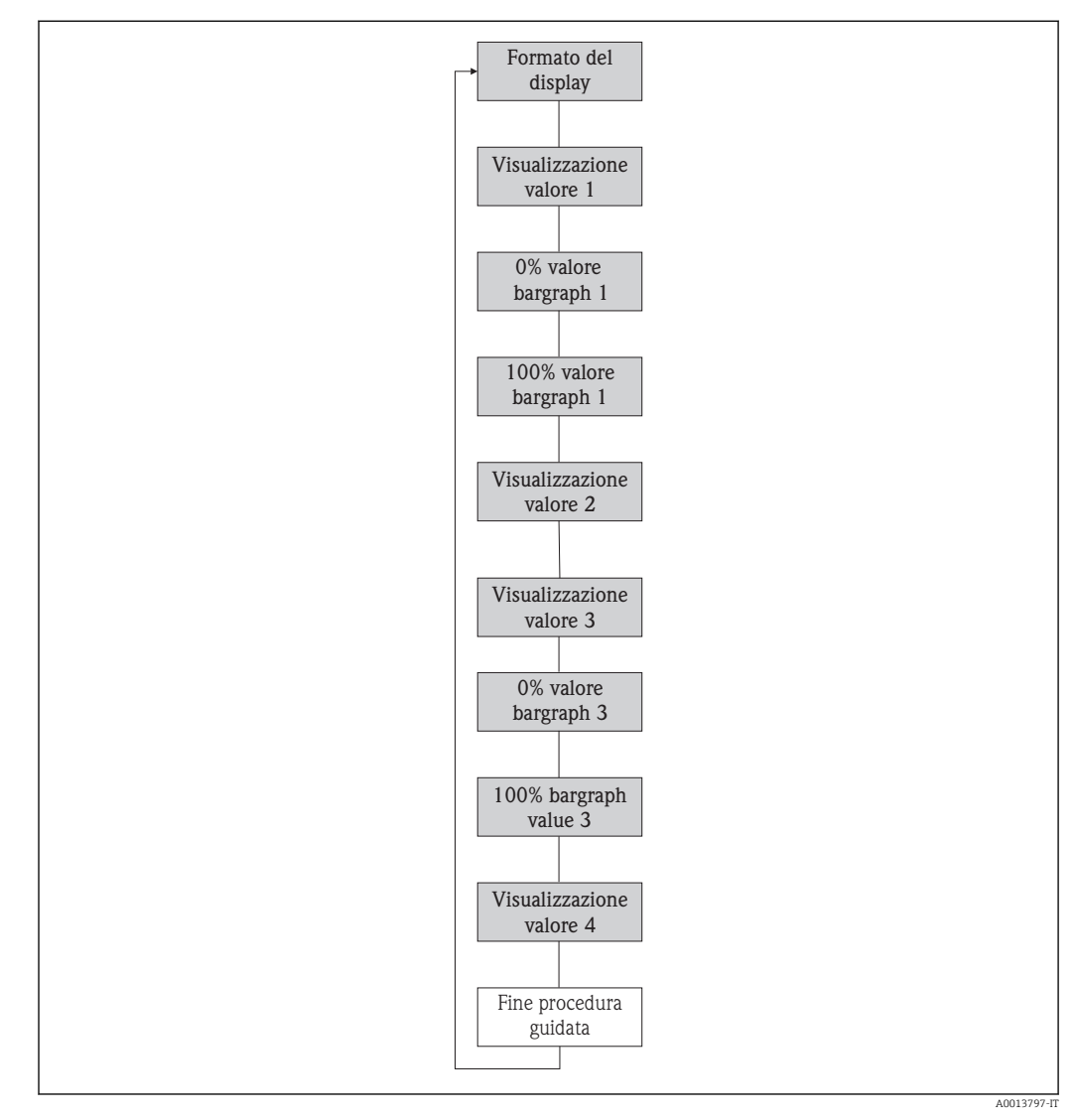

🖻 28 Procedura guidata "Display" nel menu menu "Configurazione"

| Parametro                | Prerequisito                                                                              | Descrizione                                                        | Selezione /<br>Inserimento<br>dell'utente                                                                                                    | Impostazione di<br>fabbrica                                                |
|--------------------------|-------------------------------------------------------------------------------------------|--------------------------------------------------------------------|----------------------------------------------------------------------------------------------------|----------------------------------------------------------------------------|
| Formato del display      | È presente un display locale.                                                             | Selezionare come sono indicati<br>i valori misurati sul display.   | <ul> <li>1 valore, Caratteri<br/>Grandi</li> <li>1 bargraph + 1<br/>valore</li> <li>2 valori</li> <li>1 valore Caratteri<br/>grandi + 2 valori</li> <li>4 valori</li> </ul>                                                                                                    | 1 valore, Caratteri<br>Grandi                                              |
| Visualizzazione valore 1 | È presente un display locale.                                                             | Selezionare il valore misurato<br>visualizzato sul display locale. | <ul> <li>Portata<br/>volumetrica</li> <li>Portata<br/>volumetrica<br/>compensata</li> <li>Portata massica</li> <li>Velocità deflusso</li> <li>Temperatura</li> <li>Pressione vapore<br/>saturo calcolata *</li> <li>Qualità vapore *</li> <li>Portata massica<br/>totale *</li> <li>Portata massica<br/>condensato *</li> <li>Portata massica<br/>condensato *</li> <li>Portata mergia *</li> <li>Differenza portata<br/>energia *</li> <li>Numero di<br/>Reynolds *</li> <li>Densità *</li> <li>Pressione *</li> <li>Volume specifico *</li> <li>Gradi per<br/>surriscaldato *</li> <li>Totalizzatore 1</li> <li>Totalizzatore 3</li> <li>Uscita in corrente<br/>1</li> <li>Uscita in corrente<br/>2 *</li> </ul> | Portata volumetrica                                                        |
| 0% valore bargraph 1     | È presente un display locale.                                                             | Inserire il valore 0% per la visualizzazione bargraph.             | Numero a virgola<br>mobile con segno                                                                                                    | Specifico per il paese:<br>• 0 m <sup>3</sup> /h<br>• 0 ft <sup>3</sup> /h |
| 100% valore bargraph 1   | È presente un display locale.                                                             | Inserire il valore 100% per la visualizzazione bargraph.           | Numero a virgola<br>mobile con segno                                                                                                    | Dipende dal paese di<br>destinazione e dal<br>diametro nominale            |
| Visualizzazione valore 2 | È presente un display locale.                                                             | Selezionare il valore misurato<br>visualizzato sul display locale. | Elenco delle opzioni,<br>v. parametro<br>Visualizzazione<br>valore 1                                                                                                    | Nessuno/a                                                                  |
| Visualizzazione valore 3 | È presente un display locale.                                                             | Selezionare il valore misurato<br>visualizzato sul display locale. | Elenco delle opzioni,<br>v. parametro<br>Visualizzazione<br>valore 1                                                                                                    | Nessuno/a                                                                  |
| 0% valore bargraph 3     | In parametro <b>Visualizzazione</b><br><b>valore 3</b> è stata selezionata<br>un'opzione. | Inserire il valore 0% per la visualizzazione bargraph.             | Numero a virgola<br>mobile con segno                                                                                                    | Specifico per il paese:<br>• 0 m <sup>3</sup> /h<br>• 0 ft <sup>3</sup> /h |

| Parametro                | Prerequisito                                                                              | Descrizione                                                        | Selezione /<br>Inserimento<br>dell'utente                            | Impostazione di<br>fabbrica |
|--------------------------|-------------------------------------------------------------------------------------------|--------------------------------------------------------------------|----------------------------------------------------------------------|-----------------------------|
| 100% valore bargraph 3   | In parametro <b>Visualizzazione</b><br><b>valore 3</b> è stata selezionata<br>un'opzione. | Inserire il valore 100% per la visualizzazione bargraph.           | Numero a virgola<br>mobile con segno                                 | 0                           |
| Visualizzazione valore 4 | È presente un display locale.                                                             | Selezionare il valore misurato<br>visualizzato sul display locale. | Elenco delle opzioni,<br>v. parametro<br>Visualizzazione<br>valore 1 | Nessuno/a                   |

# 10.4.7 Configurazione del condizionamento dell'uscita

Il sottomenu procedura guidata **Condizionamento uscita** guida l'utente sistematicamente attraverso tutti i parametri che devono essere impostati per configurare il condizionamento dell'uscita.

#### Navigazione

Menu "Configurazione" → Condizionamento uscita

## Struttura della funzione procedura guidata "Condizionamento uscita"

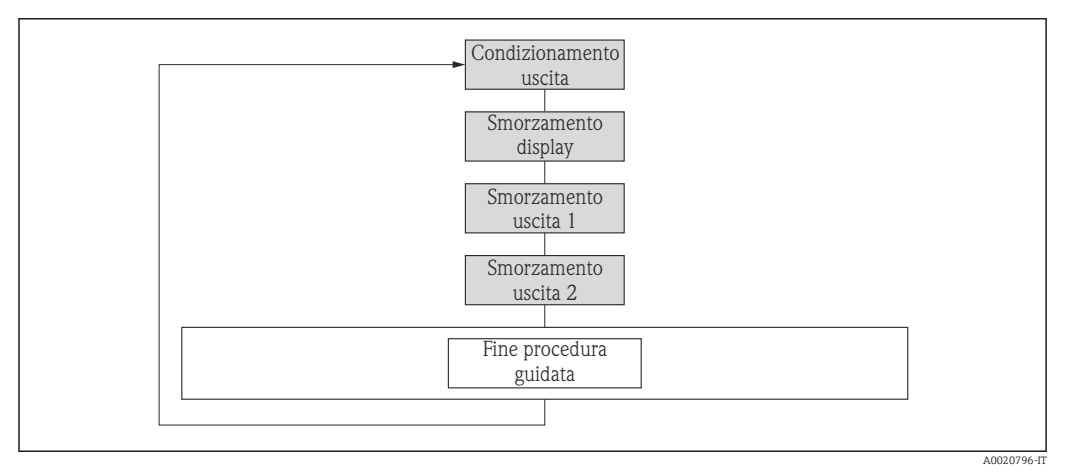

29 Procedura guidata "Condizionamento uscita" nel menu menu "Configurazione"

| Parametro            | Prerequisito | Descrizione                                                                                                    | Inserimento<br>dell'utente | Impostazione di<br>fabbrica |
|----------------------|--------------|----------------------------------------------------------------------------------------------------|----------------------------|-----------------------------|
| Smorzamento display  | -            | Impostare il tempo di reazione<br>del display alle fluttuazioni del<br>valore misurato.                                           | 0,0 999,9 s                | 5,0 s                       |
| Smorzamento uscita 1 | -            | Consente di impostare il tempo<br>di reazione del segnale<br>dell'uscita in corrente alle<br>fluttuazioni del valore<br>misurato. | 0 999,9 s                  | 1 s                         |

| Parametro            | Prerequisito                                                          | Descrizione                                                                                                    | Inserimento<br>dell'utente | Impostazione di<br>fabbrica |
|----------------------|-----------------------------------------------------------------------|----------------------------------------------------------------------------------------------------|----------------------------|-----------------------------|
| Smorzamento uscita 2 | Il misuratore dispone di una seconda uscita in corrente.              | Consente di impostare il tempo<br>di reazione del segnale della<br>seconda uscita in corrente alle<br>fluttuazioni del valore<br>misurato. | 0 999,9 s                  | 1 s                         |
| Smorzamento uscita 2 | Il misuratore dispone di<br>un'uscita impulsi/frequenza/<br>contatto. | Consente di impostare il tempo<br>di reazione del segnale<br>dell'uscita in frequenza alle<br>fluttuazioni del valore<br>misurato.         | 0 999,9 s                  | 1 s                         |

# 10.4.8 Configurazione del taglio bassa portata

Il menu procedura guidata **Taglio bassa portata** guida l'operatore sistematicamente attraverso tutti i parametri che devono essere impostati per configurare il taglio bassa portata.

#### Navigazione

Menu "Configurazione" → Taglio bassa portata

## Struttura della procedura guidata

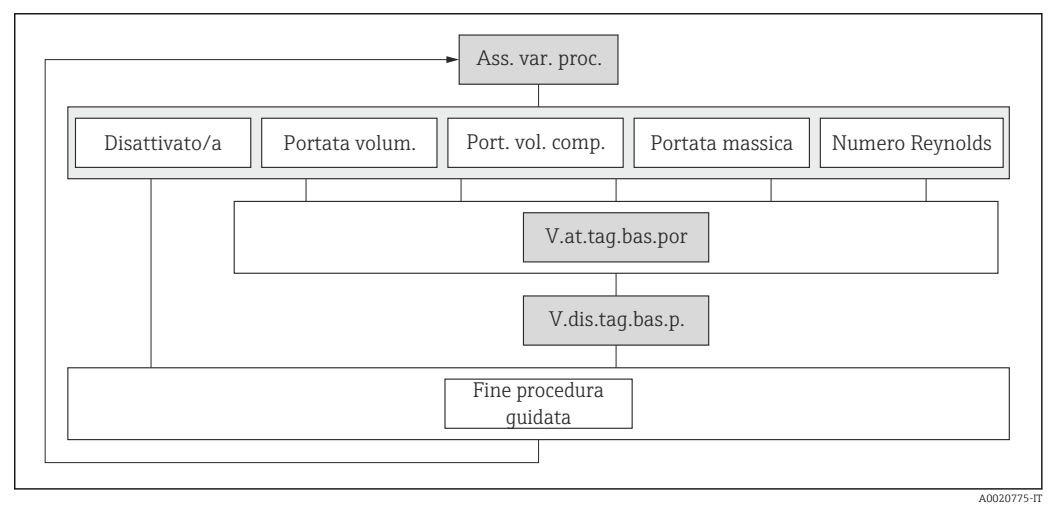

🖻 30 🛛 Procedura guidata "Taglio bassa portata" nel menu menu "Configurazione"

| Panoramica dei parametri con una bi | reve descrizione |
|-------------------------------------|------------------|
|-------------------------------------|------------------|

| Parametro                                  | Prerequisito                                                                                                    | Descrizione                                                             | Selezione /<br>Inserimento<br>dell'utente                                                                                                    | Impostazione di<br>fabbrica |
|--------------------------------------------|----------------------------------------------------------------------------------------------------|-------------------------------------------------------------------------|----------------------------------------------------------------------------------------------------|-----------------------------|
| Assegna variabile di processo              | _                                                                                                    | Selezione della variabile di<br>processo per taglio bassa<br>portata.   | <ul> <li>Disattivo/a</li> <li>Portata<br/>volumetrica</li> <li>Portata<br/>volumetrica<br/>compensata</li> <li>Portata massica</li> <li>Numero di<br/>Reynolds<sup>*</sup></li> </ul> | Disattivo/a                 |
| Valore attivazione taglio bassa<br>portata | In parametro Assegna<br>variabile di processo<br>(→ 🗎 98) è selezionata una<br>delle seguenti opzioni:<br>• Portata volumetrica<br>• Portata volumetrica<br>compensata<br>• Portata massica<br>• Numero di Reynolds * | Inserire il valore di attivazione<br>per il taglio bassa portata.       | Numero positivo a<br>virgola mobile                                                                                                    | 0                           |
| Valore disattivaz. taglio bassa<br>portata | In parametro Assegna<br>variabile di processo<br>(→ 🗎 98) è selezionata una<br>delle seguenti opzioni:<br>• Portata volumetrica<br>• Portata volumetrica<br>compensata<br>• Portata massica<br>• Numero di Reynolds * | Inserire il valore di<br>disattivazione per il taglio<br>bassa portata. | 0 100,0 %                                                                                                    | 50 %                        |

# 10.5 Impostazioni avanzate

Sottomenu **Configurazione avanzata** con i relativi sottomenu contiene i parametri per eseguire impostazioni specifiche.

Navigazione al menu sottomenu "Configurazione avanzata"

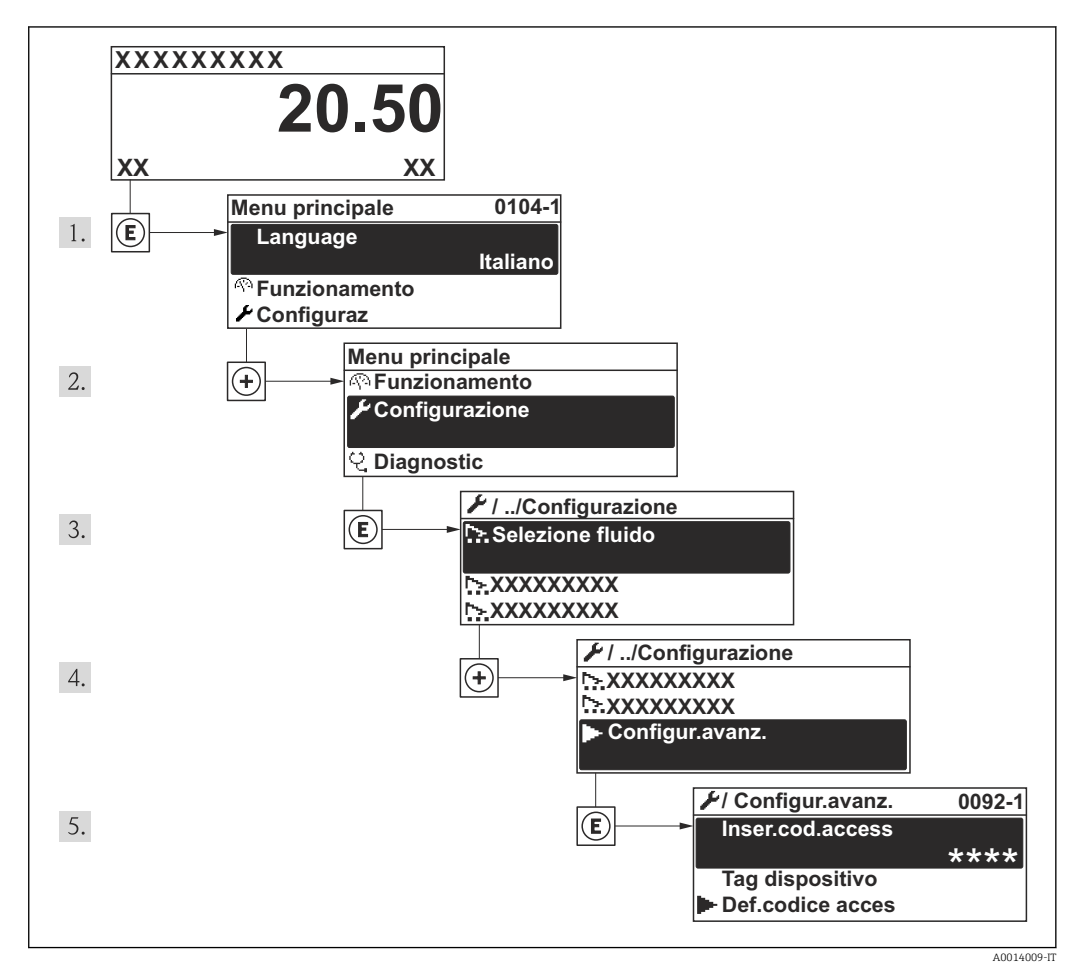

31 Esempio con il display locale

Il numero di sottomenu può variare in base alla versione del dispositivo. Alcuni sottomenu non sono trattati nelle Istruzioni di funzionamento. Questi sottomenu e i relativi parametri sono descritti nella Documentazione speciale del dispositivo.

#### Navigazione

Menu "Configurazione" → Configurazione avanzata

| ► Configurazione avanzata  |         |
|----------------------------|---------|
| Inserire codice di accesso |         |
| ► Unità di sistema         | → 🗎 100 |
| ► Proprietà del fluido     | → 🗎 103 |
| ► Compensazione esterna    | → 🗎 119 |

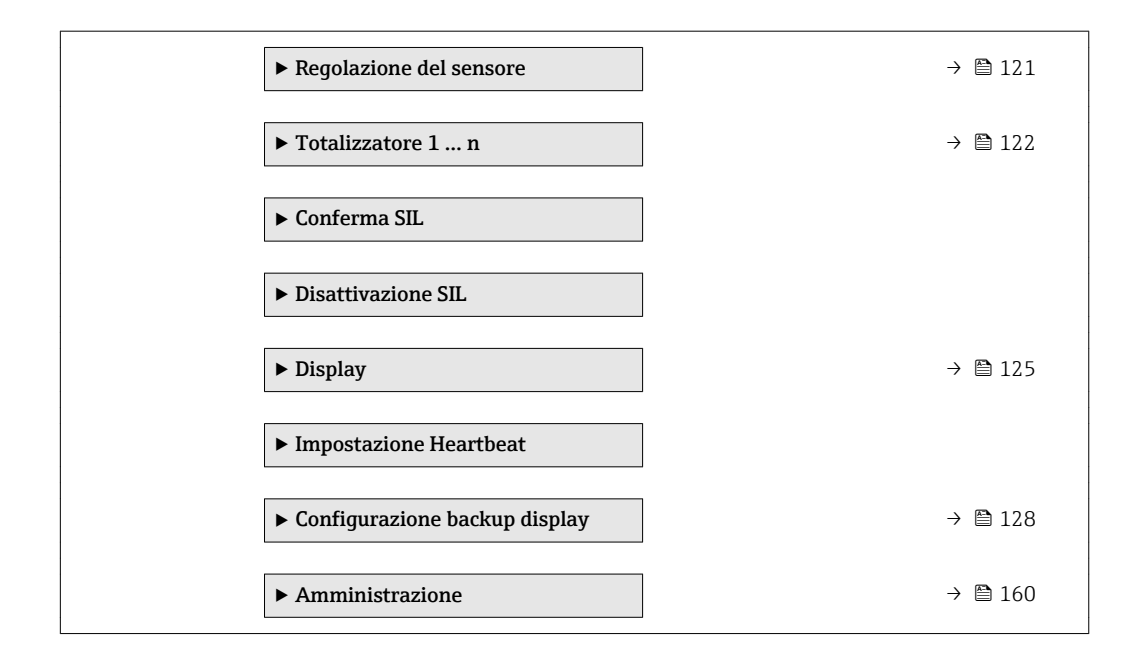

# 10.5.1 Impostazione delle unità di sistema

In sottomenu **Unità di sistema** è possibile impostare le unità di misura di tutte le variabili misurate.

#### Navigazione

Menu "Configurazione"  $\rightarrow$  Configurazione avanzata  $\rightarrow$  Unità di sistema

| ► Unità di sistema                         |  |
|--------------------------------------------|--|
| Unità di portata volumetrica               |  |
| Unità di volume                            |  |
| Unità di portata massica                   |  |
| Unità di massa                             |  |
| Unità di portata volumetrica<br>compensata |  |
| Unità di volume compensato                 |  |
| Unità di pressione                         |  |
| Unità di misura temperatura                |  |
| Unità portata energia                      |  |
| Unità portata energia                      |  |
| Unità valore potere calorifico             |  |

| Unità valore potere calorifico |
|--------------------------------|
| Unità velocità                 |
| Unità di densità               |
| Unità viscosità dinamica       |
| Unità di lunghezza             |

| Parametro                                  | Prerequisito | Descrizione                                                                                                    | Selezione                         | Impostazione di<br>fabbrica                                              |
|--------------------------------------------|--------------|----------------------------------------------------------------------------------------------------|-----------------------------------|--------------------------------------------------------------------------|
| Unità di portata volumetrica               | -            | Selezione dell'unità di portata<br>volumetrica.<br><i>Effetto</i><br>L'unità selezionata è utilizzata<br>per:<br>Uscita<br>Taglio bassa portata<br>Simulazione della variabile<br>di processo  | Elenco di selezione<br>dell'unità | Specifica per il paese:<br>• m³/h<br>• ft³/min                           |
| Unità di volume                            | -            | Selezione dell'unità di volume.                                                                                                    | Elenco di selezione<br>dell'unità | Specifica per il paese:<br>m <sup>3</sup><br>ft <sup>3</sup>             |
| Unità di portata massica                   | -            | Selezionare l'unità di portata<br>massica.<br><i>Effetto</i><br>L'unità selezionata è utilizzata<br>per:<br>• Uscita<br>• Taglio bassa portata<br>• Simulazione della variabile<br>di processo | Elenco di selezione<br>dell'unità | Specifica per il paese:<br>• kg/h<br>• lb/min                            |
| Unità di massa                             | -            | Seleziona unità di massa.                                                                                                    | Elenco di selezione<br>dell'unità | Specifica per il paese:<br>• kg<br>• lb                                  |
| Unità di portata volumetrica<br>compensata | -            | Selezionare l'unità di portata<br>volumetrica compensata.<br><i>Effetto</i><br>L'unità selezionata è utilizzata<br>per:<br>Portata volumetrica<br>compensata                                   | Elenco di selezione<br>dell'unità | Specifica per il paese:<br>• Nm <sup>3</sup> /h<br>• Sft <sup>3</sup> /h |
| Unità di volume compensato                 | -            | Selezionare l'unità di portata<br>volumetrica compensata.                                                                                                    | Elenco di selezione<br>dell'unità | Specifica per il paese:<br>• Nm <sup>3</sup><br>• Sft <sup>3</sup>       |

| Parametro                      | Prerequisito                                                                                                    | Descrizione                                                                                                    | Selezione                         | Impostazione di<br>fabbrica                                               |
|--------------------------------|----------------------------------------------------------------------------------------------------|----------------------------------------------------------------------------------------------------|-----------------------------------|---------------------------------------------------------------------------|
| Unità di pressione             | Per il seguente codice d'ordine:<br>"Versione del sensore", opzione<br>"Portata massica"                                                                                                    | Selezionare l'unità della<br>pressione di processo.<br><i>Effetto</i><br>L'unità ingegneristica è<br>ottenuta da:<br>Pressione vapore saturo<br>calcolata<br>Pressione atmosferica<br>Valore massimo<br>Pressione di processo fissa<br>Pressione<br>Pressione di riferimento                                                                                                    | Elenco di selezione<br>dell'unità | Specifica per il paese:<br>• bar<br>• psi                                 |
| Unità di misura temperatura    | -                                                                                                    | Selezionare l'unità di<br>temperatura.<br><i>Effetto</i><br>L'unità selezionata è utilizzata<br>per:<br>• Temperatura<br>• Valore massimo<br>• Valore medio<br>• Valore medio<br>• Valore massimo<br>• Valore minimo<br>• Valore minimo<br>• Valore minimo<br>• Differenza energia 2°<br>temperatura<br>• Temperatura fissa<br>• Temperatura riferimento<br>combustione<br>• Temperatura di riferimento | Elenco di selezione<br>dell'unità | Specifica per il paese:<br>°C<br>°F                                       |
| Unità portata energia          | Per il seguente codice d'ordine:<br>"Versione del sensore", opzione<br>"Portata massica"                                                                                                    | Selezione unità portata<br>energia.<br><i>Risultato</i><br>L'unità selezionata è utilizzata<br>per:<br>• Uscite<br>• Taglio bassa portata                                                                                                    | Elenco di selezione<br>dell'unità | Specifica per il paese:<br>• kW<br>• Btu/h                                |
| Unità portata energia          | Per il seguente codice d'ordine:<br>"Versione del sensore", opzione<br>"Portata massica"                                                                                                    | Selezione unità energia.                                                                                                    | Elenco di selezione<br>dell'unità | Specifica per il paese:<br>• kWh<br>• Btu                                 |
| Unità valore potere calorifico | <ul> <li>Devono essere rispettate le seguenti condizioni:</li> <li>Codice d'ordine per "Versione del sensore", opzione "Portata massica"</li> <li>L'opzione opzione Valore volume potere calorifico lordo o opzione Valore volume potere calorifico netto è selezionata in parametro Tipo di potere calorifico.</li> </ul> | Selezione unità potere<br>calorifico.<br><i>Risultato</i><br>L'unità selezionata è utilizzata<br>per:<br>Valore potere calorifico di<br>riferimento                                                                                                    | Elenco di selezione<br>dell'unità | Specifica per il paese:<br>• kJ/Nm <sup>3</sup><br>• Btu/Sft <sup>3</sup> |

| Parametro                                 | Prerequisito                                                                                                    | Descrizione                                                                                                    | Selezione                         | Impostazione di<br>fabbrica                                              |
|-------------------------------------------|----------------------------------------------------------------------------------------------------|----------------------------------------------------------------------------------------------------|-----------------------------------|--------------------------------------------------------------------------|
| Unità valore potere calorifico<br>(Massa) | <ul> <li>Devono essere rispettate le seguenti condizioni:</li> <li>Codice d'ordine per "Versione del sensore", opzione "Portata massica"</li> <li>L'opzione opzione Valore massa potere calorifico lordo o opzione Valore massa potere calorifico netto è selezionata in parametro Tipo di potere calorifico.</li> </ul> | Selezione unità potere<br>calorifico.                                                                                                    | Elenco di selezione<br>dell'unità | Specifica per il paese:<br>• kJ/kg<br>• Btu/lb                           |
| Unità velocità                            | -                                                                                                    | Selezione unità velocità.<br><i>Risultato</i><br>L'unità selezionata è utilizzata<br>per:<br>• Velocità deflusso<br>• Valore massimo                                                                                                    | Elenco di selezione<br>dell'unità | Specifica per il paese:<br>• m/s<br>• ft/s                               |
| Unità di densità                          | -                                                                                                    | Selezionare l'unità di densità.<br><i>Effetto</i><br>L'unità selezionata è utilizzata<br>per:<br>• Uscita<br>• Simulazione della variabile<br>di processo                                                                                    | Elenco di selezione<br>dell'unità | Specifica per il paese:<br>• kg/m <sup>3</sup><br>• lb/ft <sup>3</sup>   |
| Unità volume specifico                    | Per il seguente codice d'ordine:<br>"Versione del sensore", opzione<br>"Portata massica"                                                                                                    | Selezionare l'unità<br>ingegneristica per il volume<br>specifico.<br><i>Risultato</i><br>L'unità selezionata è utilizzata<br>per:<br>Volume specifico                                                                                        | Elenco di selezione<br>dell'unità | Specifica per il paese:<br>• m <sup>3</sup> /kg<br>• ft <sup>3</sup> /lb |
| Unità viscosità dinamica                  | _                                                                                                    | Selezione unità di misura della<br>viscosità dinamica.<br><i>Risultato</i><br>L'unità selezionata è utilizzata<br>per:<br>• Parametro <b>Viscosità</b><br><b>dinamica</b> (gas)<br>• Parametro <b>Viscosità</b><br><b>dinamica</b> (liquidi) | Elenco di selezione<br>dell'unità | Pa s                                                                     |
| Unità di lunghezza                        | -                                                                                                    | Selezionare l'unità di<br>lunghezza per il diametro<br>nominale.<br><i>Effetto</i><br>L'unità selezionata è utilizzata<br>per:<br>• Tratti d'ingresso<br>• Accoppiamento diametro<br>tubazione                                               | Elenco di selezione<br>dell'unità | Specifica per il paese:<br>• mm<br>• in                                  |

# 10.5.2 Impostazione delle proprietà del fluido

Nella funzione sottomenu **Proprietà del fluido** si possono impostare i valori di riferimento per l'applicazione di misura.

Navigazione Menu "Configurazione" <br/>  $\rightarrow$  Configurazione avanzata  $\rightarrow$  Proprietà del fluido

| <ul> <li>Proprietà del fluido</li> </ul> |
|------------------------------------------|
| Tipo entalpia                            |
| Tipo di potere calorifico                |
| Temperatura riferimento combustione      |
| Densità di riferimento                   |
| Valore potere calorifico di riferimento  |
| Pressione di riferimento                 |
| Temperatura di riferimento               |
| Fattore Z di riferimento                 |
| Coefficiente di espansione lineare       |
| Densità relativa                         |
| Potere calorifico specifico              |
| Valore potere calorifico                 |
| Fattore Z                                |
| Viscosità dinamica                       |
| Viscosità dinamica                       |
| ► Composizione gas                       |

| Parametro                                  | Prerequisito                                                                                                    | Descrizione                                                                                                    | Selezione /<br>Inserimento<br>dell'utente                                                                                                    | Impostazione di<br>fabbrica             |
|--------------------------------------------|----------------------------------------------------------------------------------------------------|----------------------------------------------------------------------------------------------------|----------------------------------------------------------------------------------------------------|-----------------------------------------|
| Tipo entalpia                              | <ul> <li>Devono essere rispettate le seguenti condizioni:</li> <li>In parametro Seleziona tipo di gas è selezionata l'opzione opzione Gas specifico dell'utente. Oppure</li> <li>In parametro Selezione del tipo di liquido è selezionata l'opzione opzione Liquido specifico dell'utente.</li> </ul>                             | Selezionare quale tipo di<br>entalpia utilizzare.                                                                                                    | <ul> <li>Energia</li> <li>Valore potere<br/>calorifico</li> </ul>                                                                                                    | Energia                                 |
| Tipo di potere calorifico                  | È visualizzata la funzione<br>parametro <b>Tipo di potere</b><br>calorifico.                                                                                                    | Selezione calcolo basato sul<br>Potere Calorifico Superiore/<br>Lordo o Potere Calorifico<br>Inferiore/Netto.                                                                                                    | <ul> <li>Valore volume<br/>potere calorifico<br/>lordo</li> <li>Valore volume<br/>potere calorifico<br/>netto</li> <li>Valore massa<br/>potere calorifico<br/>lordo</li> <li>Valore massa<br/>potere calorifico<br/>netto</li> </ul> | Valore massa potere<br>calorifico lordo |
| Temperatura riferimento<br>combustione     | È visualizzata la funzione<br>parametro <b>Temperatura</b><br><b>riferimento combustione</b> .                                                                                                    | Inserire la temperatura di<br>riferimento combustione per<br>calcolare l'energia del gas<br>naturale.<br><i>Dipendenza</i><br>L'unità ingegneristica è<br>ottenuta da parametro <b>Unità</b><br><b>di misura temperatura</b> | −200 450 °C                                                                                                    | 20 °C                                   |
| Densità di riferimento                     | <ul> <li>Devono essere rispettate le seguenti condizioni:</li> <li>In parametro Seleziona tipo di gas è selezionata l'opzione opzione Gas specifico dell'utente. Oppure</li> <li>In parametro Selezione del tipo di liquido è selezionata l'opzione opzione Acqua o opzione Liquido specifico dell'utente.</li> </ul>             | Inserire un valore fisso per la<br>densità di riferimento.<br><i>Dipendenza</i><br>L'unità ingegneristica è<br>ottenuta da parametro <b>Unità</b><br><b>di densità</b>                                                       | 0,01 15 000 kg/m <sup>3</sup>                                                                                                    | 1 000 kg/m³                             |
| Valore potere calorifico di<br>riferimento | <ul> <li>Devono essere rispettate le seguenti condizioni:</li> <li>In parametro Seleziona fluido è selezionata l'opzione opzione gas.</li> <li>In parametro Seleziona tipo di gas è selezionata l'opzione opzione Gas naturale.</li> <li>In parametro Calcolo di densità è selezionata l'opzione opzione ISO 12213- 3.</li> </ul> | Inserire il valore di calore<br>specifico lordo del gas<br>naturale.<br><i>Dipendenza</i><br>L'unità ingegneristica è<br>ottenuta da parametro <b>Unità</b><br>valore potere calorifico                                      | Numero positivo a<br>virgola mobile                                                                                                    | 50 000 kJ/Nm <sup>3</sup>               |

| Parametro                          | Prerequisito                                                                                                    | Descrizione                                                                                                    | Selezione /<br>Inserimento<br>dell'utente     | Impostazione di<br>fabbrica |
|------------------------------------|----------------------------------------------------------------------------------------------------|----------------------------------------------------------------------------------------------------|-----------------------------------------------|-----------------------------|
| Pressione di riferimento           | <ul> <li>Devono essere rispettate le seguenti condizioni:</li> <li>Codice d'ordine per "Versione del sensore", opzione "Portata massica (misura di temperatura integrata)"</li> <li>L'opzione opzione gas è selezionata in parametro Seleziona fluido.</li> </ul>                                                                                                    | Inserire pressione di<br>riferimento per il calcolo<br>densità.<br><i>Dipendenza</i><br>L'unità ingegneristica è<br>ottenuta da parametro <b>Unità</b><br><b>di pressione</b>                                    | 0 250 bar                                     | 1,01325 bar                 |
| Temperatura di riferimento         | <ul> <li>Devono essere rispettate le seguenti condizioni:</li> <li>L'opzione opzione gas è selezionata in parametro Seleziona fluido. Oppure</li> <li>L'opzione opzione Liquido è selezionata in parametro Seleziona fluido.</li> </ul>                                                                                                    | Inserire la temperatura di<br>riferimento per il calcolo della<br>densità di riferimento.<br><i>Dipendenza</i><br>L'unità ingegneristica è<br>ottenuta da parametro <b>Unità</b><br><b>di misura temperatura</b> | -200 450 ℃                                    | 20 °C                       |
| Fattore Z di riferimento           | In parametro <b>Seleziona tipo di</b><br>gas è selezionata l'opzione<br>opzione <b>Gas specifico</b><br>dell'utente.                                                                                                    | Inserire la costante dei gas<br>reali Z per il gas alle condizioni<br>di riferimento.                                                                                                    | 0,1 2                                         | 1                           |
| Coefficiente di espansione lineare | <ul> <li>Devono essere rispettate le seguenti condizioni:</li> <li>L'opzione opzione Liquido è selezionata in parametro Seleziona fluido.</li> <li>L'opzione opzione Liquido specifico dell'utente è selezionata in parametro Selezione del tipo di liquido.</li> </ul>                                                                                                    | Inserire il coefficiente di<br>espansione lineare specifico<br>del fluido per il calcolo della<br>densità di riferimento.                                                                                        | 1,0 · 10 <sup>-6</sup> 2,0 · 10 <sup>-3</sup> | 2,06 · 10 <sup>-4</sup>     |
| Densità relativa                   | <ul> <li>Devono essere rispettate le seguenti condizioni:</li> <li>In parametro Seleziona fluido è selezionata l'opzione opzione gas.</li> <li>In parametro Seleziona tipo di gas è selezionata l'opzione opzione Gas naturale.</li> <li>In parametro Calcolo di densità è selezionata l'opzione opzione ISO 12213- 3.</li> </ul>                                                                                                    | Inserire un valore di densità<br>relativa del gas naturale.                                                                                                    | 0,55 0,9                                      | 0,664                       |
| Potere calorifico specifico        | <ul> <li>Devono essere rispettate le seguenti condizioni:</li> <li>Fluido selezionato: <ul> <li>In parametro Seleziona</li> <li>tipo di gas è selezionata</li> <li>l'opzione opzione Gas</li> <li>specifico dell'utente.</li> <li>Oppure</li> <li>In parametro Selezione</li> <li>del tipo di liquido è</li> <li>selezionata l'opzione</li> <li>opzione Liquido specifico</li> <li>dell'utente.</li> </ul> </li> <li>In parametro Tipo entalpia <ul> <li>è selezionata l'opzione</li> <li>opzione Energia.</li> </ul> </li> </ul> | Inserire il calore specifico del<br>fluido.<br><i>Dipendenza</i><br>L'unità ingegneristica è<br>ottenuta da parametro <b>Unità</b><br><b>di calore specifico</b>                                                 | 0 50 kJ/(kgK)                                 | 4,187 kJ/(kgK)              |

| Parametro                    | Prerequisito                                                                                                    | Descrizione                                                                                                    | Selezione /<br>Inserimento<br>dell'utente | Impostazione di<br>fabbrica |
|------------------------------|----------------------------------------------------------------------------------------------------|----------------------------------------------------------------------------------------------------|-------------------------------------------|-----------------------------|
| Valore potere calorifico     | <ul> <li>Devono essere rispettate le seguenti condizioni:</li> <li>Fluido selezionato: <ul> <li>In parametro Selezionata</li> <li>l'opzione opzione Gas</li> <li>specifico dell'utente.</li> <li>Oppure</li> <li>In parametro Selezione</li> <li>del tipo di liquido è</li> <li>selezionata l'opzione</li> <li>opzione Liquido specifico</li> <li>dell'utente.</li> </ul> </li> <li>In parametro Tipo entalpia <ul> <li>è selezionata l'opzione</li> <li>opzione Valore potere</li> <li>calorifico.</li> </ul> </li> <li>In parametro Tipo di potere</li> <li>calorifico è selezionata</li> <li>l'opzione opzione Valore</li> <li>volume potere calorifico</li> <li>lordo o opzione Valore</li> <li>massa potere calorifico</li> <li>lordo.</li> </ul>                                                                                                    | Inserire il valore di calore<br>specifico lordo per il calcolo<br>della portata energia.                                                                                              | Numero positivo a<br>virgola mobile       | 50 000 kJ/kg                |
| Fattore Z                    | In parametro <b>Seleziona tipo di</b><br>gas è selezionata l'opzione<br>opzione <b>Gas specifico</b><br>dell'utente.                                                                                                    | Inserire la costante dei gas<br>reali Z per il gas alle condizioni<br>operative.                                                                                                    | 0,1 2,0                                   | 1                           |
| Viscosità dinamica (Gas)     | <ul> <li>Possono essere visualizzate le seguenti condizioni:</li> <li>codice d'ordine per "Versione sensore", opzione "Portata volumetrica"</li> <li>Il opzione gas o il opzione Vapore è selezionato nel parametro parametro Seleziona fluido.<br/>O</li> <li>Il opzione Gas specifico dell'utente è selezionato nel parametro parametro Selezionato nel parametro parametro selezionato nel parametro parametro parametro selezionato nel parametro parametro selezionato nel parametro parametro selezionato nel parametro selezionato nel parametro parametro selezionato nel parametro selezionato nel parame</li></ul> | Inserire un valore fisso di<br>viscosità dinamica di un gas/<br>vapore.<br><i>Dipendenza</i><br>L'unità è quella definita in<br>parametro <b>Unità viscosità</b><br><b>dinamica</b> . | Numero positivo a<br>virgola mobile       | 0,015 cP                    |
| Viscosità dinamica (Liquidi) | <ul> <li>Possono essere visualizzate le seguenti condizioni:</li> <li>codice d'ordine per "Versione sensore", opzione "Portata volumetrica"</li> <li>Il opzione Liquido è selezionato nel parametro parametro Seleziona fluido. O</li> <li>Il opzione Liquido specifico dell'utente è selezionato nel parametro Selezionato nel parametro Selezione del tipo di liquido.</li> </ul>                                                                                                    | Inserire un valore fisso di<br>viscosità dinamica di un<br>liquido.<br><i>Dipendenza</i><br>L'unità è quella definita in<br>parametro <b>Unità viscosità</b><br><b>dinamica</b> .     | Numero positivo a<br>virgola mobile       | 1 cP                        |

# Configurazione della composizione del gas

Nella funzione sottomenu **Composizione gas** si può definire la composizione del gas per l'applicazione di misura.

Navigazione Menu "Configurazione"  $\rightarrow$  Configurazione avanzata  $\rightarrow$  Proprietà del fluido  $\rightarrow$  Composizione gas

| ► Composizione gas |               |  |  |  |
|--------------------|---------------|--|--|--|
|                    | Tipo di gas   |  |  |  |
|                    |               |  |  |  |
|                    | Miscela gas   |  |  |  |
|                    | Mol% Ar       |  |  |  |
|                    | Mol% C2H3Cl   |  |  |  |
|                    | Mol% C2H4     |  |  |  |
|                    | Mol% C2H6     |  |  |  |
|                    | Mol% C3H8     |  |  |  |
|                    | Mol% CH4      |  |  |  |
|                    | Mol% Cl2      |  |  |  |
|                    | Mol% CO       |  |  |  |
|                    | Mol% CO2      |  |  |  |
|                    | Mol% H2       |  |  |  |
|                    | Mol% H2O      |  |  |  |
|                    | Mol% H2S      |  |  |  |
|                    | Mol% HCl      |  |  |  |
|                    | Mol% He       |  |  |  |
|                    | Mol% i-C4H10  |  |  |  |
|                    | Mol% i-C5H12  |  |  |  |
|                    | Mol% Kr       |  |  |  |
|                    | Mol% N2       |  |  |  |
|                    | Mol% n-C10H22 |  |  |  |
|                    | Mol% n-C4H10  |  |  |  |
| Mol% n-C5H12     |  |
|------------------|--|
| Mol% n-C6H14     |  |
| Mol% n-C7H16     |  |
| Mol% n-C8H18     |  |
| Mol% n-C9H20     |  |
| Mol% Ne          |  |
| Mol% NH3         |  |
| Mol% O2          |  |
| Mol% SO2         |  |
| Mol% Xe          |  |
| % Mole altro gas |  |
| Umidità relativa |  |
| Umidită relativa |  |

| Parametro   | Prerequisito                                                                                                    | Descrizione                                | Selezione /<br>Inserimento<br>dell'utente                                                                                                    | Impostazione di<br>fabbrica |
|-------------|----------------------------------------------------------------------------------------------------|--------------------------------------------|----------------------------------------------------------------------------------------------------|-----------------------------|
| Tipo di gas | <ul> <li>Devono essere rispettate le seguenti condizioni:</li> <li>In parametro Seleziona fluido è selezionata l'opzione opzione gas.</li> <li>In parametro Seleziona tipo di gas è selezionata l'opzione opzione Un solo gas.</li> </ul> | Selezionare il tipo di gas<br>misurato.    | <ul> <li>Idrogeno H2</li> <li>Elio He</li> <li>Neon Ne</li> <li>Argon Ar</li> <li>Krypton Kr</li> <li>Xenon Xe</li> <li>Azoto N2</li> <li>Ossigeno O2</li> <li>Cloro Cl2</li> <li>Ammoniaca NH3</li> <li>Monossido di<br/>carbonio CO</li> <li>Anidride carbonica<br/>CO2</li> <li>Anidride solforosa<br/>SO2</li> <li>Acido solfidrico<br/>H2S</li> <li>Acido cloridrico<br/>HCI</li> <li>Metano CH4</li> <li>Etano C2H6</li> <li>Propano C3H8</li> <li>Butano C4H10</li> <li>Etilene C2H4</li> <li>Vinyl Chloride<br/>C2H3Cl</li> </ul>                | Metano CH4                  |
| Miscela gas | <ul> <li>Devono essere rispettate le seguenti condizioni:</li> <li>In parametro Seleziona fluido è selezionata l'opzione opzione gas.</li> <li>In parametro Seleziona tipo di gas è selezionata l'opzione opzione Miscela gas.</li> </ul> | Selezionare la miscela di gas<br>misurata. | <ul> <li>Idrogeno H2</li> <li>Elio He</li> <li>Neon Ne</li> <li>Argon Ar</li> <li>Krypton Kr</li> <li>Xenon Xe</li> <li>Azoto N2</li> <li>Ossigeno O2</li> <li>Cloro Cl2</li> <li>Ammoniaca NH3</li> <li>Monossido di<br/>carbonio CO</li> <li>Anidride carbonica<br/>CO2</li> <li>Anidride solforosa<br/>SO2</li> <li>Acido solfidrico<br/>H2S</li> <li>Acido cloridrico<br/>HCI</li> <li>Metano CH4</li> <li>Etano C2H6</li> <li>Propano C3H8</li> <li>Butano C4H10</li> <li>Etilene C2H4</li> <li>Vinyl Chloride<br/>C2H3Cl</li> <li>altri</li> </ul> | Metano CH4                  |

| Parametro   | Prerequisito                                                                                                    | Descrizione                                                    | Selezione /<br>Inserimento<br>dell'utente | Impostazione di<br>fabbrica |
|-------------|----------------------------------------------------------------------------------------------------|----------------------------------------------------------------|-------------------------------------------|-----------------------------|
| Mol% Ar     | Devono essere rispettate le<br>seguenti condizioni:<br>In parametro Seleziona fluido<br>è selezionata l'opzione opzione<br>gas.<br>- In parametro Seleziona tipo<br>di gas è selezionata<br>l'opzione opzione Miscela<br>gas e in parametro Miscela<br>gas è selezionata l'opzione<br>opzione Argon Ar.<br>Oppure<br>- In parametro Seleziona tipo<br>di gas è selezionata<br>l'opzione opzione Gas<br>naturale e in parametro<br>Calcolo di densità è<br>selezionata l'opzione<br>opzione ISO 12213- 2.                                           | Inserire la quantità di una<br>sostanza della miscela del gas. | 0100%                                     | 0 %                         |
| Mol% C2H3Cl | <ul> <li>Devono essere rispettate le seguenti condizioni:</li> <li>In parametro Seleziona fluido è selezionata l'opzione opzione gas.</li> <li>In parametro Seleziona tipo di gas è selezionata l'opzione opzione Miscela gas.</li> <li>In parametro Miscela gas è selezionata l'opzione opzione gas è selezionata l'opzione opzione Vinyl Chloride C2H3CI.</li> </ul>                                                                                                    | Inserire la quantità di una<br>sostanza della miscela del gas. | 0 100 %                                   | 0 %                         |
| Mol% C2H4   | <ul> <li>Devono essere rispettate le seguenti condizioni:</li> <li>In parametro Seleziona fluido è selezionata l'opzione opzione gas.</li> <li>In parametro Seleziona tipo di gas è selezionata l'opzione opzione Miscela gas.</li> <li>In parametro Miscela gas è selezionata l'opzione opzione gas è selezionata l'opzione opzione tilene C2H4.</li> </ul>                                                                                                    | Inserire la quantità di una<br>sostanza della miscela del gas. | 0 100 %                                   | 0 %                         |
| Mol% C2H6   | <ul> <li>Devono essere rispettate le seguenti condizioni:</li> <li>In parametro Seleziona fluido è selezionata l'opzione opzione gas.</li> <li>In parametro Seleziona tipo di gas è selezionata l'opzione opzione Miscela gas e in parametro Miscela gas è selezionata l'opzione opzione Etano C2H6. Oppure</li> <li>In parametro Selezionata l'opzione opzione Gas naturale e in parametro Calcolo di densità è selezionata l'opzione opzione Jone Calcolo di Jone Di Calcolo di densità è selezionata l'opzione opzione ISO 12213- 2.</li> </ul> | Inserire la quantità di una<br>sostanza della miscela del gas. | 0100%                                     | 0 %                         |

| Parametro | Prerequisito                                                                                                    | Descrizione                                                    | Selezione /<br>Inserimento<br>dell'utente | Impostazione di<br>fabbrica |
|-----------|----------------------------------------------------------------------------------------------------|----------------------------------------------------------------|-------------------------------------------|-----------------------------|
| Mol% C3H8 | Devono essere rispettate le<br>seguenti condizioni:<br>In parametro Seleziona fluido<br>è selezionata l'opzione opzione<br>gas.<br>- In parametro Seleziona tipo<br>di gas è selezionata<br>l'opzione opzione Miscela<br>gas e in parametro Miscela<br>gas è selezionata l'opzione<br>opzione Propano C3H8.<br>Oppure<br>- In parametro Seleziona tipo<br>di gas è selezionata<br>l'opzione opzione Gas<br>naturale e in parametro<br>Calcolo di densità è<br>selezionata l'opzione<br>opzione ISO 12213- 2.                                                                                    | Inserire la quantità di una<br>sostanza della miscela del gas. | 0 100 %                                   | 0 %                         |
| Mol% CH4  | <ul> <li>Devono essere rispettate le seguenti condizioni:</li> <li>In parametro Seleziona fluido è selezionata l'opzione opzione gas.</li> <li>In parametro Seleziona tipo di gas è selezionata l'opzione opzione Miscela gas e in parametro Miscela gas è selezionata l'opzione opzione Metano CH4. Oppure</li> <li>In parametro Selezionat tipo di gas è selezionata l'opzione opzione tipo di gas è selezionata l'opzione opzione Metano CH4. Oppure</li> <li>In parametro Selezionata tipo di gas è selezionata l'opzione tipo di gas è selezionata l'opzione metano ch4. Oppure</li> </ul> | Inserire la quantità di una<br>sostanza della miscela del gas. | 0 100 %                                   | 100 %                       |
| Mol% Cl2  | <ul> <li>Devono essere rispettate le seguenti condizioni:</li> <li>In parametro Seleziona fluido è selezionata l'opzione opzione gas.</li> <li>In parametro Seleziona tipo di gas è selezionata l'opzione opzione Miscela gas.</li> <li>In parametro Miscela gas è selezionata l'opzione opzione opzione opzione opzione opzione opzione Cloro Cl2.</li> </ul>                                                                                                    | Inserire la quantità di una<br>sostanza della miscela del gas. | 0100%                                     | 0 %                         |

| Parametro | Prerequisito                                                                                                    | Descrizione                                                    | Selezione /<br>Inserimento<br>dell'utente | Impostazione di<br>fabbrica |
|-----------|----------------------------------------------------------------------------------------------------|----------------------------------------------------------------|-------------------------------------------|-----------------------------|
| Mol% CO   | Devono essere rispettate le<br>seguenti condizioni:<br>In parametro Seleziona fluido<br>è selezionata l'opzione opzione<br>gas.<br>- In parametro Seleziona tipo<br>di gas è selezionata<br>l'opzione opzione Miscela<br>gas e in parametro Miscela<br>gas è selezionata l'opzione<br>opzione Monossido di<br>carbonio CO.<br>Oppure<br>- In parametro Seleziona tipo<br>di gas è selezionata<br>l'opzione opzione Gas<br>naturale e in parametro<br>Calcolo di densità è<br>selezionata l'opzione<br>opzione ISO 12213- 2. | Inserire la quantità di una<br>sostanza della miscela del gas. | 0 100 %                                   | 0 %                         |
| Mol% CO2  | Devono essere rispettate le<br>seguenti condizioni:<br>In parametro Seleziona fluido<br>è selezionata l'opzione opzione<br>gas.<br>- In parametro Seleziona tipo<br>di gas è selezionata<br>l'opzione opzione Miscela<br>gas e in parametro Miscela<br>gas è selezionata l'opzione<br>opzione Anidride carbonica<br>CO2.<br>Oppure<br>- In parametro Seleziona tipo<br>di gas è selezionata<br>l'opzione opzione Gas<br>naturale.                                                                                           | Inserire la quantità di una<br>sostanza della miscela del gas. | 0100%                                     | 0 %                         |
| Mol% H2   | <ul> <li>Devono essere rispettate le seguenti condizioni:</li> <li>In parametro Seleziona fluido è selezionata l'opzione opzione gas.</li> <li>In parametro Seleziona tipo di gas è selezionata l'opzione opzione Miscela gas e in parametro Miscela gas è selezionata l'opzione Idrogeno H2. Oppure</li> <li>In parametro Selezionata l'opzione opzione Gas naturale e in parametro Calcolo di densità non è selezionata l'opzione opzione</li> </ul>                                                                      | Inserire la quantità di una<br>sostanza della miscela del gas. | 0100%                                     | 0 %                         |

| Parametro | Prerequisito                                                                                                    | Descrizione                                                    | Selezione /<br>Inserimento<br>dell'utente | Impostazione di<br>fabbrica |
|-----------|----------------------------------------------------------------------------------------------------|----------------------------------------------------------------|-------------------------------------------|-----------------------------|
| Mol% H2O  | <ul> <li>Devono essere rispettate le seguenti condizioni:</li> <li>In parametro Seleziona fluido è selezionata l'opzione opzione gas.</li> <li>In parametro Seleziona tipo di gas è selezionata l'opzione opzione Gas naturale.</li> <li>In parametro Calcolo di densità è selezionata l'opzione opzione ISO 12213- 2.</li> </ul>                                                                                                    | Inserire la quantità di una<br>sostanza della miscela del gas. | 0100%                                     | 0 %                         |
| Mol% H2S  | Devono essere rispettate le<br>seguenti condizioni:<br>In parametro Seleziona fluido<br>è selezionata l'opzione opzione<br>gas.<br>- In parametro Seleziona tipo<br>di gas è selezionata<br>l'opzione opzione Miscela<br>gas e in parametro Miscela<br>gas è selezionata l'opzione<br>opzione Acido solfidrico<br>H2S.<br>Oppure<br>- In parametro Seleziona tipo<br>di gas è selezionata<br>l'opzione opzione Gas<br>naturale e in parametro<br>Calcolo di densità è<br>selezionata l'opzione<br>opzione ISO 12213- 2.                                                                                                    | Inserire la quantità di una<br>sostanza della miscela del gas. | 0 100 %                                   | 0 %                         |
| Mol% HCl  | <ul> <li>Devono essere rispettate le seguenti condizioni:</li> <li>In parametro Seleziona fluido è selezionata l'opzione opzione gas.</li> <li>In parametro Seleziona tipo di gas è selezionata l'opzione opzione Miscela gas.</li> <li>In parametro Miscela gas è selezionata l'opzione opzione dopzione opzione del contenti de selezionata l'opzione del contenti de selezionata l'opzione del contenti de selezionata l'opzione del contenti de selezionata l'opzione del contenti de selezionata l'opzione del contenti del contenti del</li></ul> | Inserire la quantità di una<br>sostanza della miscela del gas. | 0 100 %                                   | 0 %                         |
| Mol% He   | Devono essere rispettate le<br>seguenti condizioni:<br>In parametro Seleziona fluido<br>è selezionata l'opzione opzione<br>gas.<br>- In parametro Seleziona tipo<br>di gas è selezionata<br>l'opzione opzione Miscela<br>gas e in parametro Miscela<br>gas è selezionata l'opzione<br>opzione Elio He.<br>Oppure<br>- In parametro Seleziona tipo<br>di gas è selezionata<br>l'opzione opzione Gas<br>naturale e in parametro<br>Calcolo di densità è<br>selezionata l'opzione<br>opzione ISO 12213-2.                                                                                                    | Inserire la quantità di una<br>sostanza della miscela del gas. | 0100%                                     | 0 %                         |

| Parametro    | Prerequisito                                                                                                    | Descrizione                                                    | Selezione /<br>Inserimento<br>dell'utente | Impostazione di<br>fabbrica |
|--------------|----------------------------------------------------------------------------------------------------|----------------------------------------------------------------|-------------------------------------------|-----------------------------|
| Mol% i-C4H10 | <ul> <li>Devono essere rispettate le seguenti condizioni:</li> <li>In parametro Seleziona fluido è selezionata l'opzione opzione gas.</li> <li>In parametro Seleziona tipo di gas è selezionata l'opzione opzione Gas naturale.</li> <li>In parametro Calcolo di densità è selezionata l'opzione opzione ISO 12213- 2.</li> </ul>                                                                                                    | Inserire la quantità di una<br>sostanza della miscela del gas. | 0 100 %                                   | 0 %                         |
| Mol% i-C5H12 | <ul> <li>Devono essere rispettate le seguenti condizioni:</li> <li>In parametro Seleziona fluido è selezionata l'opzione opzione gas.</li> <li>In parametro Seleziona tipo di gas è selezionata l'opzione opzione Gas naturale.</li> <li>In parametro Calcolo di densità è selezionata l'opzione opzione ISO 12213- 2.</li> </ul>                                                                                                    | Inserire la quantità di una<br>sostanza della miscela del gas. | 0 100 %                                   | 0 %                         |
| Mol% Kr      | <ul> <li>Devono essere rispettate le seguenti condizioni:</li> <li>In parametro Seleziona fluido è selezionata l'opzione opzione gas.</li> <li>In parametro Seleziona tipo di gas è selezionata l'opzione opzione Miscela gas.</li> <li>In parametro Miscela gas è selezionata l'opzione opzione opzione opzione opzione opzione Krypton Kr.</li> </ul>                                                                                                    | Inserire la quantità di una<br>sostanza della miscela del gas. | 0 100 %                                   | 0 %                         |
| Mol% N2      | Devono essere rispettate le<br>seguenti condizioni:<br>In parametro Seleziona fluido<br>è selezionata l'opzione opzione<br>gas.<br>- In parametro Seleziona tipo<br>di gas è selezionata<br>l'opzione opzione Miscela<br>gas e in parametro Miscela<br>gas è selezionata l'opzione<br>opzione Azoto N2.<br>Oppure<br>- In parametro Seleziona tipo<br>di gas è selezionata<br>l'opzione opzione Gas<br>naturale e in parametro<br>Calcolo di densità è<br>selezionata l'opzione<br>opzione AGA Nx19 o<br>opzione ISO 12213- 2. | Inserire la quantità di una<br>sostanza della miscela del gas. | 0100%                                     | 0 %                         |

| Parametro     | Prerequisito                                                                                                    | Descrizione                                                    | Selezione /<br>Inserimento<br>dell'utente | Impostazione di<br>fabbrica |
|---------------|----------------------------------------------------------------------------------------------------|----------------------------------------------------------------|-------------------------------------------|-----------------------------|
| Mol% n-C10H22 | <ul> <li>Devono essere rispettate le seguenti condizioni:</li> <li>In parametro Seleziona fluido è selezionata l'opzione opzione gas.</li> <li>In parametro Seleziona tipo di gas è selezionata l'opzione opzione Gas naturale.</li> <li>In parametro Calcolo di densità è selezionata l'opzione opzione ISO 12213- 2.</li> </ul>                                                                                                    | Inserire la quantità di una<br>sostanza della miscela del gas. | 0 100 %                                   | 0 %                         |
| Mol% n-C4H10  | <ul> <li>Devono essere rispettate le seguenti condizioni:</li> <li>In parametro Seleziona fluido è selezionata l'opzione opzione gas.</li> <li>In parametro Seleziona tipo di gas è selezionata l'opzione opzione Miscela gas e in parametro Miscela gas e in parametro Miscela gas è selezionata l'opzione opzione Butano C4H10. Oppure</li> <li>In parametro Seleziona tipo di gas è selezionata l'opzione opzione Gas naturale e in parametro Calcolo di densità è selezionata l'opzione ISO 12213-2.</li> <li>Oppure</li> <li>In parametro Seleziona fluido è selezionata l'opzione opzione di gas e selezionata l'opzione opzione Liquido e in parametro Selezionata l'opzione opzione Liquido e in parametro Selezionata l'opzione opzione Liquido e in parametro Selezionata l'opzione opzione Liquido e selezionata l'opzione opzione Liquido e in parametro Selezionata l'opzione opzione Liquido e selezionata l'opzione opzione Liquido e seleziona</li></ul> | Inserire la quantità di una<br>sostanza della miscela del gas. | 0 100 %                                   | 0 %                         |
| Mol% n-C5H12  | <ul> <li>Devono essere rispettate le seguenti condizioni:</li> <li>In parametro Seleziona fluido è selezionata l'opzione opzione gas.</li> <li>In parametro Seleziona tipo di gas è selezionata l'opzione opzione Gas naturale.</li> <li>In parametro Calcolo di densità è selezionata l'opzione opzione ISO 12213- 2.</li> </ul>                                                                                                    | Inserire la quantità di una<br>sostanza della miscela del gas. | 0 100 %                                   | 0 %                         |

| Parametro    | Prerequisito                                                                                                    | Descrizione                                                    | Selezione /<br>Inserimento<br>dell'utente | Impostazione di<br>fabbrica |
|--------------|----------------------------------------------------------------------------------------------------|----------------------------------------------------------------|-------------------------------------------|-----------------------------|
| Mol% n-C6H14 | <ul> <li>Devono essere rispettate le seguenti condizioni:</li> <li>In parametro Seleziona fluido è selezionata l'opzione opzione gas.</li> <li>In parametro Seleziona tipo di gas è selezionata l'opzione opzione Gas naturale.</li> <li>In parametro Calcolo di densità è selezionata l'opzione opzione ISO 12213- 2.</li> </ul>                   | Inserire la quantità di una<br>sostanza della miscela del gas. | 0 100 %                                   | 0 %                         |
| Mol% n-C7H16 | <ul> <li>Devono essere rispettate le seguenti condizioni:</li> <li>In parametro Seleziona fluido è selezionata l'opzione opzione gas.</li> <li>In parametro Selezionata l'opzione opzione Gas naturale.</li> <li>In parametro Calcolo di densità è selezionata l'opzione opzione ISO 12213- 2.</li> </ul>                                           | Inserire la quantità di una<br>sostanza della miscela del gas. | 0 100 %                                   | 0 %                         |
| Mol% n-C8H18 | <ul> <li>Devono essere rispettate le seguenti condizioni:</li> <li>In parametro Seleziona fluido è selezionata l'opzione opzione gas.</li> <li>In parametro Seleziona tipo di gas è selezionata l'opzione opzione Gas naturale.</li> <li>In parametro Calcolo di densità è selezionata l'opzione opzione ISO 12213- 2.</li> </ul>                   | Inserire la quantità di una<br>sostanza della miscela del gas. | 0 100 %                                   | 0 %                         |
| Mol% n-C9H20 | <ul> <li>Devono essere rispettate le seguenti condizioni:</li> <li>In parametro Seleziona fluido è selezionata l'opzione opzione gas.</li> <li>In parametro Seleziona tipo di gas è selezionata l'opzione opzione Gas naturale.</li> <li>In parametro Calcolo di densità è selezionata l'opzione opzione ISO 12213- 2.</li> </ul>                   | Inserire la quantità di una<br>sostanza della miscela del gas. | 0100%                                     | 0 %                         |
| Mol% Ne      | <ul> <li>Devono essere rispettate le seguenti condizioni:</li> <li>In parametro Seleziona fluido è selezionata l'opzione opzione gas.</li> <li>In parametro Seleziona tipo di gas è selezionata l'opzione Miscela gas.</li> <li>In parametro Miscela gas è selezionata l'opzione opzione di selezionata l'opzione opzione ne opzione Ne.</li> </ul> | Inserire la quantità di una<br>sostanza della miscela del gas. | 0 100 %                                   | 0 %                         |

| Parametro | Prerequisito                                                                                                    | Descrizione                                                    | Selezione /<br>Inserimento<br>dell'utente | Impostazione di<br>fabbrica |
|-----------|----------------------------------------------------------------------------------------------------|----------------------------------------------------------------|-------------------------------------------|-----------------------------|
| Mol% NH3  | <ul> <li>Devono essere rispettate le seguenti condizioni:</li> <li>In parametro Seleziona fluido è selezionata l'opzione opzione gas.</li> <li>In parametro Seleziona tipo di gas è selezionata l'opzione opzione Miscela gas.</li> <li>In parametro Miscela gas è selezionata l'opzione opzione apprinte opzione opzione opzione opzione Ammoniaca NH3.</li> </ul>                                                                                                    | Inserire la quantità di una<br>sostanza della miscela del gas. | 0 100 %                                   | 0 %                         |
| Mo1% O2   | <ul> <li>Devono essere rispettate le seguenti condizioni:</li> <li>In parametro Seleziona fluido è selezionata l'opzione opzione</li> <li>gas.</li> <li>In parametro Seleziona tipo di gas è selezionata l'opzione opzione Miscela gas e in parametro Miscela gas è selezionata l'opzione opzione Ossigeno O2. Oppure</li> <li>In parametro Selezionata l'opzione opzione Gas naturale e in parametro Calcolo di densità è selezionata l'opzione opzione JSO 12213-2.</li> </ul> | Inserire la quantità di una<br>sostanza della miscela del gas. | 0 100 %                                   | 0 %                         |
| Mol% SO2  | <ul> <li>Devono essere rispettate le seguenti condizioni:</li> <li>In parametro Seleziona fluido è selezionata l'opzione opzione gas.</li> <li>In parametro Seleziona tipo di gas è selezionata l'opzione opzione Miscela gas.</li> <li>In parametro Miscela gas è selezionata l'opzione opzione solforosa SO2.</li> </ul>                                                                                                    | Inserire la quantità di una<br>sostanza della miscela del gas. | 0 100 %                                   | 0 %                         |
| Mol% Xe   | <ul> <li>Devono essere rispettate le seguenti condizioni:</li> <li>In parametro Seleziona fluido è selezionata l'opzione opzione gas.</li> <li>In parametro Seleziona tipo di gas è selezionata l'opzione opzione Miscela gas.</li> <li>In parametro Miscela gas è selezionata l'opzione opzione opzione opzione opzione opzione xenon Xe.</li> </ul>                                                                                                    | Inserire la quantità di una<br>sostanza della miscela del gas. | 0 100 %                                   | 0 %                         |

| Parametro        | Prerequisito                                                                                                    | Descrizione                                                    | Selezione /<br>Inserimento<br>dell'utente | Impostazione di<br>fabbrica |
|------------------|----------------------------------------------------------------------------------------------------|----------------------------------------------------------------|-------------------------------------------|-----------------------------|
| % Mole altro gas | <ul> <li>Devono essere rispettate le seguenti condizioni:</li> <li>In parametro Seleziona fluido è selezionata l'opzione opzione gas.</li> <li>In parametro Seleziona tipo di gas è selezionata l'opzione opzione Miscela gas.</li> <li>In parametro Miscela gas è selezionata l'opzione opzione opzione opzione opzione opzione altri.</li> </ul> | Inserire la quantità di una<br>sostanza della miscela del gas. | 0 100 %                                   | 0 %                         |
| Umidità relativa | <ul> <li>Devono essere rispettate le seguenti condizioni:</li> <li>In parametro Seleziona fluido è selezionata l'opzione opzione gas.</li> <li>In parametro Seleziona tipo di gas è selezionata l'opzione opzione Aria.</li> </ul>                                                                                                    | Inserire contenuto umidità aria<br>in %.                       | 0 100 %                                   | 0 %                         |

## 10.5.3 Effettuare la compensazione esterna

Il sottomenu sottomenu **Compensazione esterna** comprende parametri che consentono di inserire dei valori esterni o fissi. Questi valori sono usati per elaborazioni interne.

Parametro **Pressione di processo fissa** è impostata sul valore **0 bar ass.** (impostazione di fabbrica). In questo caso, il misuratore ignora la pressione letta mediante l'ingresso in corrente . Il misuratore utilizza la pressione esterna (richiamata), se è impostato un valore > 0 bar ass. nella funzione parametro **Pressione di processo fissa**.

Per una descrizione dettagliata su come calcolare la portata massica e la portata di energia:  $\rightarrow \ \textcircled{}175$ 

#### Navigazione

Menu "Configurazione"  $\rightarrow$  Configurazione avanzata  $\rightarrow$  Compensazione esterna

| ► Compensa | zione esterna                     |   |
|------------|-----------------------------------|---|
|            | Valore esterno                    |   |
|            | Pressione atmosferica             | ] |
|            | Calcolo differenza energia        | ] |
|            | Densità fissa                     |   |
|            | Temperatura fissa                 | ] |
|            | Differenza energia 2° temperatura |   |
|            | Pressione di processo fissa       | 7 |

Qualità vapore

Valore qualità del vapore

| Parametro                         | Prerequisito                                                                                         | Descrizione                                                                                                    | Selezione /<br>Inserimento<br>dell'utente                                                                                                    | Impostazione di<br>fabbrica   |
|-----------------------------------|----------------------------------------------------------------------------------------------------|----------------------------------------------------------------------------------------------------|----------------------------------------------------------------------------------------------------|-------------------------------|
| Valore esterno                    | Per il seguente codice d'ordine:<br>"Versione del sensore", opzione<br>"Portata massica"             | <ul> <li>Selezione variabile processo da strumento esterno.</li> <li>Per informazioni dettagliate sul calcolo delle variabili misurate con vapore: → ● 177</li> <li>Per informazioni dettagliate sull'impostazione dei parametri nelle applicazioni con vapore, consultare la Documentazione speciale per i pacchetti applicativi Rilevamento vapore umido e Misura vapore umido → ● 203.</li> </ul> | <ul> <li>Disattivo/a</li> <li>Pressione</li> <li>Pressione relativa</li> <li>Densità</li> <li>Temperatura</li> <li>Differenza energia<br/>2° temperatura</li> </ul> | Disattivo/a                   |
| Pressione atmosferica             | In parametro <b>Valore esterno</b> è<br>selezionata l'opzione opzione<br><b>Pressione relativa</b> . | Inserire il valore della<br>pressione atmosferica per<br>effettuare la correzione di<br>pressione.<br><i>Dipendenza</i><br>L'unità ingegneristica è<br>ottenuta da parametro <b>Unità</b><br><b>di pressione</b>                                                                                                    | 0 250 bar                                                                                                    | 1,01325 bar                   |
| Calcolo differenza energia        | È visualizzato il parametro<br>parametro <b>Calcolo differenza</b><br><b>energia</b> .               | Calcolo dell'energia trasferita<br>di uno scambiatore (= delta<br>energia).                                                                                                    | <ul> <li>Disattivo/a</li> <li>Dispositivo sul lato<br/>freddo</li> <li>Dispositivo sul lato<br/>caldo</li> </ul>                                                    | Dispositivo sul lato<br>caldo |
| Densità fissa                     | Per il seguente codice d'ordine:<br>"Versione sensore", opzione<br>"Portata volumetrica"             | Inserire un valore fisso per la<br>densità del fluido.<br><i>Dipendenza</i><br>L'unità è quella definita in<br>parametro <b>Unità di densità</b> .                                                                                                    | 0,01 15 000 kg/m <sup>3</sup>                                                                                                    | 1 000 kg/m³                   |
| Temperatura fissa                 | -                                                                                                    | Inserire un valore fisso per la<br>temperatura di processo.<br><i>Dipendenza</i><br>L'unità ingegneristica è<br>ottenuta da parametro <b>Unità</b><br><b>di misura temperatura</b>                                                                                                    | −200 450 °C                                                                                                    | 20 °C                         |
| Differenza energia 2° temperatura | È visualizzato il parametro<br>parametro <b>Differenza energia</b><br><b>2° temperatura</b> .        | Inserire il valore della 2°<br>temperatura per calcolare la<br>differenza di energia.<br><i>Dipendenza</i><br>L'unità ingegneristica è<br>ottenuta da parametro <b>Unità</b><br><b>di misura temperatura</b>                                                                                                    | −200 450 °C                                                                                                    | 20 °C                         |

| Parametro                   | Prerequisito                                                                                                    | Descrizione                                                                                                    | Selezione /<br>Inserimento<br>dell'utente                  | Impostazione di<br>fabbrica |
|-----------------------------|----------------------------------------------------------------------------------------------------|----------------------------------------------------------------------------------------------------|------------------------------------------------------------|-----------------------------|
| Pressione di processo fissa | <ul> <li>Sono rispettate le seguenti condizioni:</li> <li>Codice d'ordine per "Versione del sensore", opzione "Portata massica (misura di temperatura integrata)"</li> <li>Nella funzione parametro Valore esterno (→</li></ul>                                                                                                    | Inserire un valore fisso per la<br>pressione di processo.<br>Dipendenza<br>L'unità ingegneristica è<br>ottenuta da parametro Unità<br>di pressione<br>Per informazioni<br>dettagliate sul calcolo<br>delle variabili misurate<br>con vapore: → 🗎 177<br>Per informazioni<br>dettagliate<br>sull'impostazione dei<br>parametri nelle<br>applicazioni con vapore,<br>consultare la<br>Documentazione speciale<br>per i pacchetti applicativi<br>Rilevamento vapore<br>umido → 🖺 203. | 0 250 bar ass.                                             | 0 bar ass.                  |
| Qualità vapore              | <ul> <li>Devono essere rispettate le seguenti condizioni:</li> <li>Codice d'ordine per "Pacchetto applicativo": <ul> <li>opzione ES "vapore umido"</li> <li>opzione EU "Misura vapore umido"</li> </ul> </li> <li>In parametro Seleziona fluido è selezionata l'opzione opzione Vapore.</li> <li>Le opzioni software abilitate attualmente sono visualizzate in parametro Supervisione opzione SW attiva.</li> </ul> | Selezionare la modalità di<br>compensazione per la qualità<br>del vapore.<br>Per informazioni<br>dettagliate<br>sull'impostazione dei<br>parametri nelle<br>applicazioni con vapore,<br>consultare la<br>Documentazione speciale<br>per i pacchetti applicativi<br><b>Rilevamento vapore</b><br><b>umido e Misura vapore</b><br><b>umido →</b> 🗎 203.                                                                                                    | <ul> <li>Valore fisso</li> <li>Valore calcolato</li> </ul> | Valore fisso                |
| Valore qualità del vapore   | <ul> <li>Devono essere rispettate le seguenti condizioni:</li> <li>In parametro Seleziona fluido è selezionata l'opzione opzione Vapore.</li> <li>In parametro Qualità vapore è selezionata l'opzione opzione Valore fisso.</li> </ul>                                                                                                    | Inserire valore fisso per la<br>qualità del vapore.<br>Per informazioni<br>dettagliate<br>sull'impostazione dei<br>parametri nelle<br>applicazioni con vapore,<br>consultare la<br>Documentazione speciale<br>per i pacchetti applicativi<br>Rilevamento vapore<br>umido e Misura vapore<br>umido → 🗎 203.                                                                                                    | 0 100 %                                                    | 100 %                       |

## 10.5.4 Regolazione dei sensori

Il menu sottomenu **Regolazione del sensore** contiene i parametri correlati alla funzionalità del sensore.

### Navigazione

Menu "Configurazione"  $\rightarrow$  Configurazione avanzata  $\rightarrow$  Regolazione del sensore

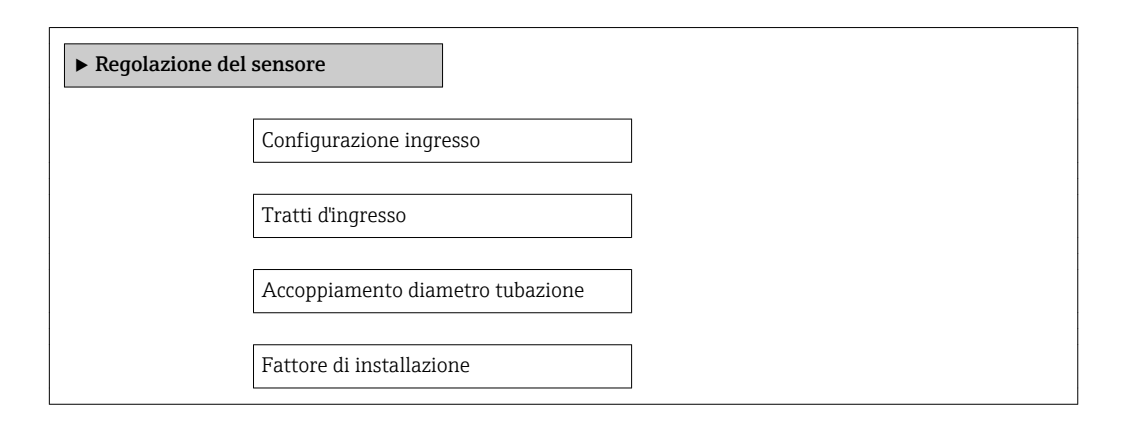

### Panoramica dei parametri con una breve descrizione

| Parametro                        | Prerequisito                                                                                                    | Descrizione                                                                                                    | Selezione /<br>Inserimento<br>dell'utente                                                                           | Impostazione di<br>fabbrica                |
|----------------------------------|----------------------------------------------------------------------------------------------------|----------------------------------------------------------------------------------------------------|----------------------------------------------------------------------------------------------------|--------------------------------------------|
| Configurazione ingresso          | <ul> <li>La funzione di correzione del tratto in entrata:</li> <li>è una funzione standard e può essere utilizzata solo con Prowirl F 200.</li> <li>Può essere utilizzata per i diametri nominali e le pressioni nominali seguenti: DN 15150 (16") <ul> <li>EN (DIN)</li> <li>ASME B16.5, sch. 40/80</li> </ul> </li> </ul> | Selezione configurazione<br>entrata.                                                                                                    | <ul> <li>Disattivo/a</li> <li>Singola curva</li> <li>Doppia curva 3D</li> <li>Riduzione</li> </ul>                  | Disattivo/a                                |
| Tratti d'ingresso                | La funzione di correzione del<br>tratto in entrata:<br>• è una funzione standard e<br>può essere utilizzata solo<br>con Prowirl F 200.<br>• Può essere utilizzata per i<br>diametri nominali e le<br>pressioni nominali seguenti:<br>DN 15150 (16")<br>- EN (DIN)<br>- ASME B16.5, Sch. 40/80                               | Definire la lunghezza dei tratti<br>rettilinei di monte.<br><i>Dipendenza</i><br>L'unità ingegneristica è<br>ottenuta da parametro <b>Unità</b><br><b>di lunghezza</b>                                                  | 0 20 m                                                                                                    | 0 m                                        |
| Accoppiamento diametro tubazione | -                                                                                                    | Inserire il diametro della<br>tubazione di accoppiamento<br>per abilitare la correzione delle<br>differenze fra i diametri.<br>Informazioni dettagliate sulla<br>correzione delle differenze fra i<br>diametri: → 🗎 187 | 0 1 m (0 3 ft)<br>Valore di ingresso =<br>0: la correzione delle<br>differenze fra i<br>diametri è<br>disabilitata. | Specifica per il paese:<br>• 0 m<br>• 0 ft |
| Fattore di installazione         | -                                                                                                    | Dipendenza<br>L'unità è quella definita in<br>parametro <b>Unità di</b><br><b>lunghezza</b> .<br>Inserire fattore di regolazione<br>delle condizioni d'installazione.                                                   | Numero positivo a<br>virgola mobile                                                                                 | 1,0                                        |

## 10.5.5 Configurazione del totalizzatore

Nel menu **sottomenu "Totalizzatore 1 ... n"** si possono configurare i singoli totalizzatori.

### Navigazione

Menu "Configurazione"  $\rightarrow$  Configurazione avanzata  $\rightarrow$  Totalizzatore 1 ... n

| ► Totalizzatore 1 n           |  |
|-------------------------------|--|
| Assegna variabile di processo |  |
| Unità del totalizzatore       |  |
| Modalità di guasto            |  |

| Parametro                     | Prerequisito                                                                                                    | Descrizione                                                                 | Selezione                                                                                                    | Impostazione di<br>fabbrica                                      |
|-------------------------------|----------------------------------------------------------------------------------------------------|-----------------------------------------------------------------------------|----------------------------------------------------------------------------------------------------|------------------------------------------------------------------|
| Assegna variabile di processo | _                                                                                                    | Selezione della variabile di<br>processo per il totalizzatore.              | <ul> <li>Disattivo/a</li> <li>Portata<br/>volumetrica</li> <li>Portata<br/>volumetrica<br/>compensata</li> <li>Portata massica<br/>otale*</li> <li>Portata massica<br/>totale*</li> <li>Portata massica<br/>condensato*</li> <li>Portata energia*</li> <li>Differenza portata<br/>energia*</li> </ul> | Portata volumetrica                                              |
| Unità del totalizzatore       | <ul> <li>In parametro Assegna</li> <li>variabile di processo</li> <li>(→  <sup>1</sup> 123) del sottomenu</li> <li>Totalizzatore 1 n è</li> <li>selezionata una delle seguenti</li> <li>opzioni:</li> <li>Portata volumetrica</li> <li>Portata volumetrica</li> <li>Portata massica</li> <li>Portata massica totale</li> <li>Portata massica totale</li> <li>Portata massica</li> <li>condensato<sup>*</sup></li> <li>Portata energia<sup>*</sup></li> <li>Differenza portata energia<sup>*</sup></li> </ul> | Selezionare l'unità della<br>variabile di processo per il<br>totalizzatore. | Elenco di selezione<br>dell'unità                                                                                                    | Specifica per il paese:<br>• m <sup>3</sup><br>• ft <sup>3</sup> |

| Parametro                            | Prerequisito                                                                                                    | Descrizione                                                                 | Selezione                                                                                                    | Impostazione di<br>fabbrica |
|--------------------------------------|----------------------------------------------------------------------------------------------------|-----------------------------------------------------------------------------|----------------------------------------------------------------------------------------------------|-----------------------------|
| Modalità operativa del totalizzatore | -                                                                                                    | Selezionare la modalità di<br>calcolo del totalizzatore.                    | <ul> <li>Totale portata<br/>netta</li> <li>Quantità totale<br/>flusso avanti</li> <li>Quantità totale<br/>flusso indietro</li> </ul> | Totale portata netta        |
| Modalità di guasto                   | In parametro Assegna<br>variabile di processo<br>(→ ■ 123) del sottomenu<br>Totalizzatore 1 n è<br>selezionata una delle seguenti<br>opzioni:<br>• Portata volumetrica<br>• Portata volumetrica<br>compensata<br>• Portata massica<br>• Portata massica totale *<br>• Portata massica<br>condensato *<br>• Portata energia * | Selezione valore generato dal<br>totalizzatore in condizione di<br>allarme. | <ul> <li>Stop</li> <li>Valore attuale</li> <li>Ultimo valore valido</li> </ul>                                                       | Stop                        |

\* La visibilità dipende dalle opzioni ordinate o dalla configurazione dello strumento

## 10.5.6 Esecuzione di configurazioni addizionali del display

Nel menu sottomenu **Display** si possono impostare tutti i parametri associati alla configurazione del display locale.

### Navigazione

Menu "Configurazione"  $\rightarrow$  Configurazione avanzata  $\rightarrow$  Display

| ► Display                 |    |  |
|---------------------------|----|--|
| Formato del display       |    |  |
| Visualizzazione valore 1  | L  |  |
| 0% valore bargraph 1      |    |  |
| 100% valore bargraph 1    | 1  |  |
| Posizione decimali 1      |    |  |
| Visualizzazione valore 2  | 2  |  |
| Posizione decimali 2      |    |  |
| Visualizzazione valore 3  | }  |  |
| 0% valore bargraph 3      |    |  |
| 100% valore bargraph 3    | 3  |  |
| Posizione decimali 3      |    |  |
| Visualizzazione valore 4  |    |  |
| Posizione decimali 4      |    |  |
| Language                  |    |  |
| Intervallo visualizzazion | 16 |  |
| Smorzamento display       |    |  |
| Intestazione              |    |  |
| Testo dell'intestazione   |    |  |
| Separatore                |    |  |
| Retroilluminazione        |    |  |

| Panoramica dei parametri con | n una breve descrizione |
|------------------------------|-------------------------|
|------------------------------|-------------------------|

| Parametro                | Prerequisito                                                                          | Descrizione                                                                   | Selezione /<br>Inserimento<br>dell'utente                                                                                                    | Impostazione di<br>fabbrica                                                |
|--------------------------|---------------------------------------------------------------------------------------|-------------------------------------------------------------------------------|----------------------------------------------------------------------------------------------------|----------------------------------------------------------------------------|
| Formato del display      | È presente un display locale.                                                         | Selezionare come sono indicati<br>i valori misurati sul display.              | <ul> <li>1 valore, Caratteri<br/>Grandi</li> <li>1 bargraph + 1<br/>valore</li> <li>2 valori</li> <li>1 valore Caratteri<br/>grandi + 2 valori</li> <li>4 valori</li> </ul>                                                                                                    | 1 valore, Caratteri<br>Grandi                                              |
| Visualizzazione valore 1 | È presente un display locale.                                                         | Selezionare il valore misurato<br>visualizzato sul display locale.            | <ul> <li>Portata<br/>volumetrica</li> <li>Portata<br/>volumetrica<br/>compensata</li> <li>Portata massica</li> <li>Velocità deflusso</li> <li>Temperatura</li> <li>Pressione vapore<br/>saturo calcolata*</li> <li>Qualità vapore*</li> <li>Portata massica<br/>totale*</li> <li>Portata massica<br/>condensato*</li> <li>Portata massica<br/>condensato*</li> <li>Portata massica<br/>condensato*</li> <li>Portata massica<br/>condensato*</li> <li>Portata energia*</li> <li>Differenza portata<br/>energia*</li> <li>Numero di<br/>Reynolds*</li> <li>Densità*</li> <li>Pressione *</li> <li>Volume specifico*</li> <li>Gradi per<br/>surriscaldato*</li> <li>Totalizzatore 1</li> <li>Totalizzatore 3</li> <li>Uscita in corrente<br/>1</li> <li>Uscita in corrente<br/>2*</li> </ul> | Portata volumetrica                                                        |
| 0% valore bargraph 1     | È presente un display locale.                                                         | Inserire il valore 0% per la visualizzazione bargraph.                        | Numero a virgola<br>mobile con segno                                                                                                    | Specifico per il paese:<br>• 0 m <sup>3</sup> /h<br>• 0 ft <sup>3</sup> /h |
| 100% valore bargraph 1   | È presente un display locale.                                                         | Inserire il valore 100% per la visualizzazione bargraph.                      | Numero a virgola<br>mobile con segno                                                                                                    | Dipende dal paese di<br>destinazione e dal<br>diametro nominale            |
| Posizione decimali 1     | Un valore misurato è<br>specificato in parametro<br><b>Visualizzazione valore 1</b> . | Selezionare il numero cifre<br>decimali per la visualizzazione<br>del valore. | <ul> <li>X</li> <li>X.X</li> <li>X.XX</li> <li>X.XXX</li> <li>X.XXX</li> <li>X.XXXX</li> </ul>                                                                                                    | x.xx                                                                       |
| Visualizzazione valore 2 | È presente un display locale.                                                         | Selezionare il valore misurato<br>visualizzato sul display locale.            | Elenco delle opzioni,<br>v. parametro<br>Visualizzazione<br>valore 1                                                                                                    | Nessuno/a                                                                  |
| Posizione decimali 2     | Un valore misurato è<br>specificato in parametro<br><b>Visualizzazione valore 2</b> . | Selezionare il numero cifre<br>decimali per la visualizzazione<br>del valore. | <ul> <li>x</li> <li>x.x</li> <li>x.xx</li> <li>x.xxx</li> <li>x.xxx</li> <li>x.xxxx</li> </ul>                                                                                                    | x.xx                                                                       |

| Parametro                  | Prerequisito                                                                                 | Descrizione                                                                                              | Selezione /<br>Inserimento<br>dell'utente                                                                                                    | Impostazione di<br>fabbrica                                                             |
|----------------------------|----------------------------------------------------------------------------------------------|----------------------------------------------------------------------------------------------------|----------------------------------------------------------------------------------------------------|-----------------------------------------------------------------------------------------|
| Visualizzazione valore 3   | È presente un display locale.                                                                | Selezionare il valore misurato<br>visualizzato sul display locale.                                       | Elenco delle opzioni,<br>v. parametro<br>Visualizzazione<br>valore 1                                                                                                    | Nessuno/a                                                                               |
| 0% valore bargraph 3       | In parametro <b>Visualizzazione</b><br><b>valore 3</b> è stata selezionata<br>un'opzione.    | Inserire il valore 0% per la visualizzazione bargraph.                                                   | Numero a virgola<br>mobile con segno                                                                                                    | Specifico per il paese:<br>• 0 m <sup>3</sup> /h<br>• 0 ft <sup>3</sup> /h              |
| 100% valore bargraph 3     | In parametro <b>Visualizzazione</b><br><b>valore 3</b> è stata selezionata<br>un'opzione.    | Inserire il valore 100% per la visualizzazione bargraph.                                                 | Numero a virgola<br>mobile con segno                                                                                                    | 0                                                                                       |
| Posizione decimali 3       | Un valore misurato è<br>specificato in parametro<br><b>Visualizzazione valore 3</b> .        | Selezionare il numero cifre<br>decimali per la visualizzazione<br>del valore.                            | <ul> <li>X</li> <li>X.X</li> <li>X.XX</li> <li>X.XXX</li> <li>X.XXX</li> <li>X.XXXX</li> </ul>                                                                                                    | X.XX                                                                                    |
| Visualizzazione valore 4   | È presente un display locale.                                                                | Selezionare il valore misurato<br>visualizzato sul display locale.                                       | Elenco delle opzioni,<br>v. parametro<br>Visualizzazione<br>valore 1                                                                                                    | Nessuno/a                                                                               |
| Posizione decimali 4       | Un valore misurato è<br>specificato in parametro<br><b>Visualizzazione valore 4</b> .        | Selezionare il numero cifre<br>decimali per la visualizzazione<br>del valore.                            | <ul> <li>x</li> <li>x.x</li> <li>x.xx</li> <li>x.xxx</li> <li>x.xxx</li> <li>x.xxxx</li> </ul>                                                                                                    | X.XX                                                                                    |
| Language                   | È presente un display locale.                                                                | Impostare la lingua del display.                                                                         | <ul> <li>English</li> <li>Deutsch*</li> <li>Français*</li> <li>Español*</li> <li>Italiano*</li> <li>Nederlands*</li> <li>Portuguesa*</li> <li>Polski*</li> <li>pycский язык<br/>(Russian)*</li> <li>Svenska*</li> <li>Türkçe*</li> <li>中文 (Chinese)*</li> <li>日本語<br/>(Japanese)*</li> <li>한국 어 (Korean)*</li> <li>Bahasa Indonesia*</li> <li>tiếng Việt<br/>(Vietnamese)*</li> <li>čeština (Czech)*</li> </ul> | English (in<br>alternativa, nel<br>dispositivo è<br>preimpostata la<br>lingua ordinata) |
| Intervallo visualizzazione | È presente un display locale.                                                                | Impostare il tempo di<br>visualizzazione dei valori<br>misurati se il display alterna<br>tra due valori. | 1 10 s                                                                                                    | 5 s                                                                                     |
| Smorzamento display        | È presente un display locale.                                                                | Impostare il tempo di reazione<br>del display alle fluttuazioni del<br>valore misurato.                  | 0,0 999,9 s                                                                                                    | 5,0 s                                                                                   |
| Intestazione               | È presente un display locale.                                                                | Selezionare i contenuti per<br>l'intestazione del display locale.                                        | <ul><li>Tag del dispositivo</li><li>Testo libero</li></ul>                                                                                                    | Tag del dispositivo                                                                     |
| Testo dell'intestazione    | L'opzione opzione <b>Testo libero</b><br>è selezionata in parametro<br><b>Intestazione</b> . | Inserire il testo<br>dell'intestazione del display.                                                      | Max. 12 caratteri,<br>come lettere, numeri<br>o caratteri speciali<br>(ad es. @, %, /)                                                                                                    |                                                                                         |

| Parametro          | Prerequisito                  | Descrizione                                                                                                    | Selezione /<br>Inserimento<br>dell'utente       | Impostazione di<br>fabbrica |
|--------------------|-------------------------------|----------------------------------------------------------------------------------------------------|-------------------------------------------------|-----------------------------|
| Separatore         | È presente un display locale. | Selezionare il separatore<br>decimale per visualizzare i<br>valori numerici.                                                                             | <ul><li>. (punto)</li><li>, (virgola)</li></ul> | . (punto)                   |
| Retroilluminazione | -                             | Attiva e disattiva la<br>retroilluminazione del display<br>locale.<br>Solo per versioni del<br>dispositivo con display<br>locale SD03 (Touch<br>Control) | <ul><li>Disattiva</li><li>Attiva</li></ul>      | Disattiva                   |

\* La visibilità dipende dalle opzioni ordinate o dalla configurazione dello strumento

## 10.6 Gestione configurazione

Terminata la messa in servizio, è possibile salvare la configurazione attuale del dispositivo e copiarla in un altro punto di misura o ripristinare la precedente configurazione.

A questo scopo, utilizzare il parametro parametro **Gestione Backup** e le relative opzioni reperibili nel menu sottomenu **Configurazione backup display**.

### Navigazione

Menu "Configurazione"  $\rightarrow$  Configurazione avanzata  $\rightarrow$  Configurazione backup display

| ► Configurazione backup display |  |
|---------------------------------|--|
| Tempo di funzionamento          |  |
| Ultimo backup                   |  |
| Gestione Backup                 |  |
| Confronto risultato             |  |

| Parametro              | Prerequisito                  | Descrizione                                                                      | Interfaccia utente /<br>Selezione                   | Impostazione di<br>fabbrica |
|------------------------|-------------------------------|----------------------------------------------------------------------------------|-----------------------------------------------------|-----------------------------|
| Tempo di funzionamento | -                             | Indica da quanto tempo è in<br>funzione il dispositivo.                          | Giorni (g), ore (h),<br>minuti (m) e secondi<br>(s) | _                           |
| Ultimo backup          | È presente un display locale. | Indica quando l'ultimo backup<br>dei dati è stato salvato nel<br>modulo display. | Giorni (g), ore (h),<br>minuti (m) e secondi<br>(s) | _                           |

| Parametro           | Prerequisito                  | Descrizione                                                                        | Interfaccia utente /<br>Selezione                                                                                                    | Impostazione di<br>fabbrica |
|---------------------|-------------------------------|------------------------------------------------------------------------------------|----------------------------------------------------------------------------------------------------|-----------------------------|
| Gestione Backup     | È presente un display locale. | Selezionare un'azione per<br>gestire i dati del dispositivo nel<br>modulo display. | <ul> <li>Annullo/a</li> <li>Eseguire il backup</li> <li>Ripristino</li> <li>Inizio duplicazione</li> <li>Confronto delle<br/>impostazioni</li> <li>Cancella dati di<br/>Backup</li> </ul>                                         | Annullo/a                   |
| Confronto risultato | È presente un display locale. | Confronto tra dati attuali del<br>dispositivo e backup di display.                 | <ul> <li>Serie di dati<br/>identica</li> <li>Serie di dati<br/>differenti</li> <li>Backup non<br/>disponibile</li> <li>Dati Backup<br/>corrotti</li> <li>Controllo non<br/>eseguito</li> <li>Dataset<br/>incompatibile</li> </ul> | Controllo non<br>eseguito   |

#### Descrizione della funzione parametro "Gestione Backup" 10.6.1

| Opzioni                 | Descrizione                                                                                                    |
|-------------------------|----------------------------------------------------------------------------------------------------|
| Eseguire il backup      | La configurazione attuale del dispositivo è copiata dalla memoria HistoROM<br>integrata al modulo display del dispositivo. La copia di backup comprende i dati del<br>trasmettitore del dispositivo.                          |
| Ripristino              | L'ultima copia di backup della configurazione del dispositivo è ripristinata dal<br>modulo display alla memoria HistoROM integrata del dispositivo. La copia di<br>backup comprende i dati del trasmettitore del dispositivo. |
| Duplicazione            | La configurazione presente in un altro trasmettitore è duplicata nel dispositivo utilizzando il modulo display.                                                                                                    |
| Confronto               | La configurazione del dispositivo, salvata nel modulo display, è confrontata con<br>quella attuale del dispositivo, presente nella memoria HistoROM integrata.                                                                |
| Cancella dati di Backup | La copia del backup della configurazione del dispositivo è cancellata dal modulo display del dispositivo.                                                                                                    |

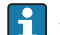

## 😭 HistoROM integrata

HistoROM è una memoria non volatile del dispositivo in forma di EEPROM.

Mentre è in corso questa azione, la configurazione non può essere modificata mediante il display locale ed è visualizzato un messaggio sullo stato di elaborazione.

#### 10.7 Simulazione

Il menu sottomenu **Simulazione** consente di simulare diverse variabili di processo in modalità di processo e di allarme del dispositivo senza una condizione di flusso reale e di verificare le catene di segnale a valle (valvole di commutazione o circuiti di controllo chiusi).

Navigazione Menu "Diagnostica" → Simulazione

| ► Simulazione |                                        |
|---------------|----------------------------------------|
|               | Assegna simulazione variabile misurata |
|               | Valore variabile di processo           |
|               | Simulazione ingresso corrente 1        |
|               | Valore corrente ingresso 1             |
|               | Simulazione corrente uscita 1 n        |
|               | Valore corrente uscita 1 n             |
|               | Simulazione frequenza                  |
|               | Valore di frequenza                    |
|               | Simulazione impulsi                    |
|               | Valore dell'impulso                    |
|               | Simulazione commutazione dell'uscita   |
|               | Stato di commutazione                  |
|               | Simulazione allarme del dispositivo    |
|               | Categoria evento diagnostica           |
|               | Simulazione evento diagnostica         |

| Parametro                                 | Prerequisito                                                                                                    | Descrizione                                                                    | Selezione /<br>Inserimento<br>dell'utente                                                                                                    | Impostazione di<br>fabbrica |
|-------------------------------------------|----------------------------------------------------------------------------------------------------|--------------------------------------------------------------------------------|----------------------------------------------------------------------------------------------------|-----------------------------|
| Assegna simulazione variabile<br>misurata | -                                                                                                    | Selezione variabile di processo<br>per la simulazione che è stata<br>attivata. | <ul> <li>Disattivo/a</li> <li>Portata<br/>volumetrica</li> <li>Portata<br/>volumetrica<br/>compensata</li> <li>Portata massica</li> <li>Velocità deflusso</li> <li>Temperatura</li> <li>Pressione vapore<br/>saturo calcolata *</li> <li>Qualità vapore *</li> <li>Portata massica<br/>totale *</li> <li>Portata massica<br/>condensato *</li> <li>Portata energia</li> <li>Differenza portata<br/>energia *</li> <li>Numero di<br/>Reynolds</li> </ul> | Disattivo/a                 |
| Valore variabile di processo              | In parametro Assegna<br>simulazione variabile<br>misurata (→  131) è<br>selezionata una delle seguenti<br>opzioni:<br>Portata volumetrica<br>compensata<br>Portata massica<br>Velocità deflusso<br>Temperatura<br>Pressione vapore saturo<br>calcolata<br>Qualità vapore<br>Portata massica totale<br>Portata massica<br>condensato<br>Portata energia<br>Differenza portata energia<br>Numero di Reynolds | Inserire il valore di simulazione<br>della variabile di processo<br>scelta.    | Dipende dalla<br>variabile di processo<br>selezionata                                                                                                    | 0                           |
| Simulazione ingresso corrente 1           | -                                                                                                    | Attiva e disattiva la<br>simulazione dell'ingresso in<br>corrente.             | <ul><li>Disattivo/a</li><li>Attivo/a</li></ul>                                                                                                    | Disattivo/a                 |
| Valore corrente ingresso 1                | In parametro <b>Simulazione</b><br><b>ingresso corrente</b> è<br>selezionata l'opzione opzione<br><b>Attivo/a</b> .                                                                                                    | Consente di inserire il valore<br>corrente per la simulazione.                 | 3,59 22,5 mA                                                                                                    | 3,59 mA                     |
| Simulazione corrente uscita 1 n           | -                                                                                                    | Commutare la simulazione<br>dell'uscita di corrente ON e<br>OFF.               | <ul><li>Disattivo/a</li><li>Attivo/a</li></ul>                                                                                                    | Disattivo/a                 |
| Valore corrente uscita 1 n                | In parametro <b>Simulazione</b><br><b>corrente uscita 1 n</b> è<br>selezionata l'opzione opzione<br><b>Attivo/a</b> .                                                                                                    | Inserire il valore di corrente di<br>simulazione.                              | 3,59 22,5 mA                                                                                                    | 3,59 mA                     |
| Simulazione frequenza                     | L'opzione opzione <b>frequenza</b> è<br>selezionata in parametro<br><b>Misura desiderata</b> .                                                                                                    | Commutare la simulazione<br>dell'uscita di frequenza ON e<br>OFF.              | <ul><li>Disattivo/a</li><li>Attivo/a</li></ul>                                                                                                    | Disattivo/a                 |

| Parametro                               | Prerequisito                                                                                                    | Descrizione                                                                                                    | Selezione /<br>Inserimento<br>dell'utente                                                                                                    | Impostazione di<br>fabbrica |
|-----------------------------------------|----------------------------------------------------------------------------------------------------|----------------------------------------------------------------------------------------------------|----------------------------------------------------------------------------------------------------|-----------------------------|
| Valore di frequenza                     | L'opzione opzione <b>Attivo/a</b> è<br>selezionata in parametro<br><b>Simulazione frequenza</b> .                                                     | Inserire il valore di frequenza<br>di simulazione.                                                                                                    | 0,0 1250,0 Hz                                                                                                    | 0,0 Hz                      |
| Simulazione impulsi                     | L'opzione opzione <b>impulsi</b> è<br>selezionata in parametro<br><b>Misura desiderata</b> .                                                          | Attiva e disattiva la<br>simulazione dell'uscita<br>impulso.<br>Per opzione Valore fisso:<br>parametro Larghezza<br>impulso (→ ≧ 82)<br>definisce la larghezza<br>impulso dell'uscita<br>impulsi. | <ul> <li>Disattivo/a</li> <li>Valore fisso</li> <li>Valore conteggio<br/>decrementale</li> </ul>                                                   | Disattivo/a                 |
| Valore dell'impulso                     | In parametro <b>Simulazione</b><br><b>impulsi</b> (→ ) 132) è<br>selezionata l'opzione opzione<br><b>Valore conteggio</b><br><b>decrementale</b> .    | Inserire il numero degli impulsi<br>di simulazione.                                                                                                    | 0 65 535                                                                                                    | 0                           |
| Simulazione commutazione<br>dell'uscita | L'opzione opzione <b>Contatto</b> è<br>selezionata in parametro<br><b>Misura desiderata</b> .                                                         | Commutare la simulazione<br>dell'uscita di stato ON e OFF.                                                                                                    | <ul><li>Disattivo/a</li><li>Attivo/a</li></ul>                                                                                                    | Disattivo/a                 |
| Stato di commutazione                   | L'opzione opzione <b>Attivo/a</b> è<br>selezionata in parametro<br><b>Simulazione commutazione</b><br><b>dell'uscita</b> ( $\rightarrow \cong 132$ ). | Selezionare lo stato dell'uscita<br>di stato per la simulazione.                                                                                                    | <ul><li>Aperto</li><li>Chiuso</li></ul>                                                                                                    | Aperto                      |
| Simulazione allarme del dispositivo     | -                                                                                                    | Commutare l'allarme dello<br>strumento ON e OFF.                                                                                                    | <ul><li>Disattivo/a</li><li>Attivo/a</li></ul>                                                                                                    | Disattivo/a                 |
| Categoria evento diagnostica            | -                                                                                                    | Selezione di una categoria per<br>l'evento diagnostico.                                                                                                    | <ul><li>Sensore</li><li>elettronica</li><li>Configurazione</li><li>Processo</li></ul>                                                              | Processo                    |
| Simulazione evento diagnostica          | -                                                                                                    | Selezionare evento diagnostica<br>per il processo di simulazione<br>che è attivato.                                                                                                    | <ul> <li>Disattivo/a</li> <li>Elenco delle<br/>opzioni per gli<br/>eventi diagnostici<br/>(dipende dalla<br/>categoria<br/>selezionata)</li> </ul> | Disattivo/a                 |

\* La visibilità dipende dalle opzioni ordinate o dalla configurazione dello strumento

# 10.8 Protezione delle impostazioni da accessi non autorizzati

Per proteggere la configurazione del misuratore da modifiche involontarie dopo la messa in servizio, sono disponibili le seguenti opzioni:

- Protezione scrittura mediante codice di accesso
- Protezione scrittura mediante contatto di protezione scrittura

## 10.8.1 Protezione scrittura mediante codice di accesso

Utilizzando il codice di accesso specifico dell'utente, i parametri per la configurazione del misuratore sono protetti da scrittura e i relativi valori non sono più modificabili mediante il controllo locale.

#### Navigazione

Menu "Configurazione"  $\rightarrow$  Configurazione avanzata  $\rightarrow$  Amministrazione  $\rightarrow$  Definire codice di accesso

| ► Definire codice di accesso |   |
|------------------------------|---|
| Definire codice di accesso   | ] |
| Confermare codice di accesso | ] |

#### Definizione del codice di accesso mediante display locale

- 1. Accedere a parametro Inserire codice di accesso.
- 2. Definire un codice numerico di un massimo di 4 cifre come codice di accesso.
- 3. Per confermare il codice, inserire di nuovo il codice di accesso.
  - └ Il simbolo ⓓ è visualizzato davanti a tutti i parametri protetti da scrittura.

Il dispositivo blocca nuovamente e automaticamente i parametri protetti da scrittura se non viene premuto alcun tasto per 10 minuti nella visualizzazione di navigazione e modifica. Il dispositivo blocca automaticamente i parametri protetti da scrittura dopo 60 s se l'utente ritorna alla modalità di visualizzazione operativa da quella di navigazione e modifica.

- - Il ruolo con cui l'utente ha eseguito l'accesso mediante il display locale → 59 è indicato dal parametro parametro Modalità operativa a display. Percorso di navigazione: Funzionamento → Modalità operativa a display

#### Parametri che possono essere sempre modificati mediante display locale

Alcuni parametri che non hanno effetto sulla misura non sono protetti da scrittura mediante il display locale. Nonostante sia stato definito un codice di accesso, questi possono essere sempre modificati, anche se gli altri parametri sono bloccati.

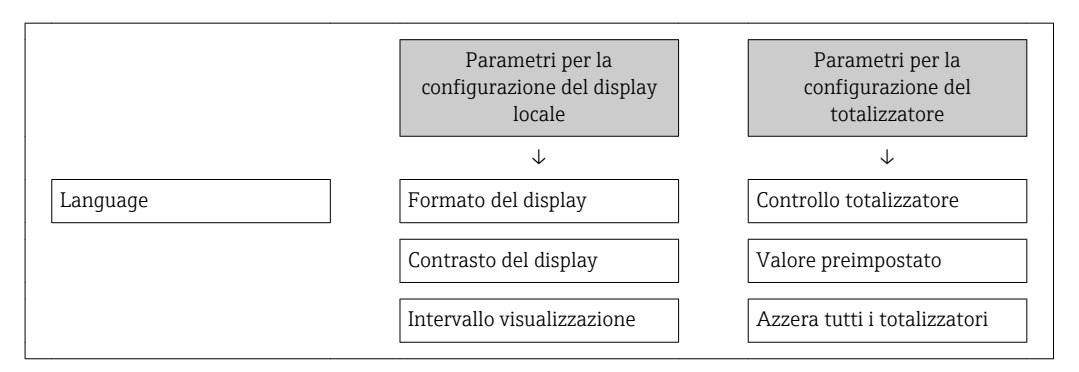

## 10.8.2 Protezione scrittura mediante microinterruttore di protezione scrittura

Diversamente dalla protezione scrittura mediante codice di accesso specifico dell'utilizzatore, questo metodo consente di bloccare l'accesso di scrittura a tutto il menu operativo, con esclusione del parametro **parametro "Contrasto del display"**.

I valori dei parametri sono adesso di sola lettura e non possono essere più modificati (eccetto **parametro "Contrasto del display"**):

- Mediante display locale
- Mediante interfaccia service (CDI)
- Mediante protocollo HART

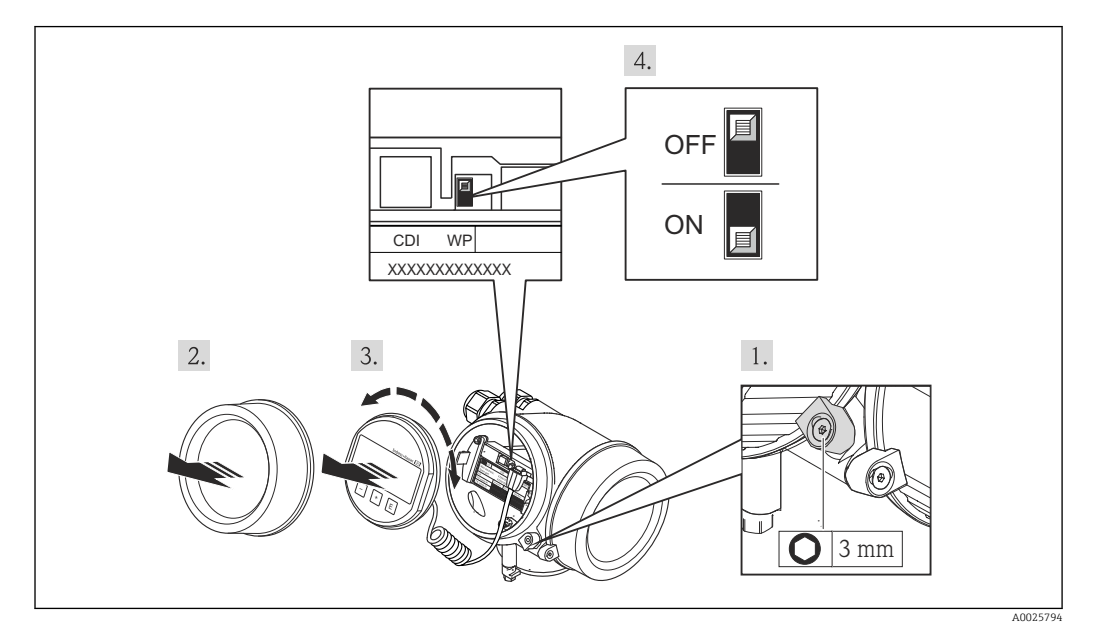

- 1. Allentare il fermo di sicurezza.
- 2. Svitare il coperchio del vano dell'elettronica.
- **3.** Estrarre il modulo display con un delicato movimento di rotazione. Per semplificare l'accesso al microinterruttore di protezione scrittura, fissare il modulo display al bordo del vano dell'elettronica.
  - └ Il modulo display è fissato al bordo del vano dell'elettronica.

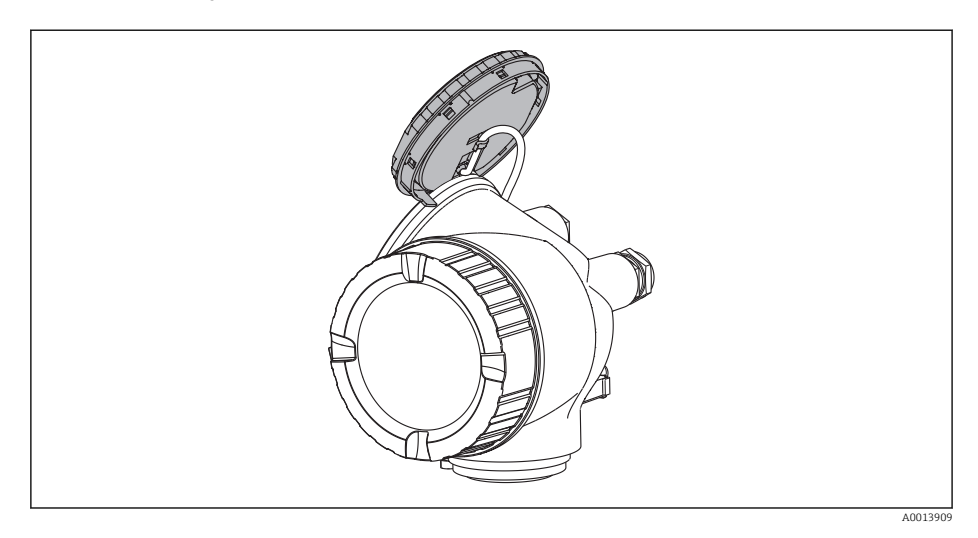

- 4. Impostando il microinterruttore di protezione scrittura (WP) sul modulo dell'elettronica principale in posizione **ON**, si attiva la protezione scrittura hardware. Impostando il microinterruttore di protezione scrittura (WP) sul modulo dell'elettronica principale in posizione **OFF** (impostazione di fabbrica), si disattiva la protezione scrittura hardware.

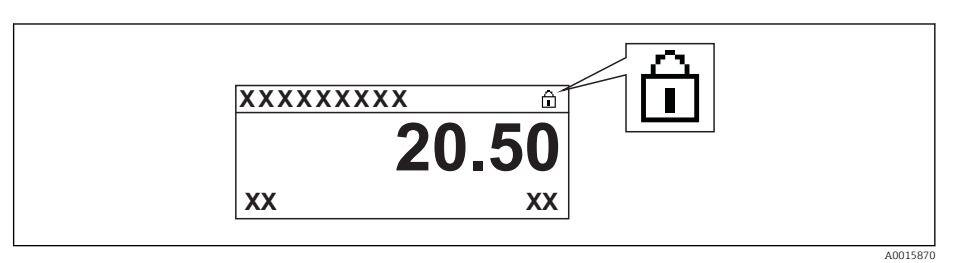

Se è disabilitata la protezione scrittura hardware, la funzione parametro **Condizione di blocco** non visualizza opzioni. Il simbolo 🖻 non è più visualizzato sul display locale di fianco ai parametri, nell'intestazione della visualizzazione operativa e di navigazione.

5. Guidare il cavo nel vano tra la custodia e il modulo dell'elettronica principale, inserire e bloccare il modulo display nel vano dell'elettronica in base alla direzione desiderata.

6. Per rimontare il trasmettitore, ripetere la procedura di rimozione in ordine inverso.

## 11 Funzionamento

## 11.1 Lettura dello stato di blocco del dispositivo

Protezione scrittura del dispositivo attiva: parametro Condizione di blocco

### Navigazione

Menu "Funzionamento"  $\rightarrow$  Condizione di blocco

| Opzioni           | Descrizione                                                                                                    |
|-------------------|----------------------------------------------------------------------------------------------------|
| Nessuno           | È valido lo stato di accesso visualizzato nel parametro <b>parametro "Modalità operativa a display"</b> → 🗎 59. È indicato solo sul display locale.                                                                                                    |
| Blocco hardware   | Il DIP switch per il blocco hardware è attivato sul modulo dell'elettronica principale.<br>Previene l'accesso di scrittura ai parametri .                                                                                                    |
| Temporan.bloccato | L'accesso di scrittura ai parametri è temporaneamente bloccato a causa di<br>elaborazioni interne del dispositivo (ad es. upload/download dei dati, reset). Non<br>appena termina l'elaborazione interna, i parametri possono essere di nuovo<br>modificati. |

## 11.2 Impostazione della lingua operativa

Informazioni  $\rightarrow \blacksquare 69$ 

Per informazioni sulle lingue operative supportate dal misuratore  $\rightarrow \cong 200$ 

## 11.3 Configurazione del display

- Impostazioni di base per il display locale → 
   <sup>(2)</sup>
   93
- Impostazioni avanzate per il display locale  $\rightarrow \implies 125$

## 11.4 Lettura dei valori misurati

Con la funzione sottomenu Valori misurati, si possono richiamare tutti i valori misurati.

## 11.4.1 Variabili di processo

Il sottomenu sottomenu **Variabili di processo** comprende tutti i parametri richiesti per visualizzare i valori misurati attuali per ogni variabile di processo.

## Navigazione

Menu "Diagnostica"  $\rightarrow$  Valori misurati  $\rightarrow$  Variabili di processo

| ► Variabili di processo        |  |  |  |  |
|--------------------------------|--|--|--|--|
| Portata volumetrica            |  |  |  |  |
| Portata volumetrica compensata |  |  |  |  |
| Portata massica                |  |  |  |  |

| Velocità deflusso                 |  |
|-----------------------------------|--|
| Temperatura                       |  |
| Pressione vapore saturo calcolata |  |
| Qualità vapore                    |  |
| Portata massica totale            |  |
| Portata massica condensato        |  |
| Portata energia                   |  |
| Differenza portata energia        |  |
| Numero di Reynolds                |  |
| Densità                           |  |
| Volume specifico                  |  |
| Pressione                         |  |
| Fattore di comprimibilità         |  |
| Gradi per surriscaldato           |  |

| Parametro                      | Prerequisito | Descrizione                                                                                                    | Interfaccia utente                   |
|--------------------------------|--------------|----------------------------------------------------------------------------------------------------|--------------------------------------|
| Portata volumetrica            | -            | Visualizza la portata volumetrica<br>misurata attualmente.                                                                       | Numero a virgola mobile<br>con segno |
|                                |              | Dipendenza<br>L'unità ingegneristica è ottenuta da<br>parametro <b>Unità di portata</b><br><b>volumetrica</b>                    |                                      |
| Portata volumetrica compensata | -            | Visualizza la portata volumetrica<br>compensata calcolata attualmente.                                                           | Numero a virgola mobile<br>con segno |
|                                |              | <i>Dipendenza</i><br>L'unità ingegneristica è ottenuta da:<br>parametro <b>Unità di portata</b><br><b>volumetrica compensata</b> |                                      |
| Portata massica                | -            | Visualizza la portata massica calcolata attualmente.                                                                             | Numero a virgola mobile<br>con segno |
|                                |              | <i>Dipendenza</i><br>L'unità ingegneristica è ottenuta da<br>parametro <b>Unità di portata massica</b>                           |                                      |

| Parametro                         | Prerequisito                                                                                                    | Descrizione                                                                                                    | Interfaccia utente                   |
|-----------------------------------|----------------------------------------------------------------------------------------------------|----------------------------------------------------------------------------------------------------|--------------------------------------|
| Velocità deflusso                 | _                                                                                                    | Visualizza la velocità di deflusso<br>calcolata attualmente.<br><i>Dipendenza</i><br>L'unità ingegneristica è ottenuta da<br>parametro <b>Unità velocità</b>                                      | Numero a virgola mobile<br>con segno |
| Temperatura                       | _                                                                                                    | Visualizza la temperatura attualmente<br>misurata.<br><i>Dipendenza</i><br>L'unità ingegneristica è ottenuta da<br>parametro <b>Unità di misura</b><br><b>temperatura</b>                         | Numero a virgola mobile<br>con segno |
| Pressione vapore saturo calcolata | <ul> <li>Devono essere rispettate le seguenti condizioni:</li> <li>Codice d'ordine per "Versione del sensore", opzione "Portata massica"</li> <li>L'opzione opzione Vapore è selezionata in parametro Seleziona fluido.</li> </ul>                                                                   | Visualizza la pressione del vapore<br>saturo calcolata attualmente.<br><i>Dipendenza</i><br>L'unità ingegneristica è ottenuta da<br>parametro <b>Unità di pressione</b>                           | Numero a virgola mobile<br>con segno |
| Qualità vapore                    | <ul> <li>Devono essere rispettate le seguenti condizioni:</li> <li>Codice d'ordine per "Versione del sensore", opzione "Portata massica"</li> <li>L'opzione opzione Vapore è selezionata in parametro Seleziona fluido.</li> </ul>                                                                   | Visualizza la qualità del vapore attuale.<br>Dipende dalla modalità di<br>compensazione della qualità del vapore<br>(parametro Qualità vapore (7605)).                                            | Numero a virgola mobile<br>con segno |
| Portata massica totale            | <ul> <li>Devono essere rispettate le seguenti condizioni:</li> <li>Codice d'ordine per "Pacchetto applicativo", opzione EU "Misura vapore umido"</li> <li>L'opzione opzione Vapore è selezionata in parametro Seleziona fluido.</li> </ul>                                                           | Visualizza la portata massica totale<br>calcolata attualmente (vapore e<br>condensato).<br><i>Dipendenza</i><br>L'unità ingegneristica è ottenuta da<br>parametro <b>Unità di portata massica</b> | Numero a virgola mobile<br>con segno |
| Portata massica condensato        | <ul> <li>Devono essere rispettate le seguenti condizioni:</li> <li>Codice d'ordine per "Pacchetto applicativo", opzione EU "Misura vapore umido"</li> <li>L'opzione opzione Vapore è selezionata in parametro Seleziona fluido.</li> </ul>                                                           | Visualizza la portata massica del<br>condensato calcolata attualmente.<br><i>Dipendenza</i><br>L'unità ingegneristica è ottenuta da<br>parametro <b>Unità di portata massica</b>                  | Numero a virgola mobile<br>con segno |
| Portata energia                   | Per il seguente codice d'ordine:<br>"Versione del sensore", opzione "Portata<br>massica"                                                                                                    | Visualizza la portata di energia<br>calcolata attualmente.<br><i>Dipendenza</i><br>L'unità ingegneristica è ottenuta da<br>parametro <b>Unità portata energia</b>                                 | Numero a virgola mobile<br>con segno |
| Differenza portata energia        | Devono essere rispettate le seguenti<br>condizioni:<br>Codice d'ordine per "Versione del<br>sensore", opzione "Portata massica"<br>In parametro <b>Seleziona tipo di gas</b> è<br>selezionata una delle seguenti opzioni:<br>Un solo gas<br>Miscela gas<br>Gas naturale<br>Gas specifico dell'utente | Visualizza la differenza della portata di<br>energia calcolata attualmente.<br><i>Dipendenza</i><br>L'unità ingegneristica è ottenuta da<br>parametro <b>Unità portata energia</b>                | Numero a virgola mobile<br>con segno |
| Numero di Reynolds                | Per il seguente codice d'ordine:<br>"Versione del sensore", opzione "Portata<br>massica"                                                                                                    | Visualizza il numero di Reynolds<br>calcolato attualmente.                                                                                                    | Numero a virgola mobile<br>con segno |

| Parametro                 | Prerequisito                                                                                                    | Descrizione                                                                                                    | Interfaccia utente                  |
|---------------------------|----------------------------------------------------------------------------------------------------|----------------------------------------------------------------------------------------------------|-------------------------------------|
| Densità                   | Per il seguente codice d'ordine:<br>"Versione del sensore", opzione "Portata                                                                                                    | Visualizza la densità misurata<br>attualmente.                                                                                                    | Numero positivo a virgola<br>mobile |
|                           | massica"                                                                                                    | <i>Dipendenza</i><br>L'unità ingegneristica è ottenuta da<br>parametro <b>Unità di densità</b>                                                                    |                                     |
| Volume specifico          | Per il seguente codice d'ordine:<br>"Versione del sensore", opzione "Portata<br>massica"                                                                                                    | Visualizza il valore corrente per il<br>volume specifico.<br><i>Dipendenza</i><br>L'unità ingegneristica è ottenuta da<br>parametro <b>Unità volume specifico</b> | Numero positivo a virgola<br>mobile |
| Pressione                 | <ul> <li>Per il seguente codice d'ordine:</li> <li>"Versione del sensore", opzione<br/>"Portata massica"</li> <li>In parametro Valore esterno è<br/>selezionato il parametro opzione<br/>Pressione.</li> </ul> | Visualizza la pressione di processo<br>attuale.<br><i>Dipendenza</i><br>L'unità ingegneristica è ottenuta da<br>parametro <b>Unità di pressione</b>               | 0 250 bar                           |
| Fattore di comprimibilità | Devono essere rispettate le seguenti<br>condizioni:<br>Codice d'ordine per "Versione del<br>sensore", opzione "Portata massica"                                                                                | Visualizza il fattore di comprimibilità calcolato attualmente.                                                                                                    | 02                                  |
|                           | In parametro <b>Seleziona fluido</b> è<br>selezionato il parametro opzione <b>gas</b> o<br>opzione <b>Vapore</b> .                                                                                             |                                                                                                    |                                     |
| Gradi per surriscaldato   | In parametro <b>Seleziona fluido</b> è<br>selezionato il parametro opzione<br><b>Vapore</b> .                                                                                                    | Visualizza il grado di surriscaldamento calcolato attualmente.                                                                                                    | 0 500 K                             |

## 11.4.2 Totalizzatore

Il sottomenu sottomenu **Totalizzatore** comprende tutti i parametri richiesti per visualizzare i valori misurati attuali di ogni totalizzatore.

## Navigazione

Menu "Diagnostica" → Valori misurati → Totalizzatore

| • Totalizzatore |                               |
|-----------------|-------------------------------|
|                 | Valore del totalizzatore 1 n  |
|                 | Superamento totalizzatore 1 n |

| Parametro                     | Prerequisito                                                                                                    | Descrizione                                                     | Interfaccia utente                   |
|-------------------------------|----------------------------------------------------------------------------------------------------|-----------------------------------------------------------------|--------------------------------------|
| Valore del totalizzatore 1 n  | In parametro <b>Assegna variabile di</b><br><b>processo</b> (→ ) 123) del sottomenu<br>sottomenu <b>Totalizzatore 1 n</b> è<br>selezionata una delle seguenti opzioni:<br>Portata volumetrica<br>Portata volumetrica compensata<br>Portata massica<br>Portata massica totale *<br>Portata massica condensato *<br>Portata energia *<br>Differenza portata energia * | Visualizza il valore attuale, conteggiato<br>dal totalizzatore. | Numero a virgola mobile<br>con segno |
| Superamento totalizzatore 1 n | In parametro <b>Assegna variabile di</b><br><b>processo</b> (→ ) 123) del sottomenu<br>sottomenu <b>Totalizzatore 1 n</b> è<br>selezionata una delle seguenti opzioni:<br>Portata volumetrica<br>Portata volumetrica compensata<br>Portata massica<br>Portata massica totale *<br>Portata massica condensato *<br>Portata energia *<br>Differenza portata energia * | Visualizza il superamento attuale del<br>totalizzatore.         | Numero intero con segno              |

## Panoramica dei parametri con una breve descrizione

\* La visibilità dipende dalle opzioni ordinate o dalla configurazione dello strumento

## 11.4.3 Valori di ingresso

Il sottomenu sottomenu **Valori ingresso** guida l'operatore sistematicamente fino ai singoli valori di ingresso.

Il sottomenu è visualizzato solo se il dispositivo è stato ordinato con un ingresso in corrente → 🗎 33.

#### Navigazione

Menu "Diagnostica"  $\rightarrow$  Valori misurati  $\rightarrow$  Valori ingresso

## Struttura del sottomenu

| ► Valori ingresso |                     |  |
|-------------------|---------------------|--|
|                   | Corrente misurata 1 |  |
|                   | Valori misurati 1   |  |

| Parametro           | Descrizione                                                                                                    | Interfaccia utente                |
|---------------------|----------------------------------------------------------------------------------------------------|-----------------------------------|
| Corrente misurata 1 | Visualizza il valore attuale dell'ingresso in corrente.                                                                                                    | 3,59 22,5 mA                      |
| Valori misurati 1   | Visualizza il valore dell'ingresso in corrente.<br><i>Dipendenza</i><br>La visualizzazione dipende dall'opzione selezionata in parametro<br><b>Valore esterno</b> . | Numero a virgola mobile con segno |

## 11.4.4 Valori di uscita

Il sottomenu sottomenu **Valore di uscita** comprende tutti i parametri richiesti per visualizzare i valori misurati attuali di ogni uscita.

#### Navigazione

Menu "Diagnostica"  $\rightarrow$  Valori misurati  $\rightarrow$  Valore di uscita

| ► Valore di uscita |                        |
|--------------------|------------------------|
|                    | Corrente di uscita 1   |
|                    | Corrente misurata 1    |
|                    | Tensione ai morsetti 1 |
|                    | Corrente di uscita 2   |
|                    | Uscita impulsi         |
|                    | Uscita frequenza       |
|                    | Stato di commutazione  |

## Panoramica dei parametri con una breve descrizione

| Parametro              | Prerequisito                                                                                   | Descrizione                                                                      | Interfaccia utente                      |
|------------------------|------------------------------------------------------------------------------------------------|----------------------------------------------------------------------------------|-----------------------------------------|
| Corrente di uscita 1   | -                                                                                              | Visualizza il valore di corrente calcolato attualmente per l'uscita in corrente. | 3,59 22,5 mA                            |
| Corrente misurata 1    | -                                                                                              | Visualizza il valore di corrente misurato attualmente per l'uscita in corrente.  | 0 30 mA                                 |
| Tensione ai morsetti 1 | -                                                                                              | Visualizza la tensione al relativo<br>morsetto applicata all'uscita in corrente. | 0,0 50,0 V                              |
| Corrente di uscita 2   | -                                                                                              | Visualizza il valore di corrente calcolato attualmente per l'uscita in corrente. | 3,59 22,5 mA                            |
| Uscita impulsi         | L'opzione opzione <b>impulsi</b> è selezionata<br>in parametro <b>Misura desiderata</b> .      | Visualizza la frequenza impulsi<br>generata attualmente.                         | Numero positivo a virgola<br>mobile     |
| Uscita frequenza       | In parametro <b>Misura desiderata</b> è<br>selezionata l'opzione opzione<br><b>frequenza</b> . | Visualizza il valore misurato<br>attualmente per l'uscita in frequenza.          | 0 1250 Hz                               |
| Stato di commutazione  | In parametro <b>Misura desiderata</b> è selezionata l'opzione opzione <b>Contatto</b> .        | Visualizza lo stato attuale dell'uscita contatto.                                | <ul><li>Aperto</li><li>Chiuso</li></ul> |

# 11.5 Adattamento del misuratore alle condizioni di processo

- A questo scopo sono disponibili:
- Impostazioni di base utilizzando il menu menu **Configurazione**→ 🗎 70

## 11.6 Azzeramento di un totalizzatore

I totalizzatori possono essere azzerati nella funzione sottomenu **Funzionamento**:

- Controllo totalizzatore
- Azzera tutti i totalizzatori

### Descrizione della funzione parametro "Controllo totalizzatore"

| Opzioni                  | Descrizione                                                                                                    |
|--------------------------|----------------------------------------------------------------------------------------------------|
| Avvia totalizzatore      | Il totalizzatore si avvia.                                                                                                    |
| Reset + mantieni         | Il processo di totalizzazione si arresta e il totalizzatore è azzerato.                                                                      |
| Preimpostato + mantieni  | Il processo di totalizzazione si arresta e il totalizzatore assume il valore iniziale, definito in parametro <b>Valore preimpostato</b> .    |
| Azzera + totalizza       | Il totalizzatore è azzerato e il processo di totalizzazione si riavvia.                                                                      |
| Preimpostato + totalizza | Il totalizzatore è impostato al valore iniziale definito in parametro <b>Valore preimpostato</b> e il processo di totalizzazione si riavvia. |
| Hold                     | La totalizzazione si arresta.                                                                                                    |

Descrizione della funzione parametro "Azzera tutti i totalizzatori"

| Opzioni            | Descrizione                                                                                                    |
|--------------------|----------------------------------------------------------------------------------------------------|
| Azzera + totalizza | Azzeramento di tutti i totalizzatori e riavvio del processo di totalizzazione. In questo caso sono cancellati tutti i valori di portata precedentemente totalizzati. |

### Navigazione

Menu "Funzionamento" → Gestione totalizzatore/i

| ► Gestione totalizzatore/i   |  |  |  |
|------------------------------|--|--|--|
| Controllo totalizzatore 1 n  |  |  |  |
| Valore preimpostato 1 n      |  |  |  |
| Azzera tutti i totalizzatori |  |  |  |

| Parametro                    | Prerequisito                                                                                                    | Descrizione                                                                                                    | Selezione /<br>Inserimento<br>dell'utente                                                                                                    | Impostazione di<br>fabbrica                                          |
|------------------------------|----------------------------------------------------------------------------------------------------|----------------------------------------------------------------------------------------------------|----------------------------------------------------------------------------------------------------|----------------------------------------------------------------------|
| Controllo totalizzatore 1 n  | In parametro Assegna<br>variabile di processo<br>(→ ■ 123) del sottomenu<br>sottomenu Totalizzatore<br>1 n è selezionata una delle<br>seguenti opzioni:<br>• Portata volumetrica<br>• Portata volumetrica<br>compensata<br>• Portata massica<br>• Portata massica<br>• Portata massica<br>condensato *<br>• Portata energia *           | Controllare il valore del<br>totalizzatore.                                                                                                    | <ul> <li>Avvia totalizzatore</li> <li>Reset + mantieni</li> <li>Preimpostato +<br/>mantieni</li> <li>Azzera + totalizza</li> <li>Preimpostato +<br/>totalizza</li> </ul> | Avvia totalizzatore                                                  |
| Valore preimpostato 1 n      | In parametro Assegna<br>variabile di processo<br>(→  □ 123) del sottomenu<br>sottomenu Totalizzatore<br>1 n è selezionata una delle<br>seguenti opzioni:<br>• Portata volumetrica<br>• Portata volumetrica<br>compensata<br>• Portata massica<br>• Portata massica totale *<br>• Portata massica<br>condensato *<br>• Portata energia * | <ul> <li>Specificare il valore iniziale per il totalizzatore.</li> <li>Dipendenza</li> <li>L'unità ingegneristica della variabile di processo è specificata per il totalizzatore in parametro Unità del totalizzatore (→ ● 92).</li> </ul> | Numero a virgola<br>mobile con segno                                                                                                    | Specifico per il paese:<br>• 0 m <sup>3</sup><br>• 0 ft <sup>3</sup> |
| Azzera tutti i totalizzatori | -                                                                                                    | Azzerare tutti i totalizzatori e avviare.                                                                                                    | <ul><li>Annullo/a</li><li>Azzera + totalizza</li></ul>                                                                                                    | Annullo/a                                                            |

| F | anoramica | dei | parametri | con | una | breve | descrizione |
|---|-----------|-----|-----------|-----|-----|-------|-------------|
| - |           | ~~~ | P         |     |     | 0.0.0 |             |

La visibilità dipende dalle opzioni ordinate o dalla configurazione dello strumento

## 11.7 Indicazione della registrazione dati

Il pacchetto applicativo **HistoROM estesa** (opzione d'ordine) deve essere abilitato nel dispositivo per visualizzare la funzione sottomenu **Memorizzazione dati**. Quest'ultimo comprende tutti i parametri per la cronologia del valore misurato.

La cronologia del valore misurato è disponibile anche mediante FieldCare, software per il Plant Asset Management → 
61.

#### Funzioni

Possono essere archiviati fino a 1000 valori misurati

- 4 canali di registrazione
- Intervallo per la registrazione dei dati regolabile
- Visualizzazione in forma di grafico dell'andamento del valore misurato per ogni canale di registrazione

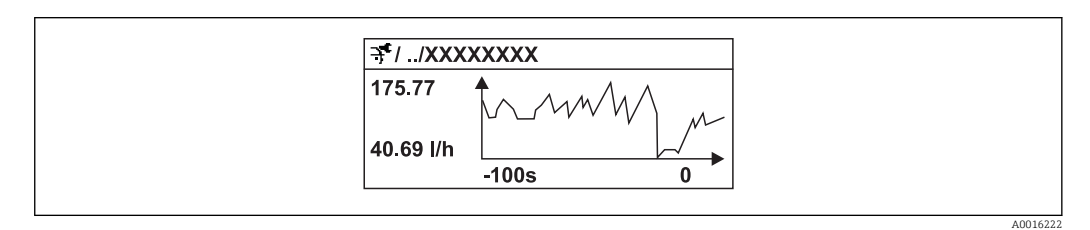

🗟 32 Grafico di un andamento del valore misurato

- Asse x: a seconda del numero di canali selezionati, visualizza 250...1000 valori misurati di una variabile di processo.
- Asse y: visualizza il campo approssimativo del valore misurato e lo adatta costantemente alla misura in corso.

Il contenuto della memoria dati è cancellato, se si modifica la durata dell'intervallo di registrazione o l'assegnazione delle variabili di processo ai canali.

### Navigazione

Menu "Diagnostica" → Memorizzazione dati

#### Sottomenu "Memorizzazione dati"

| ► Memorizzazion | e dati                       |  |
|-----------------|------------------------------|--|
|                 | Assegna canale 1             |  |
|                 | Assegna canale 2             |  |
|                 | Assegna canale 3             |  |
|                 | Assegna canale 4             |  |
|                 | Intervallo di memorizzazione |  |
|                 | Reset memorizzazioni         |  |
|                 | ► Visualizza canale 1        |  |
|                 | ► Visualizza canale 2        |  |
|                 | ► Visualizza canale 3        |  |
|                 | ► Visualizza canale 4        |  |
| Parametro                    | Prerequisito                                                                                                    | Descrizione                                                                                                    | Selezione /<br>Inserimento<br>dell'utente                                                                                                    | Impostazione di<br>fabbrica |
|------------------------------|----------------------------------------------------------------------------------------------------|----------------------------------------------------------------------------------------------------|----------------------------------------------------------------------------------------------------|-----------------------------|
| Assegna canale 1 n           | Il pacchetto <b>HistoROM estesa</b><br>è disponibile.<br>Le opzioni software<br>abilitate attualmente<br>sono visualizzate in<br>parametro <b>Supervisione</b><br>opzione SW attiva. | Assegnazione della variabile di<br>processo al canale di<br>memorizzazione.                                                                                 | <ul> <li>Disattivo/a</li> <li>Portata<br/>volumetrica</li> <li>Portata<br/>volumetrica</li> <li>Portata<br/>volumetrica<br/>compensata</li> <li>Portata massica</li> <li>Velocità deflusso</li> <li>Temperatura</li> <li>Pressione vapore<br/>saturo calcolata</li> <li>Qualità vapore</li> <li>Portata massica<br/>totale</li> <li>Portata massica<br/>condensato</li> <li>Portata massica<br/>condensato</li> <li>Portata massica<br/>condensato</li> <li>Portata massica<br/>condensato</li> <li>Portata massica<br/>condensato</li> <li>Portata in corrente<br/>1</li> <li>Uscita in corrente<br/>2*</li> <li>Densità</li> <li>Pressione</li> <li>Volume specifico</li> <li>Gradi per<br/>surriscaldato</li> <li>Frequenza vortici</li> <li>Temperatura<br/>dell'elettronica</li> </ul> | Disattivo/a                 |
| Intervallo di memorizzazione | Il pacchetto <b>HistoROM estesa</b><br>è disponibile.<br>Le opzioni software<br>abilitate attualmente<br>sono visualizzate in<br>parametro <b>Supervisione</b><br>opzione SW attiva. | Definisce l'intervallo per la<br>memorizzazione dei dati.<br>Questo valore definisce<br>l'intervallo di tempo tra i<br>singoli punti di dati in<br>memoria. | 1,0 3 600,0 s                                                                                                    | 10,0 s                      |
| Reset memorizzazioni         | Il pacchetto <b>HistoROM estesa</b><br>è disponibile.<br>Le opzioni software<br>abilitate attualmente<br>sono visualizzate in<br>parametro <b>Supervisione</b><br>opzione SW attiva. | Annulla tutti i dati<br>memorizzati.                                                                                                    | <ul><li>Annullo/a</li><li>Cancella dati</li></ul>                                                                                                    | Annullo/a                   |

### Panoramica dei parametri con una breve descrizione

\* La visibilità dipende dalle opzioni ordinate o dalla configurazione dello strumento

# 12 Diagnostica e ricerca guasti

# 12.1 Ricerca guasti generale

### Per il display locale

| Problema                                                                                  | Possibili cause                                                                        | Rimedio                                                                                                    |
|-------------------------------------------------------------------------------------------|----------------------------------------------------------------------------------------|----------------------------------------------------------------------------------------------------|
| Display locale oscurato e assenza di<br>segnali di uscita                                 | La tensione di alimentazione non<br>corrisponde al valore indicato sulla<br>targhetta. | Applicare la tensione di<br>alimentazione corretta .                                                                                                    |
| Display locale oscurato e assenza di<br>segnali di uscita                                 | La polarità della tensione di<br>alimentazione non è corretta.                         | Correggere la polarità.                                                                                                    |
| Display locale oscurato e assenza di<br>segnali di uscita                                 | Nessun contatto tra i cavi di<br>collegamento e i morsetti.                            | Controllare la connessione dei cavi<br>e correggere, se necessario.                                                                                                    |
| Display locale oscurato e assenza di<br>segnali di uscita                                 | I morsetti non sono innestati<br>correttamente nel modulo<br>dell'elettronica I/O.     | Controllare i morsetti.                                                                                                    |
| Display locale oscurato e assenza di<br>segnali di uscita                                 | Il modulo dell'elettronica I/O è difettoso.                                            | Ordinare la parte di ricambio<br>→ 🗎 167.                                                                                                    |
| Il display locale è oscurato, ma il<br>segnale in uscita è nel campo<br>consentito        | Il display è stato impostato troppo<br>luminoso o troppo scuro.                        | <ul> <li>Aumentare la luminosità del<br/>display premendo<br/>contemporaneamente ± + E.</li> <li>Ridurre la luminosità del display<br/>premendo contemporaneamente<br/>□ + E.</li> </ul> |
| Il display locale è oscurato, ma il<br>segnale in uscita è nel campo<br>consentito        | Il cavo del modulo display non è innestato correttamente.                              | Inserire il connettore in modo<br>corretto nel modulo dell'elettronica<br>principale e nel modulo display.                                                                               |
| Il display locale è oscurato, ma il<br>segnale in uscita è nel campo<br>consentito        | Il modulo display è difettoso.                                                         | Ordinare la parte di ricambio<br>→ 🗎 167.                                                                                                    |
| La retroilluminazione del display<br>locale è rossa                                       | Si è verificato un evento diagnostico<br>con comportamento diagnostico<br>"Allarme".   | Intraprendere misure correttive<br>→                                                                                                    |
| Il display locale visualizza il testo in<br>una lingua straniera e non è<br>decifrabile.  | È stata configurata una lingua<br>operativa non corretta.                              | <ol> <li>Premere 	= + 	± per 2 s</li> <li>("posizione HOME").</li> <li>Premere 	E.</li> <li>Impostare la lingua desiderata<br/>nel parametro Lingua.</li> </ol>                          |
| Messaggio sul display locale:<br>"Errore di comunicazione"<br>"Controllare l'elettronica" | La comunicazione tra modulo<br>display ed elettronica è interrotta.                    | <ul> <li>Verificare il cavo e il connettore<br/>tra modulo dell'elettronica<br/>principale e modulo display.</li> <li>Ordinare la parte di ricambio<br/>→</li></ul>                      |

### Per i segnali di uscita

| Problema                                                                            | Possibili cause                                       | Rimedio                                   |
|-------------------------------------------------------------------------------------|-------------------------------------------------------|-------------------------------------------|
| Segnale in uscita fuori dal campo<br>consentito                                     | Il modulo dell'elettronica principale<br>è difettoso. | Ordinare la parte di ricambio<br>→ 🗎 167. |
| Segnale in uscita fuori dal campo di<br>corrente consentito<br>(< 3,6 mA o > 22 mA) | Il modulo dell'elettronica I/O è<br>difettoso.        | Ordinare la parte di ricambio<br>→ 🗎 167. |

| Problema                                                                                                    | Possibili cause                                                                              | Rimedio                                                                                                    |
|----------------------------------------------------------------------------------------------------|----------------------------------------------------------------------------------------------|----------------------------------------------------------------------------------------------------|
| Il dispositivo indica sul display<br>locale un valore corretto, ma il<br>segnale in uscita non è corretta<br>anche se nel campo valido. | Errore di configurazione                                                                     | Controllare e correggere la<br>configurazione del parametro.                                                                                             |
| Il dispositivo non misura<br>correttamente.                                                                                             | Errore di configurazione o il<br>dispositivo funziona fuori dalle<br>specifiche applicative. | <ol> <li>Controllare e correggere la<br/>configurazione del parametro.</li> <li>Rispettare i valori soglia<br/>specificati in "Dati tecnici".</li> </ol> |

### Per accedere

| Problema                                            | Possibili cause                                                                                                    | Rimedio                                                                                                    |  |
|-----------------------------------------------------|----------------------------------------------------------------------------------------------------|----------------------------------------------------------------------------------------------------|--|
| Accesso di scrittura ai parametri<br>negato         | È abilitata la protezione scrittura<br>hardware                                                                                                    | Impostare il microinterruttore di<br>protezione scrittura, presente sul<br>modulo dell'elettronica principale,<br>sulla posizione OFF .                     |  |
| Accesso di scrittura ai parametri<br>negato         | Il ruolo attuale dell'utente ha<br>un'autorizzazione di accesso<br>limitata                                                                                                    | <ol> <li>Controllare il ruolo utente         →          b 59.</li> <li>Inserire il codice di accesso         personale corretto →          b 59.</li> </ol> |  |
| Nessuna connessione mediante<br>protocollo HART     | Manca il resistore di comunicazione<br>o non è installato correttamente.                                                                                                    | Installare correttamente il resistore<br>di comunicazione (250 $\Omega$ ).<br>Rispettare il carico massimo<br>$\rightarrow \cong 35$ .                      |  |
| Nessuna connessione mediante<br>protocollo HART     | Commubox<br>• Connesso non correttamente<br>• Configurato non correttamente<br>• I driver sono installati in modo<br>non corretto<br>• L'interfaccia USB sul computer<br>non è configurata correttamente | Rispettare la documentazione<br>dell'interfaccia Commubox.<br>FXA195 HART:<br>documentazione<br>"Informazioni tecniche"<br>TI00404F                         |  |
| Nessuna connessione mediante<br>interfaccia service | Configurazione non corretta<br>dell'interfaccia USB del PC o driver<br>installato non correttamente.                                                                                                    | Rispettare la documentazione<br>dell'interfaccia Commubox.<br>FXA291: Documentazione<br>"Informazioni tecniche"<br>TI00405C                                 |  |

# 12.2 Informazioni diagnostiche sul display locale

### 12.2.1 Messaggio diagnostico

Gli errori rilevati dal sistema di automonitoraggio del misuratore sono visualizzati in un messaggio di diagnostica che si alterna alla visualizzazione operativa.

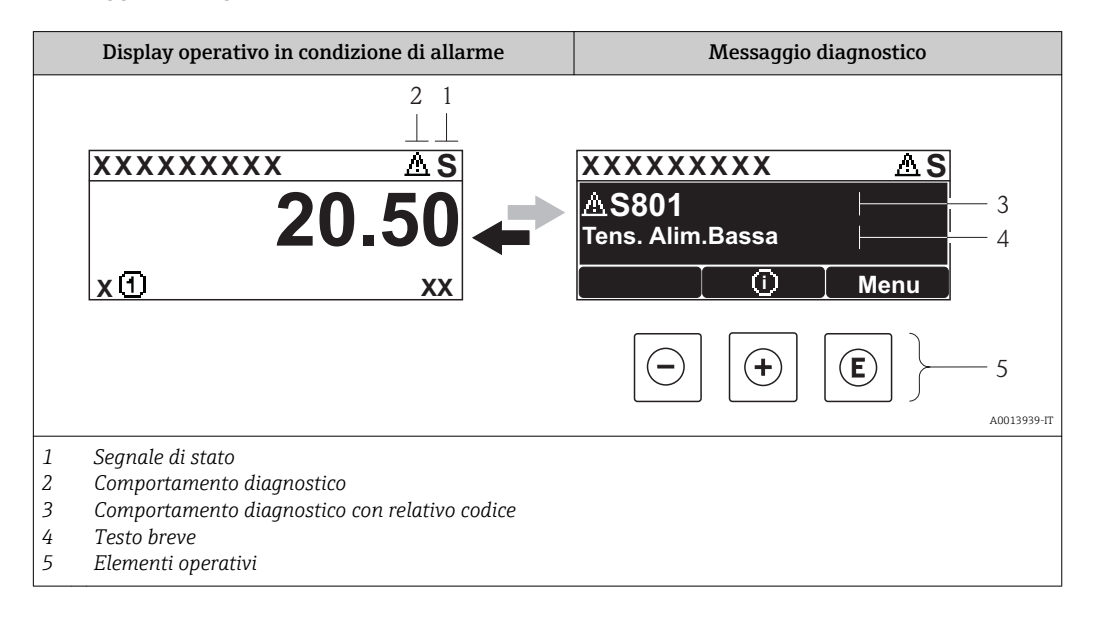

Se si presentano contemporaneamente due o più eventi diagnostici, il display visualizza solo il messaggio dell'evento diagnostico che ha la priorità massima.

Gli eventi diagnostici incorsi possono essere richiamati nel menu Diagnostica:

- Mediante i parametri  $\rightarrow \square 157$
- Mediante i sottomenu  $\rightarrow \square 158$

### Segnali di stato

•

I segnali di stato forniscono indicazioni sullo stato e l'affidabilità del dispositivo classificando le varie cause dell'informazione diagnostica (evento di diagnostica).

I segnali di stato sono contraddistinti secondo VDI/VDE 2650 e raccomandazione NAMUR NE 107: F = guasto , C = controllo funzionale, S = fuori specifica, M = richiesta manutenzione

| Simbolo              | Significato                                                                                                    |
|----------------------|----------------------------------------------------------------------------------------------------|
| F 40013956           | <b>Guasto</b><br>Si è verificato un errore del dispositivo. Il valore misurato non è più valido.                                                                                                    |
| C 40013959           | <b>Controllo funzione</b><br>Il dispositivo è in modalità di servizio (ad es. durante la simulazione).                                                                                                    |
| <b>S</b><br>A0013958 | <ul> <li>Fuori specifica</li> <li>Il dispositivo è utilizzato:</li> <li>Non rispetta le soglie indicate nelle relative specifiche tecniche (ad es. fuori dal campo della temperatura di processo)</li> <li>Non rispetta la configurazione eseguita dall'utente (ad es. portata massima nel parametro Valore 20 mA)</li> </ul> |
| A0013957             | Richiesta manutenzione<br>Deve essere eseguito un intervento di manutenzione. Il valore di misura rimane valido.                                                                                                    |

#### Comportamento diagnostico

| Simbolo  | Significato                                                                                                    |
|----------|----------------------------------------------------------------------------------------------------|
| A0013961 | <ul> <li>Allarme</li> <li>La misura si interrompe.</li> <li>Le uscite segnali e i totalizzatori assumono la condizione di allarme definita.</li> <li>È generato un messaggio diagnostico.</li> <li>Per il display locale con Touch Control: la retroilluminazione diventa rossa.</li> </ul> |
| A0013962 | <b>Avviso</b><br>La misura riprende. Le uscite segnali e i totalizzatori non sono influenzati. È generato un<br>messaggio diagnostico.                                                                                                    |

#### Informazioni diagnostiche

L'errore può essere identificato grazie alle informazioni diagnostiche. Il testo breve aiuta l'utente fornendo informazioni sull'errore. Il corrispondente simbolo per il comportamento diagnostico è visualizzato anche sul display locale vicino alle informazioni diagnostiche.

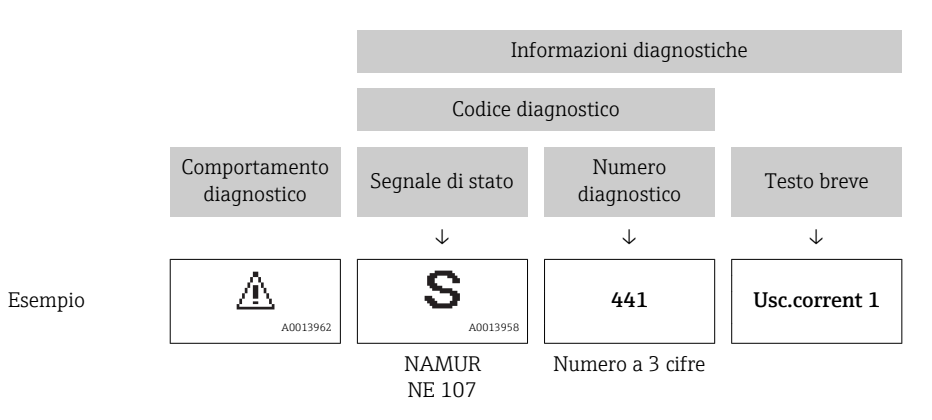

### Elementi operativi

| Tasto           | Significato                                                                                               |
|-----------------|----------------------------------------------------------------------------------------------------|
| (+)<br>A0013970 | <b>Tasto più</b><br><i>In un menu, sottomenu</i><br>Si apre il messaggio con le informazioni sul rimedio. |
| (E)<br>A0013952 | <b>Tasto Enter</b><br><i>In un menu, sottomenu</i><br>Si apre il menu operativo.                          |

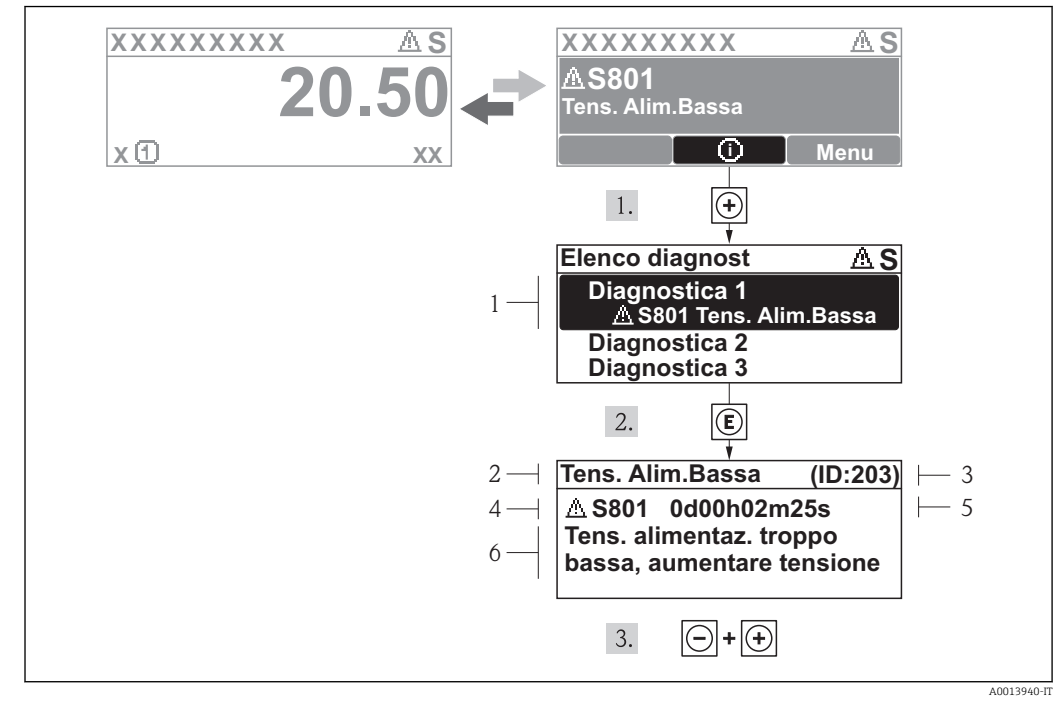

### 12.2.2 Richiamare le soluzioni

🗷 33 Messaggi per le soluzioni

- 1 Informazioni diagnostiche
- 2 Testo breve
- 3 ID assistenza
- 4 Comportamento diagnostico con codice di diagnostica
- 5 Ore di funzionamento al momento dell'evento
- 6 Soluzioni

L'utente visualizza il messaggio di diagnostica.

1. Premere 
⊕ (simbolo ④).

- └ Si apre il sottomenu **Elenco diagnost**.
- 2. Selezionare l'evento diagnostico richiesto con  $\pm$  o  $\Box$  e premere  $\mathbb{E}$  .
  - 🕒 È visualizzato il messaggio con le soluzioni per l'evento diagnostico selezionato.
- 3. Premere simultaneamente  $\Box$  +  $\pm$ .
  - └ Il messaggio con le soluzioni si chiude.

L'utente è nel menu **Diagnostica** a un inserimento per un evento di diagnostica, ad es. nel sottomenu **Elenco diagnostica** o nel parametro **Ultime diagnostiche**.

- 1. Premere E.
  - 🕒 È visualizzato il messaggio con i rimedi per l'evento diagnostico selezionato.
- 2. Premere simultaneamente  $\Box$  +  $\pm$ .
  - └ Il messaggio con le soluzioni si chiude.

# 12.3 Informazioni diagnostiche in FieldCare

### 12.3.1 Opzioni diagnostiche

Tutti gli errori rilevati dal misuratore sono visualizzati nella pagina principale del tool operativo non appena è stata stabilita connessione.

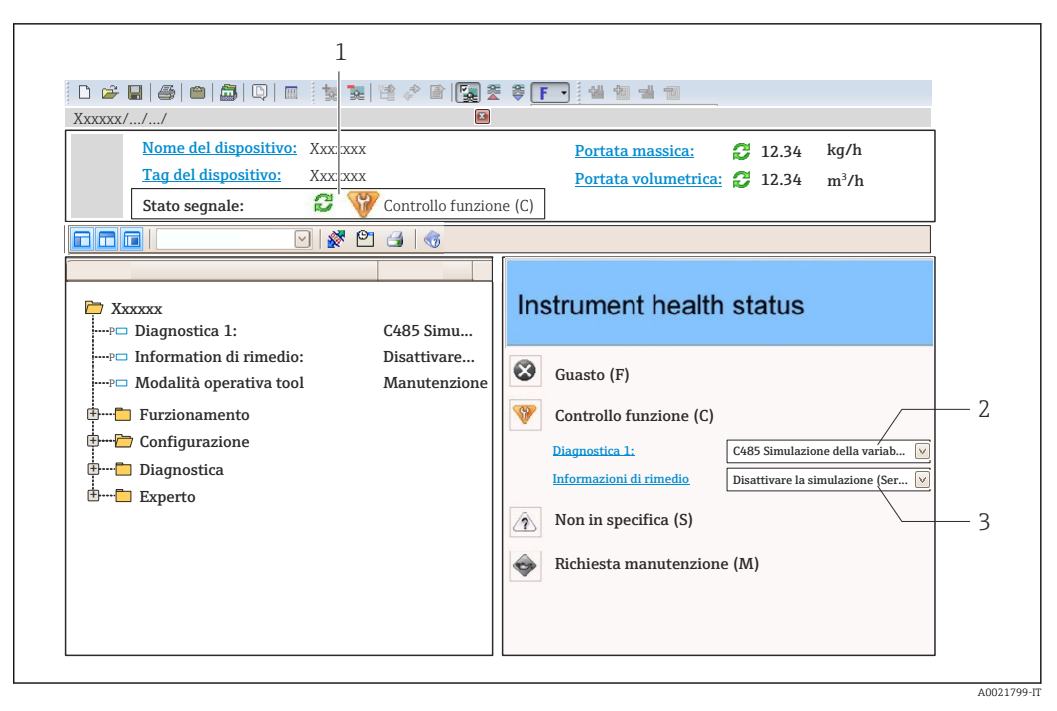

- 1 Area di stato con segnale di stato  $\rightarrow \square 148$
- 2 Informazioni diagnostiche → 🖺 149
- 3 Informazioni sui rimedi con ID di servizio

Gli eventi diagnostici incorsi possono essere visualizzati anche nel menu **Diagnostica**: ■ Mediante parametro → 🗎 157

• Mediante sottomenu  $\rightarrow \cong 158$ 

#### Informazioni diagnostiche

L'errore può essere identificato grazie alle informazioni diagnostiche. Il testo breve aiuta l'utente fornendo informazioni sull'errore. Il corrispondente simbolo per il comportamento diagnostico è visualizzato anche sul display locale vicino alle informazioni diagnostiche.

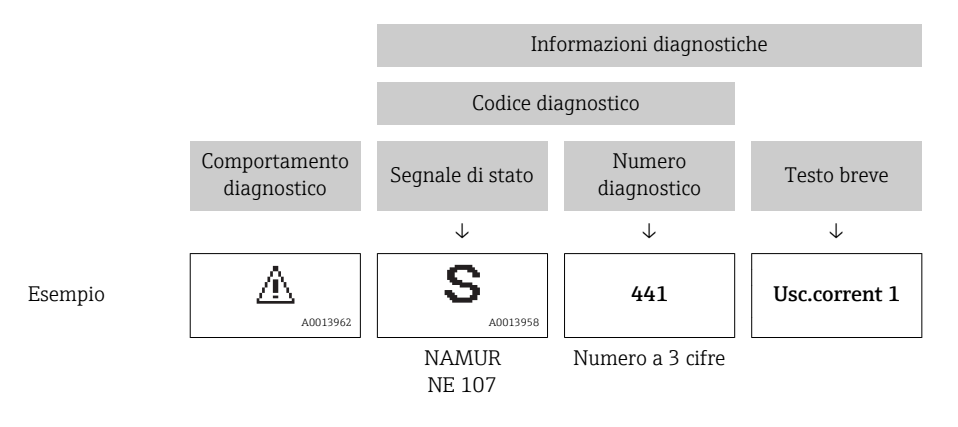

### 12.3.2 Come richiamare le informazioni sui rimedi possibili

Le informazioni sui rimedi sono fornite per ogni evento diagnostico allo scopo di garantire una rapida rimozione delle anomalie:

- Sulla pagina principale
   Le informazioni sul rimedio è visualizzata in un campo separato, sotto le informazioni diagnostiche.
- Nel menu Diagnostica

Le informazioni sul rimedio possono essere richiamate nell'area operativa dell'interfaccia utente.

A0014048-IT

L'utente ha esequito l'accesso al menu Diagnostica.

1. Richiamare il parametro richiesto.

- 2. Sulla destra dell'area operativa, puntatore del mouse sul parametro.
  - └ È visualizzata una descrizione con le informazioni sul rimedio per l'evento diagnostico.

### 12.4 Adattamento delle informazioni diagnostiche

### 12.4.1 Adattamento del comportamento diagnostico

Ogni voce delle informazioni diagnostiche è assegnata in fabbrica a uno specifico comportamento diagnostico. L'utente può modificare questa assegnazione per alcune informazioni diagnostiche nel parametro sottomenu **Azione di diagnostica**.

Esperto  $\rightarrow$  Sistema  $\rightarrow$  Gestione dell'evento  $\rightarrow$  Azione di diagnostica

| ्रि.//Azione diagnos. 0 | 0723-1 |
|-------------------------|--------|
| N.diagnostica 044       |        |
| A                       | Avviso |
| N.diagnostica 274       |        |
| N.diagnostica 801       |        |

34 Esempio con il display locale

Le seguenti opzioni possono essere assegnate al codice diagnostico in base al comportamento diagnostico:

| Opzioni                          | Descrizione                                                                                                    |
|----------------------------------|----------------------------------------------------------------------------------------------------|
| Allarme                          | La misura si interrompe. Le uscite segnali e i totalizzatori assumono la condizione di<br>allarme definita. È generato un messaggio diagnostico.<br>Per il display locale con Touch Control: la retroilluminazione diventa rossa. |
| Avviso                           | La misura riprende. Le uscite segnali e i totalizzatori non sono influenzati. È generato un messaggio diagnostico.                                                                                                    |
| Solo inserimento nel<br>registro | Il dispositivo continua a misurare. Il messaggio diagnostico è inserito solo nel sottomenu<br>Registro eventi (elenco degli eventi) e non è visualizzato in alternanza con il valore<br>misurato.                                 |
| Off                              | L'evento diagnostico è ignorato e non è generato o inserito un messaggio diagnostico.                                                                                                    |

### 12.4.2 Adattamento del segnale di stato

Ogni voce delle informazioni diagnostiche è assegnata in fabbrica a uno specifico segnale di stato. L'utente può modificare questa assegnazione per alcune informazioni diagnostiche nel parametro sottomenu **Categoria evento diagnostica**.

Esperto  $\rightarrow$  Comunicazione  $\rightarrow$  Categoria evento diagnostica

### Segnali di stato disponibili

Configurazione secondo specifica HART 7 (Condensed Status), in conformità NAMUR NE107.

| Simbolo              | Significato                                                                                                    |
|----------------------|----------------------------------------------------------------------------------------------------|
| F 40013956           | Guasto<br>Si è verificato un errore del dispositivo. Il valore misurato non è più valido.                                                                                                    |
| <b>C</b>             | <b>Controllo funzione</b><br>Il dispositivo è in modalità di servizio (ad es. durante la simulazione).                                                                                                    |
| <b>S</b><br>A0013958 | <ul> <li>Fuori specifica</li> <li>Il dispositivo è utilizzato:</li> <li>Non rispetta le soglie indicate nelle relative specifiche tecniche (ad es. fuori dal campo della temperatura di processo)</li> <li>Non rispetta la configurazione eseguita dall'utente (ad es. portata massima nel parametro Valore 20 mA)</li> </ul> |
| A0013957             | Richiesta manutenzione<br>Deve essere eseguito un intervento di manutenzione. Il valore di misura rimane valido.                                                                                                    |
| N                    | Non ha effetto sullo stato condensato.                                                                                                    |
| A0023076             |                                                                                                    |

### 12.5 Panoramica delle informazioni diagnostiche

La quantità di informazioni diagnostiche e il numero di variabili misurate coinvolte aumentano se il misuratore dispone di uno o più pacchetti applicativi.

| Numero di<br>diagnostica | Testo breve                            | Rimedi                                                                                                    | Segnale di<br>stato<br>[dalla<br>fabbrica] | Comportamento<br>diagnostico<br>[dalla fabbrica] |
|--------------------------|----------------------------------------|----------------------------------------------------------------------------------------------------|--------------------------------------------|--------------------------------------------------|
| Diagnostica de           | el sensore                             |                                                                                                    |                                            |                                                  |
| 004                      | Sensore difettoso                      | <ol> <li>Controllare connessione<br/>connettori</li> <li>Sostituire preamplificatore</li> <li>Sostituire sensore DSC</li> </ol> | F                                          | Alarm                                            |
| 022                      | Sensore temperatura<br>difettoso       | <ol> <li>Controllare connessione<br/>connettori</li> <li>Sostituire preamplificatore</li> <li>Sostituire sensore DSC</li> </ol> | F                                          | Alarm <sup>1)</sup>                              |
| 046                      | Limite sensore<br>superato             | <ol> <li>Controllare connessione<br/>connettori</li> <li>Sostituire preamplificatore</li> <li>Sostituire sensore DSC</li> </ol> | S                                          | Warning                                          |
| 062                      | Connessione sensore<br>difettosa       | <ol> <li>Controllare connessione<br/>connettori</li> <li>Sostituire preamplificatore</li> <li>Sostituire sensore DSC</li> </ol> | F                                          | Alarm                                            |
| 082                      | Conservazione dei dati                 | <ol> <li>Sostituire modulo<br/>dell'elettronica principale</li> <li>Sostituire il sensore</li> </ol>                            | F                                          | Alarm                                            |
| 083                      | Contenuto della<br>memoria elettronica | <ol> <li>Riavviare dispositivo</li> <li>Ripristinare i dati S-Dat</li> <li>Cambiare S-Sat</li> </ol>                            | F                                          | Alarm                                            |

| Numero di<br>diagnostica | Testo breve                            | Rimedi                                                                                                    | Segnale di<br>stato<br>[dalla<br>fabbrica] | Comportamento<br>diagnostico<br>[dalla fabbrica] |
|--------------------------|----------------------------------------|----------------------------------------------------------------------------------------------------|--------------------------------------------|--------------------------------------------------|
| 114                      | Perdita sensore                        | Sostituire il sensore DSC                                                                                                    | F                                          | Alarm                                            |
| 122                      | Sensore temperatura<br>difettoso       | <ol> <li>Controllare connessione<br/>connettori</li> <li>Sostituire preamplificatore</li> <li>Sostituire sensore DSC</li> </ol>             | М                                          | Warning <sup>1)</sup>                            |
| Diagnostica de           | ll'elettronica                         |                                                                                                    |                                            |                                                  |
| 242                      | Software non<br>compatibile            | <ol> <li>Controllare software</li> <li>Aggiornare il SW o sostituire il<br/>modulo dell'elettronica<br/>principale</li> </ol>               | F                                          | Alarm                                            |
| 252                      | Moduli incompatibili                   | <ol> <li>Controllare moduli<br/>dell'elettronica</li> <li>Sostituire modulo I/O o<br/>elettronica principale</li> </ol>                     | F                                          | Alarm                                            |
| 261                      | Moduli elettronica                     | <ol> <li>Riavviare il dispositivo</li> <li>Controllare moduli elettr.</li> <li>Sostituire modulo IO o<br/>elettronica principale</li> </ol> | F                                          | Alarm                                            |
| 262                      | Connessione del<br>modulo              | <ol> <li>Controllare connessioni moduli</li> <li>Sostituire i moduli<br/>dell'elettronica</li> </ol>                                        | F                                          | Alarm                                            |
| 270                      | Guasto dell'elettronica<br>principale  | Sostituire elettronica principale                                                                                                    | F                                          | Alarm                                            |
| 271                      | Guasto dell'elettronica<br>principale  | <ol> <li>Riavviare il dispositivo</li> <li>Sostituire l'elettronica<br/>principale</li> </ol>                                               | F                                          | Alarm                                            |
| 272                      | Guasto dell'elettronica<br>principale  | <ol> <li>Riavviare dispositivo</li> <li>contattare Endress Hauser</li> </ol>                                                                | F                                          | Alarm                                            |
| 273                      | Guasto dell'elettronica<br>principale  | <ol> <li>Operazione di emergenza<br/>tramite display</li> <li>Cambiare i moduli<br/>dell'elettronica principale</li> </ol>                  | F                                          | Alarm                                            |
| 275                      | Guasto del modulo I/O                  | Sostituire modulo I/O                                                                                                    | F                                          | Alarm                                            |
| 276                      | Guasto del modulo I/O                  | <ol> <li>Riavviare il dispositivo</li> <li>Sostituire il modulo IO</li> </ol>                                                               | F                                          | Alarm                                            |
| 277                      | Elettronica difettosa                  | <ol> <li>Sostituire il preamplificatore</li> <li>Sostituire il modulo elettronico<br/>principale</li> </ol>                                 | F                                          | Alarm                                            |
| 282                      | Conservazione dei dati                 | <ol> <li>Riavviare dispositivo</li> <li>contattare Endress Hauser</li> </ol>                                                                | F                                          | Alarm                                            |
| 283                      | Contenuto della<br>memoria elettronica | <ol> <li>Trasferire dati o reset del<br/>dispositivo</li> <li>Contattare il service</li> </ol>                                              | F                                          | Alarm                                            |
| 302                      | Verifica strumento<br>attiva           | Verifica strumento in corso, prego<br>attendere                                                                                             | С                                          | Warning                                          |
| 311                      | Guasto dell'elettronica                | <ol> <li>Trasferire dati o reset del<br/>dispositivo</li> <li>Contattare il service</li> </ol>                                              | F                                          | Alarm                                            |
| 311                      | Guasto dell'elettronica                | Richiesta manutenzione.<br>1. Non resettare<br>2. Contattare il service                                                                     | М                                          | Warning                                          |
| 350                      | Preamplificatore<br>difettoso          | Sostituire il preamplificatore                                                                                                    | F                                          | Alarm <sup>1)</sup>                              |

| Numero di<br>diagnostica | Testo breve                                | Rimedi                                                                                                    | Segnale di<br>stato<br>[dalla<br>fabbrica] | Comportamento<br>diagnostico<br>[dalla fabbrica] |
|--------------------------|--------------------------------------------|----------------------------------------------------------------------------------------------------|--------------------------------------------|--------------------------------------------------|
| 351                      | Preamplificatore<br>difettoso              | Sostituire il preamplificatore                                                                                                    | F                                          | Alarm                                            |
| 370                      | Preamplificatore<br>difettoso              | <ol> <li>Controllare connessione<br/>connettori</li> <li>Contrallare cavo collegamento<br/>versione separ.</li> <li>Sostituire preamplific. o<br/>modulo elettronico principale</li> </ol> | F                                          | Alarm                                            |
| 371                      | Sensore temperatura<br>difettoso           | <ol> <li>Controllare connessione<br/>connettori</li> <li>Sostituire preamplificatore</li> <li>Sostituire sensore DSC</li> </ol>                                                            | М                                          | Warning <sup>1)</sup>                            |
| Diagnostica de           | lla configurazione                         |                                                                                                    |                                            |                                                  |
| 410                      | Trasferimento dati                         | <ol> <li>Controllare connessione</li> <li>Riprovare trasferimento dati</li> </ol>                                                                                                    | F                                          | Alarm                                            |
| 412                      | Download in corso                          | Download attivo, attendere prego                                                                                                    | С                                          | Warning                                          |
| 431                      | Regolazione 1 n                            | Funzione trimming uscita                                                                                                    | С                                          | Warning                                          |
| 437                      | Configurazione<br>incompatibile            | <ol> <li>Riavviare dispositivo</li> <li>contattare Endress Hauser</li> </ol>                                                                                                    | F                                          | Alarm                                            |
| 438                      | Dataset                                    | <ol> <li>Controllare file dei dati<br/>impostati</li> <li>Controllare la configurazione<br/>dello strumento</li> <li>Fare l'upload e il download<br/>della nuova configurazione</li> </ol> | М                                          | Warning                                          |
| 441                      | Uscita in corrente<br>1 n                  | <ol> <li>Controllare il processo</li> <li>Controllare le impostazioni<br/>della corrente in uscita</li> </ol>                                                                              | S                                          | Warning <sup>1)</sup>                            |
| 442                      | Uscita frequenza                           | <ol> <li>Controllare il processo</li> <li>Controllare le impostazioni<br/>dell'uscita in frequenza</li> </ol>                                                                              | S                                          | Warning <sup>1)</sup>                            |
| 443                      | Uscita impulsi                             | <ol> <li>Controllare il processo</li> <li>Controllare le impostazioni<br/>dell'uscita impulsi</li> </ol>                                                                                   | S                                          | Warning <sup>1)</sup>                            |
| 444                      | Ingresso corrente 1                        | <ol> <li>Controllare processo</li> <li>Controllare impostazioni<br/>corrente ingresso</li> </ol>                                                                                           | S                                          | Warning <sup>1)</sup>                            |
| 453                      | Portata in stand-by                        | Disattivare portata in stand-by                                                                                                    | С                                          | Warning                                          |
| 484                      | Guasto modalità di<br>simulazione          | Disattivare la simulazione                                                                                                    | С                                          | Alarm                                            |
| 485                      | Simulazione della<br>variabile misurata    | Disattivare la simulazione                                                                                                    | С                                          | Warning                                          |
| 486                      | Simulazione ingresso<br>corrente 1         | Disattivare la simulazione                                                                                                    | С                                          | Warning                                          |
| 491                      | Simulazione corrente<br>uscita 1 n         | Disattivare la simulazione                                                                                                    | С                                          | Warning                                          |
| 492                      | Simulazione uscita in frequenza            | Disattivare la simulazione uscita<br>in frequenza                                                                                                    | С                                          | Warning                                          |
| 493                      | Simulazione uscita<br>impulsi              | Disattivare la simulazione uscita impulsi                                                                                                    | С                                          | Warning                                          |
| 494                      | Simulazione<br>commutazione<br>dell'uscita | Disattivare la simulazione uscita<br>di commutazione                                                                                                    | С                                          | Warning                                          |

| Numero di<br>diagnostica | Testo breve                                    | Rimedi                                                                                                    | Segnale di<br>stato<br>[dalla<br>fabbrica] | Comportamento<br>diagnostico<br>[dalla fabbrica] |
|--------------------------|------------------------------------------------|----------------------------------------------------------------------------------------------------|--------------------------------------------|--------------------------------------------------|
| 495                      | Simulazione evento<br>diagnostica              | Disattivare la simulazione                                                                                                    | С                                          | Warning                                          |
| 538                      | Configurazione<br>FlowComputer non<br>corretta | Controllare valori d'ingresso<br>(pressione, temperatura)                                                                                            | S                                          | Warning                                          |
| 539                      | Configurazione<br>FlowComputer non<br>corretta | <ol> <li>Controllare i valori d'ingresso<br/>(pressione, temperatura)</li> <li>Controllare valori ammessi per<br/>le proprietà del fluido</li> </ol> | S                                          | Alarm                                            |
| 540                      | Configurazione<br>FlowComputer non<br>corretta | Controllare i valori di riferimento<br>inseriti utilizzando il documento<br>Manuale d'Istruzione                                                     | S                                          | Warning                                          |
| 570                      | Inversione differenza<br>energia               | Controllare configurazione del<br>punto di misura (parametri<br>installazione direzione)                                                             | F                                          | Alarm                                            |
| Diagnostica de           | l processo                                     |                                                                                                    | 1                                          | I                                                |
| 801                      | Tensione di<br>alimentazione troppo<br>bassa   | Tensione di alimentazione troppo<br>bassa, aumentare la tensione di<br>alimentazione                                                                 | S                                          | Warning                                          |
| 803                      | Loop di corrente                               | <ol> <li>Controllare cablaggio</li> <li>Sostituire modulo I/O</li> </ol>                                                                             | F                                          | Alarm                                            |
| 828                      | Temperatura ambiente<br>troppo bassa           | Aumentare la temperatura<br>ambiente del preamplificatore                                                                                            | S                                          | Warning <sup>1)</sup>                            |
| 829                      | Temperatura ambiente<br>troppo elevata         | Ridurre la temperatura ambiente<br>del preamplificatore                                                                                              | S                                          | Warning <sup>1)</sup>                            |
| 832                      | Temperatura<br>elettronica troppo alta         | Abbassare la temperatura<br>ambiente                                                                                                    | S                                          | Warning <sup>1)</sup>                            |
| 833                      | Temperatura<br>elettronica troppo<br>bassa     | Aumentare la temperatura<br>ambiente                                                                                                    | S                                          | Warning <sup>1)</sup>                            |
| 834                      | Temperatura processo<br>troppo alta            | Abbassare la temperatura di<br>processo                                                                                                    | S                                          | Warning <sup>1)</sup>                            |
| 835                      | Temperatura processo<br>troppo bassa           | Aumentare la temperatura di processo                                                                                                    | S                                          | Warning <sup>1)</sup>                            |
| 841                      | Velocità di deflusso<br>troppo elevata         | Ridurre la velocità di deflusso                                                                                                    | S                                          | Warning <sup>1)</sup>                            |
| 842                      | Limite di processo                             | Taglio bassa portata attivo!<br>1. Controllare configurazione<br>taglio basso portata                                                                | S                                          | Warning                                          |
| 844                      | Superato campo del<br>sensore                  | Ridurre la velocità di deflusso                                                                                                    | S                                          | Warning <sup>1)</sup>                            |
| 870                      | Incertezza di misura<br>aumentata              | <ol> <li>Controllare processo</li> <li>Aumentare la portata<br/>volumetrica</li> </ol>                                                               | S                                          | Warning <sup>1)</sup>                            |
| 871                      | Limite saturazione del<br>vapore vicino        | 1. Controllare le condizioni di processo                                                                                                    | S                                          | Warning <sup>1)</sup>                            |
| 872                      | Rilevazione vapore<br>umido                    | <ol> <li>Controllare processo</li> <li>Controllare impianto</li> </ol>                                                                               | S                                          | Warning <sup>1)</sup>                            |
| 873                      | Condensa rilevata                              | Controllare il processo (acqua<br>nelle tubazioni)                                                                                                   | S                                          | Warning <sup>1)</sup>                            |

| Numero di<br>diagnostica | Testo breve                                | Rimedi                                                                                                    | Segnale di<br>stato<br>[dalla<br>fabbrica] | Comportamento<br>diagnostico<br>[dalla fabbrica] |
|--------------------------|--------------------------------------------|----------------------------------------------------------------------------------------------------|--------------------------------------------|--------------------------------------------------|
| 874                      | X% non valido                              | <ol> <li>Controllare pressione,<br/>temperatura</li> <li>Controllare velocità di deflusso</li> <li>Controllare fluttuazioni della<br/>portata</li> </ol>        | S                                          | Warning <sup>1)</sup>                            |
| 882                      | Ingresso segnale                           | <ol> <li>Controllare configurazione<br/>ingresso</li> <li>Controllare sensore esterno o<br/>condizioni di processo</li> </ol>                                   | F                                          | Alarm                                            |
| 945                      | Superato campo del<br>sensore              | Controllare immediatamente le<br>condizioni di processo (campo<br>pressione-temperatura)                                                                        | S                                          | Warning <sup>1)</sup>                            |
| 946                      | Rilevata vibrazione                        | Controllare l'installazione                                                                                                    | S                                          | Warning                                          |
| 947                      | Vibrazione superata                        | Controllare l'installazione                                                                                                    | S                                          | Alarm <sup>1)</sup>                              |
| 972                      | Gradi limiti per<br>surriscaldato superati | <ol> <li>Controllare le condizioni di<br/>processo</li> <li>Installare trasmettitore di<br/>pressione o inserire il valore di<br/>pressione corretto</li> </ol> | S                                          | Warning <sup>1)</sup>                            |

1) Il comportamento diagnostico può essere modificato.

Condizioni operative per visualizzare le seguenti informazioni diagnostiche:

- Informazione diagnostica 871: la temperatura di processo è a meno di 2K dalla linea del vapore saturo.
- Informazione diagnostica 872: la qualità del vapore misurato è scesa sotto il valore soglia configurato per la qualità del vapore (valore soglia: Esperto → Sistema → Gestione dell'evento → Limiti della diagnostica → Limiti della qualità del vapore).
- Informazione diagnostica 873: la temperatura di processo è  $\leq$  0 °C.
- Informazione diagnostica 874: rilevamento/misura del vapore umido oltre le soglie specificate per i seguenti parametri di processo: pressione, temperatura e velocità.
- Informazione diagnostica 972: il grado di surriscaldamento ha superato il valore soglia configurato (valore soglia: Esperto → Sistema → Gestione dell'evento → Limiti della diagnostica → Gradi limiti per surriscaldato).

### 12.6 Eventi diagnostici in corso

Menu **Diagnostica** permette all'utente di visualizzare separatamente l'evento diagnostico attuale e quello precedente.

Per richiamare i rimedi adatti a rimuovere un evento diagnostico:

 $\rightarrow$ 

- - Mediante tool operativo "FieldCare"  $\rightarrow \cong 151$

Altri eventi diagnostici in corso possono essere visualizzati in sottomenu Elenco di diagnostica  $\rightarrow \cong 158$ 

#### Navigazione

Menu "Diagnostica"

#### Struttura del sottomenu

Diagnostica

Diagnostica attuale

| Precedenti diagnostiche            |
|------------------------------------|
| Tempo di funzionamento dal restart |
| Tempo di funzionamento             |

### Panoramica dei parametri con una breve descrizione

| Parametro                          | Prerequisito                                      | Descrizione                                                                                                    | Interfaccia utente                                                                       |
|------------------------------------|---------------------------------------------------|----------------------------------------------------------------------------------------------------|------------------------------------------------------------------------------------------|
| Diagnostica attuale                | Si è verificato un evento diagnostico.            | Mostra l'attuale evento diagnostico con<br>la relativa informazione diagnostica.<br>Se si presentano<br>contemporaneamente due o più<br>messaggi, il display visualizza<br>quello con la massima priorità. | Simbolo per<br>comportamento<br>diagnostico, codice<br>diagnostico e breve<br>messaggio. |
| Precedenti diagnostiche            | Si sono già verificati due eventi<br>diagnostici. | Mostra il precedente evento diagnostico<br>con la relativa informazione<br>diagnostica.                                                                                                    | Simbolo per<br>comportamento<br>diagnostico, codice<br>diagnostico e breve<br>messaggio. |
| Tempo di funzionamento dal restart | -                                                 | Mostra da quanto tempo il dispositivo è<br>in funzione dall'ultima ripartenza.                                                                                                    | Giorni (g), ore (h), minuti<br>(m) e secondi (s)                                         |
| Tempo di funzionamento             | -                                                 | Indica da quanto tempo è in funzione il dispositivo.                                                                                                    | Giorni (g), ore (h), minuti<br>(m) e secondi (s)                                         |

## 12.7 Elenco diagnostica

Nel sottomenu **Elenco diagnostica** si possono visualizzare fino a 5 eventi di diagnostica attualmente in corso con le relative informazioni diagnostiche. Se sono in corso più di 5 eventi di diagnostica, il display visualizza quelli che hanno la priorità massima.

### Percorso di navigazione

Menu **Diagnostica** → sottomenu **Elenco di diagnostica** 

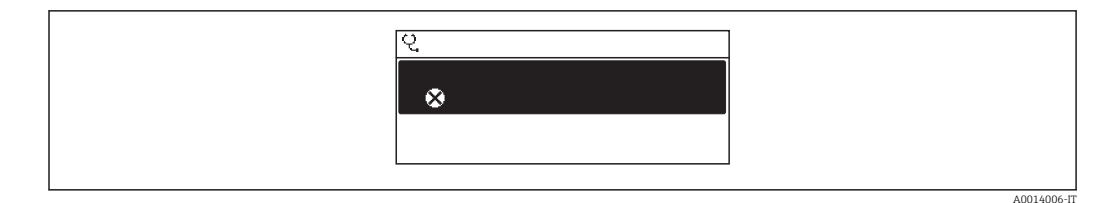

🗷 35 Esempio con il display locale

Per richiamare i rimedi adatti a rimuovere un evento diagnostico:

- Mediante display locale  $\rightarrow \implies 150$
- Mediante tool operativo "FieldCare"  $\rightarrow \cong 151$

# 12.8 Registro eventi

### 12.8.1 Cronologia degli eventi

Una panoramica in ordine cronologico dei messaggi di evento generati è reperibile nel sottomenu **Elenco degli eventi**.

### Percorso di navigazione

Menu "Diagnostica" →Registro eventi →Elenco eventi

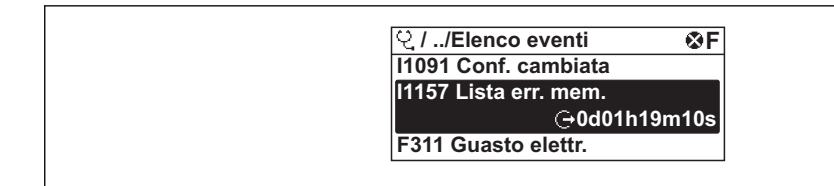

■ 36 Esempio con il display locale

Possono essere visualizzati massimo 20 messaggi di evento in ordine cronologico. Se nel dispositivo è abilitata la funzione HistoROM avanzata (opzione d'ordine), possono essere visualizzati fino a 100 inserimenti.

La cronologia degli eventi comprende:

- Eventi diagnostici → 
   <sup>™</sup>
   <sup>™</sup>
   153
- Eventi di informazione  $\rightarrow \square 159$

A ogni evento, oltre all'indicazione dell'ora in cui si è verificato, è assegnato anche un simbolo che indica se l'evento è in corso o è terminato:

- Evento diagnostico
  - ∋: si è verificato un evento
  - ⊖: l'evento è terminato
- Evento di informazione
- ⊕: si è verificato un evento

Per richiamare i rimedi adatti a rimuovere un evento diagnostico:

- Mediante display locale  $\rightarrow \cong 150$
- Mediante tool operativo "FieldCare"  $\rightarrow \square 151$

Per filtrare i messaggi di evento visualizzati → 🖺 159

### 12.8.2 Filtraggio del registro degli eventi

Mediante il parametro **Filter options**, si può definire quale categoria dei messaggi di evento è visualizzata nel sottomenu **Events list**.

#### Percorso di navigazione

Menu "Diagnostics"  $\rightarrow$  Event logbook  $\rightarrow$  Filter options

#### Categorie di filtro

- Tutte
- Guasto (F)
- Controllo funzione (C)
- Fuori specifica (S)
- Richiesta manutenzione (M)
- Informazioni (I)

### 12.8.3 Panoramica degli eventi di informazione

A differenza dall'evento diagnostico, l'evento di informazione è visualizzato solo nel registro degli eventi e non nell'elenco degli eventi.

| Numero dell'evento di<br>diagnostica | Descrizione dell'evento       |  |
|--------------------------------------|-------------------------------|--|
| I1000                                | (Dispositivo ok)              |  |
| I1079                                | Il sensore è stato sostituito |  |
| I1089                                | Accensione                    |  |
| I1090                                | Reset configurazione          |  |
| I1091                                | Configurazione cambiata       |  |

| Numero dell'evento di<br>diagnostica | Descrizione dell'evento                  |
|--------------------------------------|------------------------------------------|
| I1092                                | I dati trend sono stati cancellati       |
| I1110                                | Interruttore protezione scrittura modif. |
| I1137                                | Elettronica modificata                   |
| I1151                                | Reset della cronologia                   |
| I1154                                | Reset tensione morsetti                  |
| I1155                                | Reset della temperatura dell'elettronica |
| I1156                                | Errore trend in memoria                  |
| I1157                                | Lista errori in memoria                  |
| I1185                                | Backup display eseguito                  |
| I1186                                | Ripristino tramite display eseguito      |
| I1187                                | Impostazioni scaricate da display        |
| I1188                                | Dati Display cancellati                  |
| I1189                                | Backup confrontato                       |
| I1227                                | Modalità di emergenza sensore attivata   |
| I1228                                | Modalità di emergenza sensore errata     |
| I1256                                | Display: cambio stato accesso            |
| I1264                                | Sequenza di sicurezza interrotta!        |
| I1335                                | Cambiato firmware                        |
| I1397                                | Fieldbus: cambio stato accesso           |
| I1398                                | CDI: cambio stato accesso                |
| I1444                                | Verifica strumento: Positiva             |
| I1445                                | Verifica strumento: fallita              |
| I1459                                | Verifica modulo I/O: Fallita             |
| I1461                                | Verifica sensore: Fallita                |
| I1512                                | Download ultimato                        |
| I1513                                | Download ultimato                        |
| I1514                                | Upload iniziato                          |
| I1515                                | Upload ultimato                          |
| I1552                                | Guasto:Verificare elettronica principale |
| I1553                                | Guasto: verificare preamplificatore      |

# 12.9 Reset del misuratore

Il parametro parametro **Reset del dispositivo** consente di ripristinare a uno stato predefinito tutta o una parte della configurazione del dispositivo.

#### Navigazione

Menu "Configurazione"  $\rightarrow$  Configurazione avanzata  $\rightarrow$  Amministrazione  $\rightarrow$  Reset del dispositivo

| ► Amministrazion | e                     |                              |  |
|------------------|-----------------------|------------------------------|--|
|                  | ► Definire codice d   | li accesso                   |  |
|                  |                       | Definire codice di accesso   |  |
|                  |                       | Confermare codice di accesso |  |
|                  | Reset del dispositivo |                              |  |

#### Panoramica dei parametri con una breve descrizione

| Parametro             | Descrizione                                                                                         | Selezione                                                                                                    | Impostazione di fabbrica |
|-----------------------|----------------------------------------------------------------------------------------------------|----------------------------------------------------------------------------------------------------|--------------------------|
| Reset del dispositivo | Reset della configurazione dello strumento –<br>sia totale che parziale – a condizioni<br>definite. | <ul> <li>Annullo/a</li> <li>Reset alle impostazioni di<br/>fabbrica</li> <li>Reset impostazioni consegna</li> <li>Riavvio dispositivo</li> </ul> | Annullo/a                |

### 12.9.1 Descrizione della funzione parametro "Reset del dispositivo"

| Opzioni                        | Descrizione                                                                                                    |
|--------------------------------|----------------------------------------------------------------------------------------------------|
| Annullo/a                      | Non sono intraprese delle azioni e l'utente esce dal parametro.                                                                                                    |
| Reset impostazioni<br>consegna | Ogni parametro per il quale è stata ordinata un'impostazione personalizzata è ripristinato al valore specifico del cliente. Tutti gli altri parametri sono ripristinati alle impostazioni di fabbrica.                    |
| Riavvio dispositivo            | Il riavvio ripristina tutti i parametri, i cui dati sono salvati nella memoria volatile<br>(RAM), alle impostazioni di fabbrica (ad es. dati del valore misurato). La<br>configurazione del dispositivo rimane invariata. |
| Reset della cronologia         | Tutti i parametri sono ripristinati alle impostazioni di fabbrica.                                                                                                    |

## 12.10 Informazioni sul dispositivo

Il menu sottomenu **Informazioni sul dispositivo** comprende tutti i parametri per visualizzare diverse informazioni e identificare il dispositivo.

#### Navigazione

Menu "Diagnostica" → Informazioni sul dispositivo

| ► Informazioni sul dispositivo |       |  |
|--------------------------------|-------|--|
| Tag del dispositivo            |       |  |
| Numero di serie                | <br>] |  |

| Versione Firmware         |  |
|---------------------------|--|
| Root del dispositivo      |  |
| Codice d'ordine           |  |
| Codice d'ordine esteso 1  |  |
| Codice d'ordine esteso 2  |  |
| Codice d'ordine esteso 3  |  |
| Versione ENP              |  |
| Revisione del dispositivo |  |
| ID del dispositivo        |  |
| Tipo di dispositivo       |  |
| ID del produttore         |  |

### Panoramica dei parametri con una breve descrizione

| Parametro                | Descrizione                                                                                                    | Interfaccia utente                                                                                    | Impostazione di fabbrica |
|--------------------------|----------------------------------------------------------------------------------------------------|----------------------------------------------------------------------------------------------------|--------------------------|
| Tag del dispositivo      | Visualizzare il nome per il punto di misura.                                                                                                    | Max. 32 caratteri, come lettere,<br>numeri o caratteri speciali (ad<br>es. @, %, /)                   | Prowirl                  |
| Numero di serie          | Mostra il numero di serie del dispositivo di<br>misura.                                                                                                    | Stringa di caratteri a 11 cifre<br>massimo, compresi lettere e<br>numeri.                             | -                        |
| Versione Firmware        | Mostra il firmware installato nel dispositivo<br>di misura.                                                                                                    | Stringa di caratteri in formato<br>xx.yy                                                              | 01.02                    |
| Root del dispositivo     | Mostra il nome del trasmettitore.<br>Il nome è riportato sulla targhetta del<br>trasmettitore.                                                                                 | Prowirl                                                                                               | -                        |
| Codice d'ordine          | Mostra il codice d'ordine del dispositivo.<br>Il codice è riportato sulla targhetta del<br>sensore e del trasmettitore nel campo<br>"Order code".                              | Stringa di caratteri composta<br>da lettere, numeri e alcuni<br>segni di interpunzione (ad<br>es. /). | -                        |
| Codice d'ordine esteso 1 | Mostra la 1° parte del codice d'ordine esteso.<br>Il codice d'ordine esteso è riportato<br>anche sulla targhetta del sensore e del<br>trasmettitore nel campo "Ext. ord. cd.". | Stringa di caratteri                                                                                  | -                        |
| Codice d'ordine esteso 2 | Mostra la 2° parte del codice d'ordine esteso.<br>Il codice d'ordine esteso è riportato<br>anche sulla targhetta del sensore e del<br>trasmettitore nel campo "Ext. ord. cd.". | Stringa di caratteri                                                                                  | -                        |
| Codice d'ordine esteso 3 | Mostra la 3° parte del codice d'ordine esteso.<br>Il codice d'ordine esteso è riportato<br>anche sulla targhetta del sensore e del<br>trasmettitore nel campo "Ext. ord. cd.". | Stringa di caratteri                                                                                  | -                        |

| Parametro                 | Descrizione                                                                                                    | Interfaccia utente           | Impostazione di fabbrica |
|---------------------------|----------------------------------------------------------------------------------------------------|------------------------------|--------------------------|
| Versione ENP              | Mostra la versione dell'etichetta elettronica<br>(ENP).                                                                  | Stringa di caratteri         | 2.02.00                  |
| Revisione del dispositivo | Mostra la revisione del dispositivo con cui è<br>stato registrato il dispositivo dalla HART<br>Communication Foundation. | Numero esadecimale a 2 cifre | 0x03                     |
| ID del dispositivo        | Inserire ID di uno strumento esterno.                                                                                    | Numero esadecimale a 6 cifre | -                        |
| Tipo di dispositivo       | Visualizza il tipo di dispositivo con cui il<br>misuratore è registrato da HART<br>Communication Foundation.             | 0 255                        | 0x38                     |
| ID del produttore         | Consente di visualizzare l'ID del produttore<br>con cui il misuratore è registrato da HART<br>Communication Foundation.  | 0 255                        | 0x11                     |

| Data di<br>rilascio | Versione<br>firmwar<br>e | Codice<br>d'ordine<br>per<br>"Versione<br>firmware" | Modifiche del firmware                                                                                                    | Tipo di<br>documentazione      | Documentazione       |
|---------------------|--------------------------|-----------------------------------------------------|----------------------------------------------------------------------------------------------------|--------------------------------|----------------------|
| 10.2014             | 01.02.00                 | Opzione <b>74</b>                                   | <ul> <li>Non è necessario<br/>riavviare il dispositivo<br/>al termine del<br/>download dei<br/>parametri</li> <li>Variabili di processo<br/>addizionali:         <ul> <li>Pressione</li> <li>Grado di<br/>surriscaldamento</li> <li>Volume specifico</li> </ul> </li> <li>Variabili di processo<br/>che possono essere<br/>interconnesse con<br/>display locale, memoria<br/>dati (andamento) e<br/>come variabile del<br/>dispositivo HART</li> <li>È visualizzato lo stato<br/>di avanzamento della<br/>verifica (0-100%)</li> <li>Nuovo pacchetto<br/>applicativo Misura<br/>vapore umido</li> <li>Funzionamento<br/>semplificato nel vapore</li> <li>Elaborazione del<br/>segnale più potente nel<br/>caso di basse portate<br/>nel vapore umido</li> </ul> | Istruzioni di<br>funzionamento | BA01154D/06/it/03.14 |
| 02.2014             | 01.01.00                 | Opzione <b>75</b>                                   | Secondo la specifica<br>HART 7                                                                                                    | Istruzioni di<br>funzionamento | BA01154D/06/it/02.14 |
| 09.2013             | 01.00.00                 | Opzione <b>76</b>                                   | Firmware originale                                                                                                    | Istruzioni di<br>funzionamento | BA01154D/06/it/01.13 |

L'aggiornamento del firmware alla versione attuale o a quella precedente è consentito mediante l'interfaccia service (CDI) .

Per la compatibilità della versione firmware con la precedente, per i file descrittivi del dispositivo installati e i tool operativi, rispettare le informazioni sul dispositivo riportate nella documentazione "Informazioni del produttore".

Le informazioni del produttore sono disponibili:

Nell'area di download del sito Endress+Hauser: www.endress.com → Downloads
 Specificando quanto segue:

- Ricerca testo: informazioni del produttore
- Tipo di fluido: Documentazione Documentazione tecnica

# 13 Manutenzione

### 13.1 Operazioni di manutenzione

Non è richiesto nessun particolare intervento di manutenzione.

### 13.1.1 Pulizia esterna

Per pulire la parte esterna dei misuratori, utilizzare sempre detergenti che non intaccano la superficie della custodia o le guarnizioni.

### 13.1.2 Pulizia interna

### **AVVISO**

L'impiego di attrezzature o detergenti liquidi non adatti può danneggiare il trasduttore.

► Non utilizzare scovoli per pulire il tubo.

### 13.1.3 Sostituzione delle guarnizioni

### Sostituzione delle guarnizioni del sensore

### **AVVISO**

# In condizioni normali, le guarnizioni a contatto con il fluido non devono essere sostituite.

La sostituzione è necessaria solo in circostanze speciali, ad esempio in presenza di fluidi aggressivi o corrosivi, non compatibili con il materiale della guarnizione di tenuta.

- L'intervallo di tempo tra le singole procedure di sostituzione varia a seconda delle caratteristiche del fluido.
- Si possono utilizzare solo guarnizioni del sensore di Endress+Hauser: guarnizioni di sostituzione

### Sostituzione delle tenute della custodia

Le guarnizioni di tenuta della custodia devono risultare pulite ed intatte al momento dell'inserimento nelle relative sedi. Se necessario, asciugare, pulire o sostituire le guarnizioni.

### **AVVISO**

### Se si utilizza il misuratore in atmosfera polverosa:

• utilizzare esclusivamente le specifiche tenute della custodia di Endress+Hauser.

### 13.2 Apparecchiature di misura e prova

Endress+Hauser offre un'ampia gamma di apparecchiature di misura e prova, come W@M o test dei dispositivi.

L'Ufficio commerciale Endress+Hauser locale può fornire informazioni dettagliate su tali servizi.

Per una lista di alcune apparecchiature di misura e prova, consultare il capitolo "Accessori" della documentazione "Informazioni tecniche" del dispositivo.

# 13.3 Servizi Endress+Hauser

Endress+Hauser offre un'ampia gamma di servizi per la manutenzione quali ritaratura, interventi manutentivi o test del dispositivo.

L'Ufficio commerciale Endress+Hauser locale può fornire informazioni dettagliate su tali servizi.

# 14 Riparazione

### 14.1 Note generali

### Riparazione e conversione

Il servizio Endress+Hauser per le riparazioni e le conversioni offre quanto segue:

- I misuratori hanno una progettazione modulare.
- Le parti di ricambio sono raggruppate in kit logici con le relative Istruzioni di installazione.
- Le riparazioni sono eseguite dall'Organizzazione di assistenza Endress+Hauser o dal cliente adeguatamente istruito.
- I dispositivi certificati possono essere convertiti in altri dispositivi certificati solo dall'Organizzazione di assistenza Endress+Hauser o in fabbrica.

### Note per la riparazione e la conversione

Per la riparazione e la modifica di un misuratore, rispettare le seguenti indicazioni:

- Usare solo parti di ricambio originali Endress+Hauser.
- Eseguire la riparazione in base alle Istruzioni di installazione.
- Rispettare gli standard, le normative nazionali/locali applicabili, la documentazione Ex (XA) e i certificati.
- Documentare ogni riparazione e ogni conversione e inserirle nel database *W@M* per la gestione del ciclo di vita del dispositivo.

# 14.2 Parti di ricambio

Alcuni componenti sostituibili del misuratore sono riportati su un'etichetta nel coperchio del vano connessioni.

L'etichetta della parte di ricambio comprende le seguenti informazioni:

- Elenco delle principali parti di ricambio per il misuratore, comprese le informazioni per l'ordine.
- URL per *W@M Device Viewer* (www.endress.com/deviceviewer):

Qui sono elencate e possono essere ordinate tutte le parti di ricambio per il misuratore con il relativo codice d'ordine. Se disponibili, gli utenti possono scaricare anche le istruzioni di installazione corrispondenti.

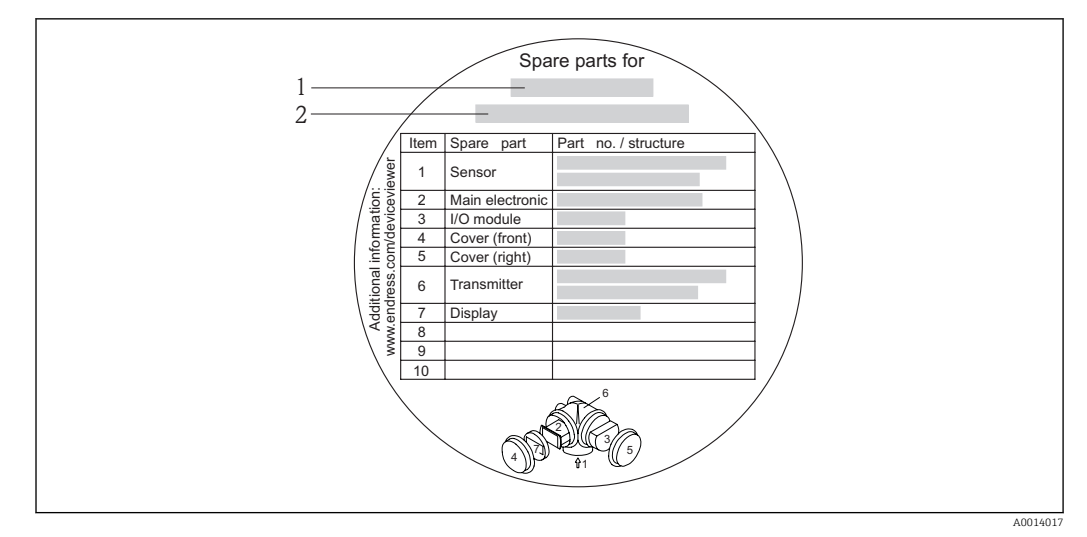

🗉 37 Esempio di etichetta con la panoramica delle parti di ricambio nel coperchio del vano connessioni

- 1 Nome del misuratore
- 2 Numero di serie del misuratore

Numero di serie del misuratore:

- È indicato sulla targhetta del dispositivo e sull'etichetta con la panoramica delle parti di ricambio.
- Può essere letto mediante il parametro **Numero di serie** nel sottomenu **Informazioni sul dispositivo** .

### 14.3 Servizi Endress+Hauser

Endress+Hauser offre un'ampia gamma di servizi.

L'Ufficio commerciale Endress+Hauser locale può fornire informazioni dettagliate su tali servizi.

### 14.4 Restituzione del dispositivo

Il misuratore deve essere reso qualora debba essere riparato o tarato in fabbrica, o se è stato consegnato o ordinato il misuratore sbagliato. Endress+Hauser, quale azienda certificata ISO, è tenuta a seguire determinate procedure di legge per la gestione dei prodotti utilizzati a contatto con i liquidi.

Per assicurare una gestione sicura, veloce e professionale della strumentazione resa, attenersi alla procedura e alle condizioni di restituzione specificate sul sito Web di Endress+Hauser all'indirizzo http://www.endress.com/support/return-material

### 14.5 Smaltimento

### 14.5.1 Rimozione del misuratore

1. Spegnimento del dispositivo.

### 2. **AVVERTENZA**

#### Pericolo per le persone dovuto alle condizioni di processo.

 Prestare attenzione alle condizioni di processo pericolose, ad esempio alla pressione all'interno del misuratore, alle elevate temperature o a fluidi aggressivi.

Eseguire la procedura di montaggio e collegamento descritta a partire dal capitolo "Montaggio del misuratore" fino al capitolo "Connessione del misuratore", in sequenza logica inversa. Osservare le istruzioni di sicurezza.

### 14.5.2 Smaltimento del misuratore

### **AVVERTENZA**

### Pericolo per il personale e l'ambiente derivante da fluidi nocivi per la salute.

 Assicurarsi che il misuratore e tutte le cavità siano privi di fluidi o residui di fluido nocivi per la salute o l'ambiente, ad es. sostanze che si siano infiltrate all'interno di fessure o diffuse attraverso la plastica.

Durante lo smaltimento rispettare le seguenti note:

- Osservare le normative federali/nazionali vigenti.
- Assicurarsi di separare correttamente e riutilizzare i componenti del dispositivo.

# 15 Accessori

Per il dispositivo sono previsti vari accessori, che possono essere ordinati insieme al dispositivo o in seguito da Endress+Hauser. Informazioni dettagliate sul codice d'ordine in questione sono disponibili presso l'ufficio vendite Endress+Hauser locale o sulla pagina dei prodotti del sito Web Endress+Hauser: www.endress.com.

# 15.1 Accessori specifici del dispositivo

### 15.1.1 Per il trasmettitore

| Accessori                                                      | Descrizione                                                                                                    |
|----------------------------------------------------------------|----------------------------------------------------------------------------------------------------|
| Trasmettitore Prowirl 200                                      | Trasmettitore di sostituzione o di scorta. Usare il codice d'ordine per definire le<br>seguenti specifiche:<br>• Approvazioni<br>• Uscita<br>• Display / funzionamento<br>• Custodia<br>• Software<br>Per maggiori dettagli, v. Istruzioni di installazione EA01056D                                                                                                    |
| Display separato<br>FHX50                                      | Custodia FHX50 per accogliere un modulo display →  199. Custodia FHX50 adatta a:     modulo display SD02 (pulsanti)     modulo display SD03 (Touch Control) Materiale della custodia:     Plastica PBT     Acciaio inox CF-3M (316L, 1.4404) Lunghezza del cavo di collegamento: fino a max. 60 m (196 ft) (lunghezze del cavo ordinabili: 5 m (16 ft), 10 m (32 ft), 20 m (65 ft), 30 m (98 ft)) Il misuratore può essere ordinato con la custodia FHX50 e un modulo display. Si devono selezionare le seguenti opzioni nei codici d'ordine separati:     Codice d'ordine per misuratore, caratteristica 030:     Opzione L o M "Preparato per display FHX50" Codice d'ordine per custodia FHX50, caratteristica 050 (versione del dispositivo):     Opzione A "Preparato per display FHX50" Codice d'ordine per custodia FHX50, dipende dal modulo display definito nella     caratteristica 020 (display, funzionamento):     Opzione C: per modulo display SD02 (pulsanti)     Opzione E: per modulo display SD03 (Touch Control) La custodia FHX50 può essere ordinata anche come kit di ammodernamento. Il modulo display del misuratore è utilizzato nella custodia FHX50. Per la custodia     FHX50, si devono selezionare le seguenti opzioni nel codice d'ordine:     Caratteristica 020 (display, funzionamento): opzione B "Non preparata per     display FHX50" Caratteristica 020 (display, funzionamento): opzione A "Nessuna, display già     presente"     Per maggiori informazioni, v. Documentazione speciale SD01007F |
| Protezione alle<br>sovratensioni per<br>dispositivi a due fili | È preferibile ordinare il modulo di protezione alle sovratensioni direttamente con il<br>dispositivo. Vedere codificazione del prodotto, caratteristica 610 "Accessorio<br>montato", onzione NA "Protezione alle sovratensioni". L'ordine senarato è necessario                                                                                                    |
|                                                                | <ul> <li>oVP10: per dispositivi a 1 canale (caratteristica 020, opzione A):</li> <li>OVP20: per dispositivi a 2 canali (caratteristica 020, opzioni B, C, E o G)</li> </ul>                                                                                                    |
|                                                                |                                                                                                    |

| Tettuccio di protezione<br>dalle intemperie      | Serve per proteggere il misuratore dalle intemperie: ad es. pioggia, eccessivo riscaldamento dovuto alla luce solare diretta o freddo estremo in inverno.                                                                                                    |
|--------------------------------------------------|----------------------------------------------------------------------------------------------------|
|                                                  | Per maggiori informazioni, v. Documentazione speciale SD00333F                                                                                                    |
| Cavo di collegamento per<br>la versione separata | <ul> <li>Il cavo di collegamento è disponibile in varie lunghezze: <ul> <li>5 m (16 ft)</li> <li>10 m (32 ft)</li> <li>20 m (65 ft)</li> <li>30 m (98 ft)</li> </ul> </li> <li>Cavi rinforzati disponibili su richiesta. </li> <li>Lunghezza standard: 5 m (16 ft) <ul> <li>È formita co non è ctata ordinata un'altra lunghezza del cavo</li> </ul> </li> </ul> |
|                                                  |                                                                                                    |
| Kit di montaggio su palina                       | Il kit di montaggio su palina può essere ordinato solo insieme a un trasmettitore.                                                                                                    |
|                                                  | (Codice d'ordine: DK8WM-B)                                                                                                    |

### 15.1.2 Per il sensore

| Accessori               | Descrizione                                                                   |
|-------------------------|-------------------------------------------------------------------------------|
| Raddrizzatore di flusso | Serve per ridurre il tratto in entrata richiesto.<br>(Codice d'ordine: DK7ST) |

# 15.2 Accessori specifici per la comunicazione

| Accessori                          | Descrizione                                                                                                    |
|------------------------------------|----------------------------------------------------------------------------------------------------|
| Commubox FXA195<br>HART            | Per la comunicazione a sicurezza intrinseca HART con tool operativo FieldCare e interfaccia USB.                                                                                                    |
|                                    | Per informazioni dettagliate, v. "Informazioni tecniche" TI00404F                                                                                                    |
| Commubox FXA291                    | Collega i dispositivi da campo Endress+Hauser con un'interfaccia CDI Service (=<br>Endress+Hauser Common Data Interface) e la porta USB di un computer o laptop.                                                                                                    |
|                                    | Per informazioni dettagliate, consultare la documentazione "Informazioni tecniche" TI405C/07                                                                                                    |
| Convertitore di loop HART<br>HMX50 | Serve per valutare e convertire le variabili di processo dinamiche HART in segnali in corrente analogici o valori soglia.                                                                                                    |
|                                    | Per maggiori informazioni, v. "Informazioni tecniche" TIO0429F e Istruzioni di funzionamento BA00371F                                                                                                    |
| Adattatore SWA70<br>wireless HART  | Utilizzato per le connessioni wireless dei dispositivi da campo.<br>L'adattatore WirelessHART può essere facilmente integrato nei dispositivi da<br>campo e nelle infrastrutture esistenti; garantisce la sicurezza dei dati e delle<br>trasmissioni e può essere utilizzato in parallelo ad altre reti wireless con una<br>complessità di cablaggio minima. |
|                                    | Per i dettagli, consultare le Istruzioni di funzionamento BA00061S                                                                                                    |
| Fieldgate FXA320                   | Gateway per il monitoraggio a distanza dei misuratori 4-20 mA collegati mediante web browser.                                                                                                    |
|                                    | Per maggiori informazioni, v. "Informazioni tecniche" TI00025S e Istruzioni di funzionamento BA00053S                                                                                                    |
| Fieldgate FXA520                   | Gateway per configurazione e diagnostica a distanza dei misuratori HART collegati mediante web browser.                                                                                                    |
|                                    | Per maggiori informazioni, v. "Informazioni tecniche" TI00025S e Istruzioni di funzionamento BA00051S                                                                                                    |

| Field Xpert SFX350 | Field Xpert SFX350 è un terminale portatile per la messa in servizio e la<br>manutenzione. Consente configurazione e diagnostica efficienti dei dispositivi<br>HART e FOUNDATION Fieldbus in <b>area sicura</b> .<br>Per i dettagli, consultare le Istruzioni di funzionamento BA01202S                     |
|--------------------|----------------------------------------------------------------------------------------------------|
| Field Xpert SFX370 | Field Xpert SFX370 è un terminale portatile per la messa in servizio e la<br>manutenzione. Consente configurazione e diagnostica efficienti dei dispositivi<br>HART e FOUNDATION Fieldbus in <b>area sicura</b> e in <b>area Ex</b> .<br>Per i dettagli, consultare le Istruzioni di funzionamento BA01202S |

# 15.3 Accessori specifici per l'assistenza

| Accessori  | Descrizione                                                                                                    |
|------------|----------------------------------------------------------------------------------------------------|
| Applicator | <ul> <li>Software per selezionare e dimensionare i misuratori Endress+Hauser:</li> <li>Calcolo di tutti i dati necessari per identificare il misuratore di portata più adatto:<br/>ad es. diametro nominale, perdita di carico, accuratezza o connessioni al<br/>processo.</li> <li>Illustrazione grafica dei risultati del calcolo</li> </ul>                                                                                                    |
|            | Gestione, documentazione e consultazione di tutti i dati e i parametri relativi a un progetto, per tutto il ciclo di vita del progetto.                                                                                                    |
|            | <ul><li>Applicator è disponibile:</li><li>Via Internet: https://wapps.endress.com/applicator</li><li>Su CD-ROM per installazione su PC locale.</li></ul>                                                                                                    |
| W@M        | Life Cycle Management per gli impianti<br>W@M comprende varie applicazioni software, utili durante l'intero processo: dalla<br>pianificazione all'acquisizione delle materie prime, all'installazione, alla messa in<br>servizio e all'uso dei misuratori. Sono disponibili tutte le informazioni principali su<br>ogni singolo dispositivo e per tutto il suo ciclo di vita, come stato nel dispositivo,<br>parti di ricambio e documentazione specifica.<br>L'applicazione contiene già i dati del dispositivo Endress+Hauser acquistato.<br>Endress+Hauser si impegna anche a gestire e aggiornare i record di dati.<br>W@M è disponibile:<br>• Via Internet: www.endress.com/lifecyclemanagement<br>• Su CD-ROM per installazione su PC locale. |
| FieldCare  | Tool Endress+Hauser per il Plant Asset Management su base FDT.<br>Consente la configurazione di tutti i dispositivi da campo intelligenti presenti nel<br>sistema, e ne semplifica la gestione. Utilizzando le informazioni di stato, è anche<br>uno strumento semplice, ma efficace per verificarne stato e condizioni.<br>Per i dettagli, consultare le Istruzioni di funzionamento BA00027S e                                                                                                    |
| DovicoCaro | DAUUU0095                                                                                                    |
|            | Per maggiori informazioni, consultare la documentazione Brochure<br>Innovazione IN01047S                                                                                                    |

# 15.4 Componenti di sistema

| Accessori                                | Descrizione                                                                                                    |
|------------------------------------------|----------------------------------------------------------------------------------------------------|
| Registratore videografico<br>Memograph M | Il registratore videografico Memograph M fornisce informazioni su tutte le<br>principali variabili di processo. registrando correttamente i valori misurati,<br>monitorando i valori di soglia e analizzando i punti di misura. I dati possono essere<br>salvati nella memoria interna da 256 MB e anche su scheda SD o chiavetta USB.<br>Per maggiori informazioni, v. "Informazioni tecniche" TI00133R e Istruzioni di<br>funzionamento BA00247R |

| RN221N    | Barriera attiva con alimentazione ausiliare per la sicura separazione dei circuiti del segnale standard 4-20 mA. Consente la trasmissione bidirezionale HART.                   |
|-----------|----------------------------------------------------------------------------------------------------|
|           | Per maggiori informazioni, v. "Informazioni tecniche" TIO0073R e Istruzioni di funzionamento BA00202R                                                                           |
| RNS221    | Alimentatore che consente di alimentare due misuratori a 2 fili in area non Ex. È possibile la comunicazione bidirezionale mediante prese jack di comunicazione HART.           |
|           | Per maggiori informazioni, v. "Informazioni tecniche" TI00081R e Istruzioni di funzionamento brevi KA00110R                                                                     |
| Cerabar M | Trasmettitore di pressione per la misura della pressione assoluta e relativa di gas, vapore e liquidi. Può essere utilizzato per acquisire il valore della pressione operativa. |
|           | Per maggiori informazioni, v. "Informazioni tecniche" TI00426P, TI00436P e<br>Istruzioni di funzionamento BA00200P, BA00382P                                                    |
| Cerabar S | Trasmettitore di pressione per la misura della pressione assoluta e relativa di gas, vapore e liquidi. Può essere utilizzato per acquisire il valore della pressione operativa. |
|           | Per maggiori informazioni, v. "Informazioni tecniche" TI00383P e Istruzioni di funzionamento BA00271P                                                                           |
|           |                                                                                                    |

# 16 Dati tecnici

# 16.1 Applicazione

In base alla versione ordinata, il dispositivo può misurare anche fluidi potenzialmente esplosivi, infiammabili, velenosi e ossidanti.

Per garantire che il dispositivo conservi le sue caratteristiche operative per tutto il suo ciclo di vita, utilizzarlo solo per misurare fluidi ai quali i materiali delle parti bagnate offrono sufficiente resistenza.

# 16.2 Funzionamento del sistema

| Principio di misura | I misuratori di portata a precessione di vortici si basano sul principio teorizzato da Karman.                                                                                                    |
|---------------------|----------------------------------------------------------------------------------------------------|
| Sistema di misura   | Il dispositivo comprende un trasmettitore e un sensore.                                                                                                    |
|                     | Sono disponibili due versioni del dispositivo:<br>• Versione compatta - trasmettitore e sensore costituiscono un'unità meccanica.<br>• Versione separata - trasmettitore e sensore sono montati in luoghi separati. |
|                     | Per le informazioni sulla struttura del dispositivo $\rightarrow \ igoplus 12$                                                                                                    |

# 16.3 Ingresso

| Variabile misurata | Variabili misurate dirette                                                                                                    |
|--------------------|----------------------------------------------------------------------------------------------------|
|                    | Codice d'ordine per "Versione del sensore":<br>• Opzione 1 "Portata volumetrica, base" e<br>• Opzione 2 "Portata volumetrica, alta temperatura/bassa temperatura":<br>Portata volumetrica                                                                                                    |
|                    | Codice d'ordine per <i>"Versione del sensore":</i><br>Opzione 3 <i>"Portata massica (misura di temperatura integrata)":</i><br>– Portata volumetrica<br>– Temperatura                                                                                                    |
|                    | Variabili misurate calcolate                                                                                                    |
|                    | <ul> <li>Codice d'ordine per "Versione del sensore":</li> <li>Opzione 1 "Portata volumetrica, base" e</li> <li>Opzione 2 "Portata volumetrica, alta temperatura/bassa temperatura": <ul> <li>Con condizioni di processo costanti: Portata massica <sup>1)</sup> o Portata volumetrica compensata</li> <li>I valori totalizzati per Portata volumetrica, Portata massica <sup>1)</sup> o Portata volumetrica compensata</li> </ul> </li> </ul> |
|                    | Codice d'ordine per <i>"Versione del sensore"</i> :<br>Opzione 3 <i>"Portata massica (misura di temperatura integrata)"</i> :<br>– Portata volumetrica compensata<br>– Portata massica<br>– Pressione vapore saturo calcolata<br>– Portata energia                                                                                                    |

Per calcolare la portata massica, si deve inserire una densità fissa (menu Configurazione → sottomenu Configurazione avanzata → sottomenu Compensazione esterna → parametro Densità fissa).

- Differenza portata energia
- Volume specifico
- Gradi per surriscaldato

Codice d'ordine per "Versione del sensore", opzione "Portata massica (misura di temperatura integrata)" in combinazione con il codice d'ordine "Pacchetto applicativo", EU "Misura vapore umido":

- Qualità vapore
- Portata massica totale
- Portata massica condensato

#### Calcolo delle variabili misurate

Il sistema elettronico del misuratore Prowirl 200 con codice d'ordine *"Versione del sensore"*, opzione 3 *"Portata massica (misura di temperatura integrata)"* è dotato di un calcolatore di energia. Utilizzando il valore di pressione (inserito o esterno) e/o il valore di temperatura (misurato o inserito), questo calcolatore può elaborare le seguenti variabili misurate secondarie direttamente dalle variabili misurate principali registrate.

| Medium               | Fluido         | Standard             | Descrizione                                                                                                    |  |
|----------------------|----------------|----------------------|----------------------------------------------------------------------------------------------------|--|
| Vapore <sup>1)</sup> | _              | IAPWS-IF97/<br>ASME  | Se è presente una misura di temperatura integrata e la pressione<br>di processo è fissa o se la pressione è letta mediante l'ingresso in<br>corrente/HART |  |
|                      | Un solo gas    | NEL40                | Se la pressione di processo è fissa o se la pressione è letta                                                                                             |  |
|                      | Miscela di gas | NEL40                | mediante l'ingresso in corrente/HARI                                                                                                    |  |
|                      | Aria           | NEL40                |                                                                                                    |  |
|                      | Gas naturale   | ISO 12213-2          | Contiene AGA8-DC92<br>Se la pressione di processo è fissa o se la pressione è letta<br>mediante l'ingresso in corrente/HART                               |  |
| Gas                  |                | AGA NX-19            | Se la pressione di processo è fissa o se la pressione è letta<br>mediante l'ingresso in corrente/HART                                                     |  |
|                      |                | ISO 12213-3          | Contiene SGERG-88, AGA8 Metodo approssimativo 1<br>Se la pressione di processo è fissa o se la pressione è letta<br>mediante l'ingresso in corrente/HART  |  |
|                      | Altri gas      | Equazione<br>lineare | Gas ideali<br>Se la pressione di processo è fissa o se la pressione è letta<br>mediante l'ingresso in corrente/HART                                       |  |
|                      | Acqua          | IAPWS-IF97/<br>ASME  |                                                                                                    |  |
| Liquidi              | Gas liquefatto | Tabelle              | Miscela di propano e butano                                                                                                    |  |
|                      | Altro liquido  | Equazione<br>lineare | Liquidi ideali                                                                                                    |  |

#### Portata massica e portata volumetrica compensata

 Utilizzando la pressione e la temperatura, Prowirl 200 è in grado di calcolare la portata volumetrica e altre variabili misurate, derivate dalla portata volumetrica, per tutti i tipi di vapore e con compensazione completa. Per informazioni sull'impostazione del comportamento del dispositivo, consultare il paragrafo "Esecuzione della compensazione esterna" → 🗎 119

#### Calcolo della portata massica

Portata volumetrica × densità operativa

- Densità operativa per vapore saturo, acqua e altri liquidi: dipende dalla temperatura
- Densità operativa per vapore surriscaldato e altri gas: dipende dalla temperatura e dalla pressione di processo

### Calcolo della portata volumetrica compensata

(Portata volumetrica × densità operativa)/densità di riferimento

- Densità operativa per acqua e altri liquidi: dipende dalla temperatura
- Densità operativa per tutti gli altri gas: dipende dalla temperatura e dalla pressione di processo

Portata di energia

| Medium               | Fluido            | Standard             | Descrizione                                                                                                    | Opzione calore/energia                                                                                                    |
|----------------------|-------------------|----------------------|----------------------------------------------------------------------------------------------------|----------------------------------------------------------------------------------------------------|
| Vapore <sup>1)</sup> | -                 | IAPWS-<br>IF97/ASME  | Se la pressione di<br>processo è fissa o se la<br>pressione è letta<br>mediante l'ingresso in<br>corrente/HART                      |                                                                                                    |
|                      | Un solo gas       | ISO 6976             | Contiene GPA 2172<br>Se la pressione di<br>processo è fissa o se la<br>pressione è letta<br>mediante l'ingresso in<br>corrente/HART |                                                                                                    |
|                      | Miscela di<br>gas | ISO 6976             | Contiene GPA 2172<br>Se la pressione di<br>processo è fissa o se la<br>pressione è letta<br>mediante l'ingresso in<br>corrente/HART | Calore<br>Potere calorifico lordo <sup>2)</sup> in relazione alla massa                                                                                           |
| Gas                  | Aria              | NEL40                | Se la pressione di<br>processo è fissa o se la<br>pressione è letta<br>mediante l'ingresso in<br>corrente/HART                      | massa<br>Potere calorifico lordo <sup>2)</sup> in relazione al volume<br>compensato<br>Potere calorifico netto <sup>3)</sup> in relazione al volume<br>compensato |
|                      | Gas<br>naturale   | ISO 6976             | Contiene GPA 2172<br>Se la pressione di<br>processo è fissa o se la<br>pressione è letta<br>mediante l'ingresso in<br>corrente/HART |                                                                                                    |
|                      |                   | AGA 5                |                                                                                                    |                                                                                                    |
|                      | Acqua             | IAPWS-<br>IF97/ASME  |                                                                                                    |                                                                                                    |
| Liquidi              | Gas<br>liquefatto | ISO 6976             | Contiene GPA 2172                                                                                                    |                                                                                                    |
|                      | Altro<br>liquido  | Equazione<br>lineare |                                                                                                    |                                                                                                    |

2) Valore calorifico lordo: energia di combustione + energia di condensazione del gas combusto (potere calorifico lordo > potere calorifico netto)

3) Valore calorifico netto: solo energia di combustione

Calcolo della portata massica e della portata di energia

### **AVVISO**

La pressione di processo (p) nel tubo di processo è necessaria per calcolare le variabili di processo e i valori soglia del campo di misura.

► Nel caso di dispositivo HART, la pressione di processo può essere ottenuta da un trasmettitore esterno (ad es. Cerabar-M) mediante l'ingresso in corrente 4...20 mA, mediante HART o inserita come valore fisso nel parametro sottomenu Compensazione esterna (→ 🗎 119).

Il vapore è calcolato in base ai seguenti fattori:

- Il misuratore calcola la densità con compensazione completa utilizzando le variabili misurate di temperatura e pressione.
- Per calcolare la densità, è utilizzato sempre il più piccolo dei seguenti due valori di pressione:

  - la pressione di vapore saturo, determinata dalla linea del vapore saturo (IAPWS-IF97/ ASME)
- Se la pressione di processo = 0 bar abs., il misuratore calcola solo in base alla curva di vapore saturo utilizzando la compensazione della temperatura.

Per maggiori informazioni sull'esecuzione della compensazione esterna:  $\rightarrow$  🖺 119

### Valore calcolato

Il dispositivo calcola portata massica, quantità di calore, portata di energia, densità ed entalpia specifica dalla portata volumetrica misurata e temperatura misurata e/o pressione in base allo standard internazionale WS-IF97/ASME.

Formule di calcolo:

- Portata massica:  $m = q \cdot \rho (T, p)$
- Quantità di calore:  $E = q \cdot \rho (T, p) \cdot h_D (T, p)$
- m = portata massica
- E = quantità di calore
- q = portata volumetrica (misurata)

h<sub>D</sub> = entalpia specifica

- T = temperatura di processo (misurata)
- p = pressione di processo
- $\rho = \text{densità}^{2}$

### Gas già configurati

I seguenti gas sono già configurati nel calcolatore di energia:

| Idrogeno <sup>1)</sup> | Elio 4                         | Neon                                | Argon                |
|------------------------|--------------------------------|-------------------------------------|----------------------|
| Krypton                | Xenon                          | Azoto                               | Ossigeno             |
| Cloro                  | Ammoniaca                      | Monossido di carbonio <sup>1)</sup> | Anidride carbonica   |
| Anidride solforosa     | Acido solfidrico <sup>1)</sup> | Acido cloridrico                    | Metano <sup>1)</sup> |

<sup>2)</sup> Per dati di vapore secondo IAPWS-IF97 (ASME), per temperatura misurata e pressione specificata

| Etano <sup>1)</sup> | Propano <sup>1)</sup>     | Butano <sup>1)</sup>                | Etilene (etene) <sup>1)</sup> |
|---------------------|---------------------------|-------------------------------------|-------------------------------|
| Cloruro di vinile   | Miscele con fino a 8 comp | oonenti di questi gas <sup>1)</sup> |                               |

1) La portata di energia è calcolata secondo ISO 6976 (contiene GPA 2172) o AGA5 - in relazione al potere calorifico netto o lordo.

#### Calcolo della portata di energia

Portata volumetrica × densità operativa x entalpia specifica

- Densità operativa per vapore saturo e acqua: dipende dalla temperatura
- Densità operativa per vapore surriscaldato, gas naturale ISO 6976 (contiene GPA 2172), gas naturale AGA5: dipende dalla temperatura e dalla pressione

#### Differenza portata di energia

- Tra l'acqua calda e l'acqua fredda (lettura del secondo valore di temperatura mediante l'ingresso in corrente/HART) secondo IAPWS-IF97/ASME.

#### Pressione e temperatura del vapore

Il misuratore può eseguire le seguenti misure di vapore saturo tra la linea di alimentazione e quella di ritorno di qualsiasi liquido di riscaldamento (lettura del secondo valore di temperatura mediante l'ingresso in corrente/HART e il valore Cp inserito):

- calcolare la pressione di saturazione del vapore dalla temperatura misurata e trasmettere il valore secondo IAPWS-IF97/ASME.
- calcolare la temperatura di saturazione del vapore dalla pressione specificata e trasmettere il valore secondo IAPWS-IF97/ASME.

#### Allarme di vapore saturato

Nelle applicazioni con misure di vapore surriscaldato, il misuratore può attivare un allarme di vapore saturo quando il valore si avvicina alla curva di saturazione.

#### Portata volumetrica, portata massica e portata di energia

Utilizzando i pacchetti applicativi **Misura/rilevamento vapore umido**, il misuratore Prowirl 200 può correggere le variabili misurate di portata volumetrica, portata massica e portata di energia in base alla qualità del vapore. Consultare la documentazione SD per maggiori informazioni sulla misura/sul rilevamento del vapore umido

Per maggiori informazioni su come correggere queste variabili misurate, consultare la Documentazione speciale per il pacchetto applicativo Rilevamento vapore umido e Misura vapore umido → ≅ 203

#### Qualità del vapore, portata massica totale e portata massica del condensato

Con il pacchetto applicativo **Misura vapore umido** sono disponibili le seguenti variabili misurate:

- il misuratore può trasmettere la qualità del vapore come valore misurato diretto (sul display/mediante uscita in corrente/HART//PROFIBUS PA).
- Utilizzando la qualità del vapore, il misuratore può calcolare la portata massica totale e trasmetterla come rapporto gas-liquido.
- Utilizzando la qualità del vapore, il misuratore può calcolare la portata massica del condensato e trasmetterla come rapporto gas-liquido.
- Per maggiori informazioni sui calcoli in funzione della qualità del vapore e su come correggere queste variabili misurate, consultare la Documentazione speciale per il pacchetto applicativo **Rilevamento vapore umido** e **Misura vapore umido**  $\rightarrow \cong 203$

### Campo di misura

Il campo di misura dipende dal fluido e dal diametro nominale.

#### Velocità di deflusso

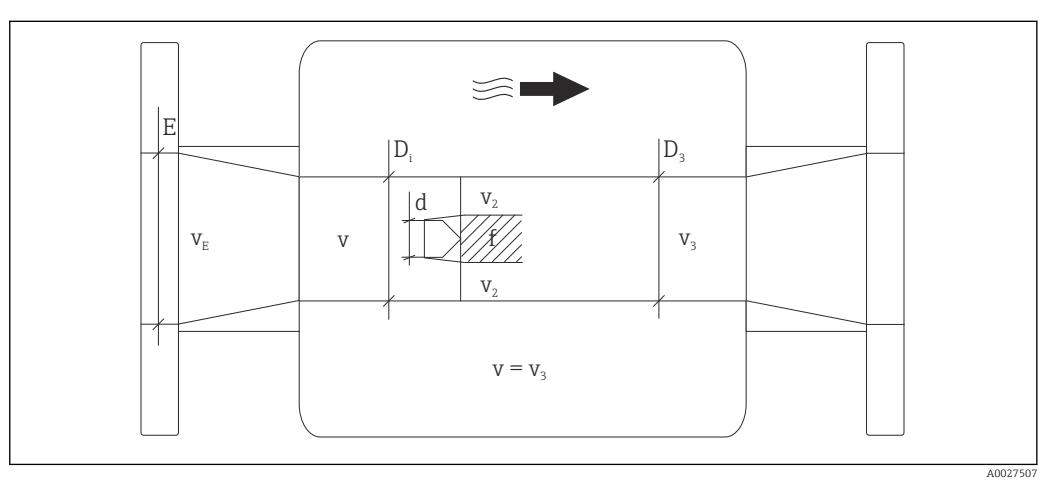

- E Diametro nominale
- *v<sub>E</sub>* Velocità nel tubo di processo
- v Barra generatrice prossima alla velocità di deflusso (Re si basa su questa condizione)
- v2 Velocità massima (vale solo per ossigeno)  $v_2 = v_{max}$
- $v_3$  Velocità in uscita dal misuratore
- $D_i$  Diametro interno  $D_i = D_3$
- D3 Diametro interno  $D_3 = D_i$
- d Larghezza della barra generatrice
- f Frequenza della precessione di vortici

Applicator può essere usato per eseguire calcoli. → 🗎 172

| ] | Portata volumetrica massima                        | Numero di Strouhal         | Numero di Reynolds                        |
|---|----------------------------------------------------|----------------------------|-------------------------------------------|
|   | $Q_{\max(G)} = v_{\max} \cdot \frac{\pi}{4} D_i^2$ | $Sr = \frac{f \cdot d}{v}$ | $Re = \frac{\rho \cdot v \cdot D_i}{\mu}$ |
|   | A0027504                                           | A0027505                   | A0027506                                  |

### Valore di inizio scala

Dipende dalla densità del fluido e dal numero di Reynolds ( $Re_{min} = 5000$ ,  $Re_{lineare} = 20000$ ). Il numero di Reynolds non indica una dimensione; indica il rapporto tra la forza di inerzia di un fluido e la sua forza viscosa. È utilizzato per caratterizzare il flusso. Il numero di Reynolds si calcola come segue:

$$\operatorname{Re} = \frac{4 \cdot Q \ [m^{3}/s] \cdot \rho \ [kg/m^{3}]}{\pi \cdot \operatorname{di} \ [m] \cdot \mu \ [Pa \cdot s]} \qquad \operatorname{Re} = \frac{4 \cdot Q \ [ft^{3}/s] \cdot \rho \ [lb/ft^{3}]}{\pi \cdot \operatorname{di} \ [ft] \cdot \mu \ [0.001 \ cP]}$$

Re = numero di Reynolds; Q = portata; di = diametro interno;  $\mu$  = viscosità dinamica,  $\rho$  = densità

A0003794

DN 15...300 
$$\rightarrow$$
 v<sub>min.</sub> =  $\frac{6}{\sqrt{\rho \ [kg/m^3]}} \ [m/s]$   
DN ½...12"  $\rightarrow$  v<sub>min.</sub> =  $\frac{4.92}{\sqrt{\rho \ [lb/ft^3]}} \ [ft/s]$ 

### Valore di fondo scala

#### Liquidi:

Il valore di fondo scala deve essere calcolato come segue: v<sub>max</sub> = 9 m/s (30 ft/s) e v<sub>max</sub> =  $350/\sqrt{\rho}$  m/s ( $130/\sqrt{\rho}$  ft/s)

► Utilizzare il valore inferiore.

### Gas / vapore:

| Diametro nominale                             | v <sub>max</sub>                                                                                                    |
|-----------------------------------------------|----------------------------------------------------------------------------------------------------|
| Dispositivo standard: DN 15 (½")              | 46 m/s (151 ft/s) e 350/ $\sqrt{\rho}$ m/s (130/ $\sqrt{\rho}$ ft/s) (Utilizzare il valore inferiore).                                            |
| Dispositivo standard: DN 25 (1"), DN 40 (1½") | 75 m/s (246 ft/s) e 350/ $\sqrt{\rho}$ m/s (130/ $\sqrt{\rho}$ ft/s) (Utilizzare il valore inferiore)                                             |
| Dispositivo standard: DN 50300 (212")         | 120 m/s (394 ft/s) e 350/ $\sqrt{\rho}$ m/s (130/ $\sqrt{\rho}$ ft/s) (Utilizzare il valore inferiore).<br>Campo tarato: fino a 75 m/s (246 ft/s) |

Per informazioni su Applicator  $\rightarrow \square$  172

#### Campo di portata consentito

Fino a 45: 1 (rapporto tra valore di inizio e fondo scala)

Segnale di ingresso

### Ingresso in corrente

| Ingresso in corrente                | 4-20 mA (passiva)                                               |
|-------------------------------------|-----------------------------------------------------------------|
| Risoluzione                         | 1 μΑ                                                            |
| Caduta di tensione                  | Tipicamente: 2,2 3 V per 3,6 22 mA                              |
| Tensione massima                    | ≤35 V                                                           |
| Variabili in ingresso<br>consentite | <ul><li>Pressione</li><li>Temperatura</li><li>Densità</li></ul> |
#### Valori misurati esterni

Per migliorare l'accuratezza di alcune variabili misurate o per calcolare la portata volumetrica compensata, il sistema di automazione può trasmettere in modo continuo diversi valori misurati al misuratore:

- Pressione operativa per migliorare l'accuratezza (Endress+Hauser consiglia di usare un misuratore di pressione assoluta, ad es. Cerabar M o Cerabar S)
- Temperatura del fluido per migliorare l'accuratezza (ad es. iTEMP)
- Densità di riferimento per calcolare la portata volumetrica compensata

Si consiglia di acquisire dei valori misurati esterni per calcolare le seguenti variabili di misura:

- Portata di energia
- Portata massica
- Portata volumetrica compensata

#### Ingresso in corrente

I valori misurati sono scritti dal sistema di automazione nel misuratore mediante l'ingresso in corrente  $\rightarrow \cong 180$ .

#### Protocollo HART

I valori misurati sono trasferiti dal sistema di automazione al misuratore mediante protocollo HART. Il trasmettitore di pressione deve supportare le seguenti funzioni specifiche del protocollo:

- Protocollo HART
- Modalità di burst

# 16.4 Uscita

#### Segnale di uscita

#### Uscita in corrente

| Uscita in corrente 1              | 4-20 mA HART (passiva)                                                                                                    |
|-----------------------------------|----------------------------------------------------------------------------------------------------|
| Uscita in corrente 2              | 4-20 mA (passiva)                                                                                                    |
| Risoluzione                       | < 1 µA                                                                                                    |
| Smorzamento                       | Regolabile: 0,0 999,9 s                                                                                                    |
| Variabili misurate<br>assegnabili | <ul> <li>Portata volumetrica</li> <li>Portata volumetrica compensata</li> <li>Portata massica</li> <li>Velocità di deflusso</li> <li>Temperatura</li> <li>Pressione del vapore saturo calcolata</li> <li>Portata massica totale</li> <li>Portata di energia</li> <li>Differenza portata di energia</li> </ul> |

#### Uscita impulsi/frequenza/contatto

| Funzione                   | Può essere impostata come uscita impulsi uscita in frequenza o uscita contatto |
|----------------------------|--------------------------------------------------------------------------------|
| Versione                   | Passiva, open collector                                                        |
| Valori di ingresso massimi | <ul> <li>35 V c.c.</li> <li>50 mA</li> </ul>                                   |

| Caduta di tensione                 | <ul> <li>Per ≤ 2 mA: 2 V</li> <li>Per 10 mA: 8 V</li> </ul>                                                                                                    |  |
|------------------------------------|----------------------------------------------------------------------------------------------------|--|
| Corrente residua                   | ≤ 0,05 mA                                                                                                    |  |
| Uscita impulsi                     |                                                                                                    |  |
| Larghezza impulso                  | Regolabile: 5 2 000 ms                                                                                                    |  |
| Frequenza di impulso<br>massima    | 100 Impulse/s                                                                                                    |  |
| Valore impulso                     | Regolabile                                                                                                    |  |
| Variabili misurate<br>assegnabili  | <ul> <li>Portata volumetrica totale</li> <li>Portata volumetrica compensata totale</li> <li>Portata massica totale</li> <li>Portata di energia totale</li> <li>Differenza portata di energia totale</li> </ul>                                                                                                    |  |
| Uscita in frequenza                |                                                                                                    |  |
| Frequenza in uscita                | Regolabile: 0 1 000 Hz                                                                                                    |  |
| Smorzamento                        | Regolabile: 0 999 s                                                                                                    |  |
| Rapporto impulso/pausa             | 1:1                                                                                                    |  |
| Variabili misurate<br>assegnabili  | <ul> <li>Portata volumetrica</li> <li>Portata volumetrica compensata</li> <li>Portata massica</li> <li>Velocità di deflusso</li> <li>Temperatura</li> <li>Pressione del vapore saturo calcolata</li> <li>Qualità del vapore</li> <li>Portata massica totale</li> <li>Portata di energia</li> <li>Differenza portata di energia</li> </ul>                                                                                                    |  |
| Uscita contatto                    |                                                                                                    |  |
| Comportamento di<br>commutazione   | Binario, conduce o non conduce                                                                                                    |  |
| Ritardo di commutazione            | Regolabile: 0 100 s                                                                                                    |  |
| Numero di cicli di<br>commutazione | Illimitato                                                                                                    |  |
| Funzioni assegnabili               | <ul> <li>Off</li> <li>On</li> <li>Comportamento diagnostico</li> <li>Valore soglia <ul> <li>Portata volumetrica</li> <li>Portata volumetrica compensata</li> <li>Portata massica</li> <li>Velocità di deflusso</li> <li>Temperatura</li> <li>Pressione del vapore saturo calcolata</li> <li>Qualità del vapore</li> <li>Portata massica totale</li> <li>Portata di energia</li> <li>Differenza portata di energia</li> <li>Numero di Reynolds</li> <li>Totalizzatore 1-3</li> </ul> </li> <li>Stato</li> <li>Stato del taglio bassa portata</li> </ul> |  |

Segnale di allarme

A seconda dell'interfaccia, le informazioni sul guasto sono visualizzate come segue:

### Uscita in corrente

#### HART

| Diagnostica del dispositivo | Le condizioni del dispositivo possono essere richiamate mediante HART |
|-----------------------------|-----------------------------------------------------------------------|
|                             | Command 48                                                            |

#### Uscita impulsi/frequenza/contatto

| Uscita impulsi      |                                                                          |  |
|---------------------|--------------------------------------------------------------------------|--|
| Modalità di guasto  | Nessun impulso                                                           |  |
| Uscita in frequenza |                                                                          |  |
| Modalità di guasto  | Selezione:<br>• Valore attuale<br>• 0 Hz<br>• Valore definito: 0 1250 Hz |  |
| Uscita contatto     |                                                                          |  |
| Modalità di guasto  | Selezione:<br>• Stato attuale<br>• Apertura<br>• Chiuso                  |  |

### **Display locale**

| Display alfanumerico | Con le informazioni sulla causa e gli interventi correttivi                                                                |
|----------------------|----------------------------------------------------------------------------------------------------|
| Retroilluminazione   | Inoltre, per la versione del dispositivo con display locale SD03: l'illuminazione rossa segnala un errore del dispositivo. |

Segnale di stato secondo raccomandazione NAMUR NE 107

## Tool operativo

- Mediante comunicazione digitale: Protocollo HART
- Mediante interfaccia service

|                               | Display alfanumerico                                                              | Con le informazioni sulla causa e gli interventi correttivi    |
|-------------------------------|-----------------------------------------------------------------------------------|----------------------------------------------------------------|
|                               |                                                                                   |                                                                |
| Carico                        | → 🖺 35                                                                            |                                                                |
|                               |                                                                                   |                                                                |
| Taglio bassa portata          | I punti di commutazione per il taglio bassa portata sono impostabili dall'utente. |                                                                |
|                               |                                                                                   |                                                                |
| Isolamento galvanico          | Tutte le uscite sono isolate galvanicamente tra loro.                             |                                                                |
|                               |                                                                                   |                                                                |
| Dati specifici del protocollo | HART                                                                              |                                                                |
|                               | <ul> <li>Per informazioni sui fi</li> </ul>                                       | ile descrittivi del dispositivo                                |
|                               | <ul> <li>Per informazioni su va</li> </ul>                                        | ariabili dinamiche e misurate (variabili del dispositivo HART) |

| Assegnazione dei morsetti | → 🗎 33                                                                                                    |                                              |                                 |
|---------------------------|----------------------------------------------------------------------------------------------------|----------------------------------------------|---------------------------------|
| Tensione di alimentazione | Trasmettitore                                                                                                    |                                              |                                 |
|                           | È richiesta un'alimentazione esterna per ogni uscita.                                                                                                    |                                              |                                 |
|                           | Per le uscite disponibili valgono i seguenti valori di tensione di alimentazione:                                                                                                    |                                              |                                 |
|                           | Tensione di alimentazione per versione compatta senza display locale $^{1)}$                                                                                                    |                                              |                                 |
|                           | Codice d'ordine per "Uscita"                                                                                                    | Tensione ai morsetti<br>minima <sup>2)</sup> | Tensione ai morsetti<br>massima |
|                           | Opzione <b>A</b> : 4-20 mA HART                                                                                                    | ≥ c.c. 12 V                                  | 35 V c.c.                       |
|                           | Opzione <b>B</b> : Uscita 4-20 mA HART, impulsi/<br>frequenza/contatto                                                                                                    | ≥ c.c. 12 V                                  | 35 V c.c.                       |
|                           | Opzione <b>C</b> : 4-20 mA HART + 4-20 mA analogica                                                                                                    | ≥ c.c. 12 V                                  | 30 V c.c.                       |
|                           | Opzione <b>D</b> : Uscita 4-20 mA HART, impulsi/<br>frequenza/contatto, ingresso in corrente<br>4-20 mA <sup>3)</sup>                                                                                                    | ≥ c.c. 12 V                                  | 35 V c.c.                       |
|                           | <ol> <li>Nel caso di tensione di alimentazione esterna dell'alimentatore con carico</li> <li>La tensione ai morsetti minima aumenta se si utilizza il controllo locale: v. tabella successiva</li> <li>Caduta di tensione 2,23 V per 3,5922 mA</li> </ol> |                                              |                                 |
|                           | Aumento della tensione minima ai m                                                                                                    | orsetti                                      |                                 |
|                           |                                                                                                    |                                              | Aumento della tensione a        |

# 16.5 Alimentazione

| Controllo locale                                                                                                    | Aumento della tensione ai<br>massima |
|----------------------------------------------------------------------------------------------------|--------------------------------------|
| Codice d'ordine per <i>"Display; Funzionamento"</i> , opzione <b>C</b> :<br>Display locale SD02                                                                    | + 1 Vc.c.                            |
| Codice d'ordine per <i>"Display; Funzionamento"</i> , opzione <b>E</b> :<br>Controllo locale SDO3 con illuminazione<br>(retroilluminazione <b>non utilizzata</b> ) | + 1 Vc.c.                            |
| Codice d'ordine per <i>"Display; Funzionamento"</i> , opzione <b>E</b> :<br>Controllo locale SD03 con illuminazione<br>(retroilluminazione <b>utilizzata</b> )     | + 3 Vc.c.                            |

Potenza assorbita

# Trasmettitore

| Codice d'ordine per "Uscita"                                                                            | Potenza assorbita massima                                                                                                    |
|----------------------------------------------------------------------------------------------------|----------------------------------------------------------------------------------------------------|
| Opzione <b>A</b> : 4-20 mA HART                                                                         | 770 mW                                                                                                    |
| Opzione <b>B</b> : 4-20 mA HART, uscita impulsi/<br>frequenza/contatto                                  | <ul><li>Funzionamento con uscita 1: 770 mW</li><li>Funzionamento con uscita 1 e 2: 2 770 mW</li></ul>                                                                                                    |
| Opzione <b>C</b> : 4-20 mA HART + 4-20 mA analogica                                                     | <ul><li>Funzionamento con uscita 1: 660 mW</li><li>Funzionamento con uscita 1 e 2: 1 320 mW</li></ul>                                                                                                    |
| Opzione <b>D</b> : 4-20 mA HART, uscita impulsi/<br>frequenza/contatto, ingresso in corrente<br>4-20 mA | <ul> <li>Funzionamento con uscita 1: 770 mW</li> <li>Funzionamento con uscita 1 e 2: 2770 mW</li> <li>Funzionamento con uscita 1 e ingresso: 840 mW</li> <li>Funzionamento con uscita 1, 2 e ingresso: 2840 mW</li> </ul> |

| Consumo di corrente              | Uscita in corrente                                                                                                    |                                                                                                    |  |  |
|----------------------------------|----------------------------------------------------------------------------------------------------|----------------------------------------------------------------------------------------------------|--|--|
|                                  | Per ogni uscita in corrente 4-20 mA o 4-20 mA HART: 3.6 $22.5$ mA                                                                                                    |                                                                                                    |  |  |
|                                  | Se l'opzione Valore definito è selezionata nel parametro Modalità di guasto :                                                                                                    |                                                                                                    |  |  |
|                                  | 3,59 22,5 mA                                                                                                    | 3,59 22,5 mA                                                                                                    |  |  |
|                                  | Ingresso in corrente                                                                                                    |                                                                                                    |  |  |
|                                  | 3,59 22,5 mA                                                                                                    |                                                                                                    |  |  |
|                                  | Limitazione di corrent                                                                                                    | e interna: max. 26 mA                                                                                                    |  |  |
| Mancanza rete                    | <ul> <li>I totalizzatori si arrestano</li> <li>La configurazione è salva</li> <li>I messaggi di errore (com</li> </ul>                                                                                                    | o all'ultimo valore misurato.<br>Ita nella memoria del dispositivo (HistoROM).<br>Iprese le ore di funzionamento totali) sono archiviati. |  |  |
| Collegamento elettrico           | → 🗎 36                                                                                                    |                                                                                                    |  |  |
| Morsetti                         | <ul> <li>Per la versione del dispositivo senza protezione alle sovratensioni integrata: morsetti a molla, a innesto per sezioni del filo 0,5 2,5 mm<sup>2</sup> (20 14 AWG)</li> <li>Per la versione del dispositivo con protezione alle sovratensioni integrata: morsetti a vite per sezioni del filo 0,2 2,5 mm<sup>2</sup> (24 14 AWG)</li> </ul> |                                                                                                    |  |  |
| Ingressi cavo                    | <ul> <li>Pressacavo: M20 × 1,5 con cavo Ø6 12 mm (0,24 0,47 in)</li> <li>Filettatura per l'ingresso cavo: <ul> <li>NPT ½"</li> <li>G ½"</li> </ul> </li> </ul>                                                                                                    |                                                                                                    |  |  |
| Specifiche del cavo              | → 🗎 31                                                                                                    |                                                                                                    |  |  |
| Protezione alle<br>sovratensioni | Il dispositivo può essere oro<br>approvazioni:<br>Codice d'ordine per "Accesso                                                                                                    | linato con protezione alle sovratensioni integrata per diverse<br>prio montato", opzione NA "Protezione alle sovratensioni"               |  |  |
|                                  | Campo tensione di ingresso                                                                                                    | I valori corrispondono alle specifiche della tensione di alimentazione <sup>1)</sup>                                                      |  |  |
|                                  | Resistenza per canale                                                                                                    | 2 · 0,5 Ω max                                                                                                    |  |  |
|                                  | Tensione di scarica c.c.                                                                                                    | 400 700 V                                                                                                    |  |  |
|                                  | Rilascio sovratensione                                                                                                    | < 800 V                                                                                                    |  |  |
|                                  | Capacità a 1 MHz                                                                                                    | < 1,5 pF                                                                                                    |  |  |
|                                  | Corrente di scarica nominale<br>(8/20 µs)                                                                                                    | 10 kA                                                                                                    |  |  |
|                                  | Campo di temperatura                                                                                                    | -40 +85 °C (-40 +185 °F)                                                                                                    |  |  |
|                                  | 1) La tensione si riduce in bas                                                                                                    | e alla resistenza interna $I_{min}$ · $R_i$                                                                                               |  |  |
|                                  | In base alla classe di te ambiente per le versio                                                                                                    | emperatura, si hanno delle restrizioni per la temperatura<br>ni del dispositivo con protezione alle sovratensioni.                        |  |  |
|                                  | Per maggiori informaz separata "Istruzioni di s                                                                                                    | ioni sulle tabelle di temperatura, consultare la documentazione sicurezza" (XA) del dispositivo.                                          |  |  |

# 16.6 Caratteristiche operative

| Condizioni operative di<br>riferimento | <ul> <li>Limiti di errore secondo ISO/DIN 11631</li> <li>+20 +30 °C (+68 +86 °F)</li> <li>2 4 bar (29 58 psi)</li> <li>Sistema di taratura tracciabile secondo standard nazionali</li> <li>Taratura con la connessione al processo corrispondente al relativo standard</li> </ul> |
|----------------------------------------|----------------------------------------------------------------------------------------------------|
|                                        | Per conoscere gli errori di misura si può utilizzare <i>Applicator</i> , il tool per il dimensionamento dei dispositivi → 🖺 172→ 🗎 202                                                                                                    |

#### Errore di misura massimo

## Accuratezza di base

v.i. = valore istantaneo, Re = numero di Reynolds

## Portata volumetrica

L'errore di misura per la portata volumetrica è il seguente in base al numero di Reynolds e alla comprimibilità del fluido di misura:

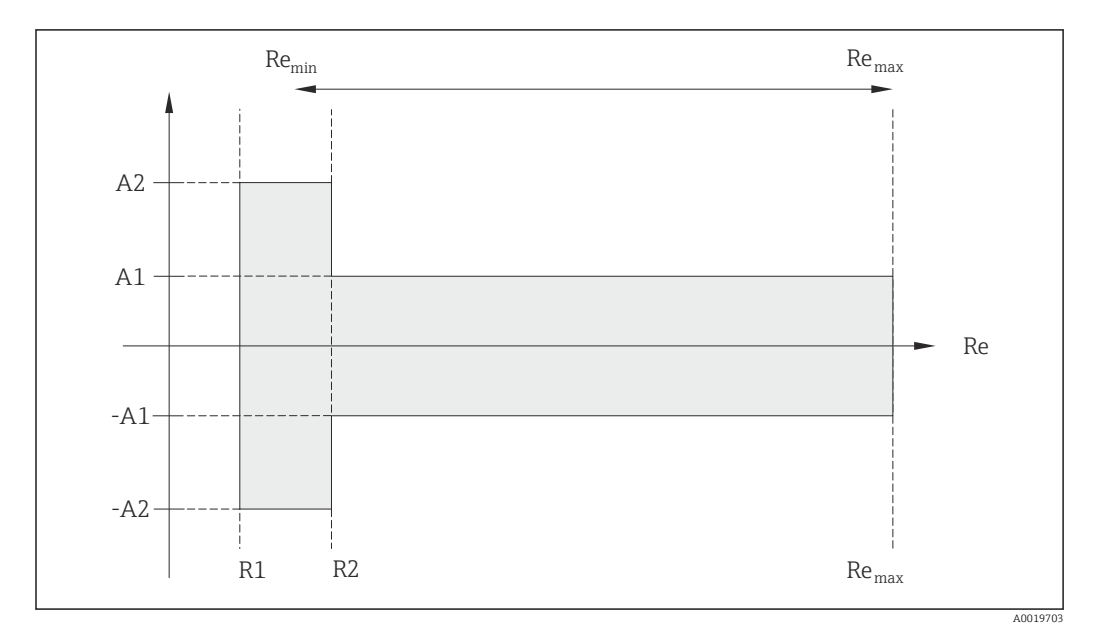

| Deviazione del valore di portata volumetrica (assoluto) dalla lettura |                                |                |                           |
|-----------------------------------------------------------------------|--------------------------------|----------------|---------------------------|
|                                                                       | Tipo di prodotto               | Incomprimibile | Comprimible <sup>1)</sup> |
| Campo Re                                                              | Deviazione del valore misurato | Standard       | Standard                  |
| R1R2                                                                  | A2                             | < 10 %         | < 10 %                    |
| R2Re <sub>max</sub>                                                   | A1                             | < 0,75 %       | < 1,0 %                   |

1) Specifiche di accuratezza valide fino a 75 m/s (246 ft/s)

| Numori di Pormoldo | Incomprimibile | Comprimibile |
|--------------------|----------------|--------------|
| Nument ai Reynolas | Standard       | Standard     |
| R1                 | 5 00           | D            |
| R2                 | 2000           | 00           |

#### Temperatura

- Vapore saturo e liquidi alla temperatura ambiente, se T > 100 °C (212 °F) vale: < 1 °C (1,8 °F)
- Gas: < 1 % v.i. [K]
- Portata volumetrica: > 70 m/s (230 ft/s): 2% v.i.

Tempo di risposta50 % (agitatore sott'acqua, secondo IEC 60751): 8 s

#### Portata massica (vapore saturo)

- Velocità di deflusso 20 ... 50 m/s (66 ... 164 ft/s), T > 150 °C (302 °F) o (423 K)
   Re > 20000: < 1,7 % v.i.</li>
  - Re tra 5 000 ... 20 000: < 10 % v.i.
- Velocità di deflusso 10 ... 70 m/s (33 ... 210 ft/s), T > 140 °C (284 °F) o (413 K)
   Re > 20000: < 2 % v.i.</li>
  - Re tra 5 000 ... 20 000: < 10 % v.i.
- Velocità di deflusso < 10 m/s (33 ft/s): Re > 5000: 5%

L'impiego di un trasmettitore Cerabar S è richiesto per gli errori di misura elencati nel successivo paragrafo. L'errore di misura utilizzato per calcolare l'errore di pressione misurata è 0,15%.

#### Portata massica di vapore surriscaldato e gas (un solo gas, miscela di gas, aria: NEL40; gas naturale: ISO 12213-2 contiene AGA8-DC92, AGA NX-19, ISO 12213-3 contiene SGERG-88 e AGA8 Metodo approssimativo 1)

- Re > 20000 e pressione di processo < 40 bar abs. (580 psi abs.): 1,7 % v.i.
- Re tra 5 000 ... 20 000 e pressione di processo < 40 bar abs. (580 psi abs.): 10 % v.i.</p>
- Re > 20000 e pressione di processo < 120 bar abs. (1740 psi abs.): 2,6 % v.i.
- Re tra 5000 ... 20000 e pressione di processo < 120 bar abs. (1740 psi abs.): 10 % v.i.

ass. = assoluta

#### Portata massica (acqua)

- Re 20000: < 0,85 % v.i.
- Re tra 5000 ... 20000: < 10 % v.i.

### Portata massica (liquidi definiti dall'utente)

Per specificare l'accuratezza del sistema, Endress+Hauser deve disporre di informazioni sul tipo di liquido e sulla relativa temperatura operativa oppure informazioni in formato tabulare sulla relazione tra temperatura e densità del liquido.

Esempio

- Si deve misurare acetone con temperature del fluido a partire da +70 ... +90 °C (+158 ... +194 °F).
- A questo scopo, i parametri parametro **Temperatura di riferimento** (7703) (qui 80 °C (176 °F)), parametro **Densità di riferimento** (7700) (qui 720,00 kg/m<sup>3</sup>) e parametro **Coefficiente di espansione lineare** (7621) (qui 18,0298 × 10<sup>-4</sup> 1/°C) devono essere configurati nel trasmettitore.
- L'incertezza complessiva del sistema, che nell'esempio precedente è inferiore a 0,9 %, è composta dalle seguenti incertezze di misura: incertezza della misura di portata volumetrica, incertezza della misura di temperatura, incertezza della correlazione densità-temperatura utilizzata (compresa l'incertezza della densità risultante).

#### Portata massica (altri fluidi)

Dipende dal fluido selezionato e dal valore di pressione specificato nei parametri. Si deve eseguire un'analisi separata di ogni errore.

#### Correzione della differenza di diametro

Prowirl 200 può correggere le deviazioni nel fattore di taratura, ad es. causate dalla differenza di diametro tra la flangia del dispositivo (ad es. ASME B16.5/sch. 80, DN 50 (2")) e il tubo di accoppiamento (ad es. ASME B16.5/sch. 40, DN 50 (2")). La correzione della differenza di diametro può essere eseguita solo entro i valori soglia (elencati di seguito), per i quali sono state eseguite anche delle prove.

### Connessione flangiata:

- DN 15 (½"): ±20 % del diametro interno
- DN 25 (1"): ±15 % del diametro interno
- DN 40  $(1\frac{1}{2})$ : ±12 % del diametro interno
- $DN \ge 50$  (2"): ±10 % del diametro interno

Se il diametro interno standard della connessione al processo ordinata è diverso dal diametro interno del tubo di accoppiamento, prevedere un'incertezza di misura addizionale di ca. 2 % v.i.

#### Esempio

Effetto della differenza di diametro senza usare la funzione di correzione:

- tubo di accoppiamento DN 100 (4"), schedula 80
- flangia del dispositivo DN 100 (4"), schedula 40
- Questa posizione di installazione risulta in una differenza di diametro di 5 mm (0,2 in). Se non si usa la funzione di correzione, si deve prevedere un'incertezza di misura addizionale di ca. 2 % v.i.

#### Accuratezza delle uscite

Le uscite hanno le seguenti specifiche di base per l'accuratezza.

Uscita in corrente

| Accuratezza ±10 μA |
|--------------------|
|--------------------|

Uscita impulsi/frequenza

v.i. = valore istantaneo

|                             | Accuratezza                                                                                                    | Max. ±100 ppm v.i.       |  |
|-----------------------------|----------------------------------------------------------------------------------------------------|--------------------------|--|
|                             |                                                                                                    |                          |  |
| Ripetibilità                | v.i. = valore istantaneo                                                                                                    | v.i. = valore istantaneo |  |
|                             | ±0,2 % v.i.                                                                                                    |                          |  |
| Tempo di risposta           | npo di risposta Se tutte le funzioni configurabili per i filtri di tempo (smorzamento della portata,<br>smorzamento del display, costante di tempo dell'uscita in corrente, costante di temp<br>dell'uscita in frequenza, costante di tempo dell'uscita di stato) sono azzerate, nel cas<br>frequenze vortici di 10 Hz e superiori si deve prevedere un tempo di risposta di max<br>100 ms). |                          |  |
|                             | Nel caso di frequenze di misura < 10 Hz, il tempo di risposta è > 100 ms e può durare fino a 10 s. T <sub>v</sub> è la durata media dei vortici del liquido che defluisce.                                                                                                    |                          |  |
| Influenza della temperatura | Uscita in corrente                                                                                                    |                          |  |
| ambiente                    | v.i. = valore istantaneo                                                                                                    |                          |  |
|                             | Errore addizionale, basato sul campo 16 mA:                                                                                                    |                          |  |
|                             | Coefficiente di<br>temperatura al punto di<br>zero (4 mA)                                                                                                    | 0,02 %/10 K              |  |
|                             | Coefficiente di<br>temperatura con campo<br>(20 mA)                                                                                                    | 0,05 %/10 K              |  |

## Uscita impulsi/frequenza

v.i. = valore istantaneo

| Coefficiente di | Max. ±100 ppm v.i. |
|-----------------|--------------------|
| temperatura     |                    |

# 16.7 Installazione

"Requisiti di montaggio"  $\rightarrow$  🗎 21

# 16.8 Ambiente

| Campo di temperatura               |                                                                                                    |
|------------------------------------|----------------------------------------------------------------------------------------------------|
| ambiente                           | Tabelle di temperatura                                                                                                    |
|                                    | Se si utilizza il dispositivo in area pericolosa, considerare con attenzione le correlazioni tra la temperatura ambiente e quella del fluido.                                                                                                    |
|                                    | Per maggiori informazioni sulle tabelle di temperatura, consultare la documentazione separata "Istruzioni di sicurezza" (XA) del dispositivo.                                                                                                    |
| Temperatura di<br>immagazzinamento | Tutti i componenti, esclusi i moduli display:<br>–50 +80 °C (–58 +176 °F)                                                                                                    |
|                                    | Display operativo e di visualizzazione separato DKX001                                                                                                    |
|                                    | −50 +80 °C (−58 +176 °F)                                                                                                    |
| Classe climatica                   | DIN EN 60068-2-38 (test Z/AD)                                                                                                    |
| Classe di protezione               | Trasmettitore<br>• Di serie: IP66/67, custodia Type 4X<br>• Se la custodia è aperta: IP20, custodia Type 1<br>• Modulo display: IP20, custodia Type 1                                                                                                    |
|                                    | Sensore<br>IP66/67, custodia Type 4X                                                                                                    |
| Resistenza alle vibrazioni         | <ul> <li>Per versione compatta/separata in alluminio rivestito e versione separata in acciaio inox: accelerazione fino a 2 g (se il guadagno è all'impostazione di fabbrica), 10500 Hz, secondo IEC 60068-2-6</li> <li>Per la versione compatta in acciaio inox: accelerazione fino a 1 g (se il guadagno è all'impostazione di fabbrica), 10500 Hz, secondo IEC 60068-2-6</li> </ul> |
| Compatibilità                      | Secondo IEC/EN 61326 e raccomandazione NAMUR 21 (NE 21)                                                                                                    |
| elettromagnetica (EMC)             | Per informazioni dettagliate consultare la Dichiarazione di conformità.                                                                                                    |

| Campo di temperatura del                             | Sensore DSC <sup>3)</sup>                                                                                                    |                                                  |  |  |
|------------------------------------------------------|----------------------------------------------------------------------------------------------------|--------------------------------------------------|--|--|
| fluido                                               | <ul> <li>Codice d'ordine per "Versione del sensore":</li> <li>Opzione 1 "Portata volumetrica, base": <ul> <li>-40 +260 °C (-40 +500 °F), acciaio inox</li> </ul> </li> <li>Opzione 2 "Portata volumetrica, alta temperatura/ba<br/>-200 +400 °C (-328 +752 °F), acciaio inox</li> <li>Opzione 3 "Portata massica (misura di temperatura i<br/>-200 +400 °C (-328 +752 °F), acciaio inox</li> </ul>     | assa temperatura":<br>ntegrata)":                |  |  |
|                                                      | <ul> <li>Codice d'ordine per "Opzione del sensore ":</li> <li>Opzione CD "Ambiente aggressivo<sup>4)</sup>, componenti del sensore DSC in Alloy C22":<br/>-200 +400 °C (-328 +752 °F), sensore DSC in Alloy C22</li> <li>Opzione CE "Processo aggressivo<sup>5)</sup>, parti bagnate in Alloy C22, (compresa l'opzione CI<br/>-40 +260 °C (-40 +500 °F), sensore e sensore DSC in Alloy C22</li> </ul> |                                                  |  |  |
|                                                      | Guarnizioni<br>■ -200 +400 °C (-328 +752 °F) per grafite (standard)<br>■ -15 +175 °C (+5 +347 °F) per Viton<br>■ -20 +275 °C (-4 +527 °F) per Kalrez<br>■ -200 +260 °C (-328 +500 °F) per Gylon                                                                                                    |                                                  |  |  |
| Caratteristiche nominali di<br>pressione-temperatura | Una panoramica delle caratteristiche nominali di pressione-temperatura per le connessioni al processo è riportata nella documentazione "Informazioni tecniche"                                                                                                    |                                                  |  |  |
| Pressione nominale del<br>contenitore secondario     | I seguenti valori di resistenza alla sovrappressione valgono per il corpo del sensore nel caso<br>di rottura della membrana:                                                                                                    |                                                  |  |  |
|                                                      | Versione del sensore                                                                                                    | Sovrappressione, corpo del sensore<br>in [bar a] |  |  |
|                                                      | Portata volumetrica, base                                                                                                    | 200                                              |  |  |
|                                                      | Portata volumetrica, alta temperatura/bassa temperatura                                                                                                    | 200                                              |  |  |
|                                                      | Portata massica (misura di temperatura integrata)                                                                                                    | 200                                              |  |  |
| Perdita di carico                                    | Per un calcolo preciso, utilizzare Applicator→ 🗎 172.<br><b>16.10 Costruzione meccanica</b>                                                                                                    |                                                  |  |  |

# 16.9 Relativo

Struttura, dimensioni

Per le dimensioni e le lunghezze d'installazione del dispositivo, v. documentazione "Informazioni tecniche", paragrafo "Costruzione meccanica"

<sup>3)</sup> Sensore capacitivo

<sup>4)</sup> Atmosfera aggressiva (sali o cloruri nell'aria)

<sup>5)</sup> Fluido aggressivo (ad es. rischio di corrosione dovuta ai cloruri)

#### Peso

#### Versione compatta

Peso:

- Compreso il trasmettitore:
  - Codice d'ordine per "Custodia", opzione C: 1,8 kg (4,0 lb)
  - Codice d'ordine per "Custodia", opzione B: 4,5 kg (9,9 lb)
- Escluso l'imballaggio

### Peso in unità ingegneristiche SI

Tutti i valori (peso) si riferiscono a dispositivi con flange EN (DIN), PN 40. I pesi sono espressi in [kg].

| DN   | Peso [kg]                                                                                     |                                                                                        |
|------|-----------------------------------------------------------------------------------------------|----------------------------------------------------------------------------------------|
| [mm] | Codice d'ordine per "Custodia", opzione C<br>Rivestimento in alluminio AlSi10Mg <sup>1)</sup> | Codice d'ordine per "Custodia", opzione B<br>Acciaio inox, 1.4404 (316L) <sup>1)</sup> |
| 15   | 5,1                                                                                           | 7,8                                                                                    |
| 25   | 7,1                                                                                           | 9,8                                                                                    |
| 40   | 9,1                                                                                           | 11,8                                                                                   |
| 50   | 11,1                                                                                          | 13,8                                                                                   |
| 80   | 16,1                                                                                          | 18,8                                                                                   |
| 100  | 21,1                                                                                          | 23,8                                                                                   |
| 150  | 37,1                                                                                          | 39,8                                                                                   |
| 200  | 72,1                                                                                          | 74,8                                                                                   |
| 250  | 111,1                                                                                         | 113,8                                                                                  |
| 300  | 158,1                                                                                         | 160,8                                                                                  |

1) Con versione per alta temperatura/bassa temperatura: valori + 0,2 kg

#### Peso in unità ingegneristiche US

Tutti i valori (peso) si riferiscono a dispositivi con flange ASME B16.5, Classe 300/sch. 40. I pesi sono espressi in [lb].

| DN   | Peso [lb]                                                                                     |                                                                                        |
|------|-----------------------------------------------------------------------------------------------|----------------------------------------------------------------------------------------|
| [in] | Codice d'ordine per "Custodia", opzione C<br>Rivestimento in alluminio AlSi10Mg <sup>1)</sup> | Codice d'ordine per "Custodia", opzione B<br>Acciaio inox, 1.4404 (316L) <sup>1)</sup> |
| 1/2  | 11,3                                                                                          | 17,3                                                                                   |
| 1    | 15,7                                                                                          | 21,7                                                                                   |
| 11/2 | 22,4                                                                                          | 28,3                                                                                   |
| 2    | 26,8                                                                                          | 32,7                                                                                   |
| 3    | 42,2                                                                                          | 48,1                                                                                   |
| 4    | 66,5                                                                                          | 72,4                                                                                   |
| 6    | 110,5                                                                                         | 116,5                                                                                  |
| 8    | 167,9                                                                                         | 173,8                                                                                  |
| 10   | 240,6                                                                                         | 246,6                                                                                  |
| 12   | 357,5                                                                                         | 363,4                                                                                  |

1) Per versione per alta temperatura/bassa temperatura: valori + 0.4 lb

### Versione separata del trasmettitore

### Custodia da parete

Dipende dal materiale della custodia da parete:

- Rivestimento in alluminio, AlSi10Mg:2,4 kg (5,2 lb)
- Acciaio inox, 1.4404 (316L): 6,0 kg (13,2 lb)

#### Sensore in versione separata

Peso:

- Compreso il vano collegamenti:
  - Rivestimento in alluminio AlSi10Mg: 0,8 kg (1,8 lb)
  - Acciaio fuso inossidabile, 1.4408 (CF3M): 2,0 kg (4,4 lb)
- Escluso il cavo di collegamento
- Escluso l'imballaggio

## Peso in unità ingegneristiche SI

Tutti i valori (peso) si riferiscono a dispositivi con flange EN (DIN), PN 40. I pesi sono espressi in [kg].

| DN   | Peso [kg]                                                             |                                                                             |
|------|-----------------------------------------------------------------------|-----------------------------------------------------------------------------|
| [mm] | Vano collegamenti<br>Rivestimento in alluminio AlSi10Mg <sup>1)</sup> | Vano collegamenti<br>Acciaio fuso inossidabile, 1.4408 (CF3M) <sup>1)</sup> |
| 15   | 4,1                                                                   | 5,3                                                                         |
| 25   | 6,1                                                                   | 7,3                                                                         |
| 40   | 8,1                                                                   | 9,3                                                                         |
| 50   | 10,1                                                                  | 11,3                                                                        |
| 80   | 15,1                                                                  | 16,3                                                                        |
| 100  | 20,1                                                                  | 21,3                                                                        |
| 150  | 36,1                                                                  | 37,3                                                                        |
| 200  | 71,1                                                                  | 72,3                                                                        |
| 250  | 110,1                                                                 | 111,3                                                                       |
| 300  | 157,1                                                                 | 158,3                                                                       |

1) Con versione per alta temperatura/bassa temperatura: valori + 0,2 kg

#### Peso in unità ingegneristiche US

Tutti i valori (peso) si riferiscono a dispositivi con flange ASME B16.5, Classe 300/sch. 40. I pesi sono espressi in [lb].

| DN   | Peso [lb]                                                             |                                                                             |
|------|-----------------------------------------------------------------------|-----------------------------------------------------------------------------|
| [in] | Vano collegamenti<br>Rivestimento in alluminio AlSi10Mg <sup>1)</sup> | Vano collegamenti<br>Acciaio fuso inossidabile, 1.4408 (CF3M) <sup>1)</sup> |
| 1/2  | 8,9                                                                   | 11,7                                                                        |
| 1    | 13,4                                                                  | 16,1                                                                        |
| 1½   | 20,0                                                                  | 22,7                                                                        |
| 2    | 24,4                                                                  | 27,2                                                                        |
| 3    | 39,8                                                                  | 42,6                                                                        |
| 4    | 64,1                                                                  | 66,8                                                                        |
| 6    | 108,2                                                                 | 110,9                                                                       |
| 8    | 165,5                                                                 | 168,3                                                                       |

| DN Peso [lb] |                                                                       | eso [lb]                                                                    |
|--------------|-----------------------------------------------------------------------|-----------------------------------------------------------------------------|
| [in]         | Vano collegamenti<br>Rivestimento in alluminio AlSi10Mg <sup>1)</sup> | Vano collegamenti<br>Acciaio fuso inossidabile, 1.4408 (CF3M) <sup>1)</sup> |
| 10           | 238.2                                                                 | 241,0                                                                       |
| 12           | 355,1                                                                 | 357,8                                                                       |

1) Per versione per alta temperatura/bassa temperatura: valori + 0.4 lb

#### Accessori

Raddrizzatore di flusso

Peso in unità ingegneristiche SI

| DN <sup>1)</sup><br>[mm] | Pressione nominale         | Peso<br>[kg]         |
|--------------------------|----------------------------|----------------------|
| 15                       | PN 10 40                   | 0,04                 |
| 25                       | PN 10 40                   | 0,1                  |
| 40                       | PN 10 40                   | 0,3                  |
| 50                       | PN 10 40                   | 0,5                  |
| 80                       | PN 10 40                   | 1,4                  |
| 100                      | PN 10 40                   | 2,4                  |
| 150                      | PN 10/16<br>PN 25/40       | 6,3<br>7,8           |
| 200                      | PN 10<br>PN 16/25<br>PN 40 | 11,5<br>12,3<br>15,9 |
| 250                      | PN 10 25<br>PN 40          | 25,7<br>27,5         |
| 300                      | PN 10 25<br>PN 40          | 36,4<br>44,7         |

#### 1) EN (DIN)

| DN <sup>1)</sup><br>[mm] | Pressione nominale       | Peso<br>[kg] |
|--------------------------|--------------------------|--------------|
| 15                       | Classe 150<br>Classe 300 | 0,03<br>0,04 |
| 25                       | Classe 150<br>Classe 300 | 0,1          |
| 40                       | Classe 150<br>Classe 300 | 0,3          |
| 50                       | Classe 150<br>Classe 300 | 0,5          |
| 80                       | Classe 150<br>Classe 300 | 1,2<br>1,4   |
| 100                      | Classe 150<br>Classe 300 | 2,7          |
| 150                      | Classe 150<br>Classe 300 | 6,3<br>7,8   |
| 200                      | Classe 150<br>Classe 300 | 12,3<br>15,8 |

| DN <sup>1)</sup><br>[mm] | Pressione nominale       | Peso<br>[kg] |
|--------------------------|--------------------------|--------------|
| 250                      | Classe 150<br>Classe 300 | 25,7<br>27,5 |
| 300                      | Classe 150<br>Classe 300 | 36,4<br>44,6 |

#### 1) ASME

| DN <sup>1)</sup><br>[mm] | Pressione nominale | Peso<br>[kg] |
|--------------------------|--------------------|--------------|
| 15                       | 20К                | 0,06         |
| 25                       | 20К                | 0,1          |
| 40                       | 20К                | 0,3          |
| 50                       | 10K<br>20K         | 0,5          |
| 80                       | 10K<br>20K         | 1,1          |
| 100                      | 10K<br>20K         | 1,80         |
| 150                      | 10K<br>20K         | 4,5<br>5,5   |
| 200                      | 10K<br>20K         | 9,2          |
| 250                      | 10K<br>20K         | 15,8<br>19,1 |
| 300                      | 10K<br>20K         | 26,5         |

#### 1) JIS

# Peso in unità ingegneristiche US

| DN <sup>1)</sup><br>[in] | Pressione nominale       | Peso<br>[lb] |
|--------------------------|--------------------------|--------------|
| 1⁄2                      | Classe 150<br>Classe 300 | 0,07<br>0,09 |
| 1                        | Classe 150<br>Classe 300 | 0,3          |
| 11/2                     | Classe 150<br>Classe 300 | 0,7          |
| 2                        | Classe 150<br>Classe 300 | 1,1          |
| 3                        | Classe 150<br>Classe 300 | 2,6<br>3,1   |
| 4                        | Classe 150<br>Classe 300 | 6,0          |
| 6                        | Classe 150<br>Classe 300 | 14,0<br>16,0 |
| 8                        | Classe 150<br>Classe 300 | 27,0<br>35,0 |

| DN <sup>1)</sup><br>[in] | Pressione nominale       | Peso<br>[lb] |
|--------------------------|--------------------------|--------------|
| 10                       | Classe 150<br>Classe 300 | 57,0<br>61,0 |
| 12                       | Classe 150<br>Classe 300 | 80,0<br>98,0 |

1) ASME

#### Materiali

#### Custodia del trasmettitore

#### Versione compatta

- Codice d'ordine per "Custodia", opzione B "Compatta, acciaio inox": Acciaio inox CF-3M (316L, 1.4404)
- Codice d'ordine per "Custodia", opzione C "Compatta, rivestita in alluminio": Rivestimento in alluminio AlSi10Mg
- Materiale della finestra: vetro

#### Versione separata

- Codice d'ordine per "Custodia", opzione J "Separata, rivestita in alluminio": Rivestimento in alluminio AlSi10Mq
- Codice d'ordine per "Custodia", opzione K "Separata, acciaio inox": Per la massima resistenza anticorrosione: acciaio inox 1.4404 (316L)
- Materiale della finestra: vetro

#### Ingressi cavo/pressacavi

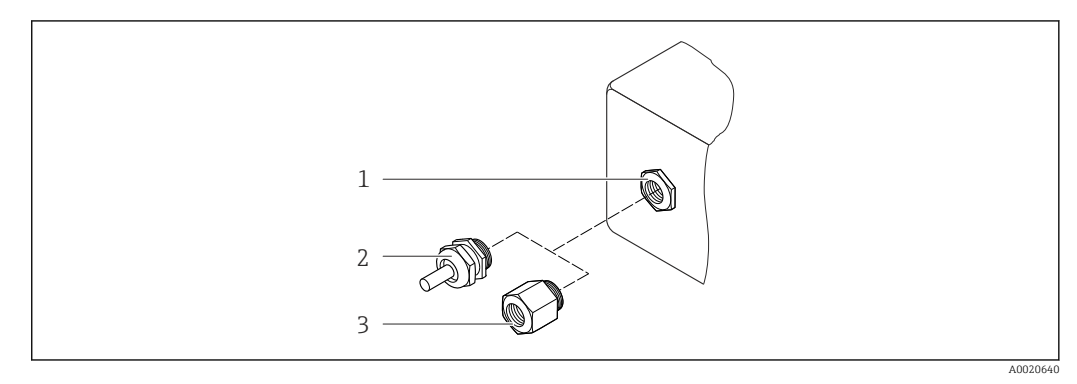

🗷 38 Possibilità di ingressi cavo/pressacavi

- 1 Ingresso cavo nella custodia del trasmettitore, custodia da parete o custodia di connessione con filettatura interna M20 x 1,5
- 2 Pressacavo M20 x 1,5
- 3 Adattatore per ingresso cavo con filettatura interna G  $\frac{1}{2}$  o NPT  $\frac{1}{2}$

| Ingresso cavo/pressacavo                                       | Tipo di protezione                                                                          | Materiale                   |
|----------------------------------------------------------------|---------------------------------------------------------------------------------------------|-----------------------------|
| Pressacavo M20 × 1,5                                           | <ul> <li>Area sicura</li> <li>Ex ia</li> <li>Ex ic</li> <li>Ex nA</li> <li>Ex tb</li> </ul> | Acciaio inox, 1.4404        |
| Adattatore per ingresso cavo con<br>filettatura interna G ½"   | Per area sicura ed Ex<br>(escluso per CSA Ex d/XP)                                          | Acciaio inox, 1.4404 (316L) |
| Adattatore per ingresso cavo con<br>filettatura interna NPT ½" | Per area sicura ed Ex                                                                       |                             |

Codice d'ordine per "Custodia", opzione B "Compatta, acciaio inox", opzione K "Separata, acciaio inox"

Codice d'ordine per "Custodia": opzione C "Compatta, rivestita in alluminio", opzione J "Separata, rivestita in alluminio"

| Ingresso cavo/pressacavo                                       | Tipo di protezione                                           | Materiale        |
|----------------------------------------------------------------|--------------------------------------------------------------|------------------|
| Pressacavo M20 × 1,5                                           | <ul><li>Area sicura</li><li>Ex ia</li><li>Ex ic</li></ul>    | Plastica         |
|                                                                | Adattatore per ingresso cavo con<br>filettatura interna G ½" | Ottone nichelato |
| Adattatore per ingresso cavo con<br>filettatura interna NPT ½" | Per area sicura ed Ex<br>(escluso per CSA Ex d/XP)           | Ottone nichelato |
| Filettatura NPT ½"<br>mediante adattatore                      | Per area sicura ed Ex                                        |                  |

#### Cavo di collegamento per la versione separata

- Cavo standard: cavo in PVC con schermatura in rame
- Cavo rinforzato: cavo in PVC con schermatura in rame e camicia addizionale in filo d'acciaio intrecciato

#### Custodia di connessione del sensore

- Rivestimento in alluminio AlSi10Mg
- Acciaio fuso inossidabile, 1.4408 (CF3M), secondo NACE MR0175-2003 e MR0103-2003

#### Tubi di misura

#### Pressioni nominali fino a PN 40, Classe 150/300 e JIS 10K/20K:

- Acciaio fuso inossidabile, 1.4408 (CF3M), secondo AD2000 (il campo di temperatura è limitato a -10 ... +400 °C (+14 ... +752 °F) per AD2000) e secondo NACE MR0175-2003 e MR0103-2003
- Codice d'ordine per "Opzione del sensore", opzione CE "Processo aggressivo<sup>6)</sup>, parti bagnate, Alloy C22, (compresa l'opzione CD)".
   Lega di fonderia CX2MW simile ad Alloy C22/2.4602, secondo NACE MR0175-2003 e MR0103-2003

#### Sensore DSC

#### Pressioni nominali fino a PN 40, Classe 150/300 e JIS 10K/20K:

<sup>6)</sup> Fluido aggressivo (rischio di corrosione dovuto ad es. ai cloruri)

Parti in contatto con il fluido (contrassegnate con "wet" sulla flangia del sensore DSC):

- Acciaio inox 1.4435 (316, 316L), secondo NACE MR0175-2003 e MR0103-2003
- Codice d'ordine per "Opzione del sensore", opzione CE "Processo aggressivo<sup>5)</sup>, parti bagnate, Alloy C22, (compresa l'opzione CD)":
   UNS N06022 simile ad Alloy C22/2.4602, secondo NACE MR0175-2003 e MR0103-2003

Parti non in contatto con il fluido:

MR0175-2003 e MR0103-2003

- Acciaio inox 1.4301 (304)
- Codice d'ordine per "Opzione del sensore", opzione CD "Ambiente aggressivo<sup>7)</sup>, componenti del sensore DSC in Alloy C22": Sensore in Alloy C22: UNS N06022 simile ad Alloy C22/2.4602, secondo NACE

#### Connessioni al processo

#### Pressioni nominali fino a PN 40, Classe 150/300 e JIS 10K/20K:

Flange con adattatore a saldare DN 15...150 (½...6"), secondo NACE MR0175-2003 e MR0103-2003

I seguenti materiali sono disponibili in base alla pressione nominale:

- Acciaio inox, certificazioni multiple, 1.4404 (F316, F316L)
- Lega di fonderia CX2MW simile ad Alloy C22/2.4602

DN 200...300 (8...12"): Acciaio fuso inossidabile, 1.4408 (CF3M)

김 Elenco di tutte le connessioni al processo disponibili → 🖺 197

## Guarnizioni

- Grafite (standard)
   Sigraflex Hochdruck<sup>™</sup> con inserto liscio in acciaio inox, 316/316L (certificato BAM per applicazioni con ossigeno, "alta qualità secondo TA Luft" (German Clean Air Act))
- FPM (Viton)
- Kalrez 6375
- Gylon 3504 (certificato BAM per applicazioni con ossigeno, "alta qualità secondo TA Luft (German Clean Air Act"))

#### Supporto della custodia

Acciaio inox, 1.4408 (CF3M)

#### Accessori

*Tettuccio di protezione dalle intemperie* 

Acciaio inox 1.4404 (316L)

Raddrizzatore di flusso

Acciaio inox, certificazioni multiple, 1.4404 (316, 316L), secondo NACE MR0175-2003 e MR0103-2003

Connessioni al processo

- EN 1092-1 (DIN 2501)
- ASME B16.5
- JIS B2220

Per informazioni sui vari materiali utilizzati per le connessioni al processo  $\rightarrow$  🗎 197

<sup>7)</sup> Atmosfera aggressiva (sali o cloruri nell'aria)

# 16.11 Operatività

#### Funzionalità in loco

### Mediante modulo display

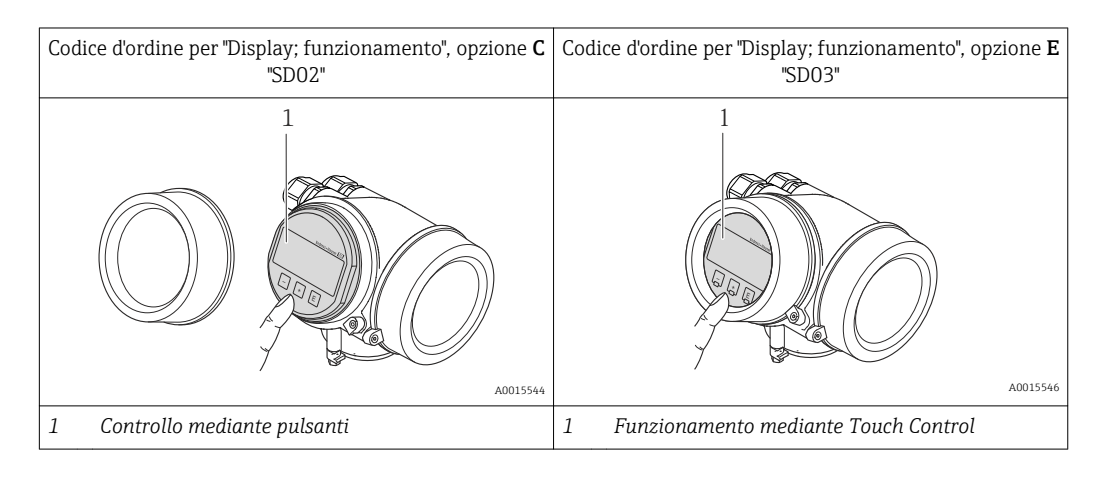

## Elementi del display

- Display a 4 righe
- Con codice d'ordine per "Display; funzionamento", opzione E: Retroilluminazione bianca; diventa rossa nel caso di errori del dispositivo
- Il formato per visualizzare le variabili misurate e quelle di stato può essere configurato caso per caso
- Temperatura ambiente consentita per il display: -20 ... +60 °C (-4 ... +140 °F) La leggibilità del display può essere compromessa nel caso di temperature fuori dal campo consentito.

### Elementi operativi

- Con codice d'ordine per "Display; funzionamento", opzione C: Controllo locale mediante tre pulsanti: ⊕, ⊙, ⑤
- Con codice d'ordine per "Display; funzionamento", opzione E: Controllo esterno mediante Touch Control; 3 tasti ottici: ⊕, ⊙, €
- Gli elementi operativi sono accessibili anche in alcune aree pericolose

## Funzionalità addizionali

- Funzione di backup dati
   La configurazione del dispositivo può essere salvata nel modulo display.
- Funzione di confronto dati La configurazione del dispositivo salvata nel modulo display può essere confrontata con quella attuale del dispositivo.
- Funzione di trasferimento dati La configurazione del trasmettitore può essere trasferita a un altro dispositivo utilizzando il modulo display.

#### Mediante display operativo e di visualizzazione separato FHX50

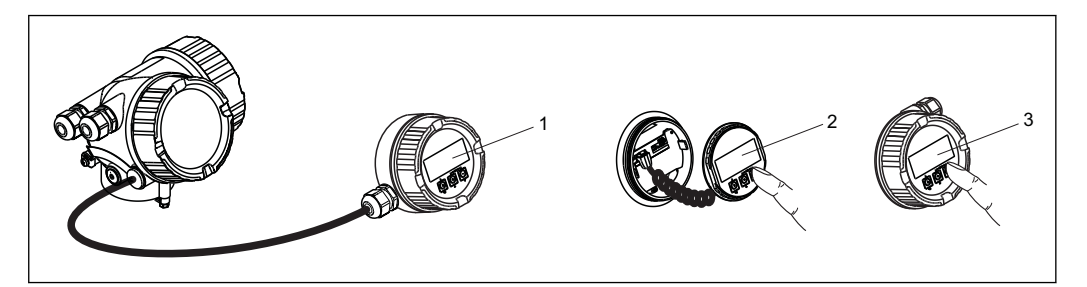

39 Opzioni operative mediante FHX50

- 1 Custodia del display operativo e di visualizzazione separato FHX50
- 2 Display operativo e di visualizzazione SD02, pulsanti: per l'operatività si deve aprire il coperchio
- 3 Display operativo e di visualizzazione SD03, pulsanti ottici: l'operatività è possibile attraverso il vetro del coperchio

#### Funzionamento a distanza

#### Mediante protocollo HART

Questa interfaccia di comunicazione è disponibile nelle versioni del dispositivo con uscita HART.

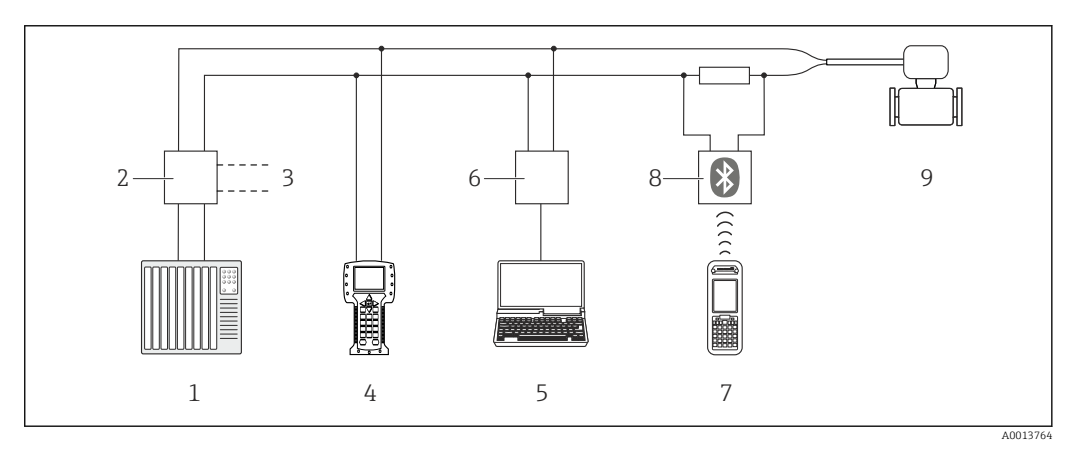

🗷 40 Opzioni per il funzionamento a distanza mediante protocollo HART

- 1 Sistema di controllo (ad es. PLC)
- 2 Alimentatore del trasmettitore, ad es. RN221N (con resistore di comunicazione)
- 3 Connessione per Commubox FXA195 e Field Communicator 475
- 4 Field Communicator 475
- 5 Computer con tool operativo (ad es. FieldCare, AMS Device Manager, SIMATIC PDM)
- 6 Commubox FXA195 (USB)
- 7 Field Xpert SFX350 o SFX370
- 8 Modem VIATOR Bluetooth con cavo di collegamento
- 9 Trasmettitore

Interfaccia service

|                      | A0020545<br>1 Interfaccia service (CDI = Common Data Interface di Endress+Hauser) del misuratore<br>2 Commubox FXA291<br>3 Computer con tool operativo "FieldCare" e COM DTM "CDI Communication FXA291"                                                                                                    |
|----------------------|----------------------------------------------------------------------------------------------------|
| Lingue               | <ul> <li>Operatività nelle seguenti lingue:</li> <li>Mediante display locale:<br/>Inglese, Tedesco, Francese, Spagnolo, Italiano, Olandese, Portoghese, Polacco, Russo,<br/>Svedese, Turco, Cinese, Giapponese, Coreano, Bahasa (Indonesiano), Vietnamita, Ceco</li> <li>Mediante tool operativo "FieldCare":<br/>Inglese, Tedesco, Francese, Spagnolo, Italiano, Cinese, Giapponese</li> <li>16.12 Certificati e approvazioni</li> </ul> |
| Marchio CE           | Il sistema di misura è conforme ai requisiti obbligatori delle Direttive CE applicabili Tali<br>Direttive sono elencate nella Dichiarazione di conformità CE corrispondente insieme agli<br>standard applicati.                                                                                                    |
|                      | Endress+Hauser conferma l'esito positivo del collaudo del dispositivo apponendovi il<br>marchio CE.                                                                                                    |
| Marchio C-Tick       | Il sistema di misura soddisfa i requisiti EMC della "Australian Communications and Media Authority (ACMA)".                                                                                                    |
| Approvazione Ex      | I dispositivi sono certificati per uso in aree pericolose e le relative istruzioni sono riportate<br>nella documentazione separata "Istruzioni di sicurezza" (XA). La targhetta riporta un<br>riferimento a questo documento.                                                                                                    |
| Sicurezza funzionale | Il misuratore può essere impiegato nei sistemi di monitoraggio della portata (min., max., campo) fino a SIL 2 (architettura a un canale) e SIL 3 (architettura multicanale con ridondanza omogenea) ed è valutato indipendentemente e certificato da TÜV secondo IEC 61508.                                                                                                    |

Mediante interfaccia service (CDI)

|                                                   | Sono possibili i seguenti tipi di monitoraggio in apparecchiature di sicurezza:<br>Portata volumetrica                                                                                                    |
|---------------------------------------------------|----------------------------------------------------------------------------------------------------|
|                                                   | $\blacksquare$ Manuale di sicurezza funzionale con informazioni sul dispositivo SIL $\rightarrow$ $\blacksquare$ 202                                                                                                    |
| Direttiva per i dispositivi in<br>pressione (PED) | <ul> <li>Con l'identificazione PED/G1/x (x = categoria) riportata sulla targhetta del sensore,<br/>Endress+Hauser conferma la conformità ai "Requisiti di sicurezza fondamentali" riportati<br/>nell'Appendice I della Direttiva per i dispositivi in pressione 97/23/EC.</li> <li>I dispositivi senza questo contrassegno (PED) sono stati progettati e costruiti secondo le<br/>procedure di buona ingegneria. Possiedono i requisiti secondo l'articolo 3, paragrafo 3<br/>della Direttiva per i dispositivi in pressione (PED) 97/23/EC. Il campo applicativo è<br/>indicato nelle tabelle 69 nell'Allegato II della Direttiva per i dispositivi in pressione<br/>(PED).</li> </ul>                                                                                                    |
| Esperienza                                        | Il sistema di misura Prowirl 200 è il successore ufficiale dei misuratori Prowirl 72 e Prowirl 73.                                                                                                    |
| Altre norme e direttive                           | <ul> <li>EN 60529</li> <li>Classe di protezione garantita dalle custodie (codice IP)</li> <li>DIN ISO 13359</li> <li>Misura di portata per liquidi conduttivi in tubazioni chiuse - Misuratori di portata elettromagnetici di tipo flangiato - Lunghezza totale</li> <li>EN 61010-1</li> <li>Requisiti di sicurezza per apparecchiature elettriche di misura, controllo e laboratorio - Requisiti generali</li> <li>IEC/EN 61326</li> <li>Emissioni secondo i requisiti Classe A. Compatibilità elettromagnetica (requisiti EMC).</li> <li>NAMUR NE 21</li> <li>Compatibilità elettromagnetica (EMC) dei processi industriali e delle attrezzature di controllo da laboratorio</li> <li>NAMUR NE 32</li> <li>Salvataggio dati nel caso di mancanza rete in campo e strumentazione di controllo con microprocessori</li> <li>NAMUR NE 43</li> <li>Livello del segnale unificato per le informazioni di guasto dei trasmettitori digitali con segnale di uscita analogico.</li> <li>NAMUR NE 53</li> <li>Software dei dispositivi da campo e dispositivi per l'elaborazione del segnale con elettronica digitale</li> <li>NAMUR NE 105</li> <li>Specifiche per l'integrazione dei bus di campo in tool ingegneristici per dispositivi da campo</li> <li>NAMUR NE 131</li> <li>Requisiti per dispositivi da campo in applicazioni standard</li> <li>ASME EPVC Sezione VIII, Divisione 1</li> </ul> |
|                                                   | <ul> <li>16.13 Pacchetti applicativi</li> <li>Sono disponibili numerosi pacchetti applicativi per ampliare le funzionalità del dispositivo.</li> </ul>                                                                                                    |

I pacchetti applicativi possono essere ordinati a Endress+Hauser con il dispositivo o in un secondo tempo. Informazioni dettagliate sul relativo codice d'ordine possono essere

richieste all'Ufficio commerciale Endress+Hauser locale o reperite sulla pagina del prodotto del sito Endress+Hauser: www.endress.com.

Maggiori informazioni sui pacchetti applicativi:

- Documentazione speciale del dispositivo → 
  203
- Documentazione speciale del dispositivo

# 16.14 Accessori

# 16.15 Documentazione supplementare

Per una descrizione del contenuto della documentazione tecnica associata, consultare:

- *W@M Device Viewer*: inserire il numero di serie riportato sulla targhetta (www.endress.com/deviceviewer)
  - *Operations App di Endress+Hauser*: inserire il numero di serie riportato sulla targhetta o scansionare il codice matrice 2D (codice QR) presente sulla targhetta.

#### Documentazione standard Istru

#### Istruzioni di funzionamento brevi

| Misuratore    | Codice della documentazione |
|---------------|-----------------------------|
| Prowirl F 200 | KA01136D                    |

#### Informazioni tecniche

| Misuratore    | Codice della documentazione |
|---------------|-----------------------------|
| Prowirl F 200 | TI01084D                    |

#### Descrizione dei parametri dello strumento

| Misuratore  | Codice della documentazione |
|-------------|-----------------------------|
| Prowirl 200 | GP01019D                    |

#### Documentazione supplementare in base al tipo di dispositivo

#### Istruzioni di sicurezza

| Indice                            | Codice della documentazione |
|-----------------------------------|-----------------------------|
| ATEX/IECEx Ex d, Ex tb            | XA01148D                    |
| ATEX/IECEx Ex ia, Ex tb           | XA01151D                    |
| ATEX/IECEx Ex ic, Ex nA           | XA01152D                    |
| <sub>C</sub> CSA <sub>US</sub> XP | XA01153D                    |
| <sub>C</sub> CSA <sub>US</sub> IS | XA01154D                    |
| NEPSI Ex d                        | XA01238D                    |
| NEPSI Ex i                        | XA01239D                    |
| NEPSI Ex ic, Ex nA                | XA01240D                    |
| INMETRO Ex d                      | XA01250D                    |

| Indice        | Codice della documentazione |
|---------------|-----------------------------|
| INMETRO Ex i  | XA01042D                    |
| INMETRO Ex nA | XA01043D                    |

# Documentazione speciale

| Indice                                                          | Codice della documentazione |
|-----------------------------------------------------------------|-----------------------------|
| Informazioni sulla Direttiva per i Dispositivi in Pressione PED | SD01163D                    |
| Manuale di sicurezza funzionale                                 | SD01162D                    |
| Heartbeat Technology                                            | SD01204D                    |
| Gas naturale                                                    | SD01194D                    |
| Aria + Gas industriali (Un solo gas + Miscele di gas)           | SD01195D                    |
| Rilevamento vapore umido                                        | SD01193D                    |
| Misura vapore umido                                             | SD01315D                    |
| Correzione del tratto in entrata                                | SD01226D                    |

# Istruzioni di installazione

| Indice                                                            | Codice della documentazione                                                     |
|-------------------------------------------------------------------|---------------------------------------------------------------------------------|
| Istruzioni di installazione per le dotazioni di parti di ricambio | Descrizione degli accessori disponibili per l'ordine<br>$\rightarrow \cong 170$ |

# Indice analitico

| Α                                                       |                 |
|---------------------------------------------------------|-----------------|
| Abilitazione della protezione scrittura Accesso diretto | 132<br>56<br>59 |
| Accesso in scrittura                                    | 59              |
| Adattamento del comportamento diagnostico               | 152             |
| Adattamento del segnale di stato                        | 152             |
| Alimentatore                                            |                 |
| Requisiti                                               | 34              |
| Ambiente                                                |                 |
| Campo di temperatura ambiente                           | 25              |
| Resistenza alle vibrazioni                              | 189             |
| Temperatura di immagazzinamento                         | 189             |
| AMS Device Manager                                      | 63              |
| Funzione                                                | 63              |
| Apparecchiature di misura e prova                       | 165             |
| Applicator                                              | 179             |
| Applicazione                                            | 1/4             |
| Approvazione Ex                                         | 200             |
| Approvazioni                                            | 200             |
| Nella vigualizzazione della pavigazione                 | 51              |
| Der la visualizzazione operativa                        | ۲ر<br>۱۹        |
| Area di visualizzazione                                 | . 47            |
| Nella visualizzazione della navigazione                 | 51              |
| Per la visualizzazione operativa                        | 49              |
| Assegnazione dei morsetti                               | . 40            |
| Autorizzazione di accesso ai parametri                  | ,               |
| Accesso in lettura                                      | 59              |
| Accesso in scrittura                                    | 59              |
| <b>D</b>                                                |                 |
| B                                                       | 176             |
| Blocco del dispositivo, stato                           | 130             |
| Abilitazione                                            | 50              |
| Disabilitazione                                         | 59              |
|                                                         | ))              |
| C                                                       |                 |
| Campo applicativo                                       |                 |
| Rischi residui                                          | 10              |
| Campo di misura                                         | 179             |
| Campo di portata consentito                             | 180             |
| Campo di temperatura                                    |                 |
| Campo di temperatura ambiente per il display            | 198             |
| Temperatura di immagazzinamento                         | 19              |
| Campo di temperatura ambiente                           | 25<br>100       |
| Campo di temperatura dei fiuldo                         | 190             |
| Campo temperatura ul inimagazzinamento                  | 109             |
| Caratteristiche operative                               | 186             |
| Carico                                                  | 35              |
| Cavo di collegamento                                    | . 31            |
| Certificati                                             | 200             |
| Checklist                                               |                 |
| Verifica finale dell'installazione                      | 30              |
| Verifica finale delle connessioni                       | 45              |
|                                                         |                 |

| Classe climatica                                                                                                    | <br><br>3,14                          | 189<br>189<br>, 15                      |
|----------------------------------------------------------------------------------------------------|---------------------------------------|-----------------------------------------|
| Sensore       Trasmettitore         Codice di accesso       Input errato                                                                                                    | <br><br>                              | 15<br>. 14<br>. 59<br>59                |
| Codice di accesso diretto                                                                                                    | •••••                                 | 51<br>. 25                              |
| Alimentatore del trasmettitore Commubox FXA195 (USB)                                                                                                    | <br><br>61,                           | 199<br>199<br>200                       |
| Field Communicator 475Field Xpert SFX350/SFX370Grado di protezioneMisuratore                                                                                                    | · · · · · · · · · · · · · · · · · · · | 199<br>44<br>. 31                       |
| Modem VIATOR Bluetooth                                                                                                    |                                       | 199                                     |
| Mediante interfaccia service (CDI)<br>Mediante protocollo HART                                                                                                    | 61,<br>                               | 200<br>199                              |
| Manager, SIMATIC PDM)                                                                                                    | <br><br>                              | 199<br>189<br>12                        |
| Descrizione                                                                                                    | · · ·<br>· · ·                        | 149<br>149<br>19                        |
| Condizioni di installazione<br>Coibentazione                                                                                                    | · · · · ·                             | 25<br>21<br>. 21<br>22<br>26            |
| Condizioni di processo<br>Temperatura del fluido                                                                                                    |                                       | 190<br>186                              |
| Connessione del misuratore         Connessioni al processo         Consumo di corrente         Controllo alla consegna         Controllo funzione         Cronologia degli eventi | · · · ·                               | . 36<br>197<br>185<br>13<br>. 69<br>158 |
| <b>D</b> Data di fabbricazione                                                                                                    | . 14                                  | , 15<br>64<br>174<br>133                |

ved Testo di istruzioni

| Diagnostica                                                |
|------------------------------------------------------------|
| Simboli                                                    |
| Dichiarazione di conformità                                |
| Dimensioni di installazione                                |
| Dimensioni di montaggio<br>ved Dimensioni di installazione |
| DIP switch                                                 |
| ved Microinterruttore di protezione scrittura              |
| Direttiva per i dispositivi in pressione (PED) 201         |
| Direzione del flusso 21                                    |
| Disabilitazione della protezione scrittura                 |
|                                                            |
| ved Display locale                                         |
| Display locale 198                                         |
| ved Display operativo                                      |
| ved In condizione di allarme                               |
| ved Messaggio diagnostico                                  |
| Visualizzazione della navigazione 50                       |
| Visualizzazione modifica 52                                |
| Display operativo 49                                       |
|                                                            |
| Funzione 6                                                 |
| Simboli usati 6                                            |
| Documentazione del dispositivo                             |
| Documentazione supplementare 8                             |
| Documentazione supplementare 202                           |
|                                                            |
| E                                                          |
| Editor di testo                                            |
| Editor numerico                                            |
| Elementi operativi                                         |
| Elenco degli eventi                                        |
| Elenco diagnostica                                         |
| Equalizzazione di potenziale                               |
| Errore di misura massimo                                   |
| Esperienza                                                 |
| *                                                          |
| F                                                          |
| Field Communicator                                         |
| Funzione                                                   |
| Field Communicator 475 63                                  |
| Field Xpert                                                |
| Funzione                                                   |
| Field Xpert SFX350                                         |
| FieldCare                                                  |
| File descrittivo del dispositivo                           |
| Funzione                                                   |
| Interfaccia utente                                         |
| Stabilire una connessione                                  |
| File descrittivi del dispositivo                           |
| Filosofia operativa                                        |
| Filtraggio del registro degli eventi                       |
| Firmware                                                   |
|                                                            |
| versione                                                   |
| FILIAL                                                     |
| Funzionamento a distanza                                   |
| Funziona della dogumentazione                              |
|                                                            |
|                                                            |

| Funzioni                                          |
|---------------------------------------------------|
|                                                   |
|                                                   |
| Field Communicator                                |
| Field Communicator 475                            |
| Field Xpert                                       |
| SIMATIC PDM                                       |
| ved Parametro                                     |
| 0                                                 |
|                                                   |
| Gestione della configurazione del dispositivo 128 |
| Grado di protezione                               |
| TT                                                |
|                                                   |
| HistoRUM                                          |
| T                                                 |
| ID del produttore 6/                              |
| ID del tipo di dignogitivo                        |
| Identificacione del misuratore                    |
|                                                   |
| Impostazione della lingua operativa               |
| Impostazioni                                      |
| Adattamento del misuratore alle condizioni di     |
| processo                                          |
| Azzeramento del totalizzatore                     |
| Caratteristiche del prodotto 103                  |
| Compensazione esterna                             |
| Composizione del gas                              |
| Condizionamento dell'uscita                       |
| Configurazioni avanzate del display 125           |
| Display locale                                    |
| Gestione della configurazione del dispositivo 128 |
| Ingresso in corrente                              |
| Lingua operativa 69                               |
| Medium                                            |
| Regolazione del sensore                           |
| Reset del dispositivo 160                         |
| Reset del totalizzatore 142                       |
| Simulazione 129                                   |
| Tag strumento 71                                  |
| Taglio hassa nortata 97                           |
| Totalizzatore 122                                 |
| Inità di sistema                                  |
| Uscita contatto 89                                |
| Uscita impulci 81                                 |
| Uscita impulsi                                    |
| Uscita impuisi/frequenza/contatto                 |
| Uscila in corrente                                |
| Americaistra signa (Cattana anu)                  |
| Amministrazione (Sottomenu)                       |
| Compensazione esterna (Sottomenu) 119             |
| Composizione gas (Sottomenu)                      |
| Condizionamento uscita (Procedura guidata) 96     |
| Configurazione (Menu) 71                          |
| Contigurazione backup display (Sottomenu) 128     |
| Contigurazione Burst 1 n (Sottomenu) 66           |
| Diagnostica (Menu)                                |
| Display (Procedura guidata)                       |
| Display (Sottomenu)                               |
| Gestione totalizzatore/i (Sottomenu) 142          |
| Informazioni sul dispositivo (Sottomenu) 161      |

| Ingresso corrente (Procedura guidata)       74         Memorizzazione dati (Sottomenu)       143         Proprietà del fluido (Sottomenu)       103         Regolazione del sensore (Sottomenu)       121         Selezione fluido (Procedura guidata)       72         Selezione uscita Impulsi/Frequenza/Stato | - |
|----------------------------------------------------------------------------------------------------|---|
| (Procedura guidata)                                                                                                    |   |
| Taglio bassa portata (Procedura guidata) 97                                                                                                    | , |
| Totalizzatore (Sottomenu)                                                                                                    |   |
| Totalizzatore 1 n (Sottomenu) 122                                                                                                    |   |
| Inità di sistema (Sottomenu)                                                                                                    | ) |
| Uscita in corrente 1 n (Procedura guidata) 77                                                                                                    | , |
| Valore di uscita (Sottomonu)                                                                                                    |   |
| Valori ingrosso (Sottomonu)                                                                                                    |   |
| Variabili di processo (Sottomonu)                                                                                                    |   |
| Indicazione della registrazione deti                                                                                                    |   |
| Influenze                                                                                                    |   |
| Temperatura ambiente 100                                                                                                    | , |
| Informazioni dia gnosticho                                                                                                    | ) |
| Diambar la cala 140                                                                                                    | , |
|                                                                                                    | • |
| Fleidcare                                                                                                    |   |
|                                                                                                    |   |
| Panoramica                                                                                                    |   |
| Struttura, descrizione                                                                                                    |   |
| Informazioni sul documento                                                                                                    | 1 |
| Informazioni sulla versione del dispositivo 64                                                                                                    | : |
| Ingressi cavo                                                                                                    |   |
| Dati tecnici                                                                                                    |   |
| Ingresso                                                                                                    | : |
| Ingresso cavo                                                                                                    |   |
| Grado di protezione                                                                                                    | : |
| Installazione                                                                                                    |   |
| Integrazione di sistema                                                                                                    | : |
| Interfaccia utente                                                                                                    |   |
| Evento diagnostico attuale                                                                                                    |   |
| Evento diagnostico precedente 157                                                                                                    |   |
| Isolamento galvanico                                                                                                    |   |
| Ispezione                                                                                                    |   |
| Connessione                                                                                                    | į |
| Merci ricevute                                                                                                    | , |
| Istruzioni speciali per la connessione                                                                                                    |   |
| T                                                                                                    |   |
| Lattura dai valori migurati 126                                                                                                    |   |
| Lettura del valori inisurati                                                                                                    |   |
| Lingue, opzioni operative                                                                                                    |   |

# Μ

| 141                    |
|------------------------|
| Mancanza rete          |
| Marchi registrati      |
| Marchio C-Tick         |
| Marchio CE             |
| Maschera di immissione |
| massima                |
| Materiali              |
| Menu                   |
| Configurazione         |
| Diagnostica            |
| Funzionamento          |
|                        |

| Per impostazioni specifiche                 | 99<br>70 |
|---------------------------------------------|----------|
| Menu contestuale                            | , 0      |
| Apertura                                    | 54       |
| Chiusura                                    | 54       |
| Descrizione                                 | 54       |
| Menu operativo                              |          |
| Menu. sottomenu                             | 47       |
| Sottomenu e ruoli utente                    | 48       |
| Struttura                                   | 47       |
| Messa in servizio                           | 69       |
| Configurazione del misuratore               | 70       |
| Impostazioni avanzate                       | 99       |
| Messaggi di errore                          |          |
| ved Messaggi di diagnostica                 |          |
| Messaggio diagnostico                       | 48       |
| Microinterruttore di protezione scrittura 1 | 33       |
| Misuratore                                  |          |
| Accensione                                  | 69       |
| Configurazione                              | 70       |
| Conversione                                 | 67       |
| Montaggio del sensore                       | 27       |
| Preparazione al collegamento elettrico      | 36       |
| Preparazione per il montaggio               | 27       |
| Rimozione                                   | 68       |
| Riparazione                                 | 67       |
| Smaltimento                                 | 69       |
| Struttura                                   | 12       |
| Modalità di burst                           | 66       |
| Modulo elettronica I/O                      | 40       |
| Modulo elettronica principale               | 12       |
| Morsetti                                    | 85       |

# Ν

| Nome del dispositivo |
|----------------------|
| Sensore              |
| Trasmettitore        |
| Norme e direttive    |
| Numero di serie      |
|                      |

# 0

| Operazioni di manutenzione            | 165 |
|---------------------------------------|-----|
| Opzioni operative                     | 46  |
| Orientamento (verticale, orizzontale) | 21  |

# P

| Parametro                                      |
|------------------------------------------------|
| Inserire un valore                             |
| Modifica                                       |
| Parte di ricambio                              |
| Parti di ricambio                              |
| Percorso di navigazione (visualizzazione della |
| navigazione)                                   |
| Perdita di carico                              |
| Peso                                           |
| Raddrizzatore di flusso                        |
| Sensore in versione separata                   |
| Unità ingegneristiche SI                       |
| Unità ingegneristiche US                       |
|                                                |

| Trasporto (note)                                   | . 19       |
|----------------------------------------------------|------------|
| Versione compatta                                  |            |
| Unità ingegneristiche SI                           | 191        |
| Unità ingegneristiche US                           | 191        |
| Posizione di montaggio                             | . 21       |
| Potenza assorbita                                  | 184        |
| Preparazioni al collegamento                       | . 36       |
| Preparazioni per il montaggio                      | . 27       |
| Pressione nominale                                 |            |
| Contenitore secondario                             | 190        |
| Principio di misura                                | 174        |
| Procedura quidata                                  |            |
| Condizionamento uscita                             | . 96       |
| Definire codice di accesso                         | 132        |
| Display                                            | . 93       |
| Ingresso corrente                                  | . 74       |
| Selezione fluido                                   | . 72       |
| Selezione uscita Impulsi/Freguenza/Stato . 81.84   | 4.89       |
| Taglio bassa portata                               | . 97       |
| Uscita in corrente 1 n                             | . 77       |
| Protezione delle impostazioni dei parametri        | 132        |
| Protezione scrittura                               |            |
| Mediante codice di accesso                         | 132        |
| Mediante microinterruttore di protezione scrittura |            |
| mediante interonterratiore al protezione benetara  | 133        |
| Protezione scrittura hardware                      | 133        |
| Protocollo HART                                    | 1))        |
| Variabili del dispositivo                          | 64         |
| Variabili migurate                                 | 64         |
| Pulizia                                            | . 01       |
| Pulizia esterna                                    | 165        |
| Pulizia interna                                    | 165        |
| Sostituzione delle guarnizioni                     | 165        |
| Sostituzione delle guarnizioni del consoro         | 165        |
| Sostituzione delle toputo della custodia           | 165        |
| Dulizia esterna                                    | 165        |
| Pullizia esterna                                   | 165        |
|                                                    | 105        |
| R                                                  |            |
| Registratore a traccia continua                    | 1/13       |
| Relativo                                           | 1 T J      |
| Perdita di carico                                  | 190        |
| Poquisiti di montaggio                             | 170        |
| Dimonsioni di installazione                        | 24         |
|                                                    | . 24<br>Q  |
| Degietonza allo vibrazioni                         | 120        |
| Destituzione del dispecitive                       | 160        |
| Poviciona dal dienositiva                          | 700<br>100 |
|                                                    | 164        |
|                                                    | 104        |

Chiudere150Richiamare150Riparazione167Note167Riparazione del dispositivo167Riparazione di un dispositivo167Ripetibilità188

| Ritaratura                                        | .66            |
|---------------------------------------------------|----------------|
| Rotazione del modulo display                      | 29             |
| Rotazione della custodia del trasmettitore        | 29             |
| Detezione della sustedia dell'elettropica         | 2)             |
|                                                   |                |
| ved Rotazione della custodia del trasmettitore    |                |
| Ruoli utente                                      | 48             |
| 6                                                 |                |
| 5                                                 |                |
| Segnale di allarme                                | 82             |
| Segnale di uscita                                 | .81            |
| Segnali di stato                                  | 48             |
| Sensore                                           |                |
| Montaggio                                         | 27             |
| Sarvizi Endrace+Hausar                            | 27             |
| Manutanziana                                      | 66             |
|                                                   | .00            |
| Riparazione                                       | .68            |
| Sicurezza                                         | . 9            |
| Sicurezza del prodotto                            | 10             |
| Sicurezza funzionale (SIL)                        | 00             |
| Sicurezza operativa                               | 10             |
| Sicurezza sul posto di lavoro                     | 10             |
| SIL (sicurezza funzionale)                        | 00             |
| SIMATIC PDM                                       | 63             |
| Funzione                                          | 63             |
| Simboli                                           | 00             |
|                                                   | 4.0            |
|                                                   | 49             |
| Nell'editor di testo e numerico                   | 52             |
| Per bloccare                                      | 49             |
| Per i menu                                        | 51             |
| Per i parametri                                   | 51             |
| Per il comportamento diagnostico                  | 49             |
| Per il numero del canale di misura                | 49             |
| Per il segnale di stato                           | 49             |
| Per il sottomenu                                  | 51             |
| Per la comunicazione                              | 49             |
|                                                   | 57             |
| Per la presedure guidate                          | J2<br>E 1      |
|                                                   | 21             |
| Per la variabile misurata                         | 49             |
| Sistema di misura                                 | /4             |
| Smaltimento                                       | .68            |
| Smaltimento dell'imballaggio                      | 20             |
| Sostituzione                                      |                |
| Componenti del dispositivo 1                      | .67            |
| Sostituzione delle guarnizioni                    | .65            |
| Sottomenu                                         |                |
| Amministrazione 1                                 | 60             |
| Companyazione esterna                             | 10             |
|                                                   | 07             |
| Configurationa avangata                           | 007            |
| Configurazione avanzata                           | 99             |
| Configurazione backup display                     | .28            |
| Configurazione Burst 1 n                          | 66             |
| Display                                           | 25             |
| Elenco degli eventi                               | 58             |
| Gestione totalizzatore/i 1                        | 42             |
| Informazioni sul dispositivo 1                    | .61            |
| Memorizzazione dati                               | 43             |
| Panoramica                                        | -              |
|                                                   | 48             |
| Proprietà del fluido                              | 48<br>03       |
| Proprietà del fluido 1<br>Regolazione del sensore | 48<br>03<br>21 |

Ricerca guasti

Rimedi

| Simulazione129Totalizzatore139Totalizzatore 1122Unità di sistema100Valore di uscita141Valori ingresso140Variabili di processo136 |
|----------------------------------------------------------------------------------------------------|
| Struttura (7                                                                                                    |
| Misuratore                                                                                                    |
| Struttura del sistema                                                                                                    |
| Sistema di misura                                                                                                    |
| ved Design del misuratore                                                                                                    |
| Т                                                                                                    |
| Taglio bassa portata                                                                                                    |
| Targhetta                                                                                                    |
| Sensore                                                                                                    |
| Trasmettitore                                                                                                    |
| Tasti operativi                                                                                                    |
| ved Elementi operativi                                                                                                    |
| Iemperatura ambiente                                                                                                    |
| IIIIIueiiza                                                                                                    |
| Tempo di risposta                                                                                                    |
| Tensione di alimentazione 34 184                                                                                                 |
| Testo di istruzioni                                                                                                    |
| Chiudi 57                                                                                                    |
| Richiama                                                                                                    |
| Spiegazione                                                                                                    |
| Trasmettitore                                                                                                    |
| Connessione dei cavi segnali                                                                                                    |
| Rotazione del modulo display                                                                                                    |
| Rotazione della custodia                                                                                                    |
| Trasporto del misuratore                                                                                                    |
| Tratti rettilinei in entrata                                                                                                    |
| Tratti rettilinei in uscita                                                                                                    |
| U                                                                                                    |
| -<br>Uscita                                                                                                    |

| USCITA                       |
|------------------------------|
| Uso del misuratore           |
| Casi limite                  |
| Uso non corretto             |
| ved Destinazione d'uso       |
| Utensili                     |
| Collegamento elettrico       |
| Installazione                |
| Trasporto                    |
| Utensili per il collegamento |
| Utensili per il montaggio    |
|                              |

# V

| Valori visualizzati       |     |
|---------------------------|-----|
| Per lo stato di blocco    | 136 |
| Variabili misurate        |     |
| Calcolate                 | 174 |
| Misurate                  | 174 |
| ved Variabili di processo |     |

| Verifica finale                                |    |
|------------------------------------------------|----|
| Installazione                                  | 30 |
| Verifica finale dell'installazione             | 69 |
| Verifica finale dell'installazione (checklist) | 30 |
| Verifica finale delle connessioni (checklist)  | 45 |
| Versione separata                              |    |
| Connessione del cavo di collegamento           | 36 |
| Vibrazioni                                     | 26 |
| Visualizzazione della navigazione              |    |
| Nel sottomenu                                  | 50 |
| Nella procedura guidata                        | 50 |
| W                                              |    |

| W@M               |  |    | <br> | <br>    |     |  | 165, 167    |
|-------------------|--|----|------|---------|-----|--|-------------|
| W@M Device Viewer |  | •• | <br> | <br>• • | ••• |  | <br>13, 167 |

www.addresses.endress.com

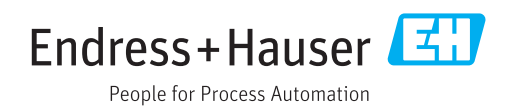